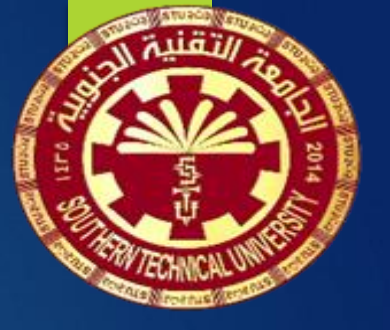

وزارة التعليم العالي والبحث العلمي الجامعة التقنية الجنوبية المعهد التقني / العمارة

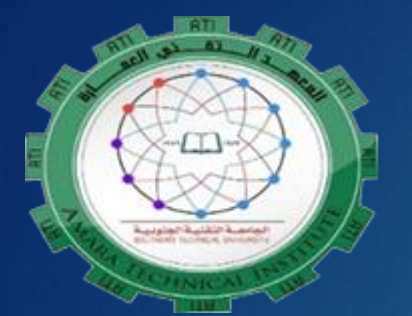

الحقيبة التدريسية لمادة

اساسيات الحاسوب computer basics

الصف الأول تدريسي المادة م.م نجلاء كاظم عبد الحسن الفصل الدراسي الأول

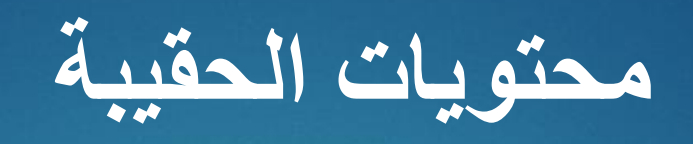

| العنوان                       | ت |
|-------------------------------|---|
| غلاف الحقيبة                  | ١ |
| وصف الحقيبة التعليمية         | ۲ |
| إرشادات للمتعلمين             | ٣ |
| دليل البرنامج                 | ٤ |
| منهاج الحقيبة                 | ٥ |
| الأدوات والوسائل (المستلزمات) | ٦ |
| المحاضرات من ١ ـ ٥ ١          | ۷ |

وصف الحقيبة التعليمية

| الجامعة التقنية الجنوبية | اسم الجامعة          |
|--------------------------|----------------------|
| المعهد التقني / العمارة  | الكلية               |
| تقنيات المختبرات الطبية  | القسم العلمي         |
| 7.70_7.75                | العام الدراسي        |
| طلاب المرحلة الأولى      | الفئة المستهدفة      |
| نجلاء كاظم عبد الحسن     | اسم التدريسي         |
| مدرس مساعد               | اللقب العلمي         |
| ١٥ اسابيع                | وقت البرنامج الدراسي |

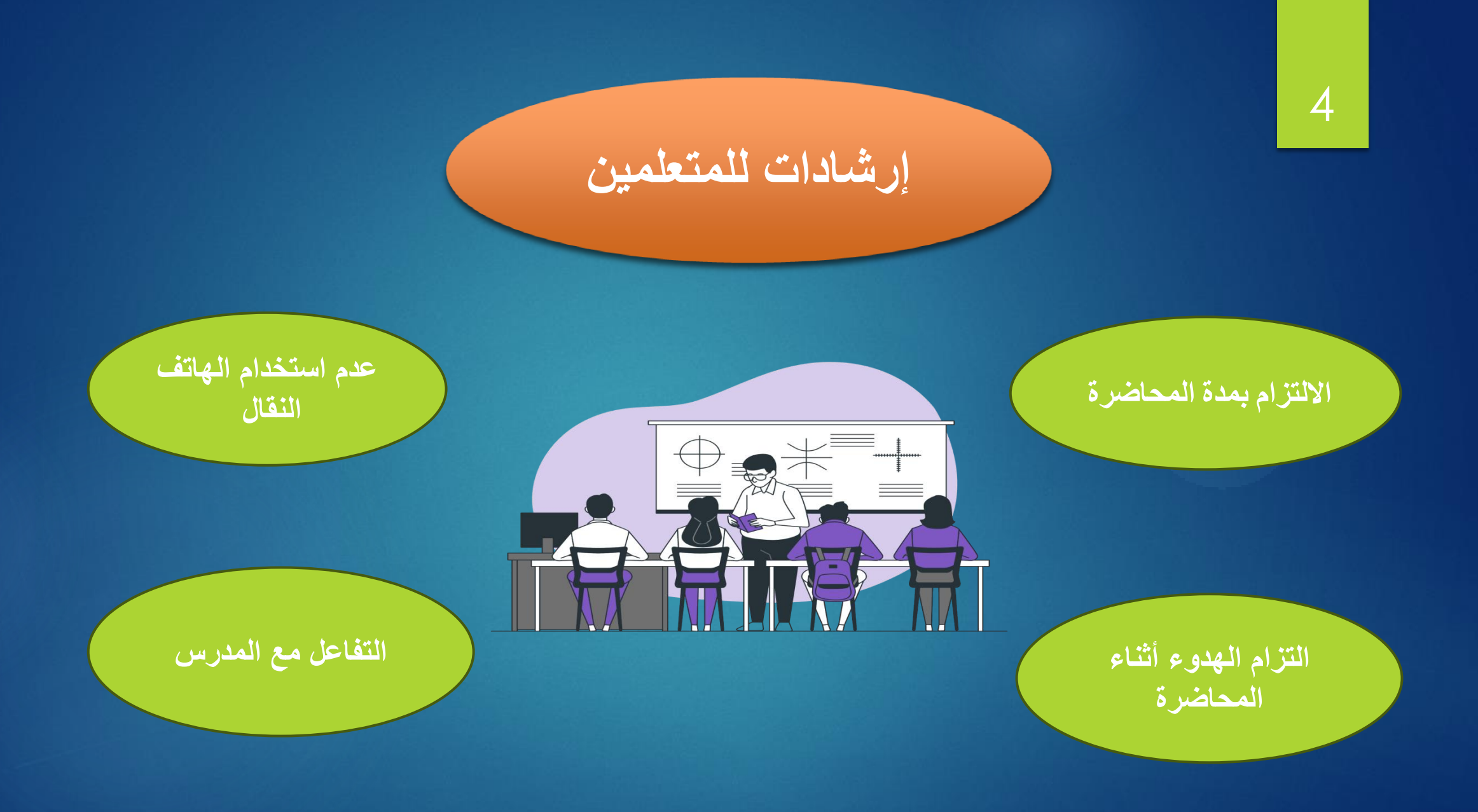

## أساسيات الحاسوب

### الأهداف السلوكية يكون الطالب في نهاية هذا الكورس قادرا على ان

الهدف العام

تزويد الطلاب بفهم شامل لكيفية عمل الحاسب والبر امج الاساسية الخاصة بمايكر وسوفت واساسيات الشبكات و الانترنيت

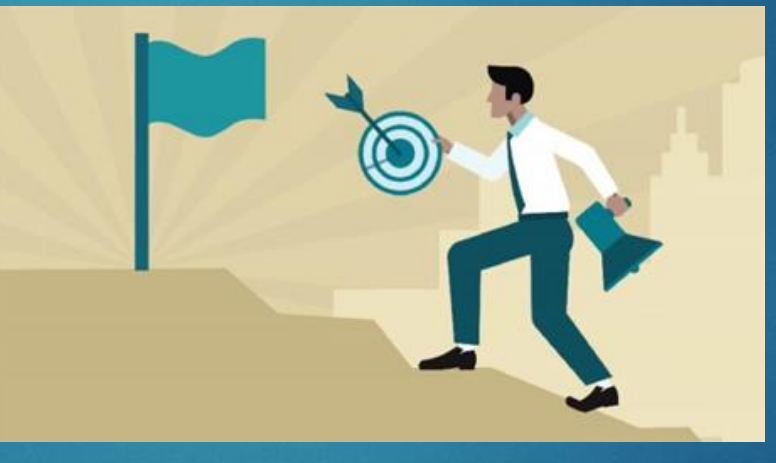

يتعرف على مكونات الحاسوب
 يتعرف على نظام ويندوز 10
 يتعرف على كيفية عمل برنامج الورد
 يفهم على كيفية عمل برنامج البوربوينت
 يتعرف على كيفية عمل برنامج اكسيل
 يتعرف على شبكات الانترنيت
 يفهم كيفية انشاء حساب جيميل
 يستكشف اخطاء الحاسوب وإصلاحها

|   | 4 | X | انة |
|---|---|---|-----|
| - |   |   |     |

|  | / |
|--|---|
|  |   |
|  |   |
|  |   |
|  |   |
|  |   |

| الوقت  | نوع الجلسة | العنوان                                     | الوحدة                | الاسبوع     |
|--------|------------|---------------------------------------------|-----------------------|-------------|
| ساعتين | مدمج       | تعريف مكونات الحاسوب                        | المحاضرة الأولى       | الأول       |
| ساعتين | مدمج       | نظام التشغيل Windows10                      | المحاضرة الثانية      | الثاني      |
| ساعتين | مدمج       | Microsoft Word الجزء الأول                  | المحاضرة الثالثة      | الثالث      |
| ساعتين | مدمج       | Microsoft Word الجزء الثاني                 | المحاضرة الرابعة      | الرابع      |
| ساعتين | مدمج       | Microsoft Word الجزء الثالث                 | المحاضرة الخامسة      | الخامس      |
| ساعتين | مدمج       | Microsoft Word الجزء الرابع                 | المحاضرة السادسة      | السيادس     |
| ساعتين | مدمج       | Microsoft Excel الجزء الأول                 | المحاضرة السابعة      | السبابع     |
| ساعتين | مدمج       | Microsoft Excel الجزء الثاني                | المحاضرة الثامنة      | الثامن      |
| ساعتين | مدمج       | Microsoft Excel الجزء الثالث                | المحاضرة التاسعة      | التاسع      |
| ساعتين | مدمج       | Microsoft PowerPoint الجزء الأول            | المحاضرة العاشرة      | المعاشرة    |
| ساعتين | مدمج       | أساسيات الشبكات والإنترنت وعنوان IP         | المحاضرة الحادي عشرة  | الحادي عشرة |
| ساعتين | مدمج       | بروتوكولات الويب والحوسبة السحابية          | المحاضرة الثانية عشرة | الثاني عشرة |
| ساعتين | مدمج       | البريد الإلكتروني وإنشاء حساب وتلقي الرسائل | المحاضرة الثالثة عشر  | الثالث عشرة |
| ساعتين | مدمج       | Microsoft Outlook                           | المحاضرة الرابعة عشرة | الرابع عشرة |
| ساعتين | مدمج       | استكشاف أخطاء الكمبيوتر وإصلاحها            | المحاضرة الخامس عشرة  | الخامس عشرة |

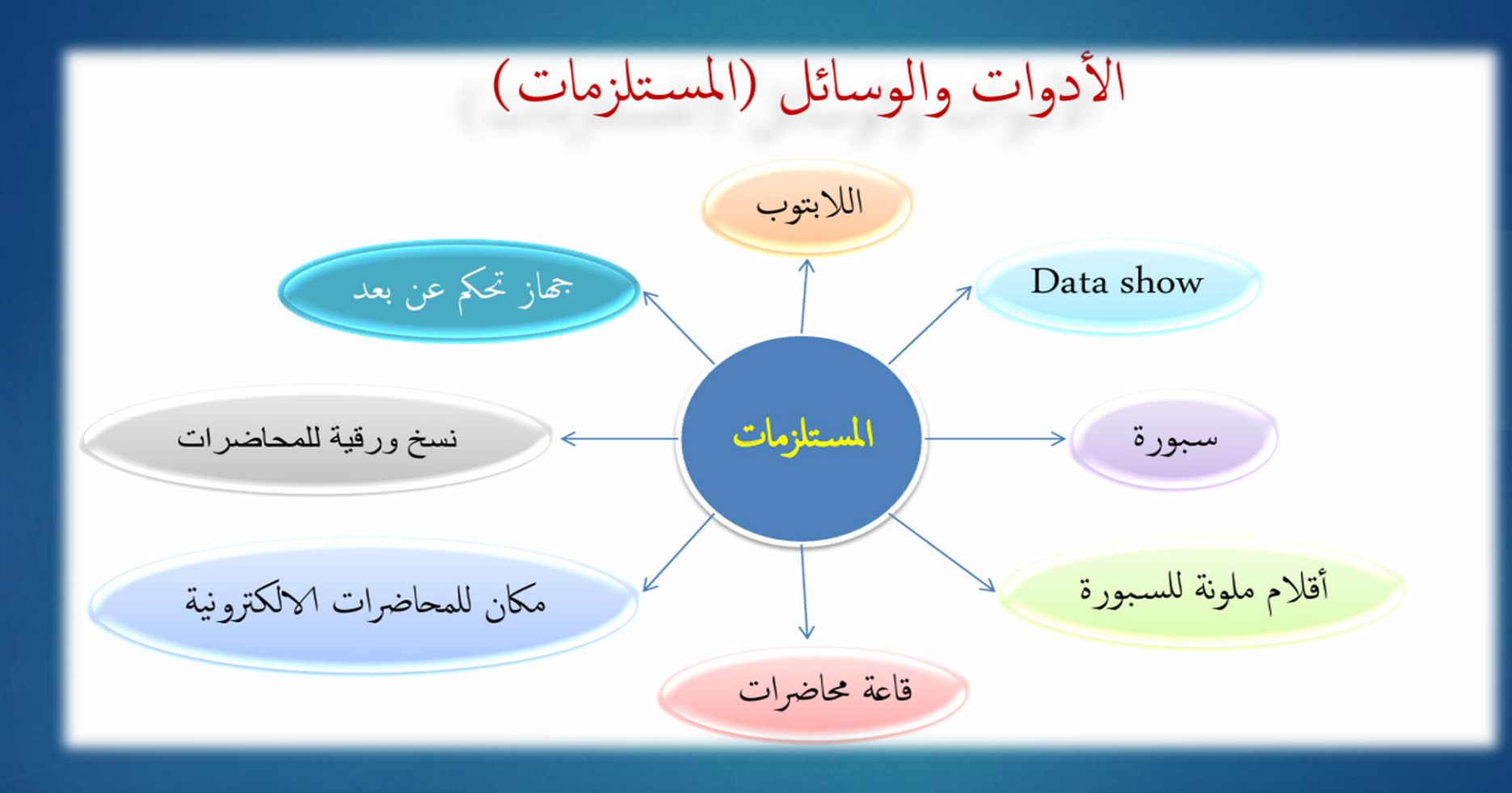

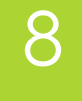

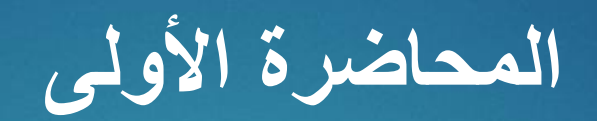

## تعريف مكونات الحاسوب

### أهداف المحاضرة

الهدف العام

التعرف على مكونات الحاسوب الداخلية والخارجية

الأهداف السلوكية يكون الطالب في نهاية هذه المحاضرة قدرا على ان ١. يفهم الطالب الحاسب ومكوناته ٢. يميز بين المكونات الداخلية والخارجية

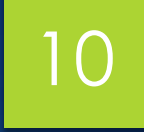

محتويات المحاضرة

| الموضوع            | ت |
|--------------------|---|
| اختبار قبلي للطلاب | ١ |
| مقدمة عن الموضوع   | ۲ |
| مكونات الحاسوب     | ٣ |
| شرح مكونات الحاسوب | ٤ |
| نشاط صفي           | 0 |
| مهمة الكترونية     | ٦ |

اختبار قبلي

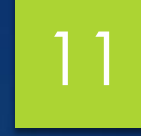

# ما هي معلوماتكم عن نظام الحاسوب؟ وما مكوناته ماذا تعرفون عن برامج ميكروسوفت؟

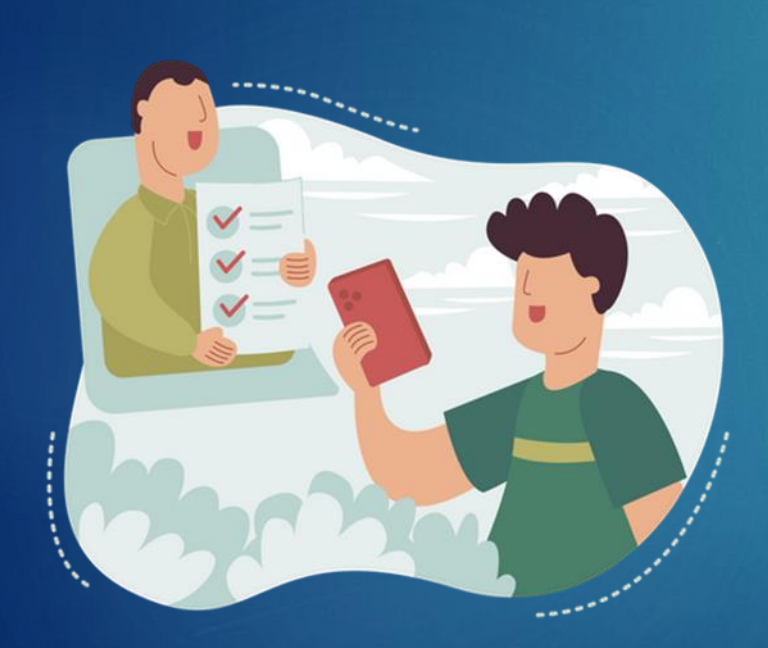

### المقدمة

الحاسوب الآلي هو جهاز إلكتروني يقوم باستقبال البيانات بواسطة وحدة الإدخال، وتخزينها في الأسطوانة الصلبة، ومن ثم إجراء مجموعة من العمليات الحسابية والمنطقية عليها بواسطة وحدة المعالجة، وفقًا لسلسلة من الأوامر، وبعدها أو أثناءها يقوم بإخراج النتائج على وحدات الإخراج المختلفة.

| الاستخدامات الرئيسية                                            | القدرة الحاسوبية   | الحجم             | الوصف                                                                                         | النوع                               |
|-----------------------------------------------------------------|--------------------|-------------------|-----------------------------------------------------------------------------------------------|-------------------------------------|
| الاستخدام المنزلي والمكتبي والتعليم                             | متوسطة             | متوسط             | جهاز يستخدمه الأفراد<br>للأغراض العامة مثل<br>التصفح والعمل المكتبي                           | الحاسوب الشخصي (PC)                 |
| الأعمال المكتبية والتصميم والبرمجة<br>والألعاب                  | متوسطة إلى عالية   | كبير نسبيًا       | جهاز ثابت يستخدم في<br>المكاتب والمنازل، يتكون<br>من عدة أجزاء مثل الشاشة<br>والوحدة المركزية | الحاسوب المكتبي<br>(Desktop)        |
| العمل المتنقل، الدراسة، الترفيه                                 | متوسطة إلى عالية   | صغير إلى<br>متوسط | جهاز محمول يجمع بين<br>الشاشة ولوحة المفاتيح<br>والبطارية في هيكل واحد                        | الحاسوب المحمول<br>(Laptop)         |
| القراءة الإلكترونية، التصفح،<br>التطبيقات البسيطة               | منخفضية إلى متوسطة | صغیر جدًا         | جهاز صغير الحجم يعمل<br>باللمس، يمكن حمله<br>بسهولة                                           | حاسب الکف<br>(Handheld /<br>Tablet) |
| إدارة قواعد البيانات، استضافة<br>المواقع، خدمات التخزين السحابي | عالية جدًا         | کبیر جدًا         | أجهزة قوية مصممة<br>لمعالجة البيانات وتوفير<br>الخدمات لشبكات<br>الحواسيب                     | أجهزة الخادم (Servers)              |

أنواع الحواسيب:

12

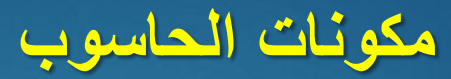

#### اولا : المكونات المادية (Hardware)

13

تُعرف بالمعدات و هي الاجزاء الملموسة والمادية من مكونات جهاز الحاسوب، والتي تنقسم إلى مكونات <u>خارجية</u> و مكونات <u>داخلية.</u>

<mark>المكونات الخارجية:</mark> تشمل وحدات الادخال والاخراج وكما يلي بعض من وحدات الادخال في جهاز الحاسوب:

| لوحة المفاتيح Keyboards : يتم من خلال لوحة المفاتيح إدخال النصوص<br>باستخدام الارقام والاحرف حتى الرموز الخاصة.                                                                      |  |
|----------------------------------------------------------------------------------------------------|--|
| الفأرة Mouse : ويتم استخدامها للتأشير على جزء معين على شاشة جهاز<br>الحاسوب، أو لاختيار أي من أوامر القوائم المختلفة، وتكبير وتصغير النوافذ .                                        |  |
| <b>الماسح الضوئي Scanner:</b> يسمح الماسح الضوئي للمستخدم بإدخال البيانات<br>مباشرة منُ مستند ورقي إلى جهاز الحاسوب، وذلك من خلال أخذ صورة عن<br>هذا المستند وتحويلها إلى شكل رقمي . |  |
| شاشة اللمس Touch Screen: وهي عبارة عن شاشة يتم التفاعل معها من<br>قِبل المستخِدم من خلال حاسة اللمس، كتلك الشاشات الموجودة على الصر افات<br>البنكية.                                 |  |
| وحدات الاخراج                                                                                                    |  |
| الشاشة Monitor : وهي عبارة عن جهاز الاخراج الرئيسي في جهاز<br>الحاسوب .                                                                                                    |  |
| السماعات Speakers : وهي جهاز الاخراج الخاص بالصوت عبر جهاز<br>الحاسوب .                                                                                                    |  |
| الطابعات الحبرية inkjet printer : تقوم هذه الطابعات بطباعة الصفحات<br>المختلفة باستخدام عبوة من الحبر الخاص .                                                                        |  |

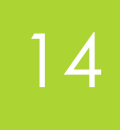

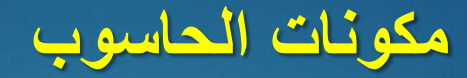

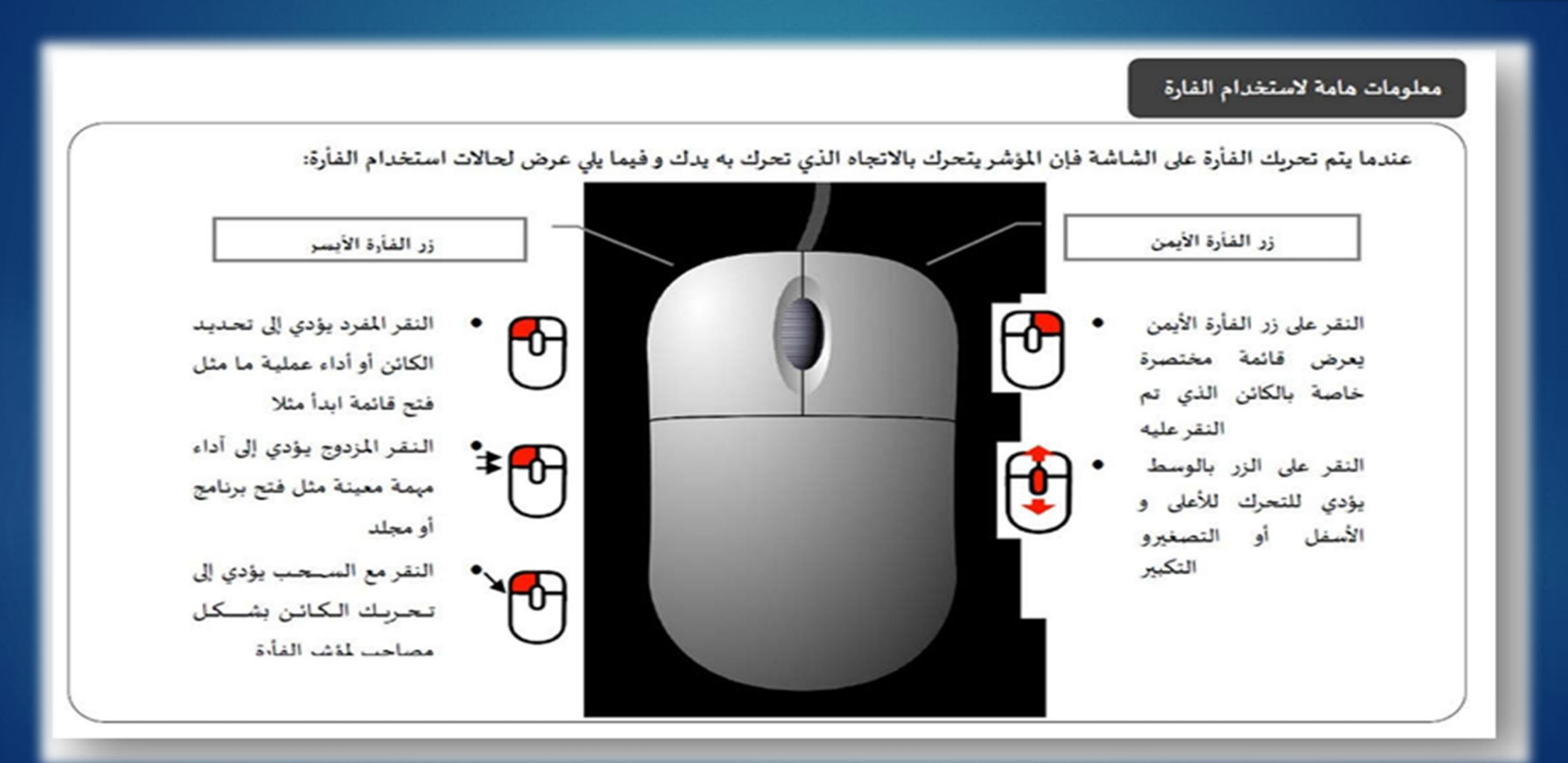

#### مكونات الحاسوب

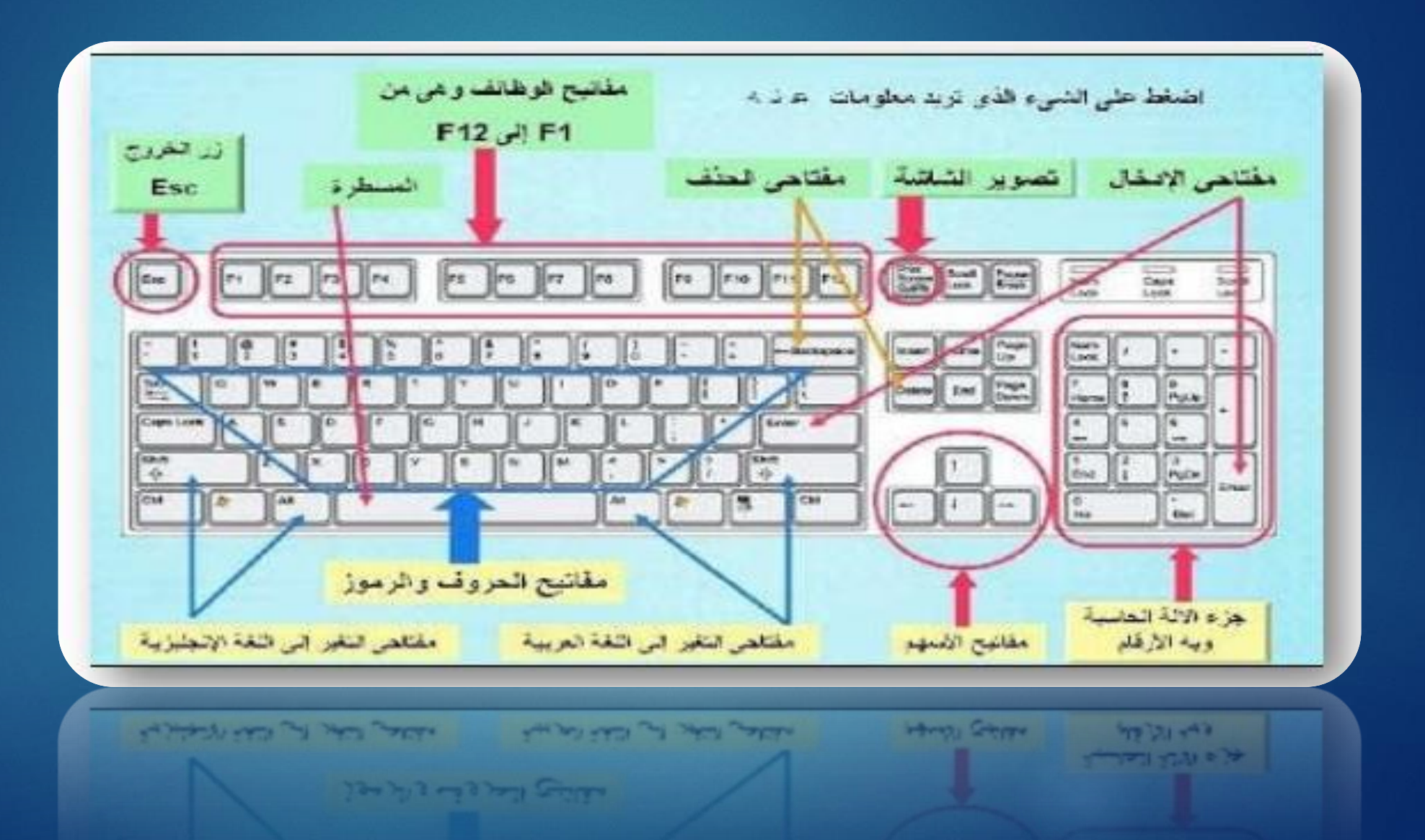

مكونات الحاسوب

المكونات الداخلية للحاسوب:

- اللوحة الأم (Motherboard): تحتوي على الدوائر الكهربائية والمنافذ. - وحدة المعالجة المركزية (CPU): تُعرف بعقل الحاسوب، وهي المسؤولة عن تنفيذ الأوامر وتشمل:

وحدة الحساب والمنطق (ALU): تقوم بالعمليات الحسابية والمنطقية.

وحدة التحكم (CU) تدير مكونات الجهاز.

الذاكرة الرئيسية: تخزن الأوامر لاستخدامها عند الحاجة.

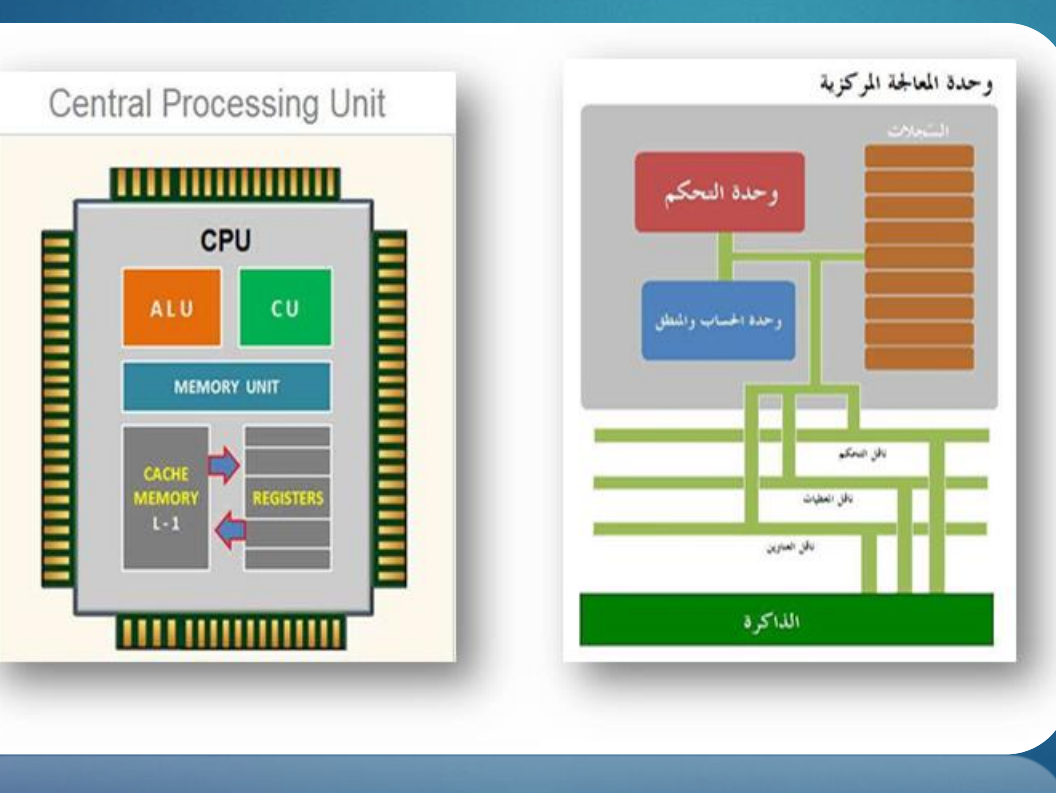

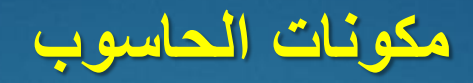

أنواع الذاكرة في الحاسوب:

- ذاكرة الوصول العشوائي (RAM): ذاكرة مؤقتة تفقد محتواها عند إيقاف تشغيل الجهاز، وتستخدم لتخزين البيانات المطلوبة بسرعة. - ذاكرة القراءة فقط (ROM): ذاكرة دائمة صممتها الشركة، تحتوي على برامج التشغيل الأساسية للحاسوب، ولا يمكن تعديل أو حذف بياناتها.

مزود الطاقة: هو المسؤول عن توفير الطاقة لمكونات الحاسوب، بما في ذلك اللوحة الأم.

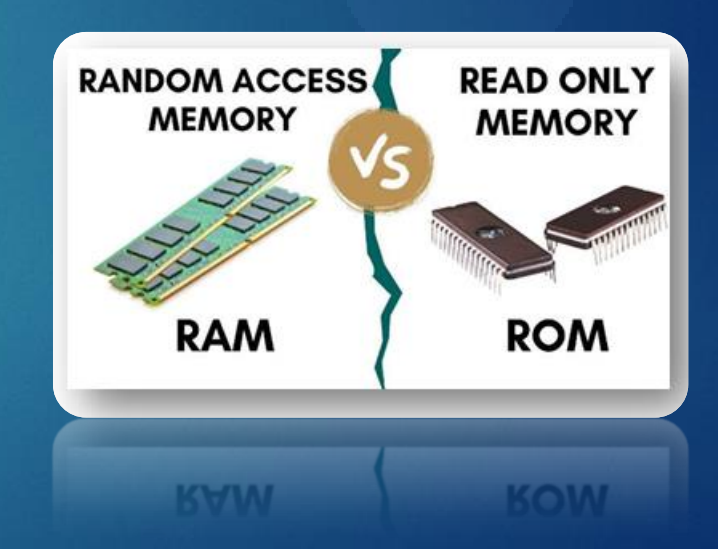

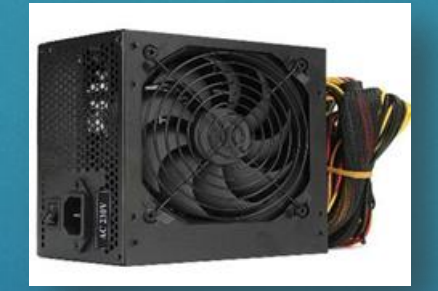

شرح مكونات الحاسوب

القرص الصلب HDD: وحدة تخزين دائمة للبيانات، لا تفقد محتواها عند انقطاع التيار الكهربائي. يوجد نوع أسرع يسمى .SSD -بطاقة الفيديو: تعالج بيانات الرسوميات وترسلها إلى أجهزة العرض مثل الشاشة أو التلفاز. - المنافذ: فتحات في الكمبيوتر لتوصيل الأجهزة الخارجية باللوحة الأم.

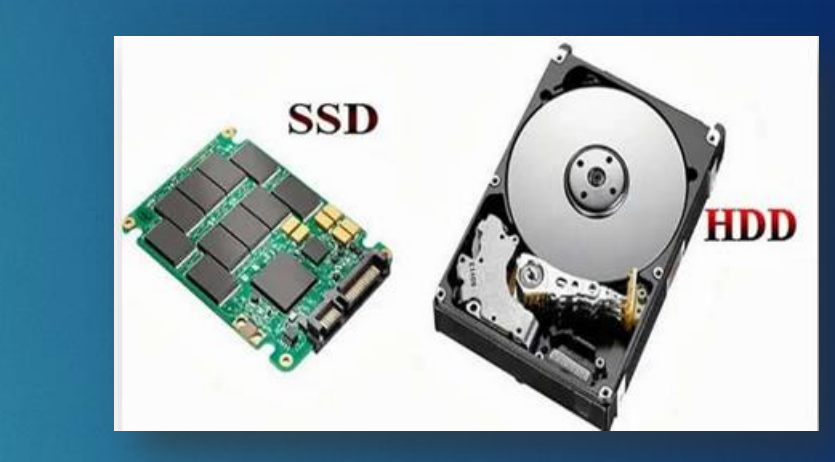

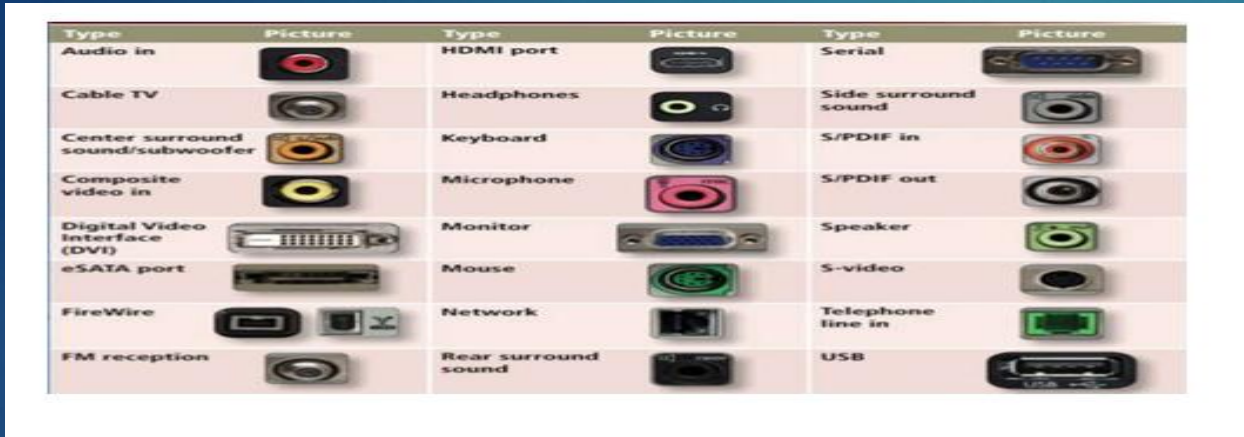

BIOS: هو اختصار له (BIOS الما Basic Input/output System الإدخال والإخراج الأساسي). يعمل كحلقة وصل بين نظّام التشغيل (مثل Windowsأو (Linuxومكونات الأجهزة الخاصة بالجهاز (مثل اللوحة الأم والمعالج والذاكرة والقرص الصلب وما إلى ذلك).

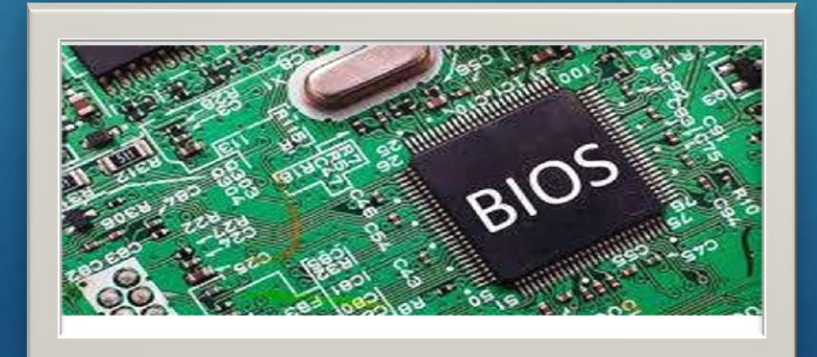

شرح مكونات الحاسوب

#### وحدات تخزين المعلومات:

| الوحدة    | الرهز | الحجر بالوحدة | الحجو بالبايت                           |  |
|-----------|-------|---------------|-----------------------------------------|--|
| byte      | b     | 8 bits        | 1 byte                                  |  |
| kilobyte  | Kb    | 1024 bytes    | 1 024 bytes                             |  |
| megabyte  | MB    | 1024 KB       | 1 048 576 bytes                         |  |
| gigabyte  | GB    | 1024 MB       | 1 073 741 824 bytes                     |  |
| terabyte  | тв    | 1024 GB       | 1 099 511 627 776 bytes                 |  |
| Petabyte  | PB    | 1024 TB       | 1 125 899 906 842 624 bytes             |  |
| Exabyte   | EB    | 1024 PB       | 1 152 921 504 606 846 976 bytes         |  |
| Zetabyte  | ZB    | 1024 EB       | 1 180 591 620 717 411 303 424 bytes     |  |
| Yottabyte | YB    | 1024 ZB       | 1 208 925 819 614 629 174 706 176 bytes |  |

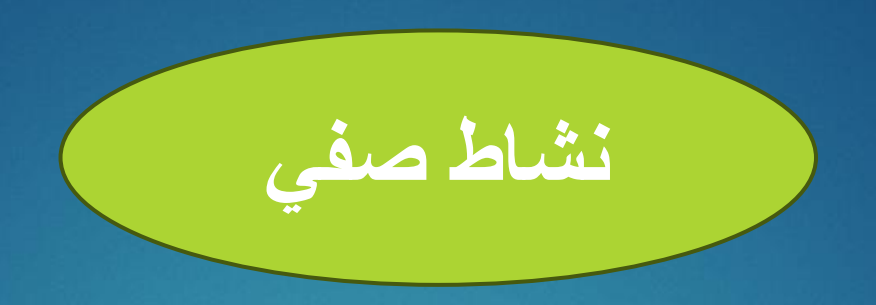

## حول 5 جيجا بايت إلى كيلوبايت؟

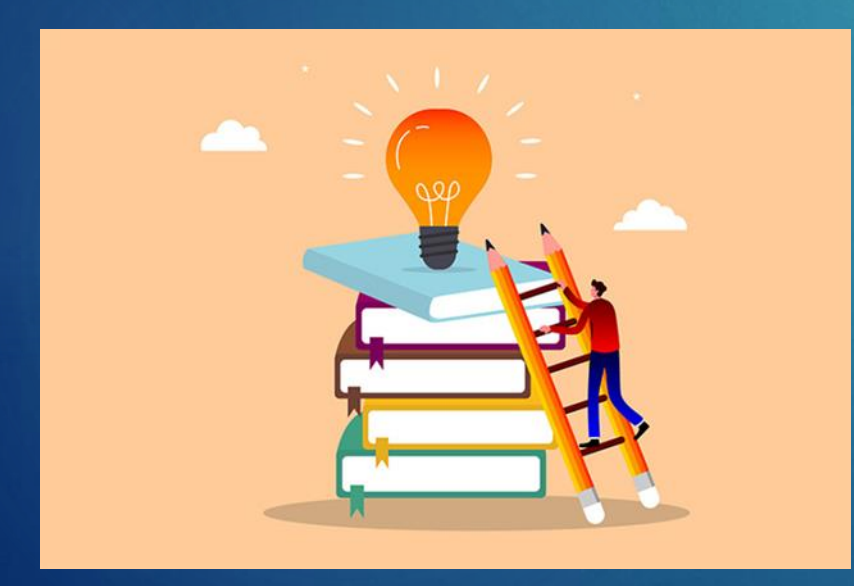

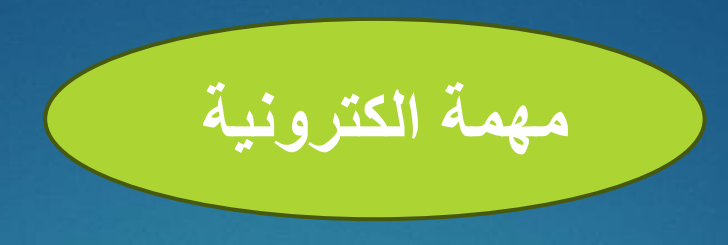

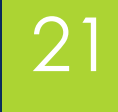

### عدد مكونات المادية والبرمجية في جهاز الحاسوب؟

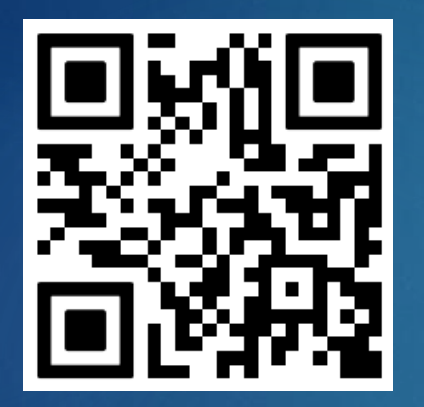

ترفع الإجابة على Google Classroom

https://classroom.google.com/c/NzU2Mzg4MjQ3Mzcz?cjc=tezalu6

رابط الانضمام للصف:

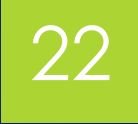

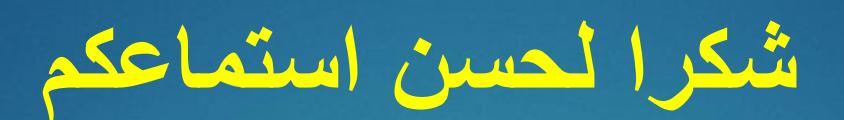

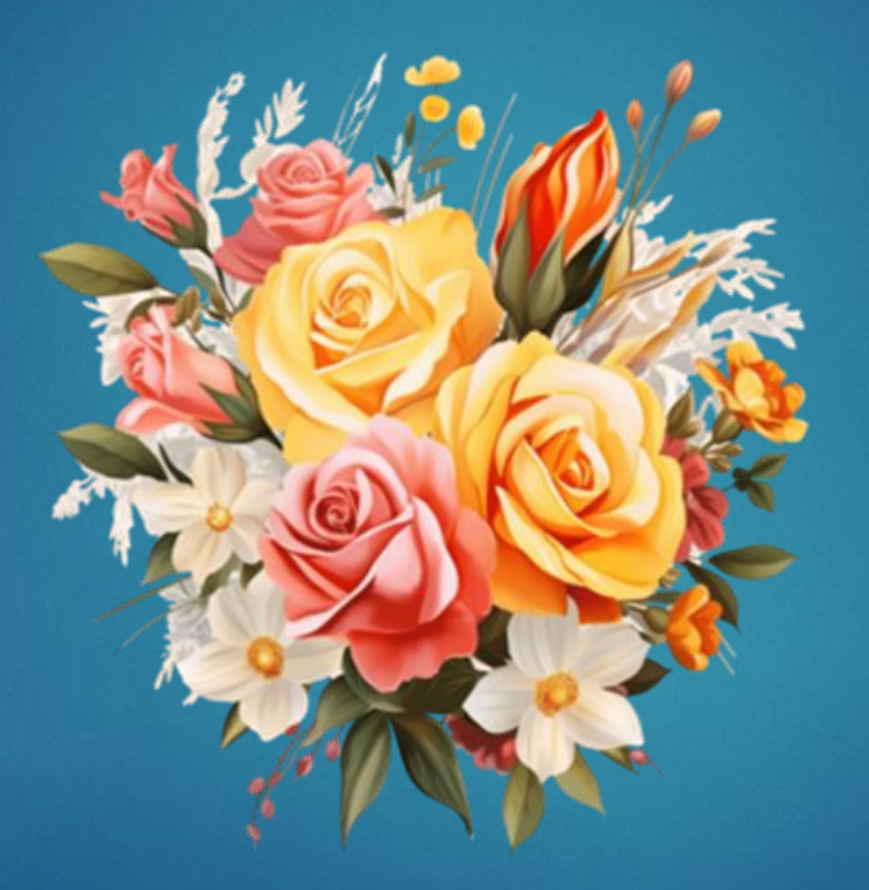

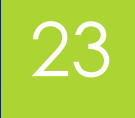

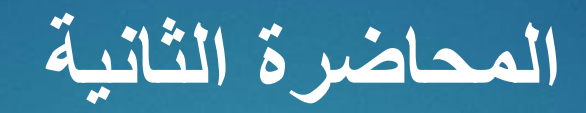

## نظام التشغيل ويندوز 10

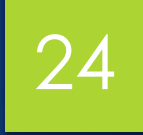

## أهداف المحاضرة

الهدف العام

التعرف على نظام التشغيل وعمله

الأهداف السلوكية يكون الطالب في نهاية هذه المحاضرة قدرا على ان ١- يتعرف على نظام التشغيل وأهميته وعمله ٢- يقوم بإنشاء مجلدات وتعلم اساسيات التعامل معه

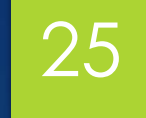

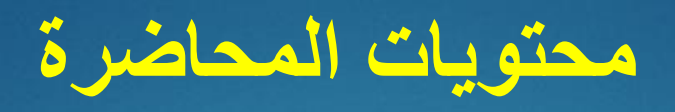

| الموضوع                  | ت |
|--------------------------|---|
| اختبار قبلي للطلاب       | ١ |
| تعريف النظام             | ۲ |
| اقسام برامج الكمبيوتر    | ٣ |
| خصائص شريط المهام        | ٤ |
| انشاء مجلد واعادة تسميته | ٥ |
| نسخ ولصق وحذف المجلد     | ٦ |
| فتح واغلاق النوافذ       | ٧ |
| مهمة الكتروني            | ٨ |

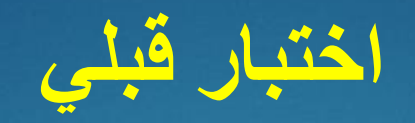

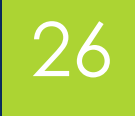

## ماذا نقصد بنظام التشغيل Operating System ؟

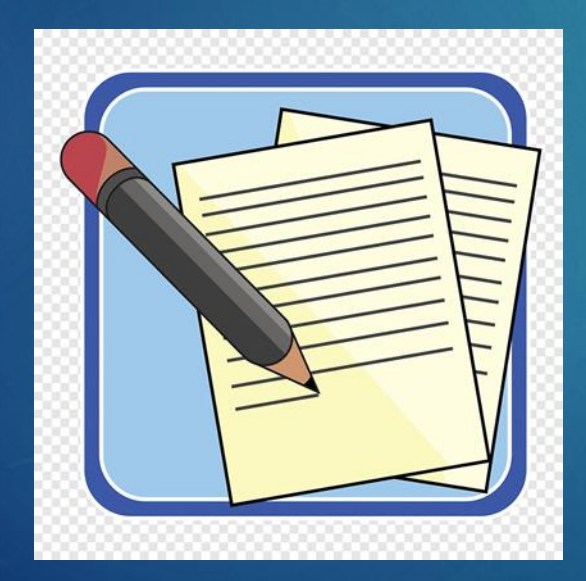

### نظام التشغيل ويندوز 10

هنا سوف نتعرف على نظام التشغيل ويندوز 10، حيث تحتوي الشاشة الرئيسية على سطح المكتب والذي يتكون من مجموعة من الأيقونات بالإضافة إلى شريط المهام وقائمة ابدأ.

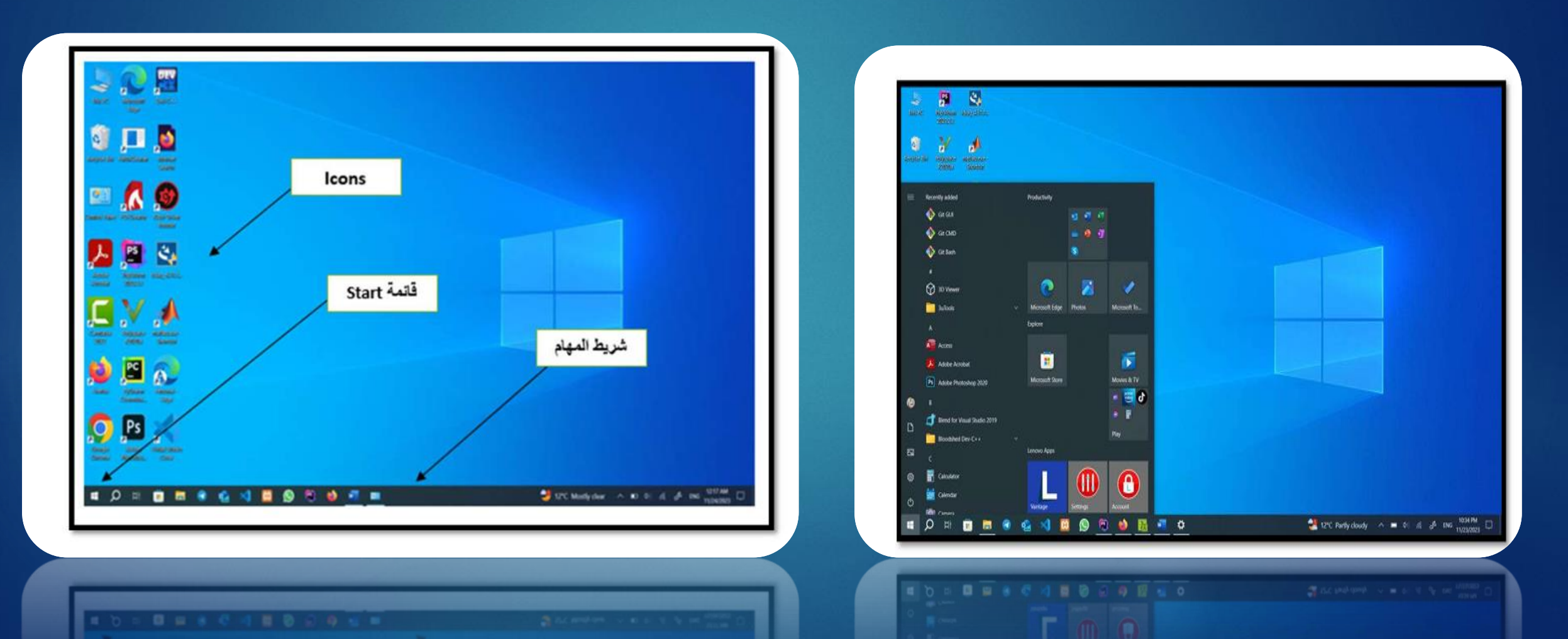

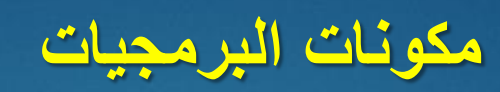

تنقسم برامج الكمبيوتر إلى:

١. نظام التشغيل - يدير وظائف الكمبيوتر، بما في ذلك بدء التشغيل واستخدام القرص وتشغيل التطبيقات. أمثلة: LINUX و UNIX
 و (95 Windows 95 و ٢٠٠٠ و XP و WIN7 وما إلى ذلك) و DOS. يوجد على القرص الصلب ويمكن إعادة تثبيته.

٢ ـ البرامج - مجموعة من الأوامر المكتوبة بلغة الكمبيوتر لأداء مهام محددة، مثل معالجة النصوص وجداول البيانات وقواعد البيانات والعروض التقديمية والألعاب وتطبيقات الوسائط المتعددة ـ

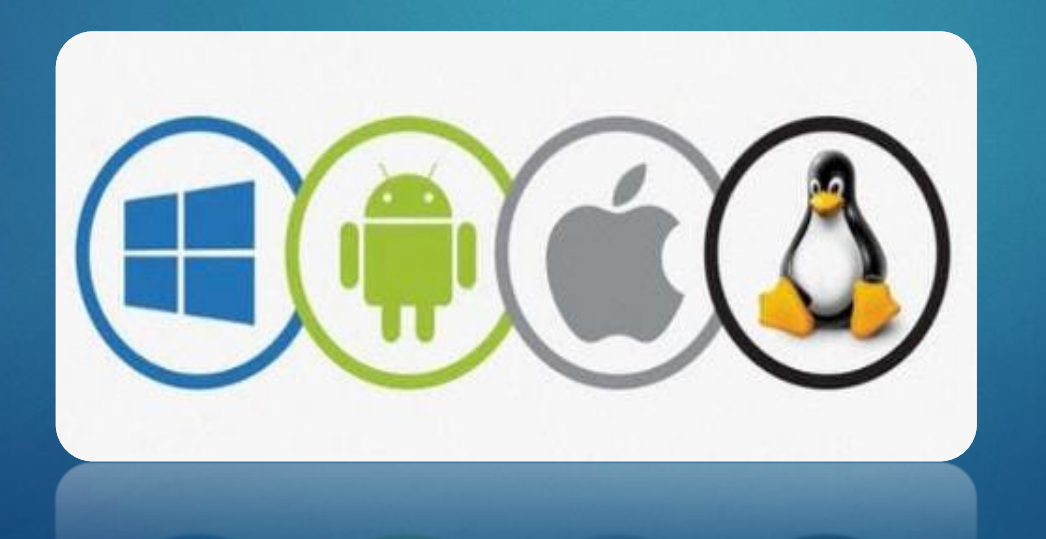

### نظام التشغيل ويندوز 10

#### خصائص شريط المهام وقائمة ابدأ

إدارة المهام انقر بزر الماوس الأيمن على شريط المهام واختر إدارة المهام. تظهر النافذة، وهي نافذة شريط المهام وقائمة ابدأ، والتي تحتوي على ثلاث علامات تبويب. تُستخدم علامة التبويب الأولى للتحكم في شريط المهام... حيث يمكن إخفاء شريط المهام، وتغيير موقعه بالنسبة لشاشة الحاسبة، وغيرها من الخصائص.

|             |                                                                                                    | Settings                                                                                                    |                                                                                                    | - a x                                                                                                    |
|-------------|----------------------------------------------------------------------------------------------------|----------------------------------------------------------------------------------------------------|----------------------------------------------------------------------------------------------------|----------------------------------------------------------------------------------------------------|
|             |                                                                                                    | © Home                                                                                                    | Taskbar                                                                                                    |                                                                                                    |
|             | Toolbars   Search   Search   News and interests   Show Cortana button   Show Cortana button   Show People on the taskbar   Show People on the taskbar   Show Windows Ink Workspace button   Show touch keyboard button   Show touch keyboard button   Show touch keyboard button   Show touch stacked   Show touch keyboard button   Show touch keyboard button   Show touch keyboard button   Show touch keyboard button   Show touch keyboard button   Task Manager   Lock the taskbar | <ul> <li>Mome</li> <li>Find a setting</li> <li>Personalization</li> <li>Background</li> <li>Colors</li> <li>Colors</li> <li>Lock screen</li> <li>Themes</li> <li>Forts</li> <li>Start</li> <li>Taskbar</li> </ul> | Image: Taskbar         Lock the taskbar         Image: Off         Automatically hide the taskbar in desktop mode         Image: Off         Automatically hide the taskbar in tablet mode         Image: Off         Automatically hide the taskbar in tablet mode         Image: Off         Use small taskbar buttons         Image: Off         Use Preck to preview the desktop when you move your mouse to the Show desktop button at the end of the taskbar         Image: Off         Replace Command Prompt with Windows PowerShell in the menu when I right-click the start button or press Windows key+X         Image: On         Show badges on taskbar buttons         Image: On         Taskbar buttons         Image: On         Taskbar buttons         Image: On         Taskbar buttons         Image: On         The back provision on taskbar buttons         Image: On         Taskbar buttons | Help from the web<br>Showing the battery icon on the<br>taikbar<br>Finning an app to the taikbar<br>Changing taikbar color<br>Changing taikbar color<br>Get help<br>C Give feedback |
| 🖲 🧉 <u></u> | Taskbar settings     Taskbar settings     Taskbar settings     Taskbar settings     Taskbar settings     Taskbar settings     Taskbar settings                                                                                                    |                                                                                                    | Bottom                                                                                                    |                                                                                                    |

### نظام التشغيل ويندوز 10

### 30

#### إنشاء مجلد وإعادة تسميته

أولاً، انقر بزر الماوس الأيمن على سطح المكتب. ستظهر قائمة. اختر "New"، ثم "Folder". يمكنك أيضًا إعادة تسمية هذا المجلد عن طريق تحديد هذا المجلد والنقر بزر الماوس الأيمن فوقه واختيار "إعادة التسمية"Rename . من ناحية أخرى، يمكنك إنشاء اختصار لهذا المجلد عن طريق النقر بزر الماوس الأيمن فوقه واختيار "إنشاء اختصار "Creta Shortcut .

|                                                                                                    |                                         | Folder  Shortcut                                                                                                    |
|----------------------------------------------------------------------------------------------------|-----------------------------------------|----------------------------------------------------------------------------------------------------|
| View<br>Sort by<br>Group by<br>Refresh                                                                     | >>>>>>>>>>>>>>>>>>>>>>>>>>>>>>>>>>>>>>> | Microsoft Access Database     Bitmap image     Contact     Microsoft Word Document     Microsoft Access Database                                                                        |
| Customize this folder<br>Paste<br>Paste shortcut<br>Open in Visual Studio<br>Git GUI Here<br>Git Bash Here |                                         | Microsoft Project Document     Microsoft PowerPoint Presentation     Microsoft Publisher Document     WinRAR archive     Rich Test Format     Test Document     Microsoft Visio Drawing |
| Give access to                                                                                             | >                                       | Microsoft Excel Worksheet                                                                                                    |
| New                                                                                                    | >                                       | WinRAR ZIP archive                                                                                                    |

|   | ets.                               | 4.htmle   |             |
|---|------------------------------------|-----------|-------------|
|   |                                    | Adatarial |             |
|   | Open                               |           | red         |
|   | Open in new window                 |           | 1_List.xisx |
|   | Pin to Quick access                |           | ortingHV.m  |
|   | Add to VLC media player's Playlist |           |             |
|   | Open in Visual Studio              |           |             |
|   | Browse with FastStone              |           |             |
| • | Git GUI Here                       |           |             |
| • | Git Bash Here                      |           |             |
|   | Play with VLC media player         |           |             |
|   | Scan with Windows Defender         |           |             |
|   | Give access to                     | >         |             |
| E | Snagit                             | >         |             |
|   | Restore previous versions          |           |             |
|   | Include in library                 | >         |             |
|   | Pin to Start                       |           |             |
|   | Add to archive                     |           |             |
|   | Add to "Material.rar"              |           |             |
|   | Compress and email                 |           |             |
| e | Compress to "Material.rar" and ema | 4         |             |
|   | Send to                            | >         |             |
|   | Cut                                |           |             |
|   | Сору                               |           |             |
|   | Create shortcut                    |           |             |
|   | Delete                             |           |             |
|   | Rename                             |           |             |
|   | Properties                         |           |             |
| - | MANUALIZ.                          |           | 1           |

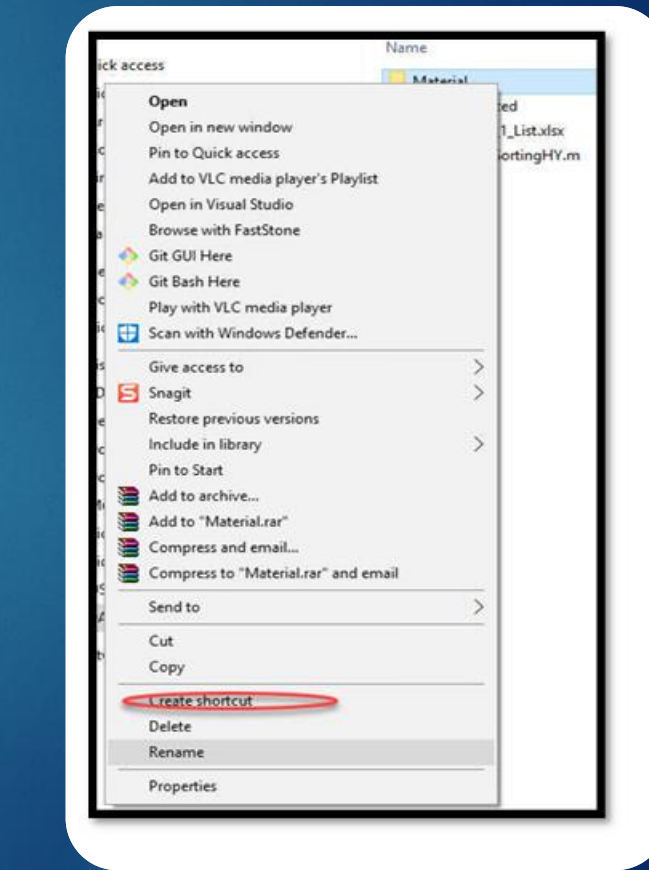

### نظام التشغيل ويندوز 10

نسخ ولصق وحذف المجلد Delete, Paste, Copy لعمل نسخة من المجلد وتخزينها في مكان آخر في الذاكرة، يقوم المستخدم بتحديد هذا المجلد والنقر بزر الماوس الأيمن على المجلد واختيار نسخCopy والانتقال إلى المكان الذي يريد تخزين نسخة منه فيه والنقر بزر الماوس الأيمن واختيار لصق paste .ومن ناحية أخرى، يمكن أيضًا حذف هذا المجلد بتحديد المجلد والنقر بزر الماوس الأيمن واختيار حذف Delete

| Cut                   |     |                 |  |
|-----------------------|-----|-----------------|--|
| Сору                  |     |                 |  |
| Create shortcut       |     |                 |  |
| Delete                |     |                 |  |
| Rename                |     |                 |  |
| Properties            |     |                 |  |
| 1                     |     |                 |  |
| Ļ                     |     |                 |  |
|                       |     |                 |  |
| View<br>Southur       | 3.1 |                 |  |
| Group by              | 5   |                 |  |
| Refresh               |     | Send to         |  |
| Customize this folder |     | Seria to        |  |
| Paste                 |     | Cut             |  |
| Paste shortcut        |     | Сору            |  |
| Open in Visual Studio |     |                 |  |
| Git GUI Here          |     | Create shortcut |  |
| Git Bash Here         |     | Delete          |  |
| Give access to        | >   | Rename          |  |
| New                   | >   | Descention      |  |
| Properties            |     | Properties      |  |
|                       |     |                 |  |
|                       |     |                 |  |
|                       |     |                 |  |

### نظام التشغيل ويندوز 10

فتح واغلاق النوافذ Opening and closing windows

يتم فتح النوافذ من خلال النقر المزدوج بالزر الايسر على التطبيق او المجلد او الفايل ،بعدها سوف تظهر النافذة الاساسية لهذا التطبيق او المجلد ، ولإغلاق هذه النافذة توجد ثلاث علامة على الجانب الاعلى الايمن.

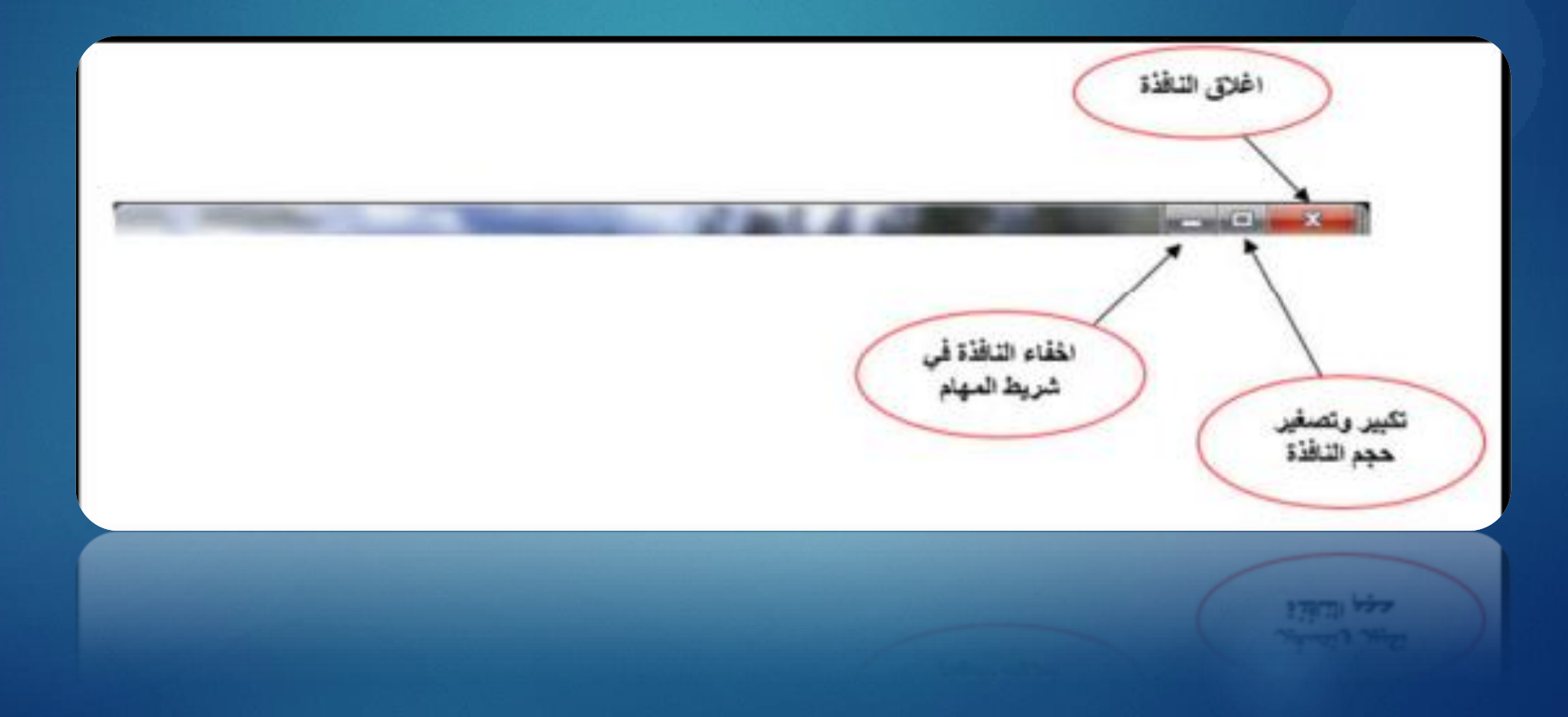

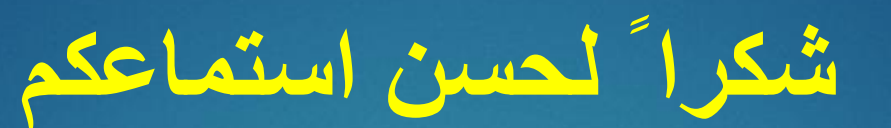

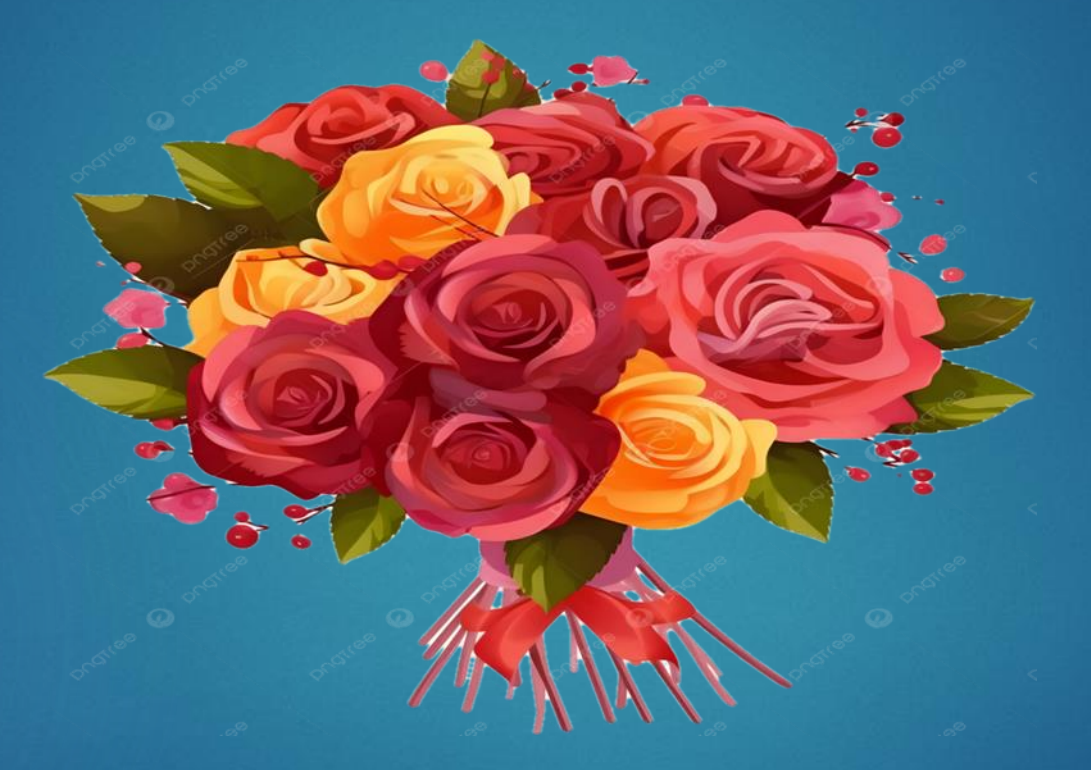

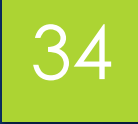

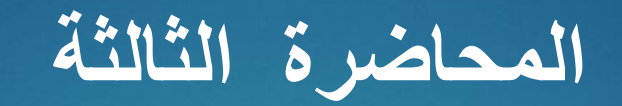

## Microsoft Word الجزء الأول

### أهداف المحاضرة

### الهدف العام

التعرف والتعامل مع محرر النصوص من شركة ميكروسوفت

الأهداف السلوكية يكون الطالب في نهاية هذه المحاضرة قدرا على ١. ان يتعرف على مكونات Microsoft Word 2016 ٢. ان يكتسب مهارات التعامل مع النصوص وتحريرها وتنسيقها

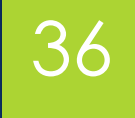

محتويات المحاضرة

| الموضوع                               | ت |
|---------------------------------------|---|
| اختبار قبلي                           | ١ |
| المقدمة                               | ۲ |
| فتح واغلاق المستندات                  | ٣ |
| القوائم والاشرطة الرئيسية في البرنامج | ٤ |
| نشاط صفي                              | 0 |
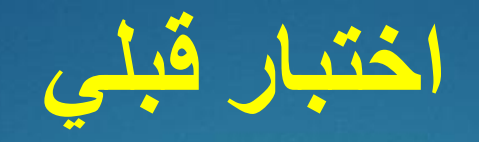

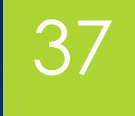

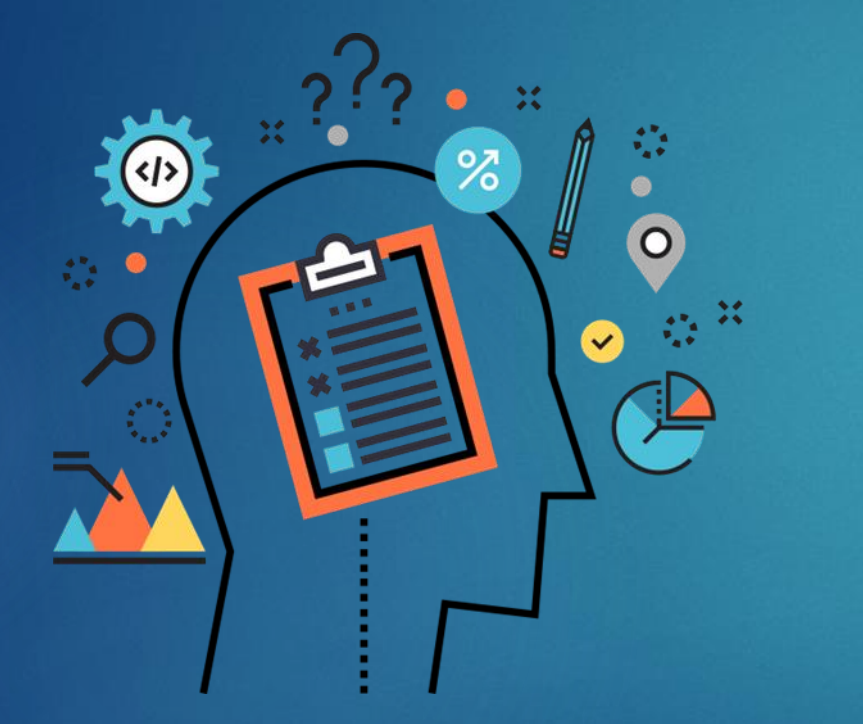

## ما هي طرق تشغيل برنامج Microsoft Word؟

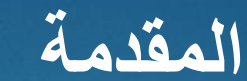

Microsoft Word هو جزء من حزمة Office، هو برنامج معالجة نصوص يسمح للمستخدمين بإنشاء وتحرير وتنسيق المستندات النصية. و هو يتيح إدخال النصوص إلكترونيًا ومعالجتها وإخراجها بتنسيقات مختلفة للطباعة أو التخزين الرقمي. و هو من تطوير Microsoft، و هو أحد أهم أدوات معالجة النصوص.

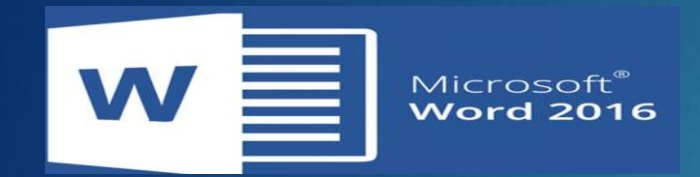

فتح وإغلاق المستندات: لتشغيل البرنامج، هناك ثلاث طرق هنا: الأولى هي الطريقة الأساسية، وهي عن طريق: \_\_\_\_\_\_word 2016.

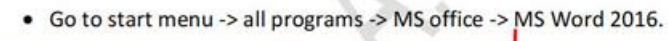

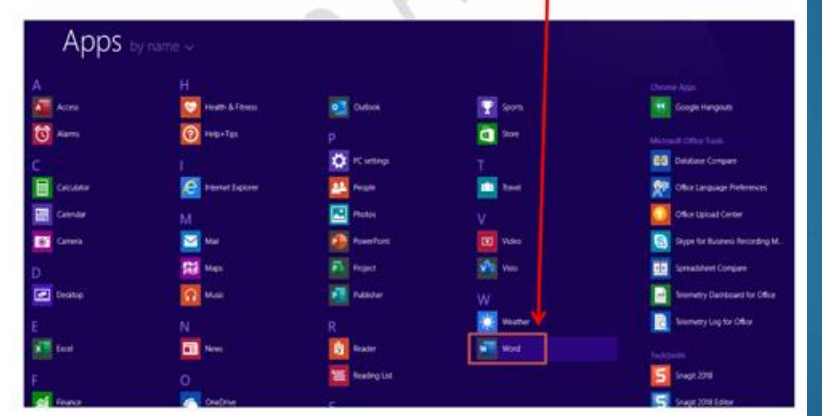

- الطريقة الثانية هي عمل اختصار لأيقونة البرنامج سواء على سطح المكتب أو في شريط المهام للوصول السريع والسهل للبرنامج.
  - الطريقة الثالثة هي كتابة اسم البرنامج في مربع البحث في قائمة ابدأ.

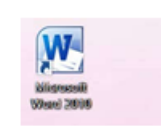

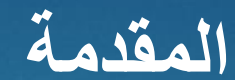

فتح وإغلاق المستندات: لتشغيل البرنامج، هناك ثلاث طرق هنا:

الطريقة الثالثة هي كتابة اسم البرنامج في مربع البحث في قائمة ابدأ.

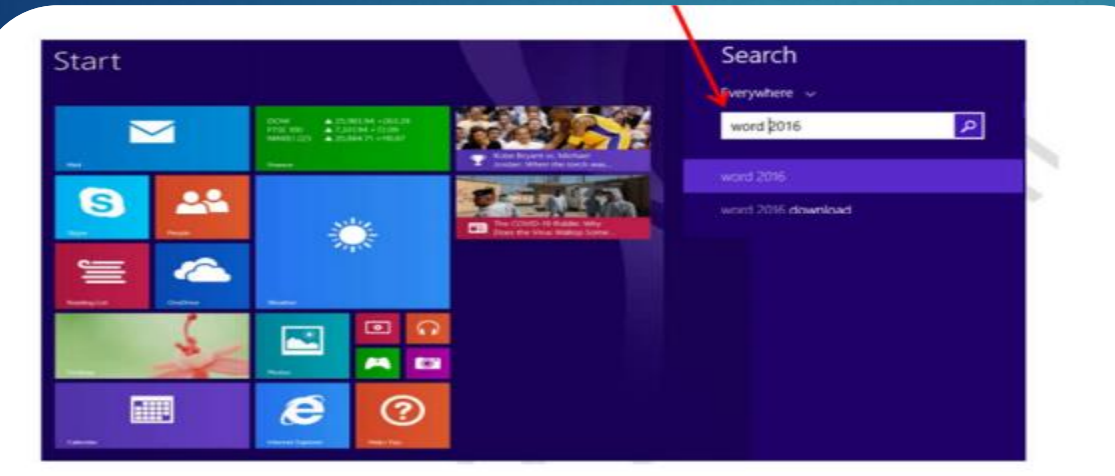

بعدها سوف تظهر نافذة جديدة نقوم باختيار مستند الخالي او Blank Document .

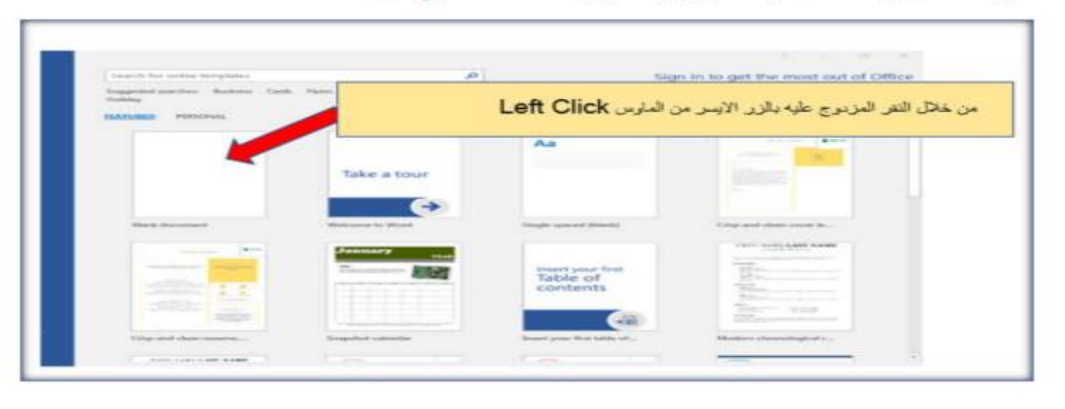

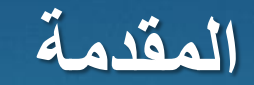

#### هناك أيضًا طريقتان لإغلاق البرنامج:

### الأولى: بالضغط بزر الفأرة الأيسر على علامة Xفي أعلى يمين النافذة.

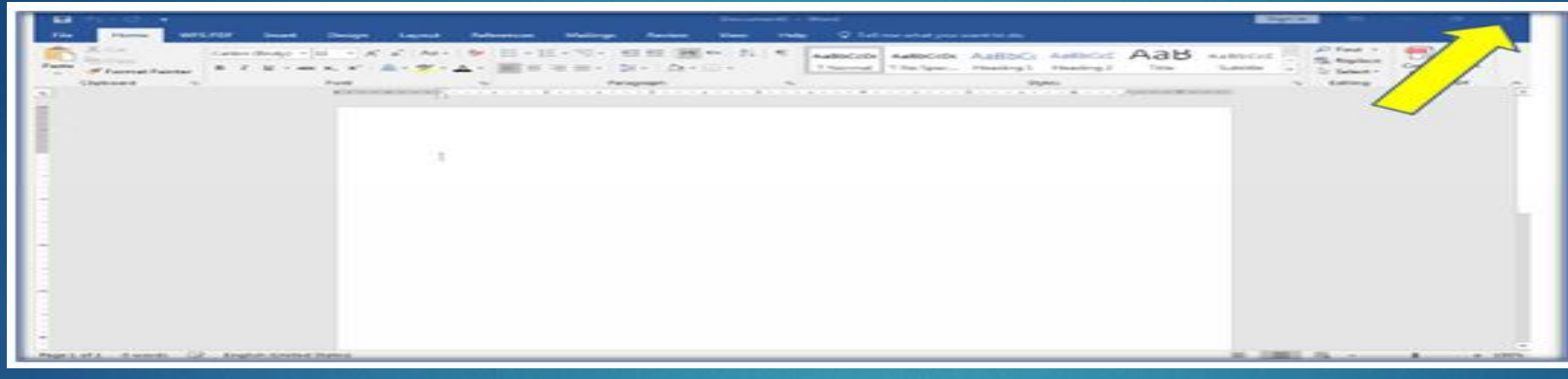

### الطريقة الثانية: بالضبغط بزر الفأرة الأيس على قائمة ملف ثم اختيار خيار إغلاق.

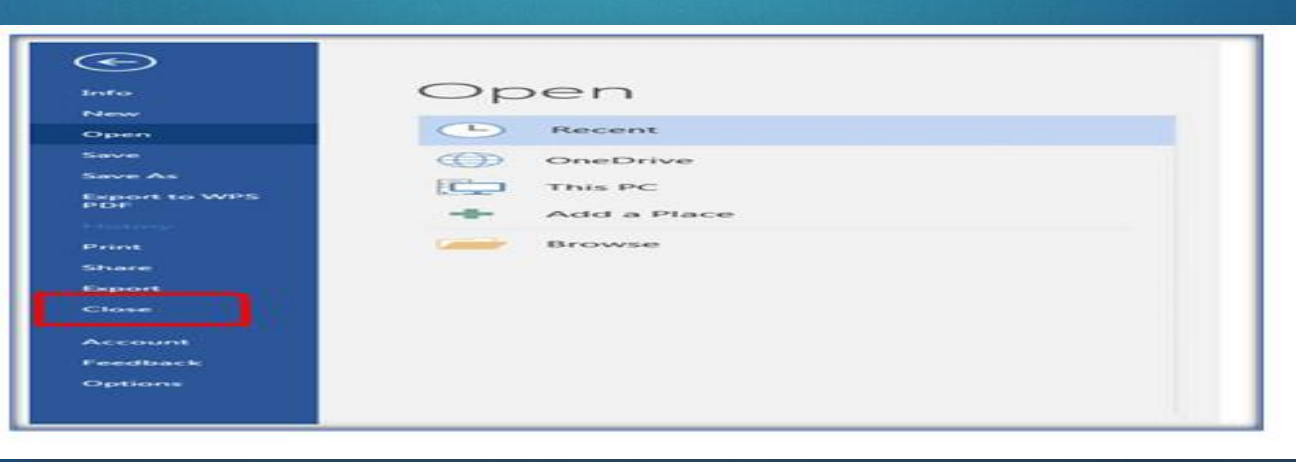

### القوائم والأشرطة الرئيسية في Microsoft Word

41

تتضمن واجهة Microsoft Word العديد من القوائم وأشرطة الأدوات الأساسية:

- شريط العنوان Title bar: يعرض اسم البرنامج واسم المستند الافتراضي ("مستند جديد").

- شريط أدوات الوصول السريع quick access toolbar: يقع على اليسار، ويوفر اختصارات لأوامر المفاتيح مثل الحفظ والطباعة والتراجع (Ctrl + Z) والإعادة (Ctrl + Y) يمكن للمستخدمين تخصيصه عن طريق إضافة المزيد من أيقونات الأوامر.

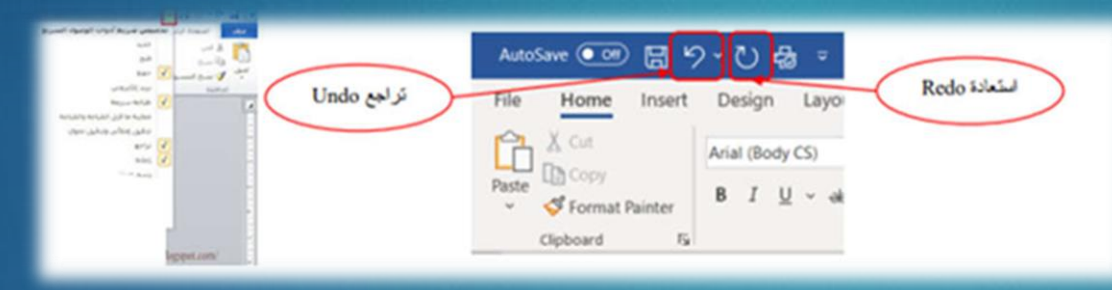

- أزرار الإغلاق والتكبير والتصغير: توجد على اليسار، وهي تسمح للمستخدمين بإغلاق نافذة البرنامج أو تكبيرها أو تصغيرها. - شريط التبويبات Ribbon bar: يحتوي على قوائم مقسمة إلى مجمو عات، تحتوي كل منها على أدوات أوامر مختلفة لتحرير المستندات وتنسيقها.

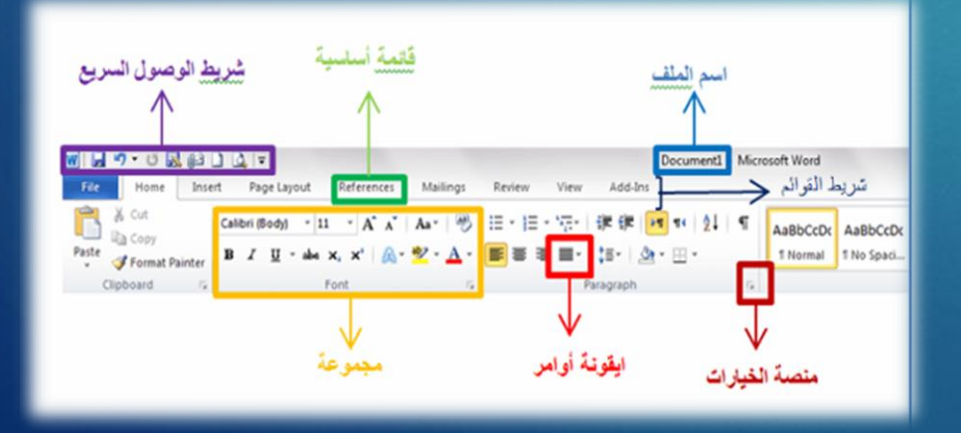

القوائم والأشرطة الرئيسية في Microsoft Word

42

المسطرة: تُستخدم لتعيين وعرض المسافات البادئة وعلامات التبويب والهوامش وعرض الأعمدة.

شريط الحالة: يوفر معلومات حول حالة المستند، مثل الصفحة المعروضة وعدد الصفحات والكلمات في المستند.

| ii. 🔁 🔍 🕞 %1++ 🔳 🗟 🕼 🗐 | - V | الكلمات: ١,٣٣٦ | الصفحة: ١٥ من ١٥ |
|------------------------|-----|----------------|------------------|
|------------------------|-----|----------------|------------------|

| شريط العنوان شريط الوصول السريع<br>Quick Access Toolbar Title bar                                                                                                    |                |
|----------------------------------------------------------------------------------------------------|----------------|
| Autor D 🗟 🖓 - 💟 f. 1 December - Mont                                                                                                    |                |
| File tab  No  No | شريط التبويبات |
| Abur V but V Napat V Ban V Ban K Ban K Ban K Ban K Ribbon Collapse                                                                                                    |                |
| Horizontal ruler                                                                                                    | المنبطرة       |
| Insertion point Scroll bar                                                                                                    |                |
| Document window                                                                                                    |                |
| Vertical ruler >                                                                                                    |                |
|                                                                                                    |                |
|                                                                                                    |                |
| لير والتصغير Zoom slider ير والتصغير Zoom slider                                                                                                    | 1112           |

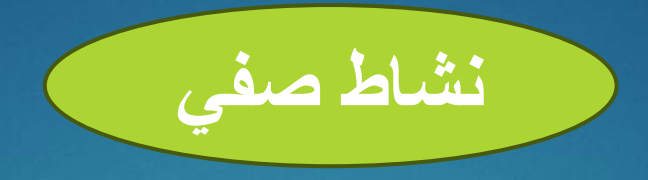

# عدد القوائم والأشرطة الأكثر أهمية في واجهة Microsoft Word?

43

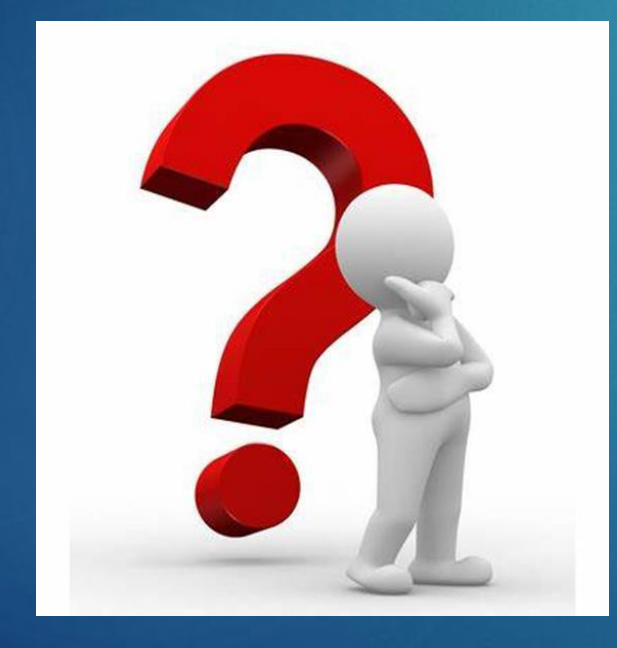

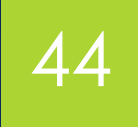

شكرا مستماعكم

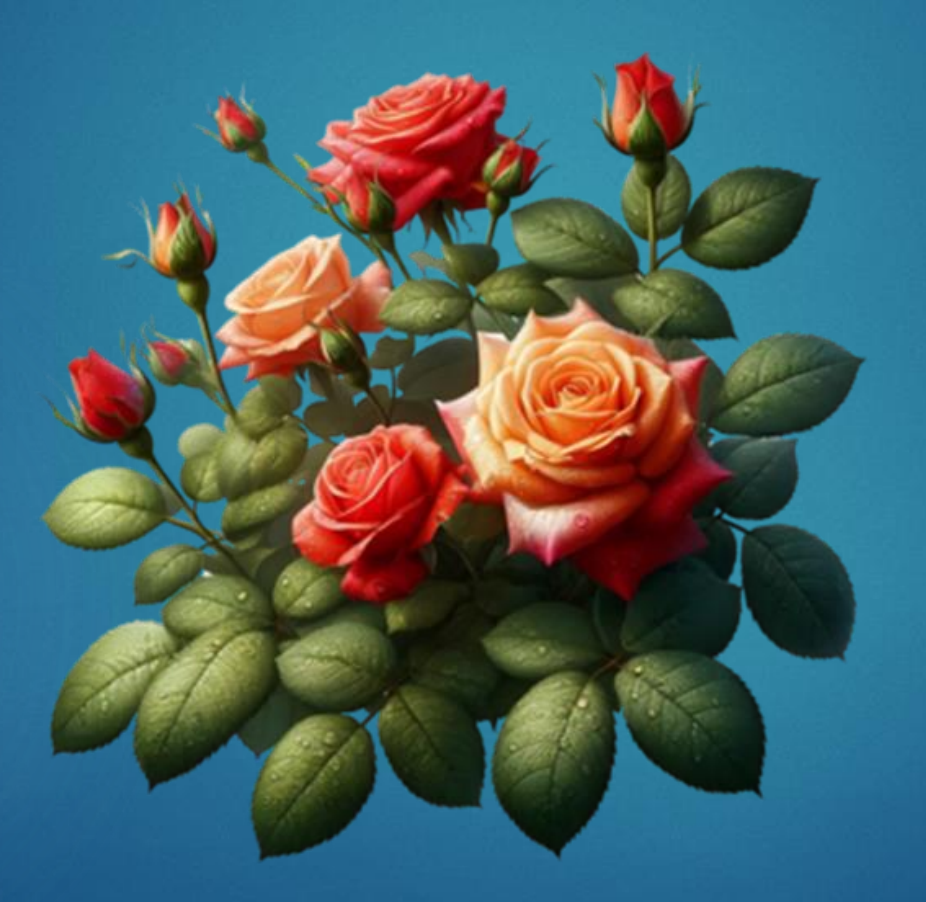

المحاضرة الرابعة

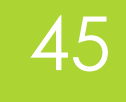

# Microsoft Word الجزء الثاني

## أهداف المحاضرة

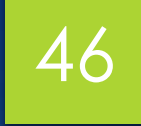

## الأهداف السلوكية يكون الطالب في نهاية هذه المحاضرة قدرا على

۱. ان يتعرف على مكونات Microsoft Word 2016
 ۲. ان يكتسب مهارات التعامل مع النصوص وتحريرها وتنسيقها

الهدف العام التعرف والتعامل مع محرر النصوص من شركة ميكروسوفت

محتويات المحاضرة

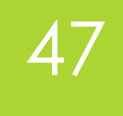

| الموضوع                     | ت |
|-----------------------------|---|
| اختبار قبلي                 | ١ |
| قوائم برنامج Microsoft Word | ۲ |
| خطوات حفظ الملف             | ٣ |
| طباعة الملف                 | ٤ |
| نشاط صفي                    | 0 |

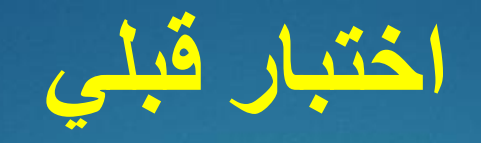

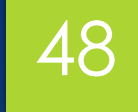

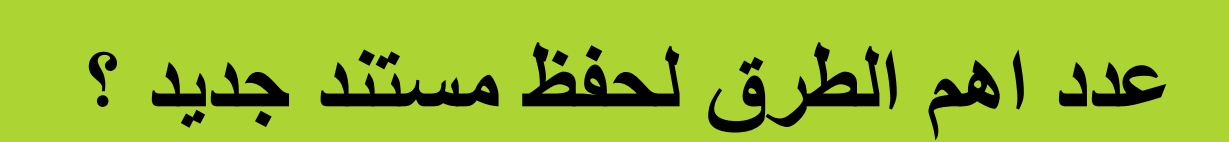

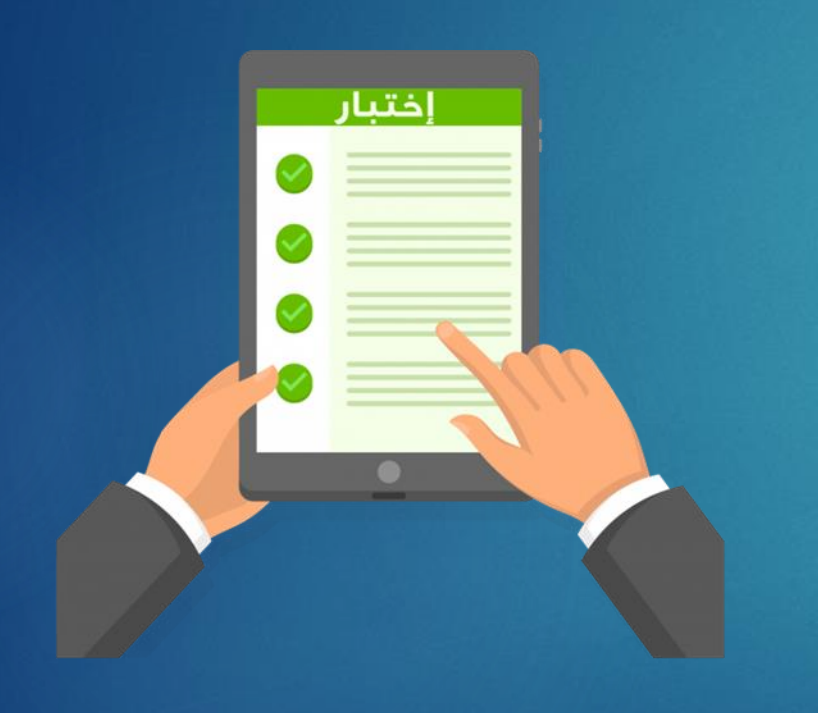

| الأمر   | المعنى   | الوظيفة                                                                    |
|---------|----------|----------------------------------------------------------------------------|
| New     | جديد     | تستطيع إنشاء ملف جديد والبدء في العمل. كما Newمن خلال النقر على الأمر      |
|         |          | من لوحة المفاتيح لننفيذ هذا الأمر Ctrl + N يمكنك استخدام الاختصار          |
| Open    | فتح      | لفتح ملف موجود بالفعل على جهاز الكمبيوتر لديك، أي ملف Open نستخدم الأمر    |
|         |          | قد قمت بإنشائه من قبل وتريد فتحه من جديد. وبالنسبة لاختصار لوحة المفاتيح   |
|         |          | Ctrl + O. لهذا الأمر فاضبغط على                                            |
| Recent  | حديث     | لفتح آخر الملفات التي قمت بالعمل عليها أو الملفات التي Recent يستخدم الأمر |
|         |          | قمت بفتحها مؤخرا                                                           |
| Close   | إغلاق    | فيستخدم لإغلاق المشروع الحالي الذي نعمل عليه، مع البقاء Close أما الأمر    |
|         |          | على البرنامج مفتوحا. وبالنسبة لاختصار لوحة المفاتيح الخاص به فاضبغط        |
|         |          | Ctrl + W على                                                               |
| Save    | حفظ      | تستطيع حفظ التعديلات التي تقوم بها على الملف الذي تعمل Save من خلال الامر  |
|         |          | من لوحة المفاتيح لتسهيل العمل Ctrl + Sعليه. كما يمكنك استخدام اختصار       |
|         |          | عليك                                                                       |
| Save as | حفظ باسم | فمن خلاله تستطيع حفظ الملف الذي قمت بإنشائه لأول Save asبالنسبة للأمر      |
|         |          | من لوحة F12مرة، ووضع اسم لهذا المستند. كما يمكنك الضبغط على مفتاح          |

### من بين القوائم في برنامج Microsoft Wordما يلي:

• قائمة الملف. • قائمة المراجع.

49

- قائمة الصفحة الرئيسية.
  قائمة المراسلات.
- قائمة المراجعة.
  - قائمة تخطيط الصفحة.
    قائمة العرض.

#### قائمة الملف File:

قائمة الإدراج.

تحتوي هذه القائمة على عدة أو امر منها (إنشاء ملف جديد، فتح ملف مخزن مسبقًا، الحفظ والحفظ باسم، مشاركة الملف وتصديره، إغلاق الملف والتحكم في الإعدادات)

# 50

### قائمة الملف file:

|               |              | المفاتيح للقيام بهذا الأمر                                                 |
|---------------|--------------|----------------------------------------------------------------------------|
| Save as Web   | حفظ كصفحة    | تستطيع أن تحفظ الملف ومشاهدته من Save as Web Page عن طريق الأمر            |
| Page          | ويب          | خلال شبكة الإنترنت، كما يمكنك أيضا وضعه على صفحات الإنترنت                 |
| Versions      | إصدارات      | هو أمر تستطيع من خلاله حفظ إصدار الملف الذي تقوم بالعمل Versions الأمر     |
|               |              | عليه من حيث التاريخ والوقت وكتابة التعليقات أيضا                           |
| Web Page      | معاينة كصفحة | تستطيع معاينة المستند الذي تقوم بالعمل Web Page Preview من خلال الأمر      |
| Preview       | ويب          | عليه في شكل تنسيق صفحة الويب                                               |
| Page Setup    | إعداد الصفحة | تستطيع معرفة حجم واتجاه الأوراق، و هوامش Page Setup عن طريق الأمر          |
|               |              | الصفحة، وتخطيطها                                                           |
| Print Preview | معاينة قبل   | تستطيع القيام بمعاينة الملف التي تقوم بالعمل Print Preview من خلال الأمر   |
|               | الطباعة      | والتعديل عليه قبل القيام بطباعته                                           |
| Print         | طباعة        | فمن خلاله تستطيع القيام بطباعة الملف الذي تريده، كما Print وبالنسبة للأمر  |
|               |              | من لوحة المفاتيح للقيام بأمر الطباعة Ctrl + P يمكنك اختيار الاختصار        |
| Send to       | إرسال إلى    | عبر البريد الإلكتروني أو Microsoft Word لإرسال ملف Send toيستخدم الأمر     |
|               |              | البلوتوث أو مشاركته في اجتماع مباشر أو مع مستلم فاكس وغير ها               |
| Properties    | خصائص        | تستطيع التعرف على جميع بيانات وخصائص Properties من خلال الأمر              |
|               |              | المستند الذي تقوم بالعمل عليه من حجم، ونوع، وموقع، ومساحة، وتاريخ الإنشاء  |
| Options       | خيارات       | تستطيع القيام بتغيير الإعدادات الافتر اضية لبرنامج Optionsعن طريق الأمر    |
|               |              | الوورد مثل لغة الكتابة الأساسية بالبرنامج وطريقة كتابة الأرقام، والكثير من |
|               |              | التنسيقات الأخرى التي يمكنك التعديل عليها بما يناسبك                       |
|               |              |                                                                            |
| Exit          | إنهاء        | يتم استخدامه لإغلاق البرنامج تماما Exit واخير ا الامر                      |

# 51

قائمة الملف File:

ا الفتح ملف مخزن على الكمبيوتر: نقوم بفتح ملف مخزن على الجهاز بالضغط على ملف ثم فتح أو باستخدام اختصار لوحة المفاتيح O + Ctrl + O كما في الشكل التالي: Wor - الجامعة الثقنية الجنوبية اعداد منهج ولاء عامر

> لحفظ ملف، احفظ وحفظ كاختصار : هناك ثلاث طرق لحفظ مستند: انقر فوق علامة التبويب ملف ثم حفظ. ٢. انقر فوق أيقونة الحفظ في شريط الوصول السريع ۳. استخدم مفاتيح الاختصار s + Ctrl حفظ. توضيح الصور التالية طرق حفظ الملف:

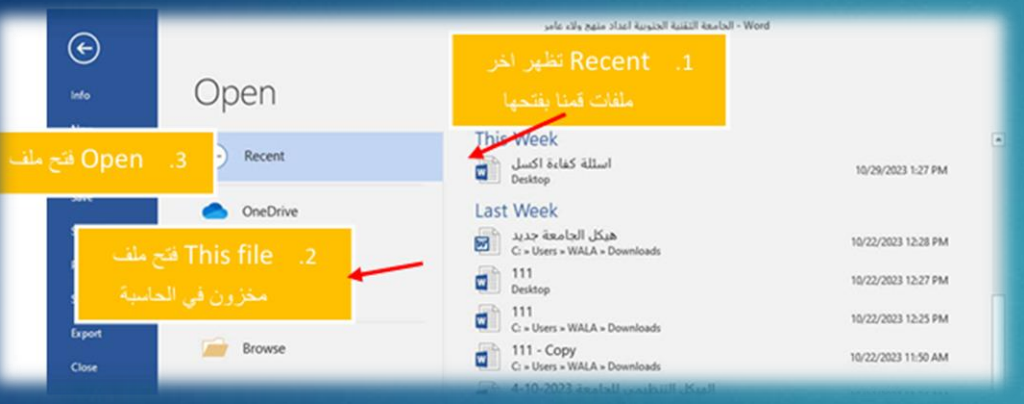

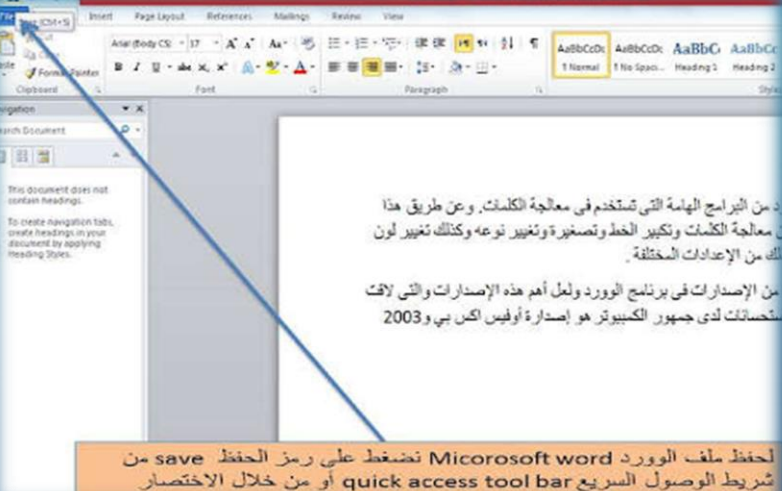

### 52 قائمة الملف File: خطوات حفظ الملف :

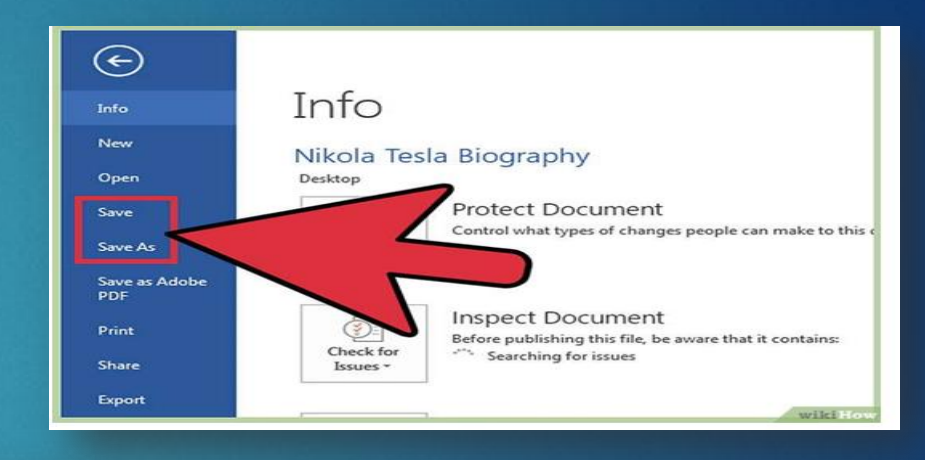

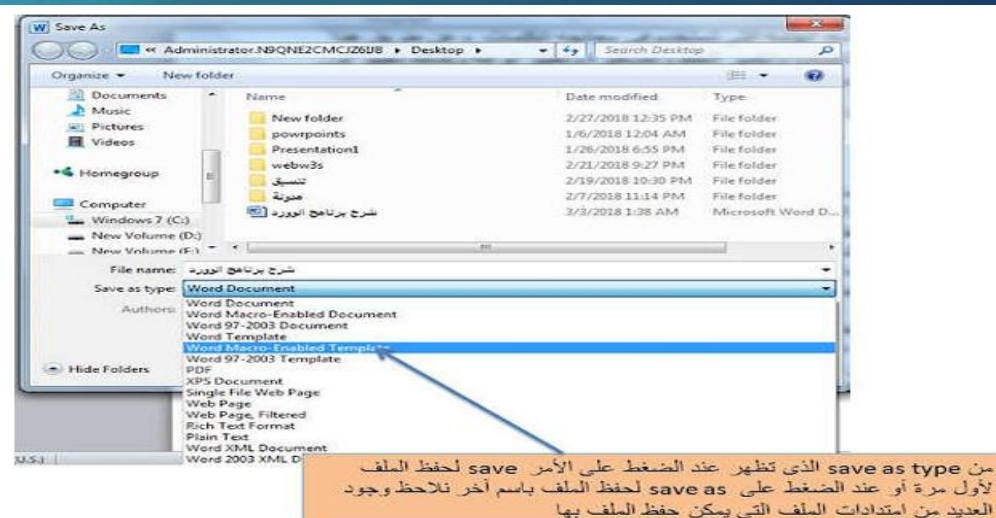

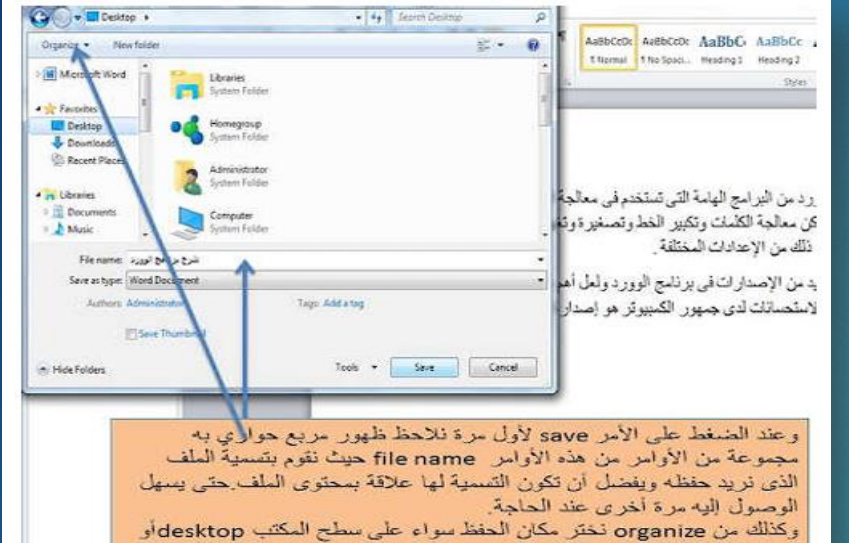

في آي سکان آخر نريده

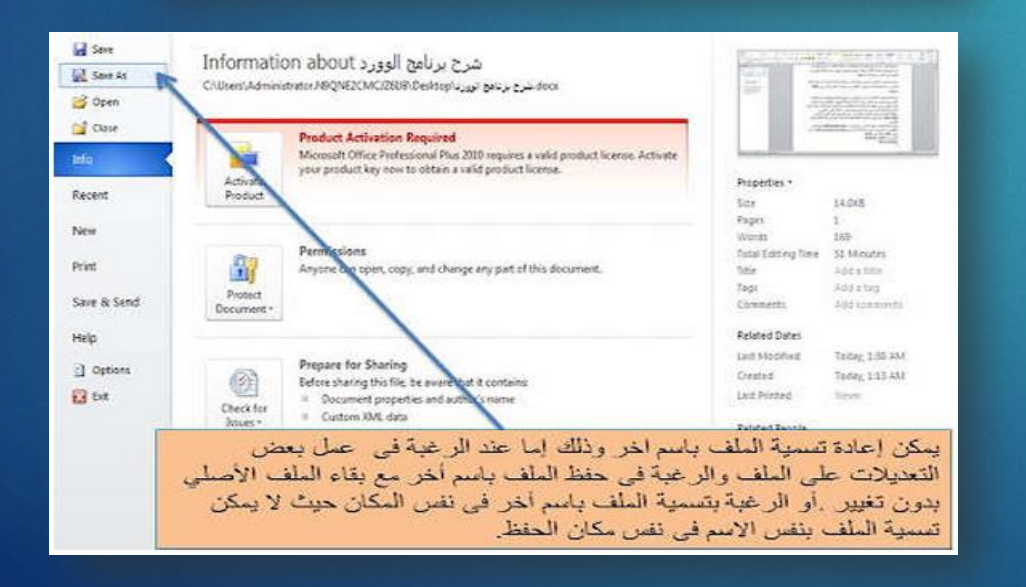

## 53

### قائمة الملف- طباعة ملف:

لطباعة ملف استخدم الاختصار Ctrl+P: يمكننا اختيار أمر الطباعة للملف باستخدام أمر ملف ثم طباعة أو باستخدام اختصار لوحة المفاتيح Ctrl+Pكما هو موضح بالشكل التالي:

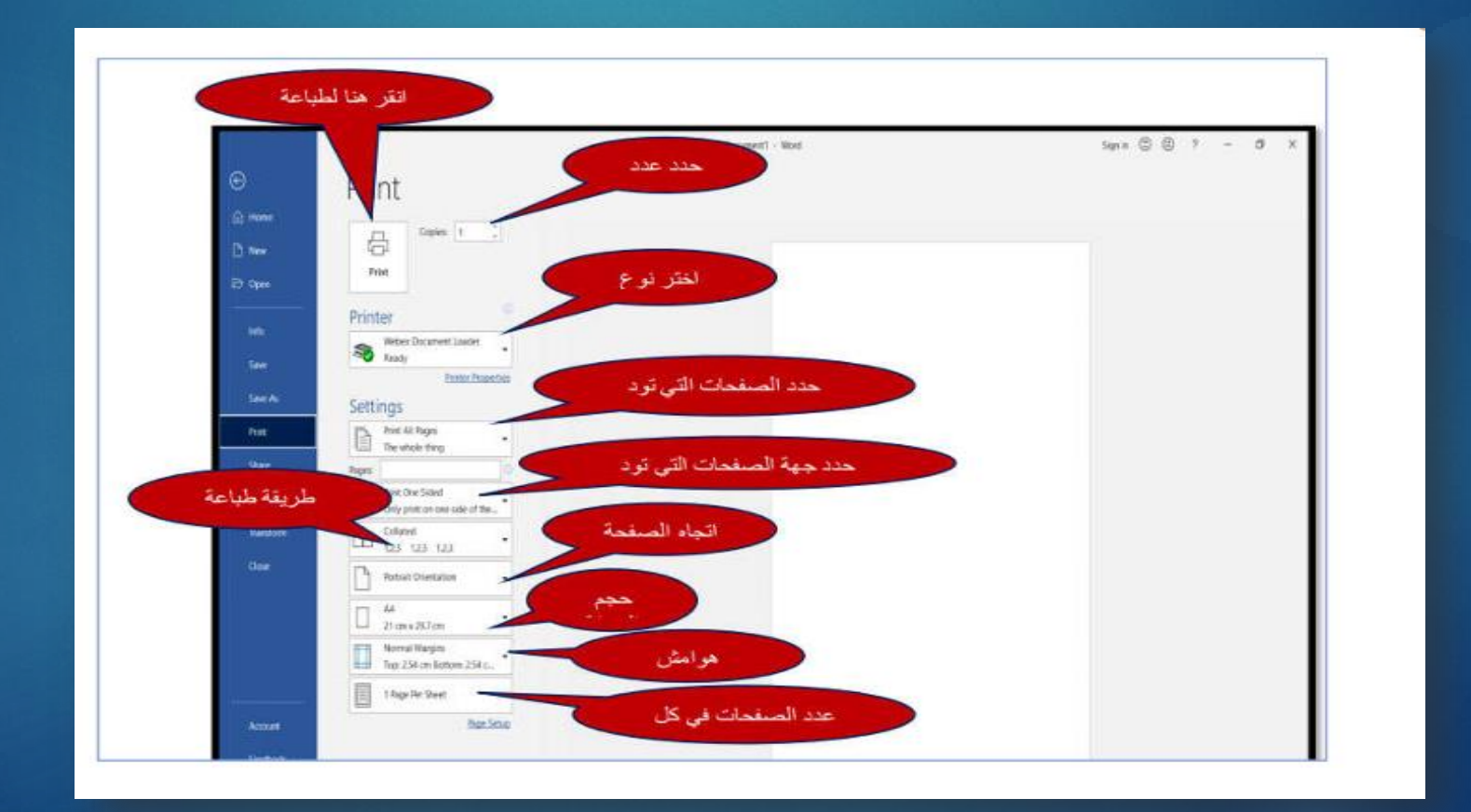

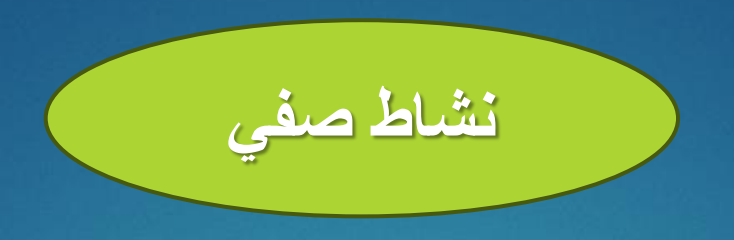

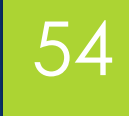

## هل يمكن للطالب أن يأتي إلى ويقوم بإنشاء ملف وورد وحفظه على جهازي الشخصي؟

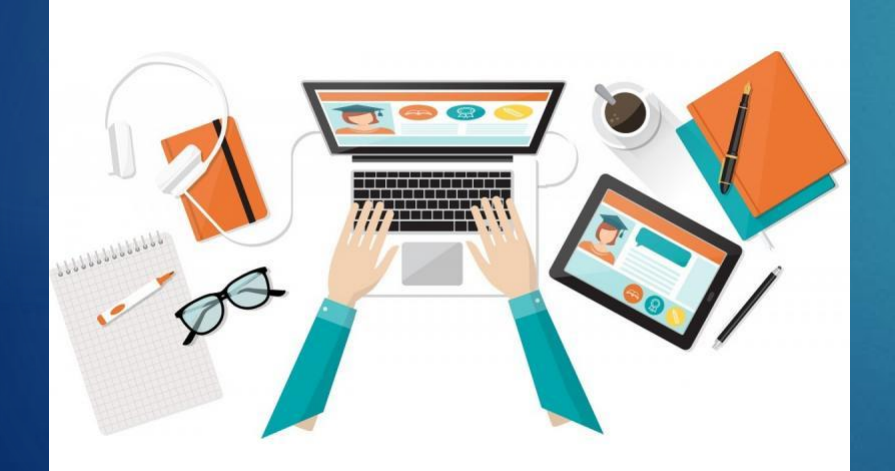

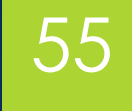

شكرا مستماعكم

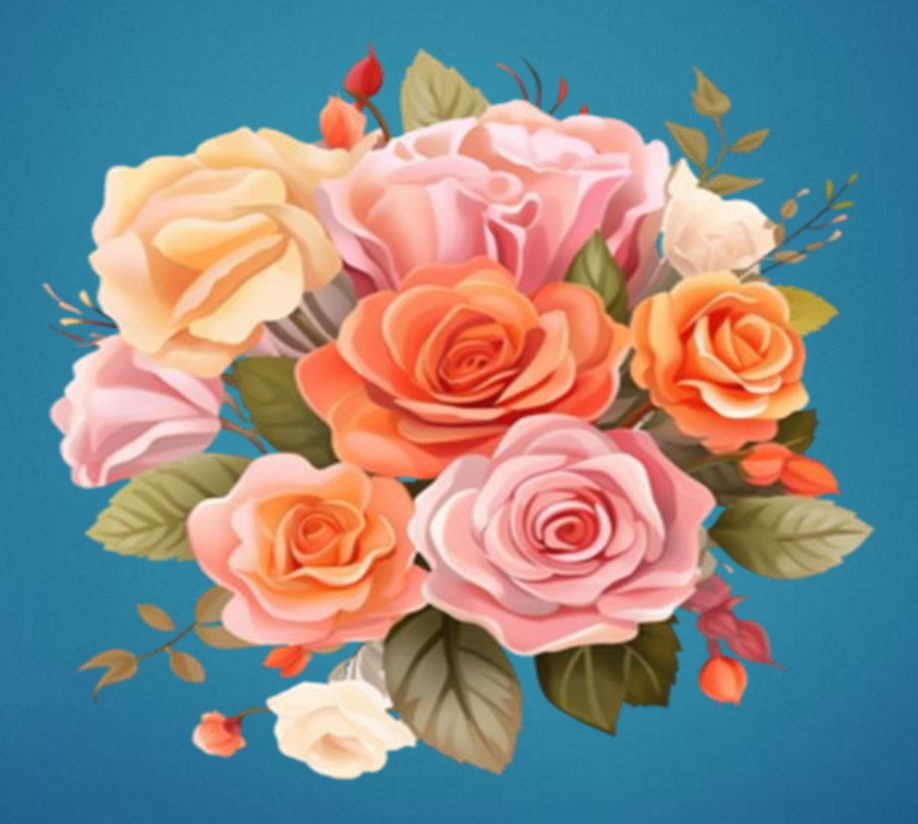

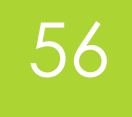

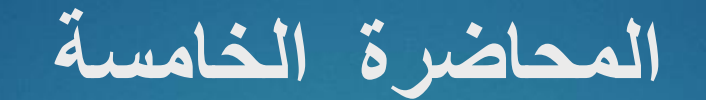

# Microsoft Word الجزء الثالث

## أهداف المحاضرة

## الهدف العام التعرف والتعامل مع محرر النصوص من شركة ميكروسوفت

# الأهداف السلوكية يكون الطالب في نهاية هذه المحاضرة قدرا على

ان يتعرف على مكونات Microsoft Word 2016
 ١ ان يكتسب مهارات التعامل مع النصوص وتحريرها وتنسيقها

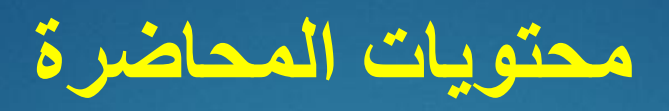

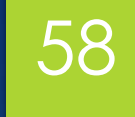

| الموضوع                     | ت |
|-----------------------------|---|
| اختبار قبلي                 | ١ |
| علامة التبويب الرئيسية Home | ۲ |
| مجموعة الحافظة Clipboard    | ٣ |
| مجموعة الخطوط Font          | ٤ |
| مهمة الكترونية              | ٥ |

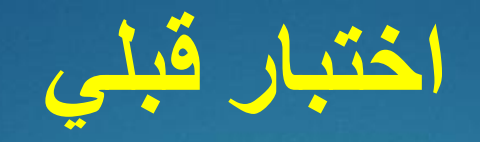

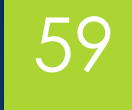

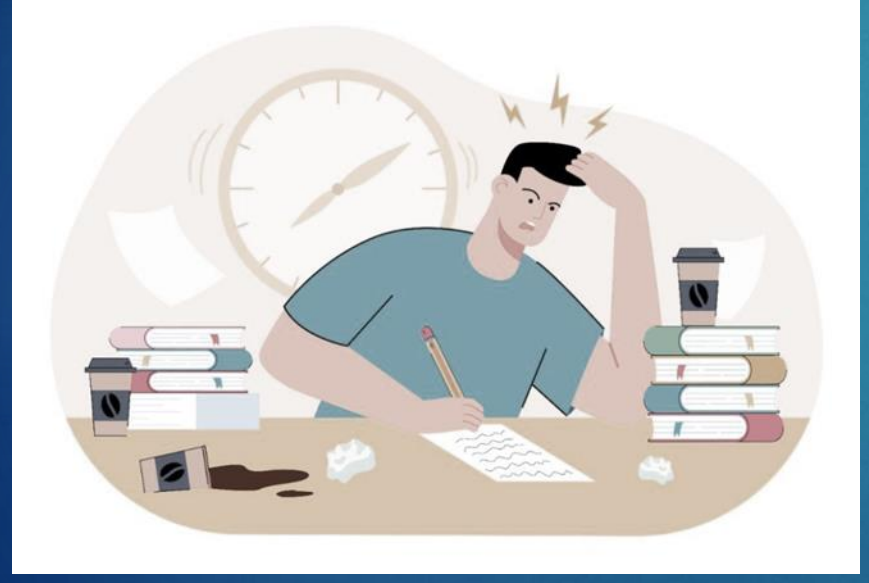

# ممن تتكون علامة التبويب Home

### علامة التبويب الرئيسية (Home)

60

|                |        |                    |                         |                      |            |                     |                      |                   | س بعا ترب اللياء  | 0 اميد | والبعان                         | يومر.          | 9637g# | مراسكان | - | NO.            | عميم          | وشعود                | em.                | الشريط اوليسدن      |
|----------------|--------|--------------------|-------------------------|----------------------|------------|---------------------|----------------------|-------------------|-------------------|--------|---------------------------------|----------------|--------|---------|---|----------------|---------------|----------------------|--------------------|---------------------|
| عين -<br>الاست | in all | العد هوا.<br>توايد | الهم حرز<br>فاكره ماليل | ايت فرز.<br>مواد ارض | هور<br>است | أردد فول<br>حواد لا | أيجد هوز<br>المواد ا | ليد من<br>1.4 تاب | المدهل<br>۲ مانان | 4      | 21 <b>(11) 44</b><br>- (11) - ( | (비비)<br>2 - 14 | ·短·年間  | 大田      | · | * * *<br>* - & | я ())<br>Я Я, | - Anal (J<br>anc - M | ير اسانيم<br>1 - 1 | ۲۲.<br>۱۹-۱<br>۱۹-۱ |
| للارير         | 6      |                    |                         |                      | and .      |                     |                      |                   |                   | 15     |                                 | 1,10           |        |         | 5 |                | 345           |                      |                    | 5 44604             |

علامة التبويب الرئيسية هي القائمة الأساسية لتحرير النصوص وتنسيقها. وهي تتضمن عدة مجموعات أساسية، تحتوي كل منها على أدوات لتعديل النص.

#### ١. مجموعة الحافظة

هذه هي المجموعة الأولى والأكثر استخدامًا في علامة التبويب الرئيسية. وهي تتكون من أربع أدوات رئيسية إلى جانب مربع الحافظة: - نسخ (ينشئ نسخة مكررة من النص المحدد)

- الطرق:
- استخدام علامة التبويب الفرعية الحافظة

- اختصار لوحة المفاتيح: Ctrl + C -النقر بزر الماوس الأيمن وتحديد نسخ

| يخ التنسيق | الم<br>لصق<br>س | Paste | of Cut<br>Copy<br>of Format Pa | nter |
|------------|-----------------|-------|--------------------------------|------|
| μī i       | الحافظة         | 1 4   | Clipboard                      | 5    |

| *      | Cut                   |   |
|--------|-----------------------|---|
| (inter | Copy                  |   |
|        | Paste                 |   |
|        | Adjust List Indents   |   |
|        | Separate List         |   |
|        | Join To Previous List |   |
| 1      | Decrease Indent       |   |
| 3      | Increase Indent       |   |
| A      | Eont                  |   |
| ≣च     | Paragraph             |   |
| ΞI     | Bullets               | 1 |
| =;     | Numbering             |   |
| 8      | Hyperlink             |   |
| 12     | Loo <u>k</u> Up       |   |
|        | Synonyms              |   |
|        | Translate             |   |
|        | Styles                |   |
|        |                       |   |

# 61

علامة التبويب الرئيسية (Home) 1. مجموعة الحافظة (Clipboard) هذه هي المجموعة الأولى والأكثر استخدامًا في علامة التبويب الرئيسية. وتتكون من أربع أدوات رئيسية إلى جانب مربع الحافظة: - قص: يقوم هذا الأمر بقص النص المضلل من مكانه ولصقه في مكان آخر باستخدام إحدى الطرق التالية:

- عن طريق علامة التبويب الفرعية في الحافظة
  - بالضغط على زر الفأرة الأيمن
  - باستخدام اختصار لوحة المفاتيح Ctrl+X

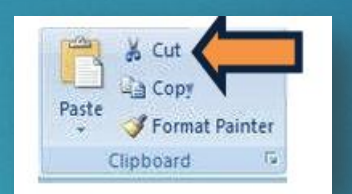

-لصق: يقوم هذا الأمر بلصق النص المراد لصقه من أمري النسخ والقص ووضعه في المكان المطلوب باستخدام إحدى الطرق التالية:

- عن طريق علامة التبويب الفرعية الحافظة
  - نضغط على زر الفأرة الأيمن
- باستخدام اختصار لوحة المفاتيح Ctrl+p

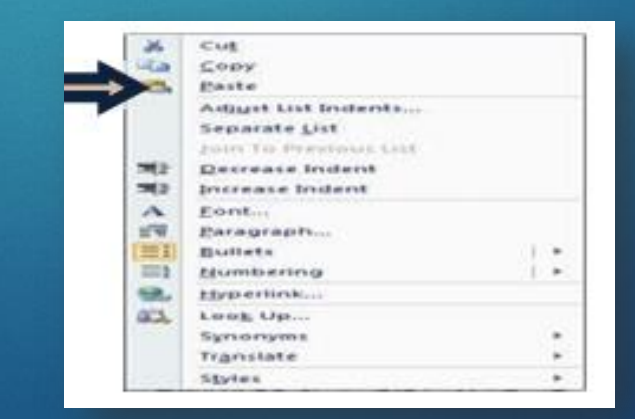

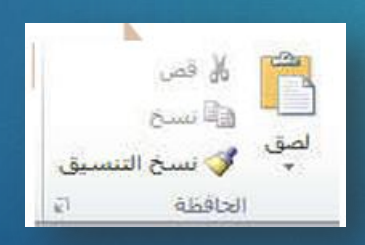

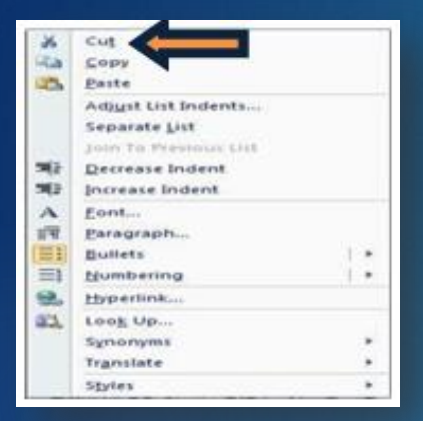

# 62

علامة التبويب الرئيسية (Home) ١. مجموعة الحافظة (Clipboard) هذه هي المجموعة الأولى والأكثر استخدامًا في علامة التبويب الرئيسية، وتتكون من أربع أدوات رئيسية إلى جانب صندوق الحافظة:

أداة نسخ التنسيق: الاختصار Ctrl + Shift + Cلتطبيق تنسيق معين تم استخدامه على نص سابق، نقوم بما يلي:

- نحدد النص الذي نريد نسخ تنسيقه.
- نقوم بنسخ التنسيق بالضغط على زر أداة نسخ التنسيق في مجموعة الحافظة.
  - يتغير المؤشر إلى نفس شكل الأداة.
- ثم نحدد النص الذي نريد تنسيقه و عند الانتهاء من التحديد سيتم نسخ التنسيق

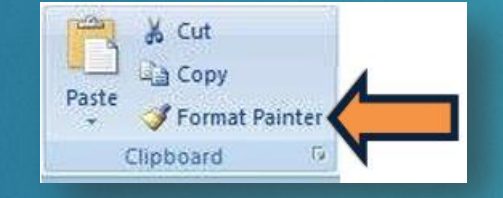

صندوق الحافظة: يمكن الوصول إلى صندوق الحافظة بالضغط على السهم الموجود في زاوية الصندوق (مجموعة الحافظة، سيفتح صندوق الحافظة بعد ذلك محتويًا على آخر ٢٥ عملية تنسيق نسخ/قص/نسخ حتى عندما ننسخ خارج الوورد، على سبيل المثال عند نسخ رابط من متصفح الإنترنت، سنجد أن هذا الرابط قد تم إضافته إلى صندوق الحافظة في الوورد.

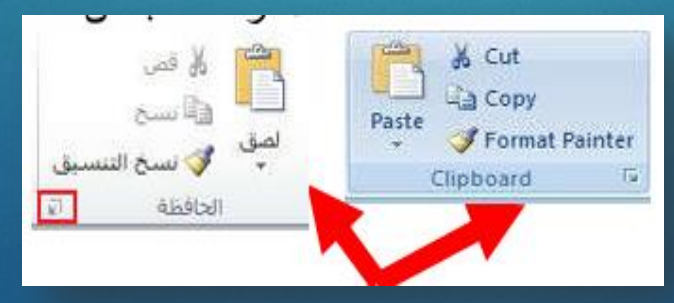

# 63

علامة التبويب الرئيسية (Home) ٢. مجموعة الخطوط Font: تحتوي على مجموعة من الأدوات لتحرير الخط لتعديل حجمه ونوعه وسمكه ولونه وتظليله.

يمكننا الاختيار بين عدة أنواع من الخطوط حيث يوفر لك برنامج الوورد العديد من أنواع الخطوط العربية والأجنبية كما يمكنك تنزيل المزيد من أنواع الخطوط وإضافتها للبرنامج أما اختصار لوحة المفاتيح لذلك اضغط على (Ctrl+Shift+F) لتغيير حجم الخط: نصغط على هذه الأداة 🗸 11 أو من الاختصار (ctrl+Shift+P) لجعل النص عريض وعريض: نضغط على هذه الأداة Bأو من الاختصار (ctrl+B) لجعل النص مائل: نضغط على هذه الأداة I أو من الاختصار (I+l)) لوضع خط أسفل النص: نضغط على هذه الأداة Uأو من الاختصار (ctrl+U) وعند النقر على السهم المجاور له ستظهر قائمة منسدلة تحتوي على عدة خيارات وهي:

|                                                                                                    | تسطير         |
|----------------------------------------------------------------------------------------------------|---------------|
|                                                                                                    |               |
|                                                                                                    | وتسطير مزدوج  |
|                                                                                                    | d I -         |
| 100   100   100   100   100   100   100   100   100   100   100   100   100   100   100   100   100   100   100   100   100   100   100   100   100   100   100   100   100   100   100   100   100   100   100   100   100   100   100   100   100   100   100   100   100   100   100   100   100   100   100   100   100   100   100   100   100   100   100   100   100   100   100   100   100   100   100   100   100   100   100   100   100   100   100   100   100   100   100   100   100   100   100   100   100   100   100   100   100   100   100   100   100   100   100   100   100   100   100   100   100   100   100   100   100   100   100   100   100   100   100   100   100   100   100   100   100   100   100   100   100   100   100   100   100   100   100   100   100   100   100   100   100   100   100   100   100   100   100   100   100   100   100   100   100   100   100   100   100   100   100   100   100   100   100   100   100   100   100   100   100   100   100   100   100   100   100   100   100   100   100   100   100   100   100   100   100   100   100   100   100   100   100   100   100   100   100   100   100   100   100   100   100   100   100   100   100   100   100   100   100   100   100   100   100   100   100   100   100   100   100   100   100   100   100   100   100   100   100   100   100   100   100   100   100   100   100   100   100   100   100   100   100   100   100   100   100   100   100   100   100   100   100   100   100   100   100   100   100   100   100   100   100   100   100   100   100   100   100   100   100   100   100   100   100   100   100   100   100   100   100   100   100   100   100   100   100   100   100   100   100   100   100   100   100   100   100   100   100   100   100   100   100   100   100   100   100   100   100   100   100   100   100   100   100   100   100   100   100   100   100   100   100   100   100   100   100   100   100   100   100   100   100   100   100   100   100   100   100   100   100   100   100   100   100   100   100   100   100   100   100 | تسطير سميك.   |
|                                                                                                    | 1 51 .1 5     |
| ~~~~~                                                                                                    | وتسطير منقط   |
| fiane                                                                                                    | a hai a mhani |
| More Underlines                                                                                                    | السطير متنطع  |
| Co Underline Color                                                                                                    |               |

| Calik | or <mark>i (</mark> B | ody)     |   | ~  | 11             | ~  | A^ | A | A | a ~ | • | Aø |
|-------|-----------------------|----------|---|----|----------------|----|----|---|---|-----|---|----|
| в     | I                     | <u>U</u> | ~ | ab | x <sub>2</sub> | x² | A  | ~ | P | ~   | Α | ~  |
|       |                       |          |   |    | Fon            | ıt |    |   |   |     |   | 5  |

علامة التبويب الرئيسية (Home) 2- مجموعة الخطوط Font :

64

لتغيير لون النص: انقر على هذه الأداة لتغيير لون خلفية النص: انقر على هذه الأداة لوضع خط في منتصف النص انقر على هذه الأداة abe لعمل حرف أو رقم أسفل النص: x لعمل حرف أو رقم أعلى النص انقر على هذه الأداة x

لعمل المزيد من التنسيقات مثل عمل انعكاس للنص أو ظل أو توهج أو مجموعة تنسيقات جاهزة يوفرها البرنامج انقر على الأداة 🔜

| -     |                      | ~~                | -                  |                      |               | ، در ایرانیمه از بیره ا<br>مراجعه درم می |
|-------|----------------------|-------------------|--------------------|----------------------|---------------|------------------------------------------|
| 1 × N | 1                    | 11 - 13<br>a - 10 | - 27- 1<br>[ = - 1 | 10 10 1<br>1 - 1 (b) | - <u>m</u> 21 | * Dolle                                  |
| Α     | A                    | A                 | A                  | A                    | No Dastro     |                                          |
| Α     | A                    | A                 | A                  | А                    | A             |                                          |
| Α     | А                    | А                 | A                  | A                    | -             |                                          |
| A 04  | tere i               |                   |                    |                      | A             | AA                                       |
| A 2-  | internet<br>internet |                   |                    | -                    | A             | AA                                       |
| 5 100 |                      |                   |                    | - 1                  | -             | -                                        |

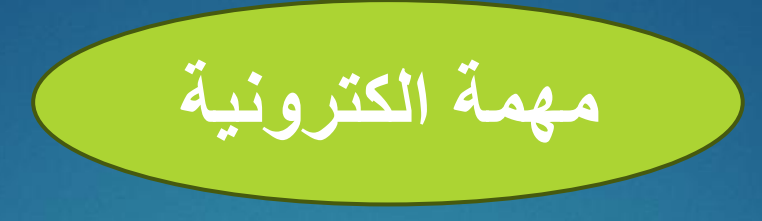

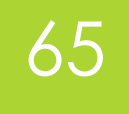

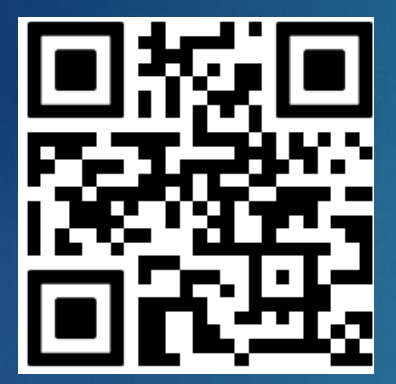

عدد أهم أدوات علامة التبويب الرئيسية في برنامج مايكروسوفت وورد ؟

ترفع الإجابة على Google Classroom

رابط الانضمام للصف: https://classroom.google.com/c/NzU2Mzg4MjQ3Mzcz?cjc=tezalu6

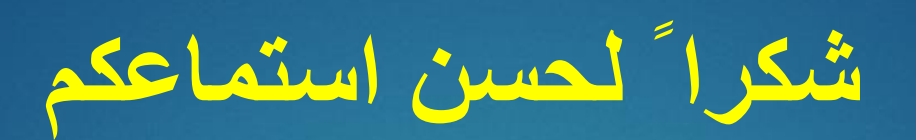

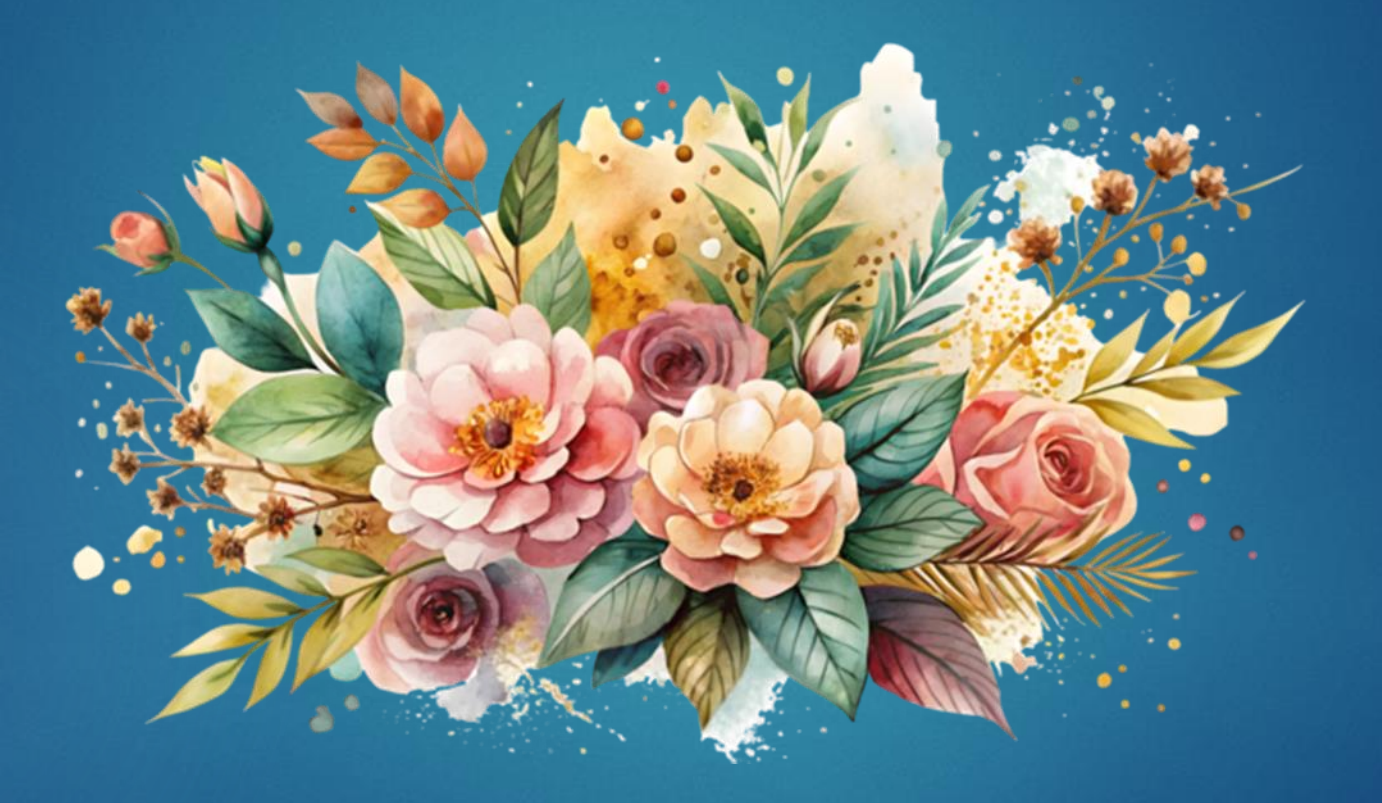

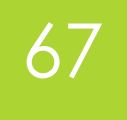

## المحاضرة السادسة

# Microsoft Word الجزء الرابع

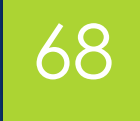

# أهداف المحاضرة

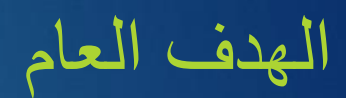

التعرف والتعامل مع محرر النصوص من شركة ميكروسوفت

الأهداف السلوكية يكون الطالب في نهاية هذه المحاضرة قدر اعلى

۱. ان يتعرف على مكونات Microsoft Word

٢\_ ان يكتسب مهارات التعامل مع النصوص وتحريرها وتنسيقها

# محتويات المحاضرة

| الموضوع                        | ت  |
|--------------------------------|----|
| اختبار قبلي                    | ١  |
| مجموعة تنسيق الفقرات paragraph | ۲  |
| نشاط صفي                       | ٣  |
| قائمة التحرير Editing          | ٤  |
| قائمة الادراج Insert           | 0  |
| الجداول Tables                 | ٦  |
| قائمة التصميم design           | ٧  |
| نشاط صفي                       | ٨  |
| قائمة تخطيط الجداول Layout     | ٩  |
| مهمة الكترونية                 | ۱. |

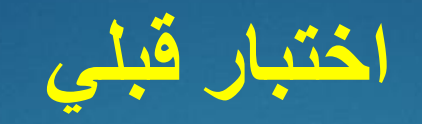

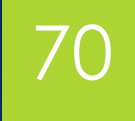

# ماذا نقصد بمجموعة تنسيق الفقرات Paragraph

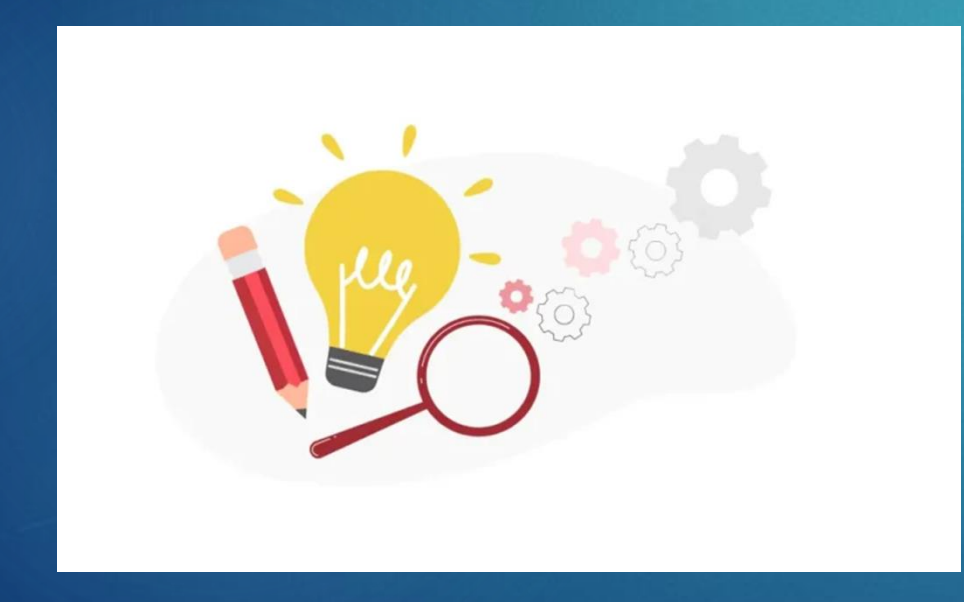

#### علامة التبويب "الصفحة الرئيسية" (Home)

71

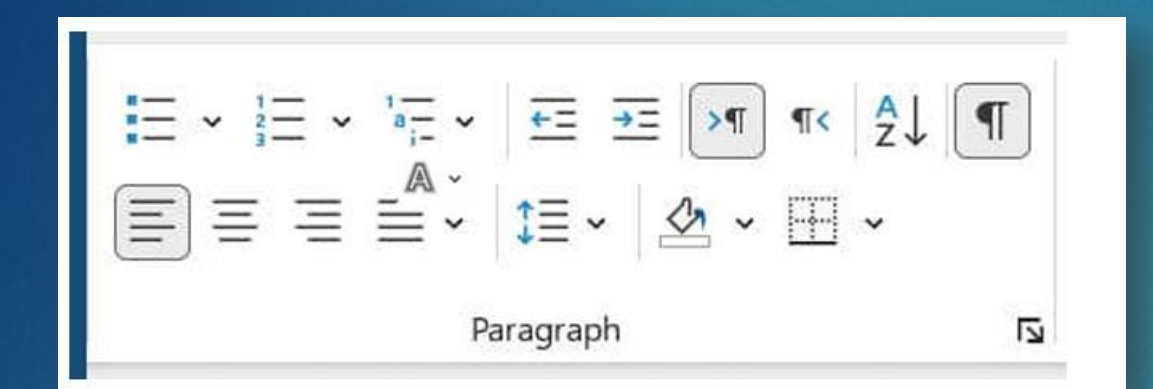

۳- مجموعة تنسيق الفقرات Paragraph

توفر هذه المجموعة كافة أوامر تنسيق الفقرات والتي يمكن شرحها في النقاط التالية: Second Stripping: أي التعداد النقطي وتحتوي القائمة المنسدلة لهذا الأمر على الأوامر التالية: Second Stripping: أي التعداد النقطي وتحتوي القائمة المنسدلة لهذا الأمر على الأوامر التالية: Second Stripping: أي التعداد النقطي وتحتوي القائمة المنسدلة لهذا الأمر على الأوامر التالية: Second Stripping: أي التعداد النقطي وتحتوي القائمة المنسدلة لهذا الأمر على الأوامر التالية is second stripping:

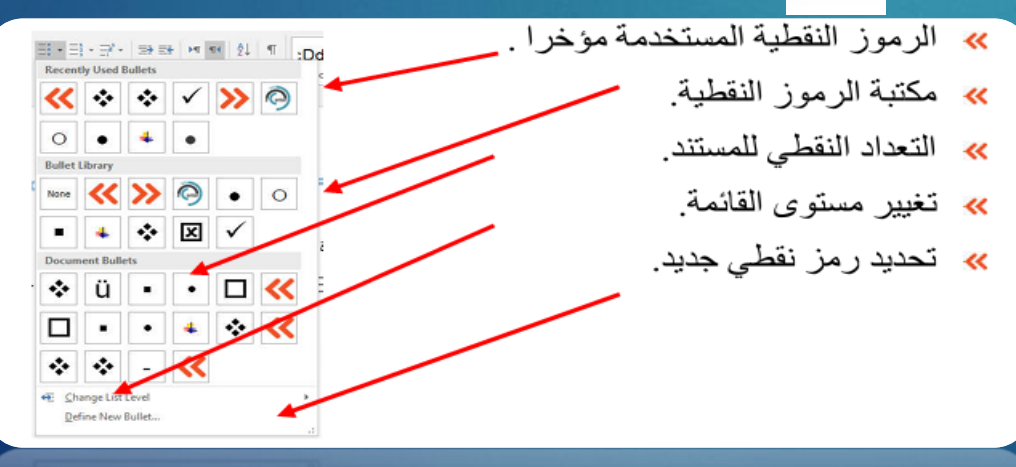

# 72

#### علامة التبويب "الصفحة الرئيسية" (Home)

٣- مجموعة تنسيق الفقرات Paragraph
 \* الترقيم Numbering : أي عدد رقمي وتحتوي القائمة المنسدلة لهذا الأمر على الأوامر التالية - =

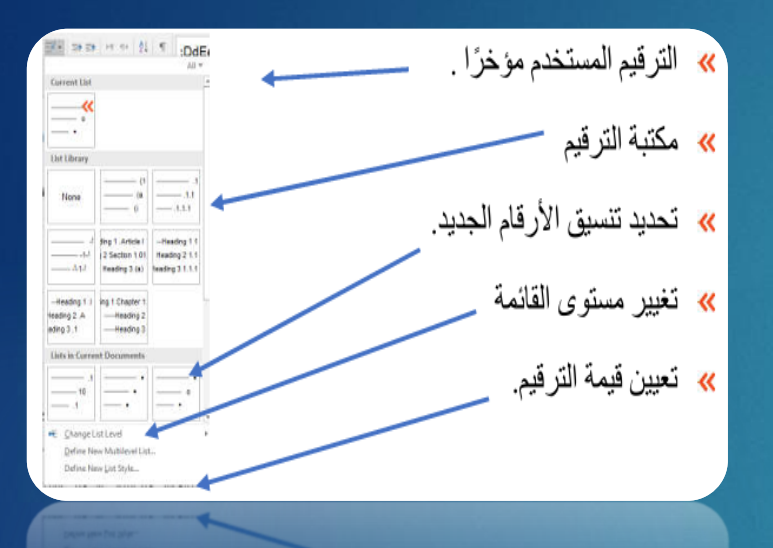

#### القائمة متعددة المستوياتMultilevel : هي قائمة متعددة المستويات وتحتوي القائمة المنسدلة الخاصة بها على الأوامر التالية: 🗸 🔚

- القائمة الحالية .
  القائمة الحالية .
  مكتبة القائمة .
  مكتبة القائمة .
  تغيير مستوى القائمة .
  تحديد قائمة جديدة متعددة المستويات .
  تحديد نمط قائمة جديد
  - א רדרה ואס מואי לרה
علامة التبويب "الصفحة الرئيسية" (Home)

۳- مجموعة تنسيق الفقرات Paragraph

۲۰ إظهار/إخفاء علامات الفقرات ¶

73

يقوم بتبديل عرض علامات الفقرات والتنسيقات المخفية الأخرى. لاختصار لوحة المفاتيح لهذا الأمر، اضغط على (\* + Ctrl)

محاذاة لليسار Align Left: محاذاة النص إلى اليسار. اختصار لوحة المفاتيح لهذا الأمر هو (Ctrl + L) محاذاة للوسط Ctrl + E) محاذاة للوسط Align Center : النص إلى المنتصف. اختصار لوحة المفاتيح لهذا الأمر هو (Ctrl + E) محاذاة لليمين Align Right : محاذاة النص إلى اليمين. اختصار لوحة المفاتيح لهذا الأمر هو (Ctrl + E) محاذاة لليمين Align Right : محاذاة النص إلى اليمين. محاذاة لليمين محاذاة الأمر م

$$\blacksquare \equiv \equiv \equiv \cdot | \ddagger \cdot |$$

-Justify: محاذاة النص إلى المهامش الأيمن والأيسر، مع إضافة مسافة إضافية بين الكلمات عند الضرورة. أختصار لوحة المفاتيح لهذا الأمر (Ctrl + J)

تباعد الأسطر Line Spacing: تباعد الأسطر. تحتوي القائمة المنسدلة لهذا الأمر على الأوامر التالية:

- 1, 1, 10 1, 0 7, 7, 0 7,
  - خيارات تباعد الأسطر.
- أضافة مسافة قبل الفقرة وإضافة مسافة بعد الفقرة.

يعرض الأمر خيارات تباعد الأسطر في مربع الحوار "فقرات" (علامة التبويب "المسافات البادئة والتباعد"). التباعد الافتراضي للأسطر هو ١.١٥

| ‡≣ -     | 💩 = 🗄 = 👘 Th                  |  |
|----------|-------------------------------|--|
|          | 1.0                           |  |
| 1        | 1.15                          |  |
|          | 1.5                           |  |
|          | 2.0                           |  |
| 1        | 2.5                           |  |
|          | 3.0                           |  |
|          | Line Spacing Options          |  |
| <u>+</u> | Add Space Before Paragraph    |  |
| =        | Demons Course After Demonstra |  |

#### علامة التبويب "الصفحة الرئيسية" في Microsoft Word

۳- مجموعة تنسيق الفقرات Paragraph

تظليل shading: يطبق هذا الأمر التظليل المحدد على التحديد الحالي. تحتوي القائمة المنسدلة الخاصة به على الأوامر التالية:

- ألوان السمة.
- الألوان القياسية.

74

- بدون لون.
- ألوان أخرى.

#### الحدود Border: يطبق هذا الأمر الحدود المحددة على التحديد الحالي. تحتوي القائمة المنسدلة الخاصبة به على الأوامر التالية:

- الحدود السفلية.
- والحدود العلوية.
- الحدود اليسري.
  - الحدود اليمني.
    - بدون حدود
    - جميع الحدود.
    - ارسم جدو لأ.
- عرض خطوط الشبكة والحدود والتظليل.
  - ٤ مجموعة الأنماط style:

- الحدود الخارجية.
   الحدود الداخلية.
- الحدود الأفقية الداخلية.
- الحدود الرأسية الداخلية.
- الحدود القطرية السفلية.
- الحدود القطرية السفلية.
- الحدود القطرية السفلية.
  - الخط الأفقي.

•

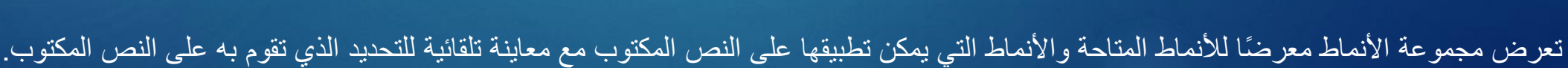

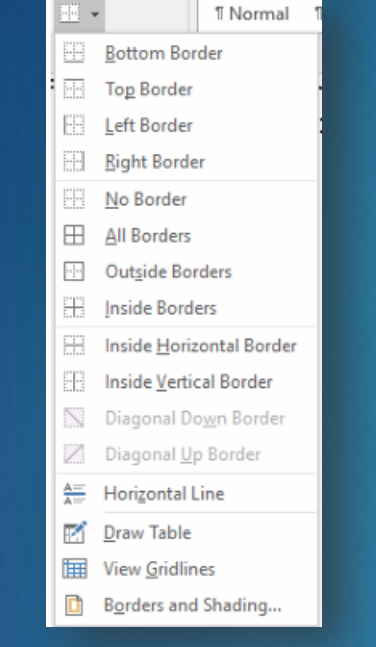

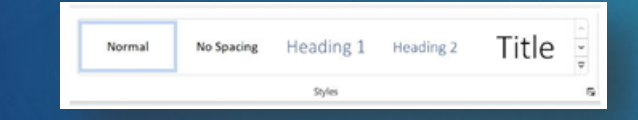

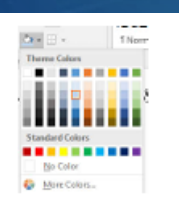

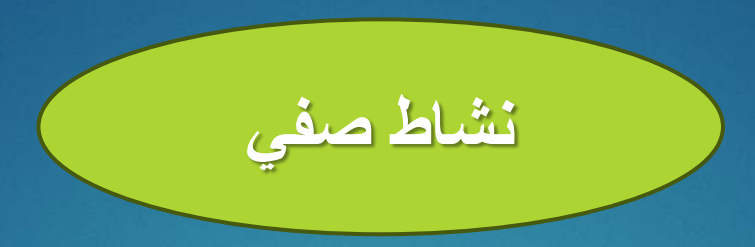

# من يستطيع أن يأتي إلي ويكتب فقرة وينسقها ويغير محاذاتها؟

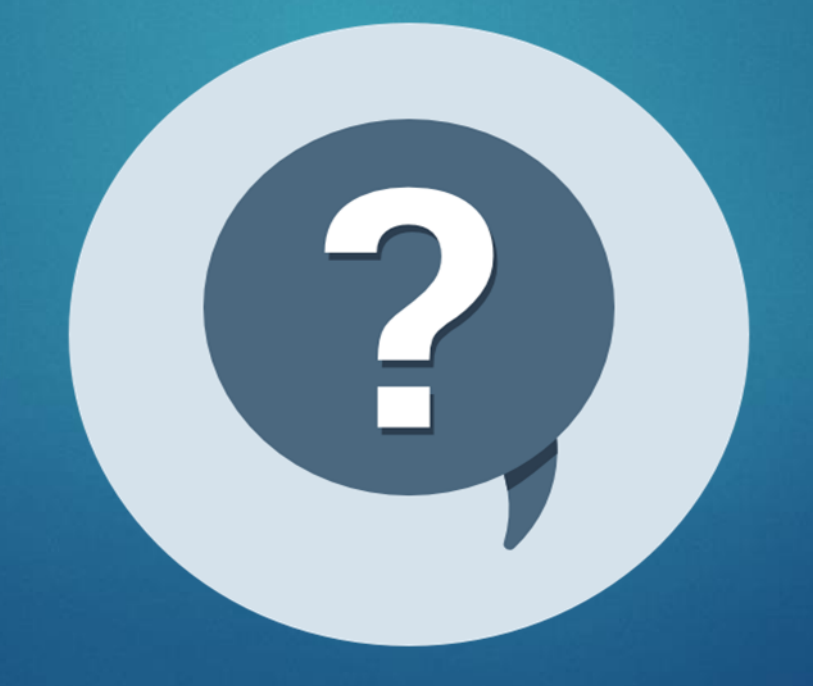

## مكونات Microsoft Word

قائمة التحرير Editing: تحتوي هذه المجموعة على الأوامر التالية:

| <ul> <li>➢ Find ▼</li> <li>➢ Eind</li> <li>➢ Advanced Find</li> <li>→ Go To</li> </ul> | ○ Find ~ | Find<br>Go To 🔏 |
|----------------------------------------------------------------------------------------|----------|-----------------|
|----------------------------------------------------------------------------------------|----------|-----------------|

- البحث Find: يستخدم الأمر "بحث" للبحث عما تريده في المستند، ويحتوي على قائمة منسدلة تحتوي على:
- استبدال Replace: يعرض هذا الأمر مربع الحوار "بحث واستبدال" وعلامة التبويب "استبدال"، حيث تبحث عن كلمة أو رقم أو علامة ترقيم وتستبدلها بكلمة أخرى.
  - تحديد select: تحتوي القائمة المنسدلة لهذا الأمر على الأوامر التالية:
    - تحديد الكل.
    - تحديد الكائنات
    - تحديد نص بتنسيق مماثل.

| 5 C                       | CUPULC       | JULC           |       | Replace           |
|---------------------------|--------------|----------------|-------|-------------------|
| 3                         | Heading 4    | Title          | Ŧ     | Select *          |
| 16                        | Select All   |                |       |                   |
| $\mathbb{D}_{\mathbb{C}}$ | Select Qbj   | ects           |       |                   |
|                           | Select All 1 | fext With Simi | lar F | ormatting (No Dat |
|                           |              |                |       |                   |

| Find and Replace   |                               | ?   | ×   | ₽ Find ×            |   |
|--------------------|-------------------------------|-----|-----|---------------------|---|
| Find Replace Go To |                               |     |     | ab Replace          |   |
| Find what:         |                               |     | ~   | Select •<br>Editing | ^ |
| Replace with:      |                               |     | ~   |                     |   |
| More >>            | Replace Replace All Find Next | Can | cel |                     |   |

#### قائمة الإدراج Insert

77

تحتوي قائمة الإدراج في برنامج مايكروسوفت وورد على العديد من الأوامر المهمة التي يجب أن نعرفها لتسهيل عملنا، والآن إليكم شرح قائمة الإدراج في برنامج مايكروسوفت وورد مستريب تاريخيا (ماريب)

تحتوي قائمة الإدراج في برنامج مايكروسوفت وورد على عدة أوامر مثل:

- الصفحات pages
  - الجداول tables
- الرسوم التوضيحية Illustrations
  - Inks
- الرأس والتذييل header and footer
  - النص Text
  - الرموز symbols
  - الصفحات Pages

تحتوي مجموعة الصفحات في قائمة الإدراج في برنامج مايكروسوفت وورد على الأوامر التالية:

- صفحة الغلاف: لإضافة غلاف للملف اختر أمر صفحة الغلاف، حيث يوفر لنا برنامج وورد الاختيار بين عدة أغلفة
  - صفحة فارغة: من خلال أمر صفحة فارغة يمكنك إضافة صفحة جديدة للملف.
- فاصل الصفحة: عند اختيار أمر فاصل الصفحة يمكنك وضع مسافة على الصفحة، حيث يترك هذا الأمر مسافة كبيرة إلى حد ما من أسفل الجزء الذي يتوقف عنده المؤشر، كما يتيح لك الانتقال إلى صفحة جديدة، ويمكنك استخدام ( Ctrl + Enter) من لوحة المفاتيح للقيام بذلك.

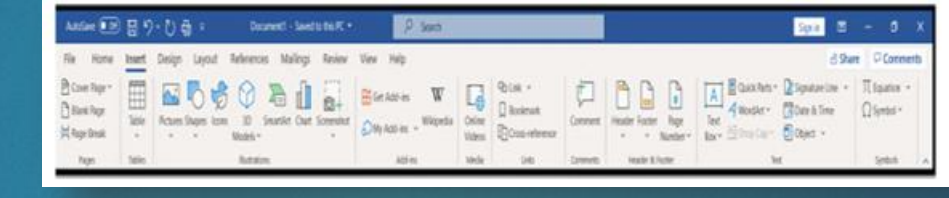

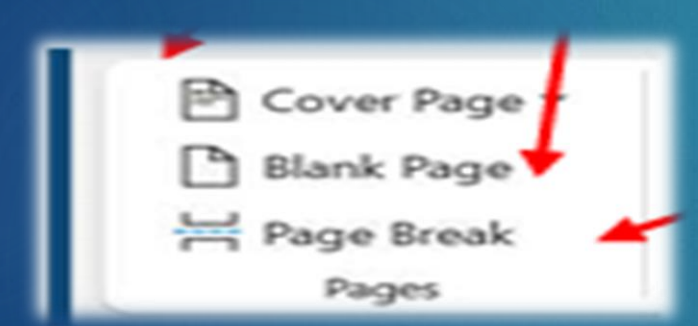

# قائمة الإدراج Insert **منامة** الإدراج Tables

78

عند تحديد أمر الجداول، تظهر قائمة منسدلة تحتوي على عدة خيارات لإنشاء الجداول وإدارتها:

- تحديد الشبكة: يسمح للمستخدمين بإنشاء جدول بسرعة من خلال تحديد ما يصل إلى ١٠×٨ خلايا.
   إدراج جدول: يفتح مربع الحوار "إدراج جدول" لتحديد عدد الصفوف والأعمدة.
   رسم جدول: يتيح للمستخدمين رسم الجداول يدويًا باستخدام خطوط أفقية ورأسية باستخدام الماوس.
   تحويل النص إلى جدول: يحول النص الموجود إلى جدول، ويفتح مربع الحوار "تحويل النص إلى جدول".
   جدول بيانات Excel يقوم بإدراج ورقة عمل Excel داخل المستند، مما يتحويل النيات.
  - الجداول السريعة: يوفر قوالب جداول مصممة مسبقًا ومخزنة ككتل بناء للإدراج السريع.

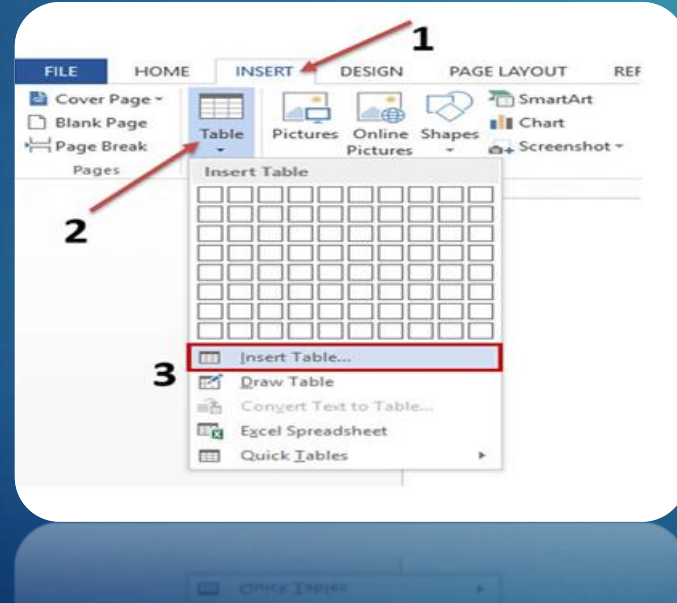

قائمة التصميم (design) للجدول عند النقر على قائمة التصميم، ستظهر النافذة التالية. تنقسم هذه النافذة إلى المكونات التالية:

79

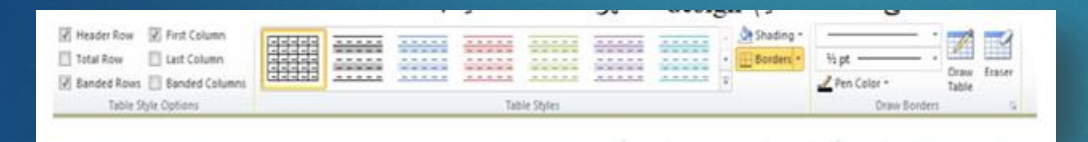

الرسوم التوضيحية Illustrations توجد في قائمة الإدراج في الرسوم التوضيحية لـ Microsoft للتحكم بالجداول

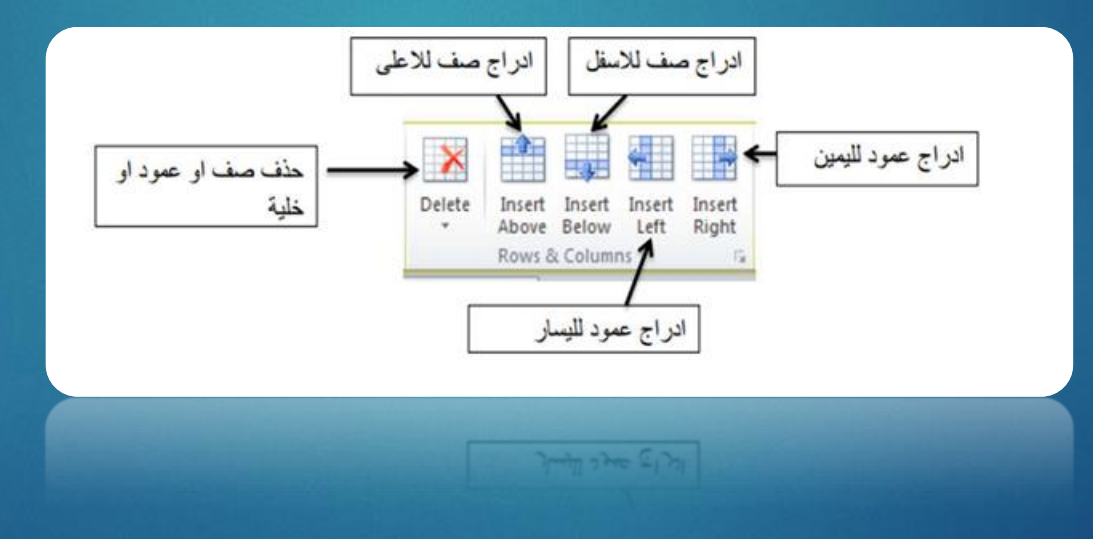

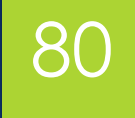

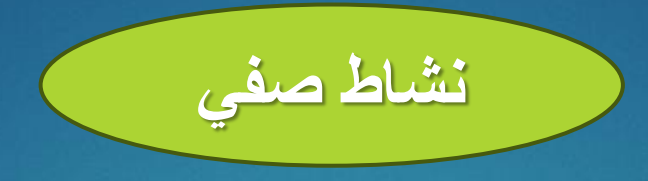

# سأقوم باختيار شخص بشكل عشوائي لإدراجه وتصميم جدول.

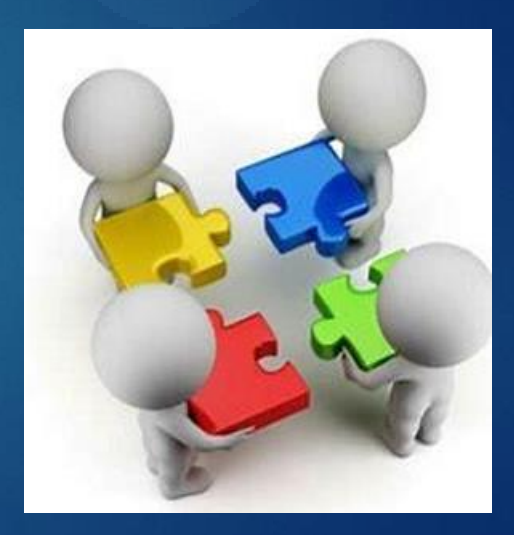

# 81

#### قائمة تخطيط الجدول Layout

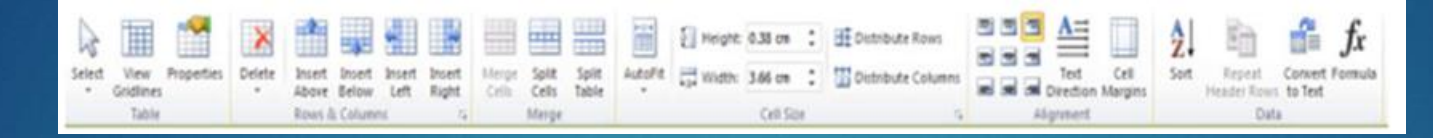

#### ♦ الصور Pictures: يحتوي هذا الأمر على قائمة منسدلة نجد فيها كل ما يلي:

هذا الجهاز this device: يتيح هذا للمستخدمين إدراج الصور من أجهزتهم باستخدام مربع الحوار "إدراج صورة". ويمكن للمستخدمين تحرير الصور بالنقر بزر الماوس الأيمن للوصول إلى أوامر مختلفة، بما في ذلك:

- حفظ كصورة: يحفظ صورة على الجهاز.
- تغيير الصورة: يستبدل الصورة الحالية بصورة أخرى.
- ارتباط تشعبي: يربط الصورة بموقع ويب أو ملف أو قسم مستند أو مستند جديد أو بريد إلكتروني. كما يسمح بإزالة الارتباطات التشعبية.
  - صورة مخزنة: التحديد من الصور المخزنة.
  - صور عبر الإنترنت: البحث عن الصور على الإنترنت.

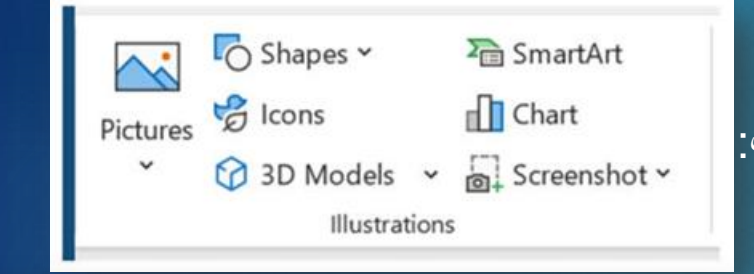

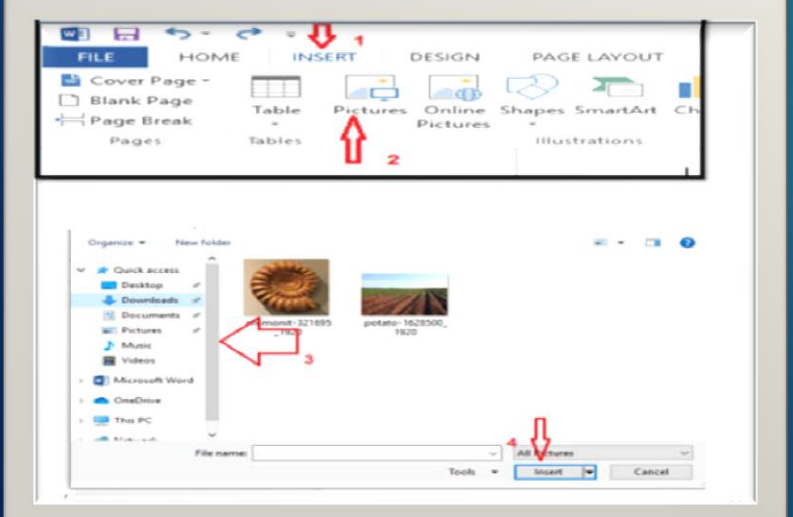

# 82

#### قائمة التخطيط Layout

#### الرأس والتذييل Header and Footer

الرأس Header:عند اختيار أمر الرأس، تكتب نصًا ثابتًا يتكرر في أعلى جميع الصفحات. تظهر قائمة منسدلة تحتوي على الأوامر التالية:

- تحرير الرأس.
  - إزالة الرأس.
- حفظ التحديد في معرض الرأس.
   التذييل Footer: باستخدام هذا الأمر، تكتب نصًا ثابتًا يتكرر في أسفل جميع الصفحات تحتوي القائمة المنسدلة لهذا الأمر أيضًا على الأوامر التالية:
  - تحرير التذييل
    - إزالة التذييل
  - حفظ التحديد في معرض التذييل

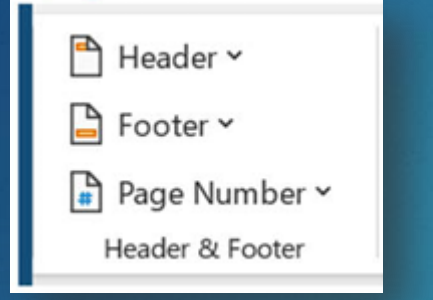

|                              |                                      | 1                            | Broadd Bro                                                    |                                     | -                     |
|------------------------------|--------------------------------------|------------------------------|---------------------------------------------------------------|-------------------------------------|-----------------------|
| المنسدلة                     | قائمة Header                         |                              | ine en                                                        |                                     |                       |
|                              |                                      |                              |                                                               | Taxa Barbarat 1984                  |                       |
|                              |                                      | 1                            | These the desire                                              | and the second                      | Terre                 |
|                              |                                      |                              | Recepto Contact con<br>B - Sint Foundari<br>B - Remove Phases |                                     |                       |
|                              |                                      |                              |                                                               |                                     |                       |
|                              |                                      |                              |                                                               |                                     |                       |
| لهر في جميع                  | سقل الصفحة وتق                       | مطليه في ا                   | س وضع حاشية                                                   | الصفحة : وه                         | تذليل                 |
| ئهر في جميع<br>د السقليه كما | سقل الصفحة وتقا<br>ل للاشكال الحاشية | مطلية في ا<br>منسدلة اتماط   | م، وضع حاشية<br>بر من القائمة ال                              | الصفحة : وه<br>حات حيث تظو<br>ادتاه | تذليل<br>الصغ<br>مبين |
| ٿهر في جميع<br>د السقليه کما | سقل الصفحة وتق<br>ل للاشكال الحاشية  | ، سقليه في ا<br>منسدلة اتماط | ي وضع حاشية<br>ر من القائمة ال                                | الصفحة : وه<br>دات حيث تظو<br>ادتاه | تذليل<br>الصف<br>مبين |
| لهر في جميع<br>ة السفلية كما | سلل الصفحة ونظ<br>للاشكال الحاشية    | ، سقليه في ا<br>منسدلة الماط | س وضع حاثية<br>ر من القائمة ال                                | الصفحة : وه<br>حات حيث تظو<br>ادتاه | تذليل<br>الصف<br>مبين |

Year Help 🖓 Tell me what you want to do

# 83

قائمة التخطيط

- رقم الصفحة Page Number: يحتوي هذا الأمر على قائمة منسدلة تحتوي على الأوامر التالية:
  - أعلى الصفحة.
  - أسفل الصفحة
  - هوامش الصفحة.
  - الموضع الحالي. تنسيق أرقام الصفحات.
    - وأخيرًا قم بإزالة أرقام الصفحات.

التدقيق الإملائي التقليق الإملائي المراجعة" في الشريط العلوي.

يمكنك تخصيص التدقيق الإملائي بالانتقال إلى "ملف" > "خيارات". في النافذة التي تظهر، اختر "تدقيق". تأكد من تمكين خيارات مثل "التحقق من التدقيق الإملائي أثناء الكتابة" و"التحقق من القواعد النحوية".

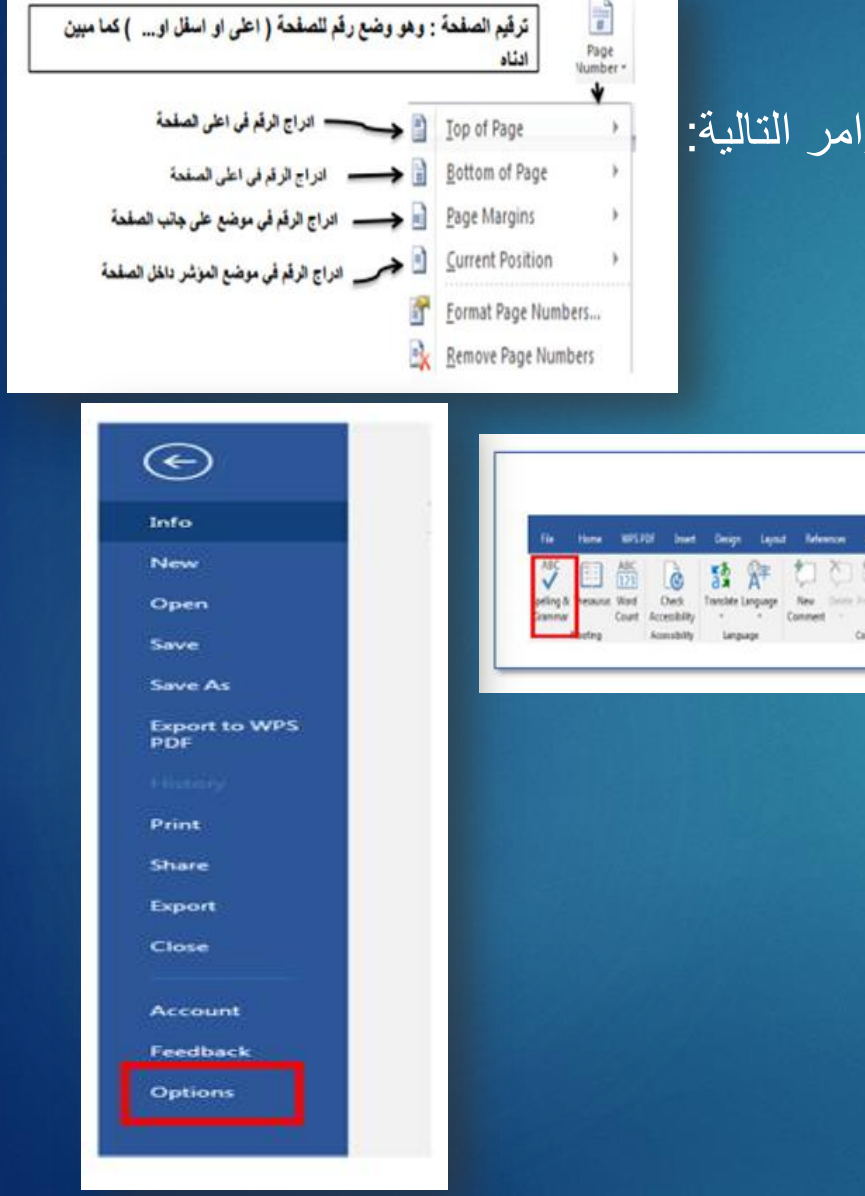

| General<br>Display                                                 | Change how Word corrects and formats text as you type: AutoCorrect Options                                                                                                    |
|--------------------------------------------------------------------|----------------------------------------------------------------------------------------------------|
| Proofing                                                           | When correcting spelling in Microsoft Office programs                                                                                                    |
| Save<br>Language<br>Ease of Access<br>Advanced<br>Customize Ribbon | <ul> <li>✓ Ignore words in UPPERCASE</li> <li>✓ Ignore words that contain numbers</li> <li>✓ Ignore Internet and file addresses</li> <li>✓ Flag repeated words</li> <li>□ Enforce accented uppercase in French</li> <li>□ Suggest from main dictionary only</li> </ul> |
| Quick Access Toolbar                                               | ⊆ustom Dictionaries                                                                                                    |
| Add-ins<br>Trust Center                                            | French modes:     Traditional and new spellings *       Spanish modes:     Tuteo verb forms only *                                                                                                    |
|                                                                    | <ul> <li>Check spelling as you type</li> <li>Mark grammar errors as you type</li> <li>Frequently confused words</li> <li>Check grammar with spelling</li> <li>Show readability statistics</li> </ul>                                                                   |
|                                                                    | Writing Style: <ul> <li>Settings</li> </ul> Recheck Document                                                                                                    |

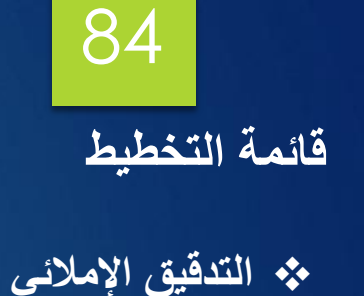

- عند تمكين التدقيق الإملائي، ستظهر أخطاء الإملاء تلقائيًا بخط أحمر.
- يمكنك تصحيح الأخطاء بالنقر بزر الماوس الأيمن على الكلمة الخاطئة واختيار الاقتراحات المناسبة.

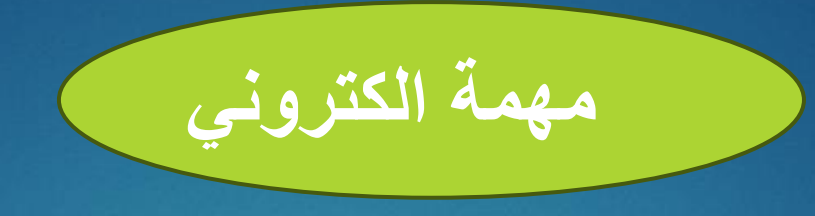

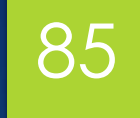

قم بإدراج أهم القوائم في Microsoft Word وذكر مكونات قائمة التخطيط.

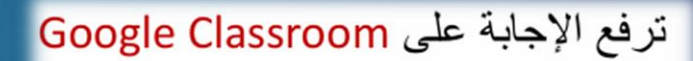

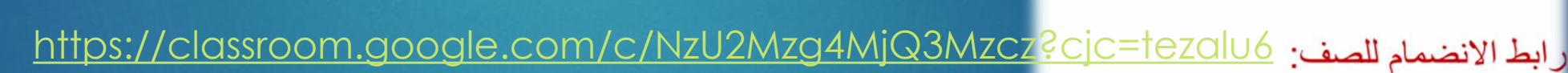

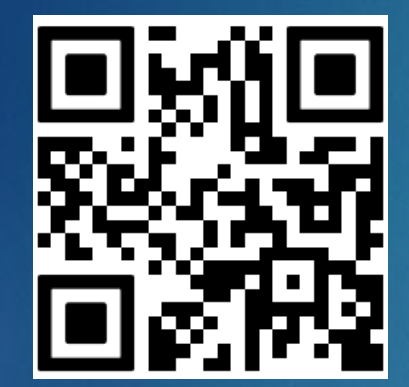

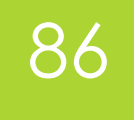

شكرا لحسن استماعكم

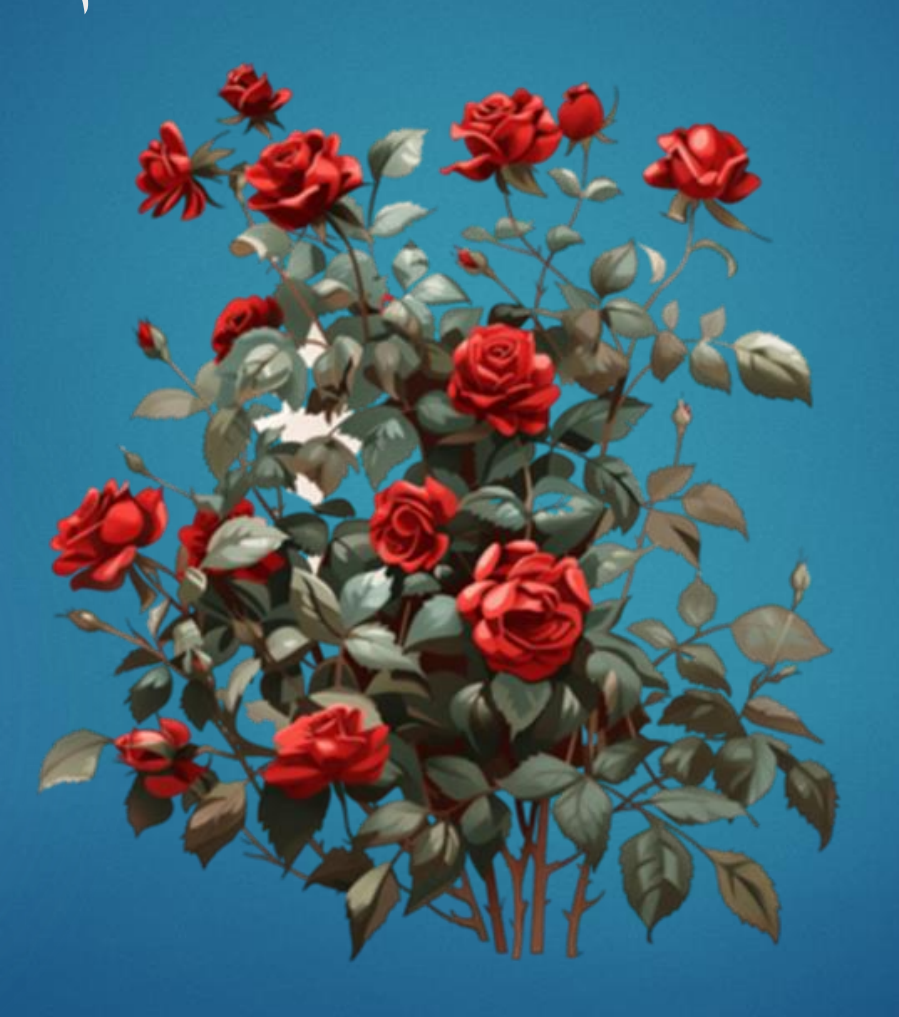

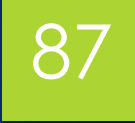

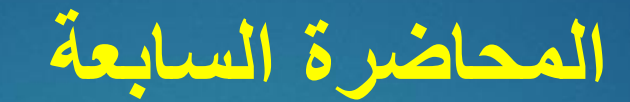

# Microsoft Excel الجزء الاول

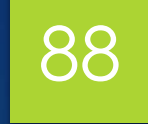

# أهداف المحاضرة

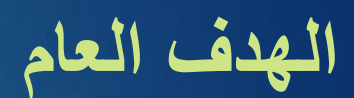

التعرف والتعامل مع برنامج اكسيل من شركة ميكروسوفت

الأهداف السلوكية يكون الطالب في نهاية هذه المحاضرة قدرا على ١. ان يتعرف على مكونات Microsoft Excel ٢. ان يكتسب مهارات التعامل مع الأدوات وأدراج المعاملات والتنسيق

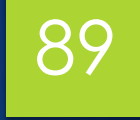

# محتويات المحاضرة

| الموضوع                | ت |
|------------------------|---|
| اختبار قبلي            | ١ |
| المقدمة                | ۲ |
| مكونات Microsoft Excel | ٣ |
| نشاط صفي               | ٤ |

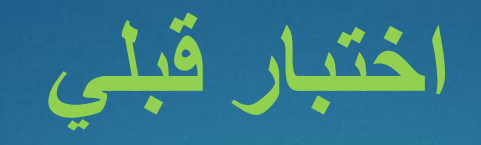

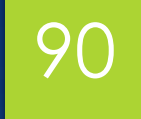

# ما هو برنامج Microsoft Office Excel

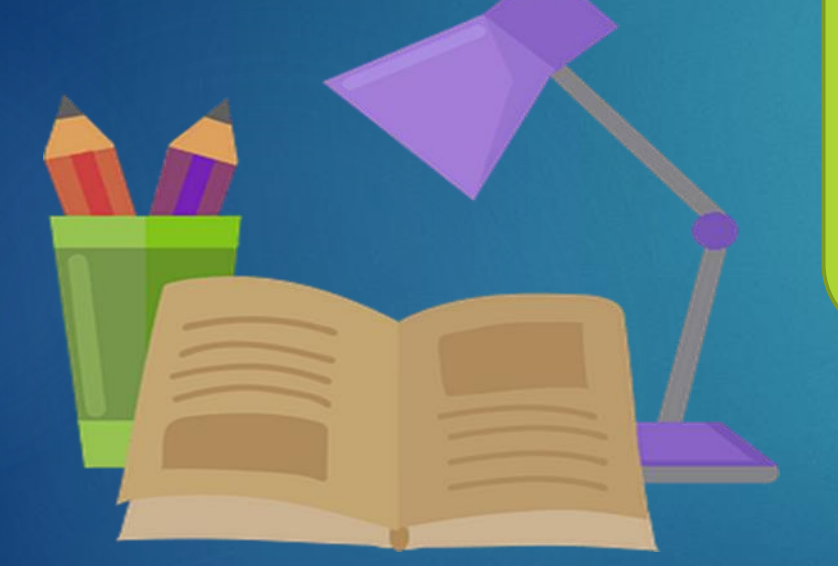

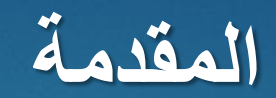

#### **Microsoft Excel**

91

هو تطبيق من مجموعة Microsoft Office يستخدم لإنشاء جداول البيانات وإجراء العمليات الحسابية والتحليل الرسومي وتنظيم البيانات. ويستخدم على نطاق واسع في مجالات مثل الأعمال والمحاسبة والتعليم والإحصاء.

لتشغيل البرنامج اتبع الخطوات التالية:

١- انقر على زر (ابدأ) الموجود في أسفل يسار الشاشة.

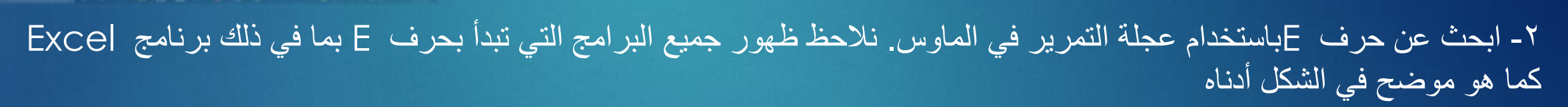

٣- تفتح نافذة برنامج [xce]يتم تحديد مصنف فارغ جديد (جديد) يحتوي على ورقة عمل واحدة

ورقة) كما هو موضح في الشكل أدناه

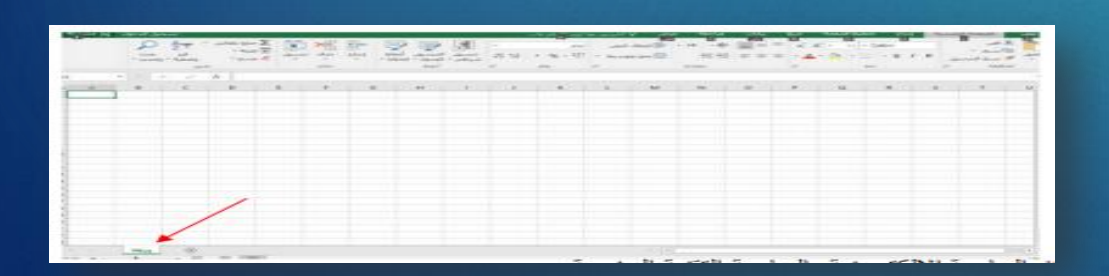

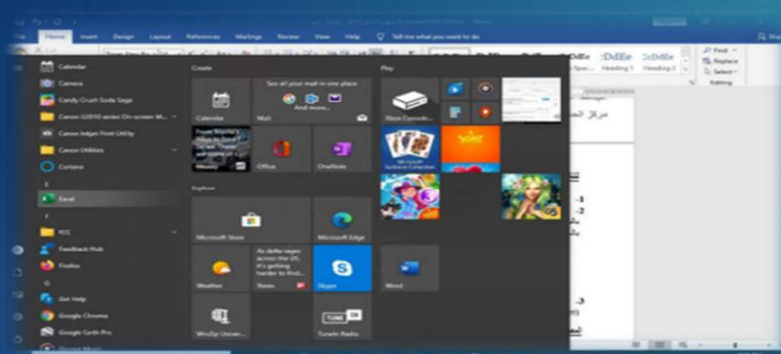

## مكونات Microsoft Excel

: 5-08

92

المصنفات وأوراق العمل في Excel (workbooks and worksheets) المصنفات وأوراق العمل في

-المصنف: ملف Excel بامتداد "XLSX" يمكن فتح مصنفات عمل متعددة في نوافذ منفصلة. - ورقة العمل: يحتوي كل مصنف على ورقة عمل واحدة على الأقل، تتكون من خلايا متعددة. - يتكون المصنف من أشرطة متعددة:

- ۱ شريط العنوان Title bar
- يعرض اسم برنامج Excelواسم المصنف.
- يتم تحديث اسم المصنف عند حفظه باسم جديد.
- يتضمن عناصر تحكم في النافذة: إغلاق، تكبير /استعادة، تصغير.
- يحتوي على خيارات عرض الشريط: إخفاء الشريط تلقائيًا، وإظهار علامات التبويب، وإظهار علامات التبويب باستخدام الأوامر.
  - يتميز بـ شريط أدوات الوصول السريع، الذي يوفر اختصارات للأوامر المستخدمة بشكل متكرر ويمكن تخصيصه.

| ×    |                        | -              | 80                                | (our main                                 | افشل س | w Microsoft Excel Worksheet - Excel      | -  | - *>  | K      | H        |
|------|------------------------|----------------|-----------------------------------|-------------------------------------------|--------|------------------------------------------|----|-------|--------|----------|
| - 45 | <u>م</u> مشار          | الدخوك         | نسجيل                             | ي اخبرندي                                 | هه عرص | صيص شريط أدوات الوصول السريع             | ωú | 11.95 | A.coll | -ale     |
| ~    | <b>ר</b><br>זיכעו<br>י | کلایا<br>جلایا | برطبي +<br>کچدول +<br>لايا +<br>ا | تنسبق ش<br>التنسبق<br>الماط الحا<br>أنماط | 96<br> | جدید<br>فتح<br>حفظ<br>برید الکترونی      | ~  | 8     | - 10   | المراجعة |
| A1   |                        | - 1            | × .                               | 1 fr                                      |        | طباعة سريعة                              |    | -     |        | -        |
| 1    | J                      |                | н                                 | G                                         | F      | معاينة الطباعة والطباعة<br>تدقيق إملائني |    |       | A      |          |
|      |                        |                |                                   |                                           |        | تراجع                                    | ~  | -     |        | 2        |
|      |                        |                |                                   |                                           |        | ialei                                    | ~  |       |        | 3        |
|      |                        |                |                                   |                                           |        | قرز تصاعدي                               |    |       |        | 4        |
|      |                        |                |                                   |                                           |        | فرز تنازلجي                              |    |       |        | 5        |
| -    |                        |                |                                   |                                           |        | وضع الثمسي/الماوس                        |    |       |        | 6        |
| 1-   |                        |                |                                   |                                           | -      | أوامر إصافية                             |    |       |        | 7        |
|      |                        |                |                                   |                                           |        | اطعار أسهل الشبريط                       |    |       |        | 9        |

المصنفا - Exce (فَشِل تَشْبِط المتح)

X Ó - 🖻

## مكونات Microsoft Excel

#### المصنفات وأوراق العمل في Excel

2- شريط القوائم يحتوي على مجموعة من القوائم، كل منها تحتوي على أوامر محددة (على سبيل المثال، قائمة الملف).

٣- شريط الأدوات يعرض أوامر مختلفة منظمة في مجموعات. مثال: تقوم مجموعة الخط (في قائمة الصفحة الرئيسية) بتنسيق النص، بينما تقوم مجموعة المحاذاة بضبط محاذاة محتوى الخلية.

٤- شريط الصيغة
يحتوي على قسمين:
يعرض الجانب الأيسر عنوان الخلية النشطة.
يعرض الجانب الأيمن محتوى الخلية النشطة (نص أو أرقام أو صيغ).

٥- شريط الحالة
 يقع في أسفل النافذة.
 يتضمن خيارات عرض الورقة وعناصر التحكم في التكبير/التصغير لضبط عرض ورقة العمل.

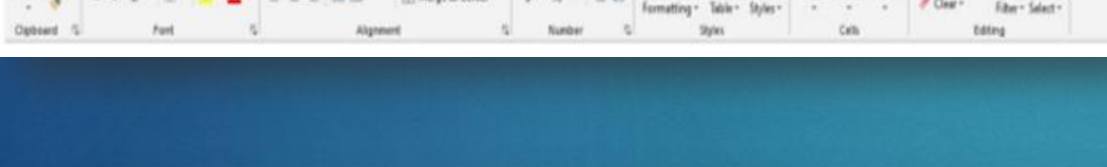

A1  $\checkmark$  :  $\times \checkmark f_x$ 

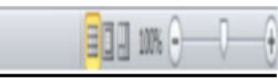

## مكونات Microsoft Excel

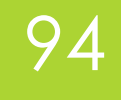

#### المصنفات وأوراق العمل في Excel

تتكون ورقة العمل Worksheet من صفوف وأعمدة:

- يتم ترقيم الصفوف من ١ إلى ١,٠٤٨,٥٧٦.
  - يتم تسمية الأعمدة من Aإلى .XFD
  - يشكل تقاطع الصف والعمود خلية،
  - يتم تحديدها بحرف العمود ورقم الصف

#### إدارة أوراق العمل:

#### إدراج ورقة عمل جديدة Insert

- انقر فوق الزر ورقة عمل جديدة (+) في الأسفل.
  - اضغط على .Shift + F11
- - حذف ورقة عمل Delete
- انقر بزر الماوس الأيمن فوق اسم ورقة العمل حدد إعادة تسمية، واكتب الاسم الجديد، واضبغط على .Enter
  - أو انقر نقرًا مزدوجًا فوق اسم ورقة العمل، واكتب الاسم الجديد، واضغط على .Enter
    - نقل أو نسخ ورقة عمل
    - انقر فوق ورقة العمل واسحبها إلى موضع جديد.

|         |               | Sign       | in 💷                                         |              | æ     | $\times$ |
|---------|---------------|------------|----------------------------------------------|--------------|-------|----------|
|         |               |            |                                              |              | A saw | are      |
| line    | Link          | last .     | Symbols                                      |              |       | ~        |
|         |               |            |                                              |              |       | •, ~     |
| 131     | 1E            | D          | C                                            | 8            | ~     | h.       |
|         |               |            |                                              |              |       | 2        |
| 11-     | الدرجات       |            | - T - 1                                      |              | -     | 1 0      |
| 3       | 153           | 87         | 66                                           | , Je         |       | 1 7      |
| 3       | 77            | 11         | 33                                           | 1000         |       | 2 0      |
| 5       | 153           | 65         | 88                                           | anto         |       | 3 9      |
| 3       | 159           | 67         | 92                                           | issia        |       | 4 10     |
| 20      | 621           | 18.18      |                                              | 74.49        |       | 20 23    |
| -       | 1.4.1         | 6969       | 11                                           | aulie        |       | 5 32     |
| 1       | 122           | 67         | 55                                           | عانم         |       | 7 13     |
| 8       | 76            | 65         |                                              | insert       |       | 9 15     |
| 1       | 1.42          | 50         | 1752                                         | Delete       |       | 0 10     |
| 5       | 141           | 64         |                                              |              |       | 1 17     |
| 2       | 7-8-8         | 7545       |                                              | Decourse     |       | 2 111    |
| F T     | heme Colon    |            |                                              | Move or C    | opy   | n 19     |
| - L., J | -             | -          | <b>•</b> • • • • • • • • • • • • • • • • • • | Xiew Code    |       | 20       |
| 1       |               |            |                                              | Protect Sh   | rrt   | 21       |
| 122     |               |            |                                              | Inh Color    |       | 22       |
|         |               |            |                                              | Hide         |       | 12.4     |
| 52      | Larredard Cab |            |                                              | A festuate   |       | 25       |
|         | bio Color     |            |                                              | Select All S | heets | 20       |
|         | Mure Cul      | A.F.W. Ser |                                              |              |       | 1.00%    |

# مكونات Microsoft Excel

المصنفات وأوراق العمل في Excel

إدارة أوراق العمل: النقل أو النسخ Move or copy: لتغيير ترتيب أوراق العمل:

 نضغط بزر الماوس الأيسر فوق ورقة العمل sheet المطلوبة ثم باستمر ار الضغط نسحب باتجاه المكان الجديد

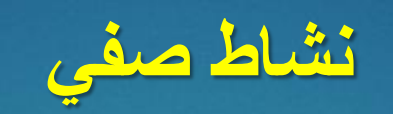

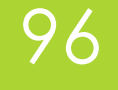

# سأختار شخصًا لإنشاء ملف Excel للكتابة فيه

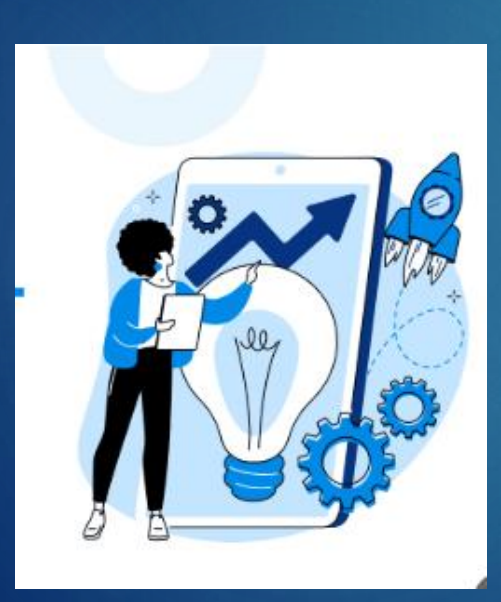

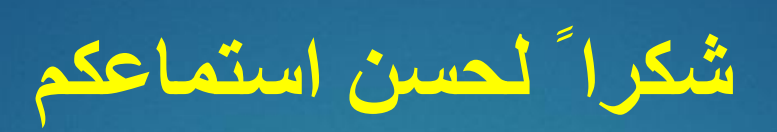

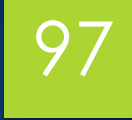

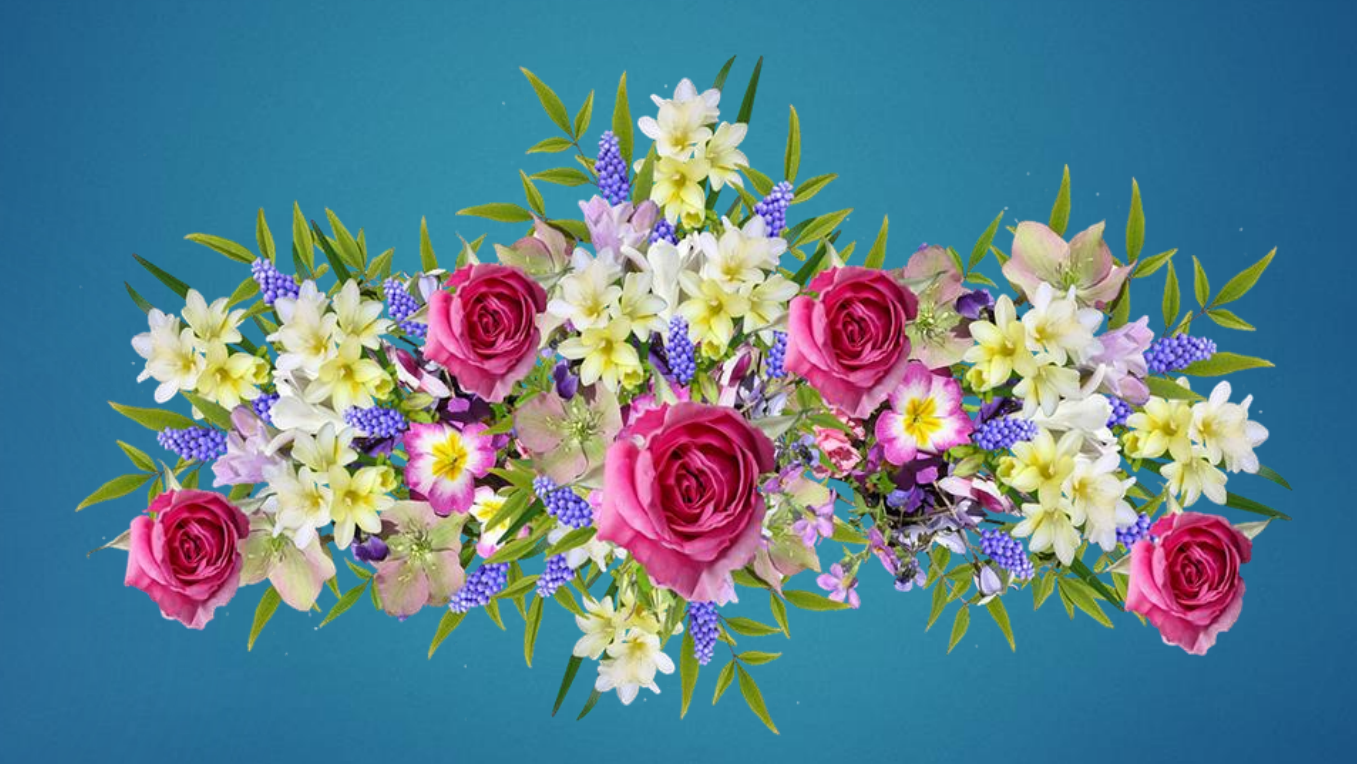

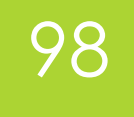

المحاضرة الثامنة

# Microsoft Excel الجزء الثاني

# أهداف المحاضرة

# **الهدف العام** التعرف والتعامل مع برنامج اكسيل من شركة ميكروسوفت

## الأهداف السلوكية

يكون الطالب في نهاية هذه المحاضرة قدر اعلى ١. ان يتعرف على مكونات Microsoft Excel ٢. ان يكتسب مهارات التعامل مع الأدوات وأدراج المعاملات والتنسيق

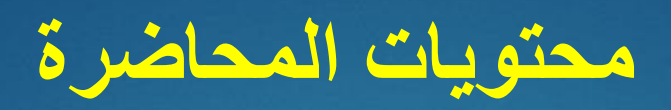

| الموضوع                       | ت  |
|-------------------------------|----|
| الاختبار القبلي               | ١  |
| المصنفات وأوراق العمل في Exce | ۲  |
| مجموعة الحافظة Clipboard      | ٣  |
| مجموعة الخطوط Font            | ٤  |
| مجموعة المحاذاة Alignment     | 0  |
| مجموعة الارقام                | ٦  |
| نشاط صفي                      | ٧  |
| مجموعة الانماط Style          | ٨  |
| مجموعة الخلايا Cells          | ٩  |
| مجموعة التحرير Editing        | ١. |
| نشاط الكتروني                 | 11 |

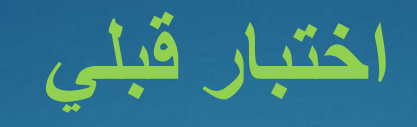

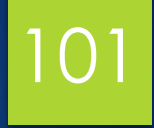

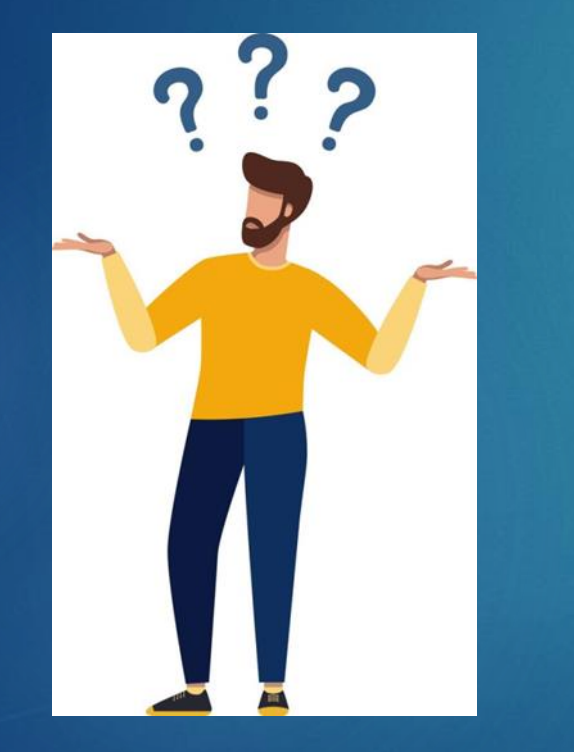

# ما هي مكونات مجموعة الحافظة Clipboard

## مكونات Microsoft Excel

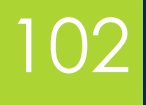

#### المصنفات وأوراق العمل في Excel

#### التنقل بين خلايا ورقة العمل:

- استخدم الماوس للنقر على خلية أو لوحة المفاتيح باستخدام اختصار ات لوحة المفاتيح
  - Enter الانتقال إلى الأسفل، Shift + Enter الانتقال إلى الأعلى
    - Tab الانتقال إلى اليمين، :Shift + Tab الانتقال إلى اليسار
      - مفاتيح الأسهم للتنقل بين الخلايا
- Page Up الانتقال إلى الصفحة السابقة، Page Down: الانتقال إلى الصفحة التالية
   التعبئة التلقائية للأرقام المتتالية:
  - أدخل ١ في ٨٦، 2في ٨٤
    - حدد الخليتين (A1:A2)
  - اسحب مقبض التعبئة لأسفل إلى A22

#### إدخال أسطر متعددة في خلية:

• اضغط على Alt + Enter لبدء سطر جديد داخل نفس الخلية

#### أوامر قائمة الملفات:

- المعلومات تعرض تفاصيل المصنف (الاسم والحجم وتاريخ الإنشاء) وخيارات الأمان
  - جديد ينشئ مصنفًا جديدًا
  - فتح يفتح مصنفًا محفو ظًا
  - حفظ يحفظ التغيير ات (يعمل مثل "حفظ باسم" للمصنفات الجديدة)
    - حفظ باسم يحفظ ملف باسم جديد
      - طباعة طباعة ورقة العمل
    - مشاركة المشاركة عبر التخزين السحابي أو البريد الإلكتروني

## مكونات Microsoft Excel

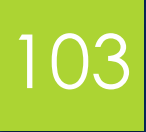

#### قائمة الصفحة الرئيسية Home

١. مجموعة الحافظة Clipboard:
 قص Ctrl + X : cut نقل المحتوى من خلية إلى أخرى.
 نسخ ctrl + C : copy تكرار محتوى الخلية.
 أداة نسخ التنسيق: نسخ التنسيق من خلية إلى أخرى.
 لصق Past: إدراج المحتوى المنسوخ أو المقصوص في خلية جديدة.

# ٢. مجموعة الخطوط Font: نوع الخط: تحديد نمط الخط على سبيل المثال.( Arial) حجم الخط: ضبط حجم النص. خامق Ctrl + U ، مائل I + ICrl، مسطر U + ICrl حدود سفلية Tottom Border : إضافة حدود سفلية للخلايا. لون التعبئة: تغيير لون خلفية الخلية. لون الخط: تغيير لون النص.

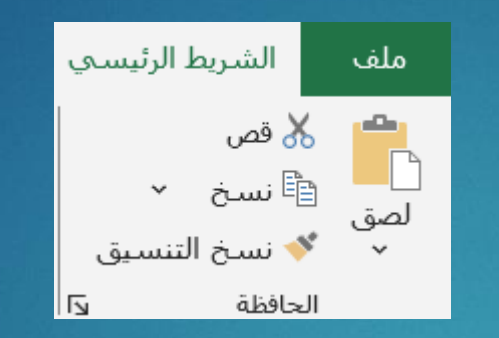

| بيانات     | الصيغ | تخطيط الصفحة   | إدراج |
|------------|-------|----------------|-------|
| Ă          | A -   | ۱۱ - Calibri   |       |
| ~ <u>A</u> | - 🖏   | ~ 🛄 ~ <u>U</u> | I B   |
| ۲ <u>م</u> |       | خط             |       |

## مكونات Microsoft Excel

#### قائمة الصفحة الرئيسية Home

- ٣. مجموعة المحاذاة Alignment:
- Top Align لجعل محتويات خلية اعلى الخلية.
- Middle Align لجعل محتويات خلية وسط الخلية.
- bottom Align لجعل محتويات خلية الإطار الخلية.
- Align text Right لجعل محتويات الخلية بمحاذاة اليمين.
  - Center لجعل محتويات الخلية في الوسط.
  - Align text left لجعل محتويات الخلية بمحاداة اليسار.
- CTRL+ALT+ Shift + Tab هي عملية تقليل مسافة ما بين الإطار والنص في الخلية واختصار ها Decrease Indent
  - Increase Indent لنهي عملية زيادة مسافة ما بين الإطار والنص في الخلية واختصار ها CTRL+ALT + Tab
    - Merge &center هي عملية دمج خلايا وجعلها خلية واحدة.
      - Orientation تغيير اتجاهات محتويات الخلية.
      - Wrap text هي عملية تدوير النص حسب حجم الخلية.
    - Left-to-Right text Direction عملية تحويل المحتويات من اليمين الى اليسار وبالعكس في الخلية.

| ني ا | أخبر | Q Acrobat           | تعليمات     | عرض | ت مراجعة |
|------|------|---------------------|-------------|-----|----------|
| عا   |      | ab التفاف النص<br>ب | ▶¶          | ~ % | = = =    |
|      | ~    | 🖨 دمج وتوسيط        | <u>&gt;</u> | E   | ≡ ≡ ≡    |
|      | Б    |                     | محاذاة      |     |          |

### مكونات Microsoft Excel

## قائمة الصفحة الرئيسية Home

- ٤. مجموعة الأرقام:
- General لاختيار نوع محتويات الخلية.
- Accounting Number format
- Percent style لجعل محتويات الخلية نسبة مئوية اختصار ها (% + CTRL+Shift)
  - Comma Style لجعل ارقام الخلية بها فارزة
  - Decrease Indent لنقصان الأرقام العشرية ما بعد الفارزة.
    - Increase Indent لزيادة الأرقام العشرية ما بعد الفارزة.

| I me what you | want to do |
|---------------|------------|
| General       | ŭ          |
|               | £0 00      |

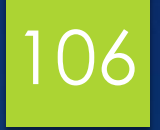

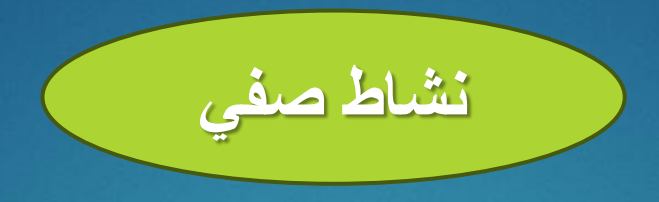

# سأختار شخصًا لإنشاء ملف Excel والكتابة فيه وتنسيقه وتلوين بعض الخلايا.

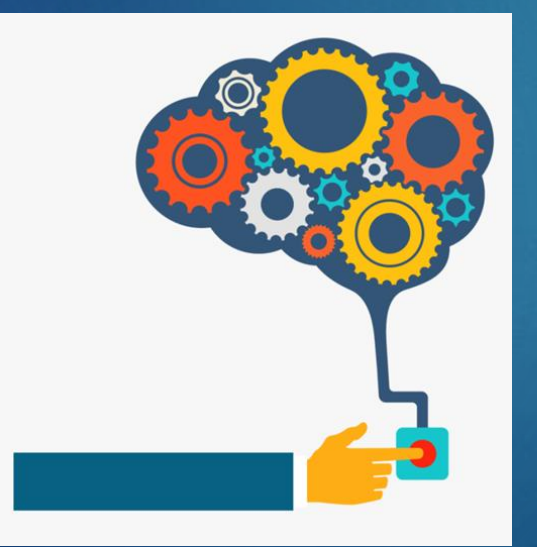

#### قائمة الصفحة الرئيسية Home

هـ مجموعة الأنماط style
 تتضمن:

♦ التنسيق الشرطي conditional formatting: التنسيق بشرط لمجموعة من الخلايا المتسلسلة:

- نختار التنسيق الشرطي
- تظهر قائمة منسدلة نختار إدارة القواعد ونختار قاعدة جديدة ثم نضغط موافق

7 ×

- تظهر نافذة قاعدة التنسيق الجديدة
- ثم نختار من تنسيق الخلايا فقط التي تحتوي على خيار نص محدد
- ثم نختار الخلية التي تحتوي على كلمة ناجح ويظهر عنوان الخلية و
  - نضغط على تنسيق الكلمة
  - تفتح نافذة أخرى لاختيار اللون.

## مكونات Microsoft Excel

New Formatting Rule

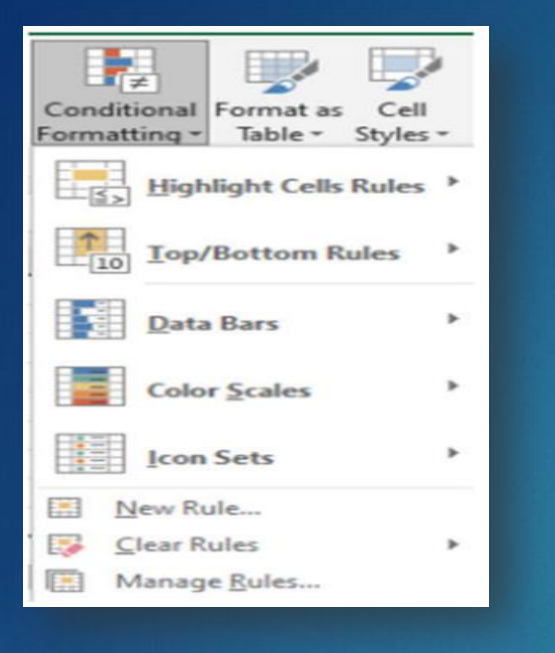

|                                                                                                    | s s s s s s s s s s s s s s s s s s s                                                                                                    | Anomalia and a second provide and a second provide                                                                                                    | And any particular and any particular any particular any particular any particular                                                                                                    | Annual for the first set of the first set of the first se                                                                                                    | ne deter land and and and and and and and and and                                                                                                    | <pre>section for<br/>the design of the formation of the formation<br/>of the design of the formation of the formation<br/>of the design of the formation of the formation<br/>of the design of the formation of the formation<br/>of the design of the formation of the formation<br/>of the design of the formation of the formation<br/>of the design of the design of the formation<br/>of the design of the design of the formation<br/>of the design of the design of</pre>                                                                                                    | <pre>status to the same of the same of the</pre>             | Ander tene<br>men en tene ander en tene ander en tene ander<br>men en tene ander en tene ander en tene ander en tene ander<br>men en tene ander en tene ander en tene ander en tene ander<br>men en tene ander en tene ander en tene ander en tene ander<br>men en tene ander en tene ander en tene ander en tene ander en tene ander en tene ander en tene ander<br>men en tene ander en tene ander en                                                                                                    | tional Formatting Rules Marager                                                                                                    | within them       within them       within them       within them       within the second within the second                                                                                                    | Fighten (stor<br>Automotiv (10)<br>genes light             | n d d<br>and do blank sharet<br>and do blank sharet<br>and sharet<br>and and and and and and and and and<br>and and and and and and and<br>and and and and and and and and<br>and and and and and and and and and<br>and and and and and and and and and and<br>and and and and and and and and and and<br>and and and and and and and and and and<br>and and and and and and and and and and                                                                                                    |
|----------------------------------------------------------------------------------------------------|----------------------------------------------------------------------------------------------------|----------------------------------------------------------------------------------------------------|----------------------------------------------------------------------------------------------------|----------------------------------------------------------------------------------------------------|----------------------------------------------------------------------------------------------------|----------------------------------------------------------------------------------------------------|----------------------------------------------------------------------------------------------------|----------------------------------------------------------------------------------------------------|----------------------------------------------------------------------------------------------------|----------------------------------------------------------------------------------------------------|------------------------------------------------------------|----------------------------------------------------------------------------------------------------|
|                                                                                                    | And a constraint of the second second     |                                                                                                    | Note face     Part Particular     Part Part Part Part Part Part Part Part                                                                                                    | A black function of the second of the second                                                                                                    | en der der der der der der der der der der                                                                                                    | and and speen<br>and and speen<br>and of a speen and and and and and and and and and an                                                                                                    | <pre>think term</pre>                                                                                                    | A han ten:<br>A han ten:<br>men de after som en benefit ment<br>men de after som en benefit ment<br>men de after som en benefit<br>men de after som en benefit<br>men de after som en benefit<br>after som en benefit<br>after som en benefit<br>men de after som en benefit<br>after som en benefit<br>after som en benefit<br>men de after som en benefit<br>after som en benefit<br>after som en benefit<br>men de after som en benefit<br>after som en benefit<br>after som en benefit     | <pre>think isen:<br/>me is with a distribution and and a mean in many<br/>me is with a distribution and a mean in many<br/>me is with a distribution and a mean in mean</pre>                                                                                                    | Alone ten:<br>Alone ten:<br>men de det autore an enter an enter<br>men de det autore an enter an enter<br>men de det autore an enter<br>men de det autore an enter<br>autore des ments<br>autore des ments<br>au | Papern Color<br>Advantation (19)<br>potente System<br>(19) | Annual des Trades parsons<br>Annual annual<br>Sector annual des annual des annual<br>annual des annuals de formation<br>annual de la des annual<br>Annual de la des annual<br>Annual de la des annual des annual<br>Annual de la des annual<br>Annual de la des annual<br>Annual |
| a mang analan<br>an ang ang ang ang ang ang ang ang ang a                                                                                                    | ter et a l'anticipat d'anticipat d'<br>anticipat d'anticipat d'anticipat d'anticipat d'anticipat d'anticipat d'anticipat d'anticipat d'anticipat d'anticipat d'anticipat d'anticipat d'anticipat d'anticipat d'anticipat d'anticipat d'anticipat d'anticipat d'anticipat d'antic   |                                                                                                    | and all and all houses are filter and all and all houses are filter and all all houses are filter and all all houses are filter and all all houses are filter and all all houses are filter and all all houses are filter and all all houses are filter and all houses are filter and                                                                                                    | A final data and a final data and a fina                                                                                                    | en for an en and an en and an ender<br>ender on the second sources and an ender<br>ender on the second sources and an ender on the second sources and an ender<br>ender on the second sources and an ender on the second sources and an ender on the second sources and an ender<br>ender on the second sources and an ender on the second sources and an ender o                                                                                                    | ter on a first avec a set term interesting<br>term of term of te                                                                                                    | ter det set en en en en en en en en en en en en en                                                                                                    | toonal Formatting Rules Manager 7 × 1                                                                                                    | tional Formatting Rules Manager 7 × 10000000000000000000000000000000000                                                                                                    | tionel Formatting Rules Manager Tormatting Rules for: Current Selection Kew Rule Delete Rule Applied to Stop if True                                                                                                    | pattern Vara                                               | Assed as the final cancel<br>assessment assessment<br>of the second assessment as a second assessment<br>of the second assessment as a second assessment<br>of the second assessment as<br>advected assessment as a second assessment<br>assessment assessment as a second assessment<br>assessment assessment as a second as a second as<br>a second assessment as a second as a second as a<br>a second as a second as a second as a second as a<br>a second as a second as a second as a second as a<br>a second as a second as a second as a second as a<br>a second as a second as a second as a second as a<br>a second as a second as a second as a second as a<br>a second as a second as a second as a second as a<br>a second as a second as a second as a second as a second<br>as a second as a second as a second as a second as a<br>a second as a second as a second as a second as a<br>a second as a second as a second as a second as a<br>a second as a second as a second as a second as a<br>a second as a second as a second as a second as a<br>a second as a second as a second as a second as a<br>a second as a second as a second as a second as a second<br>as a second as a second as a second as a second as a second<br>as a second as a second as a second as a second as a second<br>as a second as a second as a second as a second as a second as a<br>a second as a second as a second as a second as a second as a second as a<br>a second as a second as a se                                                                                                    |
|                                                                                                    |                                                                                                    |                                                                                                    | and conference and an an an an an an an an an an an an an                                                                                                    | And Conference on the Advance of Advance of                                                                                                    | ne oli po o nativa indete anno na na na na na na na na na na na na na                                                                                                    | me of the original formation and a mean mean mean mean mean mean mean me                                                                                                    | me one in the constraint means and the formation of the constraint of the constraint                   | nde officie production induction management<br>and officient of the production induction management<br>are defined on the induction of the formation<br>are defined on the induction of the formation<br>are defined on the induction of the formation<br>are defined on the induction of the formation<br>are defined on the induction of the formation of the formation<br>are defined on the induction of the formation of the formation of the formation<br>are defined on the formation of the formation of t                                                                                                    | me one in the new sectors and the new sectors and the new sectors                                                                                                    | new of the or and the method a method of the order of the order of the                                                                                                    |                                                            | Ver Sondheinen Jackel auf Jackson<br>Frieder Anne als sondheit im Unterlander Bernahmagen<br>Bern für Anders Bernahmann auf der Sondheit<br>Bernahmann auf der Sondheit kann besonntett<br>Berlahmann.                                                                                                    |
| Audiolate speeds<br>man and a speed to be a set of the set of the set                                                                                                    | to to definition of the second second     |                                                                                                    | end menu enderseke in dialektede ender<br>enderseke in derseke enderseken<br>Falle festerseken<br>Falle festerseke | ande orde processo de la declarada entrale.<br>a Parte molte de desente queste a la de la factoria de la desente<br>al conse desentembres<br>al conse desentembres<br>al                                                                   | ne entre entre ent                                                                                                    | ne entre entre ent                                                                                                    | ne entre entre ent                   | ner erst hadrolde onder<br>t for an erste erst hadrolde onder<br>t for an erste erst for an erste erst<br>t for an erst for an erst                                                                                                    | ne denie wege en denie wege en denie wege en denie wege en denie wege en denie wege en denie wege en denie wege<br>* den menemente<br>* ver * * * * * * * * * * * * * * * * * * *                                                                                                    | mer en data de la de la                                                                                                    |                                                            | get er dugenseke optisk<br>utberetagenseke optisk solle for formul<br>dense                                                                                                    |
|                                                                                                    |                                                                                                    | All four design and the second second s                                                                                                    | And Conservation                                                                                                    | a Rade Conception<br>all only and and<br>all only and and<br>out Face (201) (addationing (201)) (addation) (201)                                                                                                    | معد التلوين نضبغط Ok تظهير هذه الناقذة.                                                                                                    | ne formating fully Manager                                                                                                    | an formatting Rules Manager 7 × 7                                                                                                    |                                                                                                    |                                                                                                    | ter den ander<br>ter Ter<br>Ter<br>Te                                                                                                    |                                                            |                                                                                                    |
|                                                                                                    | II Internet III - 40411 III III IIII IIIIIIIIIIIIIIIIIIII                                                                                                    | ad participanting<br>and participanting<br>and factor and a setting that (address) (address) (address)                                                                                                    | And Contentions                                                                                                    | a har strateging and an and a strateging and a strateging                                                                                                    | ne men men<br>na fan de senare en de senare en de senare                                                                                                    | ne land and and and and and and and and and                                                                                                    | in ten men<br>in ten in ten in                   | an en and and and and and and and and and an                                                                                                    | tional Formatting Rules Manager 7 ×<br>tomatting rules for:<br>وهر التلوين نصنغط Ok تظهر هذه الناقذة.<br>۲۰ ۲۰ ۲۰ ۲۰۰۰<br>۲۰ ۲۰۰۰<br>۲۰ ۲                                                                            | tional Formatting Rules Manager 7 ×<br>formatting rules for: Current Selection<br>gew Rule Egit Rule × Delete Rule<br>Applies to Stop If True                                                                                                    |                                                            |                                                                                                    |
| And Alling and Calified and Calified and Cal                                                                                                    | ( sectore ) ( source )                                                                                                    | We find the second second seco                                                                                                    | N Test (III) (International IIII) (IIIIII) (III)                                                                                                    | An real [20] (semance [20] (+1011) [2] [20070-1] [Alon (see [1]                                                                                                    | مدر التلوين نضبغط Ok تظهير هذه الناقذة.                                                                                                    | ne Tan ren rennen and rennen rennen and rennen rennen and rennen rennen and rennen rennen and rennen rennen and rennen rennen renn                                                                                                    | an tan المعادية المعادية الم<br>معادية المعادية المعادية المعادية المعادية المعادية المعادية المعادية المعادية المعادية المعادية المعادية المعادية المعادية المعادية المعادية المعادية المعادية المعادية المعادية المعادية المعادي<br>معادية المعادية المعادية المعادية المعادية المعادية المعادية المعادية المعادية المعادية المعادية المعادية المعادية المعادية المعادية المعادية المعادية المعادية المعادية المعادية المعادية المعادية المعادية المعادية المعادية المعادية المعادية المعادية المعادية المعادية المعادية المعادية المعادي<br>المعادية المعادية المعادية المعادية المعادية المعادية المعادية المعادية المعادية المعادية المعادية المعادية المعادية المعادية المعادية المعادية المعادية المعادية المعادية المعادية المعادي                                                                | an tan الله المعادمين (مال الله الله المعادمين الله الله الله الله الله الله الله الل                                                                                                    |                                                                                                    |                                                                                                    |                                                            | The second second                                                                                                    |
| Formed Ant Based                                                                                                    |                                                                                                    |                                                                                                    |                                                                                                    |                                                                                                    | معن المعنية عن المعنية معن المعنية المعنية المعنية المعنية المعنية المعنية المعنية المعنية المعنية المعنية الم<br>مد التلوين نضبغط Ok تنظير هذه الذاقذة.                                                                                                    | التورين نضغط Ok تظهر هذه الذافذة.                                                                                                    | re التلوين نضغط Ok تظهر هذه الذاقذة.<br>د التلوين نضغط Ok تظهر هذه الذاقذة.                                                                                                    | ree معند التلوين نصنعط Ok تظهر هذه الذاقذة.<br>د التلوين نصنعط Ok تظهر هذه الذاقذة.<br>tional Formatting Rules Manager 7 ×<br>formatting rules for Current Selection                                                                                                    | ree Tur ruman and Turner and Turner and Tur                                                                                                    | tional Formatting Rules Manager 7 × ۲۰۰۰<br>Tormatting Rules Manager 7 × ۲۰۰۰<br>formatting rules for: Current Selection<br>gew Rules کې Delete Rule کې جامع<br>(applied in order shown) Format Applies to Stop H True                                                                                                    |                                                            | 201 (second                                                                                                    |
| Formation in the second second                                                                                                    |                                                                                                    |                                                                                                    |                                                                                                    |                                                                                                    | معد التلوين نضبغط Ok تظهر هذه الذاقذة.                                                                                                    | معد مع المعديد التاقية.<br>در التلوين نضبغط Ok تظهر هذه الذاقذة.                                                                                                    | tornel Formatting Rules Manager 7 ×                                                                                                    | tional Formatting Rules Manager 7 ×                                                                                                    | المعالية المعالية م<br>معالية المعالية المعالية المعالية المعالية المعالية المعالية المعالية المعالية المعالية المعالية المعالية المعالية المعالية المعالية المعالية المعالية المعالية المعالية المعالية المعالية المعالي<br>معالية المعالية المعالية المعالية المعالية المعالية المعالية المعالية المعالية المعالية المعالية المعالية المعالية المعالية المعالية المعالية المعالية المعالية المعالية المعالية المعالية المعالية المعالية المعالية المعالية المعالية المعالية المعالية المعالية المعالية المعالية المعالية المعالي<br>معالية المعالية المعالية المعالية المعالية المعالية المعالية المعالية المعالية المعالية المعالية المعالية المعالية المعالية المعالية المعالية المعالية المعالية المعالية المعالية المعالية المعالية المعالية المعالية المعالية المعالية المعالي                                                                                                    | teree معند معند المعند معند المعند المعن<br>المعند المعند المعند المعند المعند المعند المعند المعند المعند المعند المعند المعند المعند المعند المعند المعند المعند المعند المعند المعند المعند المعند المعند المعند المعند المعند المعند المعن<br>المعند المعند المعند المعند المعند المعند المعند المعند المعند المعند المعند المعند المعند المعند المعند المعند المعند المعند المعند المعند المعند المعند المعند المعند المعند المعند المعند المعند المعند المعند المعند المعند المعند المعند المعند المعند المعند المعند المعند المعند المعند المعند المع<br>المعند المعند المعند المعند المعند المعند المعند المعند المعند المعند المعند المعند المعند المعند المعند المعند المعند المعند المعند المعند المعند المعند المعند المعند المعند المعن المعند المعند المعند المعند المعند المعند المعند الم                                                                                                    |                                                            |                                                                                                    |
| IN TANK                                                                                                    | PERFORMANCE DESCRIPTION                                                                                                    |                                                                                                    | er Perfermatiket Berendt                                                                                                    | The Part Format Add                                                                                                    | من التلوين نضغط Ok تظهر هذه النافذة.                                                                                                    | مد التلوين نضغط Ok تظهر هذه الذافذة.                                                                                                    | د التلوين نضغط Ok تظهر هذه الذاقذة.<br>اندا تلوين نضغط Ok تظهر هذه الذاقذة.<br>اندا تلوين نضغط Sonal Formatting Rules Manager                                                                                                    | د التلوين نضغط Ok تظهر هذه النافذة.<br>tional Formatting Rules Manager 7 ×<br>formatting rules for: Current Selection                                                                                                    | التلوين نضغط Ok تظهر هذه الذاقذة.<br>د التلوين نضغط Ok تظهر هذه الذاقذة.<br>الم التلوين نضغط Ok تظهر هذه الذاقذة.<br>الم التلوين نضغط Iormatting Rules Manager<br>الم التلوين نضغط Iormatting Rules Manager<br>الم التلوين الم التلوين الم التلوين التلوين التلوي التلوين التلوين التلوين التلوين التلوين التلوين التلوين ا                                                                                                    | tional Formatting Rules Manager 7 ×<br>formatting rules for: Current Selection<br>yew Rule کې Belete Rule کې کې کې کې کې کې کې کې کې کې کې کې کې                                                                                                    |                                                            | Per Portnat Ant                                                                                                    |
|                                                                                                    | The second second second second second second second second second second second second second second second se                                                                                                    | Net Per Format Ant                                                                                                    |                                                                                                    | the second second                                                                                                    | ست محمد<br>مد التلوين نضغط Ok تظهر هذه النافذة.                                                                                                    | مد التلوين نضغط Ok تظهر هذه النافذة.                                                                                                    | د التلوين نضغط Ok نظهر هذه الناقذة.<br>tional Formatting Rules Manager 7 ×                                                                                                    | د التلوين نضغط Ok تظهر هذه الذاقذة.<br>د التلوين نضغط Ok تظهر هذه الذاقذة.<br>tionel Formatting Rules Manager ۲ ×<br>formatting rules for Current Selection                                                                                                    | د التلوين نضغط Ok تظهر هذه الذاقذة.<br>tional Formatting Rules Manager ۲ ×<br>formatting rules for Current Selection                                                                                                    | مد التلوين نضغط Ok تظهر هذه الذافذة.<br>Sional Formatting Rules Manager ۲ × ۲<br>formatting rules for: Current Selection ب<br>yew Rule کو Detete Rule معالی کی Detete Rule معالی کی کو Stop II True                                                                                                    |                                                            | an tarret                                                                                                    |
| The second second second second second second second second second second second second second second second se                                                                                                    | an taxat                                                                                                    | New Pair Format Ant BERMES                                                                                                    | IN DATE                                                                                                    | IN I Date:                                                                                                    | ست معنی المان المان المان المان المان المان المان المان المان المان المان المان المان المان المان المان المان ا<br>مد التلوين نضغط Ok تظهر هذه النافذة.                                                                                                    | د التلوين نضغط Ok تظهر هذه النافذة.                                                                                                    | مد التلوين نضغط Ok تظهر هذه الذاقذة.<br>د التلوين نضغط Ok تظهر هذه الذاقذة.<br>tional Formatting Rules Manager 7 ×                                                                                                    | من التلوين نضغط Ok تظهر هذه الذاقذة.<br>د التلوين نضغط Ok تظهر هذه الذاقذة.<br>tional Formatting Rules Manager 7 ×<br>formatting rules for: Current Selection                                                                                                    | ac التلوين نضغط Ok تظهر هذه الذاقذة.                                                                                                    | tional Formatting Rules Manager 7 ×<br>formatting rules for: Current Selection المعالي المعالي الم<br>معالي معالي المعالي المعا<br>معالي معالي معالي المعالي المعالي المعالي المعالي المعالي المعالي المعالي المعالي المعالي المعالي المعالي المعالي المعالي معالي معالي معالي معالي معالي معالي معالي معالي معالي معالي معالي معالي معالي معالي معالي معالي معالي معالي معال                                                                                                    |                                                            |                                                                                                    |
|                                                                                                    | IN Taxat                                                                                                    | The formation of the second second se                                                                                                    | an land                                                                                                    | I DANNE DANNE                                                                                                    | سم محمم المنافقة.<br>هد التلوين نضغط Ok تظهر هذه الذافذة.                                                                                                    | مد التلوين نضغط Ok تظهر هذه الذاقذة.                                                                                                    | مد میں معنی من من معنی من من من من من من من من من من من من من                                                                                                    | من عن التلوين نضغط Ok تظهر هذه الذاقذة.<br>« التلوين نضغط Ok تظهر هذه الذاقذة.<br>« formatting Rules Manager<br>formatting rules for: Current Selection                                                                                                    | من عن التلوين نضغط Ok تظهر هذه الذاقذة.<br>tional Formatting Rules Manager 7 ×<br>Tormatting rules for: Current Selection ۲ ×<br>few Rule X Detete Rule ۲ ×                                                                                                    | مد التأوين نصنغط Ok تظهر هذه الذاقذة.<br>tional Formatting Rules Manager 7 ×<br>formatting rules for: Current Selection عن<br>gew Rule کې Delete Rule من کې Delete Rule من کې کې کې کې کې کې کې کې کې کې کې کې کې                                                                                                    | 1004                                                       |                                                                                                    |
|                                                                                                    | Tanat Tanat                                                                                                    | New Your Format And                                                                                                    | Tana Cara Cara Cara Cara Cara Cara Cara C                                                                                                    | IN I David                                                                                                    | حد التلوين نضغط Ok تظهر هذه النافذة.                                                                                                    | د التلوين نضغط Ok تظهر هذه النافذة.                                                                                                    | مد التلوين نضغط Ok تظهر هذه الذاقذة.<br>T 🗙 ×                                                                                                    | د التلوين نضغط Ok تظهر هذه الذاقذة.<br>tional Formatting Rules Manager 7 ×<br>formatting rules for: Current Selection                                                                                                    | د التلوين نضغط Ok تظهر هذه الذافذة.<br>tional Formatting Rules Manager 7 ×<br>formatting rules for: Current Selection 4<br>few Rule Rule * 4                                                                                                    | د التلوين نضغط Ok تظهر هذه الذاقذة.<br>tional Formatting Rules Manager 7 ×<br>formatting rules for: Current Selection عن المحالي المحالي (Current Selection عن المحالي)<br>yew Rule Edit Rule X Delete Rule من المحالي (Stop If True )                                                                                                    | provide and a straight                                     |                                                                                                    |
| هد التلوين نضبغط Ok تظهر الدافذة.                                                                                                    | معد التلوين نضغط OK تظهر هذه النافذة.                                                                                                    |                                                                                                    | د التلوين نضبغط Ok تظير هذه النافذة.                                                                                                    | التلوين نضغط NC نظهر هذه النافذة.                                                                                                    | tional Formatting Rules Manager 7 ×                                                                                                    |                                                                                                    |                                                                                                    | formatting rules for: Current Selection                                                                                                    | formatting rules for: Current Selection                                                                                                    | formatting rules for: Current Selection                                                                                                    | د التلوين نضغط Ok تظهر                                     |                                                                                                    |
| د التلوين نضغط Ok تظهر هذه الناقذة. $\sim$ 7 $\propto$                                                                                                    | مد التلوين نضغط Ok تظهر هذه الذافذة.                                                                                                    | ر التلوين نضغط OK تظهر هذه الذاقذة.                                                                                                    | د التلوين نضغط Ok تظهر هذه الذاقذة.                                                                                                    | التلوين نضغط Ok تظهر هذه النافذة.                                                                                                    |                                                                                                    |                                                                                                    | formatting puter for the state of the state of the state                    | Current selection                                                                                                    | jew Rule Di Edit Rule X Delete Rule A *                                                                                                    | Applied in order shown) Format Applies to Stop if True                                                                                                    | د التلوين نضغط Ok تظهر .<br>× ۲                            | ormatting Rules Manager                                                                                                    |
| د التلوين نضغط Ok تظهر هذه الناقذة.<br>۲۰۰۰ ۲۰۰۰ ۲۰۰۰ ۲۰۰۰ ۲۰۰۰ ۲۰۰۰ ۲۰۰۰ ۲۰۰                                                                                                    | مد التلوين نضغط Ok تظهر هذه الذافذة.<br>rmatting Rules Manager 7 × 100                                                                                                    | tional Formatting Rules Manager 7 ×                                                                                                    | innel Formatting Rules Manager معرفة الناقذة.                                                                                                    | التلوين نضغط Ok تظهر هذه الذاقة.<br>Toonal Formatting Rules Manager 7 × 7                                                                                                    | formatting sales for the same second second s                                                                                                    | formation rules for a constraint of the                                                                                                    | Current Selection                                                                                                    | And the second second se                                                                                                    | yew Rule X Delete Rule - *                                                                                                    | Applied in order shown) Format Applies to Stop If True                                                                                                    | د التلوین نضغط Ok تظهر .<br>× ۲                            | ormatting Rules Manager                                                                                                    |
| مد التلوين نصنغط Ok تظهر هذه الناقذة.<br>etting Rules Manager 7 ×<br>ules for: Current Selection ال                                                                                                    | مد التلوين نضغط Ok تظهر هذه الذافذة.<br>rmatting Rules Manager 7 × 10<br>ig rules for: Current Selection                                                                                                    | tional Formatting Rules Manager 7 × ۲۰۰۰ ۲۰۰۰ ۲۰۰۰ ۲۰۰۰ ۲۰۰۰ ۲۰۰۰ ۲۰۰۰                                                                                                    | in and in a construction in a construction in a                                                                                                    | التلوين نضغط Ok نظهر هذه الذاقذة.<br>Tomai Formatting Rules Manager 7 × 10 Tomatting rules for: Current Selection                                                                                                    | formatting rules for: Current Selection                                                                                                    | formatting rules for: Current Selection                                                                                                    |                                                                                                    | gew Rule X Delete Rule - *                                                                                                    |                                                                                                    | (applied in order shown) Format Applies to Stop If True                                                                                                    | د التلوين نضغط Ok تظهر .<br>× ۲                            | ormatting Rules Manager                                                                                                    |
| مد التلوين نصغط Ok تظهر هذه الناقذة.<br>etting Rules Manager 7 ×<br>العد for: Current Selection العامي<br>Current Selection العامي العامي العامي العامي العامي العامي العامي العامي العامي العامي العامي العامي العامي الع                                                                                                    | مد التلوين نضغط Ok تظهر هذه الذافذة.<br>مد التلوين نضغط Ok تظهر هذه الذافذة.<br>Ig rules for: Current Selection من التلوين في بعد التلوين في بعد ا                                                                                                    | The second second seco                                                                                                    | ional Formatting Rules Manager من الفائذة.<br>ew Rule کو الفائذة النافذة الفائذة المعنون نضبغط Ok تظهر هذه الفائذة المعنون نضبغط Ok تظهر هذه الفائذة المعنون المعنون الم<br>معنون المعنون المعنون المعنون المعنون المعنون المعنون المعنون المعنون المعنون المعنون المعنون المعنون المعنون المعنون المعنو<br>المعنون المعنون المعنون المعنون المعنون المعنون المعنون المعنون المعنون المعنون المعنون المعنون المعنون المعنون المعنون المعنون المعنون المعنون المعنون المعنون المعنون المعنون المعنون المعنون المعنون المعنون المعنون المعنون المعنون المعنون المعنون المعنون المعنون المعنون المعنون المعنون المعنون ال<br>المعنون المعنون المعنون المعنون المعنون المعنون المعنون المعنون المعنون المعنون المعنون المعنون المعنون المعنون المعنون المعنون المعنون المعنون المعنون المعنون المعنون المعنون المعنو                                                                                                    | التلوين نضغط Ok نظهر هذه الناقذة.<br>Tional Formatting Rules Manager 7 ×<br>formatting rules for: Current Selection                                                                                                    | formatting rules for Current Selection                                                                                                    | formatting rules for: Current Selection                                                                                                    | yew Rule 🔀 Edit Rule 🗙 Delete Rule 🔺 💌                                                                                                    |                                                                                                    | (applied in order shown) Format Applies to Stop If True                                                                                                    |                                                                                                    | د التلوین نضغط Ok تظهر .<br>× ۲ ×                          | ormatting Rules Manager<br>ng rules for: Current Selection 😺<br>e 🔯 Edit Rule 🗙 Delete Rule                                                                                                    |
| دد التلوين نضغط Ok تظهر هذه الذاقذة.<br>atting Rules Manager T ×<br>ules for: Current Selection ت<br>Edit Rule X Delete Rule م ب<br>rder shownj Format Applies to Stop If True                                                                                                    | التلوين نضغط Ok تظهر هذه الذاقذة.<br>التلوين نضغط Verific مذه الذاقذة.<br>In order shown) Format Applies to Stop If True                                                                                                    | tional Formatting Rules Manager 7 ×<br>formatting rules for:<br>Bew Rule کو افاد الا                                                                                                    | التلوين نضبغط Ok تظهير هذه الذاقذة.<br>Ional Formatting Rules Manager<br>ormatting rules for:<br>Current Selection<br>evv Rule<br>Rule معالي معالي المعالي المعالي<br>المعالية المعالي المعالي ا<br>معالي المعالي المعالي المعالي المعالي المعالي المعالي المعالي المعالي المعالي المعالي المعالي المعالي المعالي المعالي المعالي المعالي المعالي المعالي المعالي المعالي المعالي المعالي المعالي المعالي المعالي المعالي المعالي المعالي المعالي المعالي المعالي المعالي المعالي المعالي المعالي المعالي المعا<br>معالي المعالي المعالي المعالي المعالي المعالي المعالي المعالي المعالي المعالي المعالي المعالي المعالي المعالي المعالي المعالي المعالي المعالي ال                                                                                                    | التلوين نضبغط Ok تظهير هذه الذافذة.<br>tional Formatting Rules Manager 7 ×<br>formatting rules for: Current Selection<br>New Rule Petete Rule عنه المحافي المحافي<br>محافي المحافي المحافي المحافي المحافي المحافي المحافي المحافي المحافي المحافي المحافي المحافي المحافي المحافي المحافي المحافي المحافي المحافي المحافي المحافي المحافي المحافي المحافي المحافي المحافي المحافي المحافي المحافي المحافي المحافي المحافي المحافي المحافي المحافي المحافي المحافي المحافي المح<br>محافي المحافي المحافي المحافي المحافي المحافي المحافي المحافي المحافي المحافي المحافي المحافي المحافي المحافي المحافي المحافي المحافي المحافي المحافي المحافي المحافي المحافي المحافي المحافي المحافي المحافي المحافي المحافي المحافي ال                                                                                                    | formatting rules for: Current Selection                                                                                                    | formatting rules for     Current Selection       (ew Rule     Use the Rule       (applied in order shown)     Format   Applies to Stop If True                                                                                                    | gew Rule Detete Rule - + +   +                                                                                                    | (applied in order shown) Format Applies to Stop If True                                                                                                    |                                                                                                    | Cell Value contains = SD AaBbCcvvZz = SHS10:SHS11 1                                                                                                    | د التلوین نصغط Ok تظهر .<br>۲ ×<br>Stop # True             | ormatting Rules Manager<br>ng rules for: Current Selection v<br>e Ex Edit Rule X Delete Rule<br>in order shown) Format                                                                                                    |
| et ling Rules Manager T من المناقذة.<br>atting Rules Manager T من التلوين نضغط Ok تظهير هذه المناقذة.<br>atting Rules Manager T من التلوين Ok تشكيل Ok T من التلوين Ok تشكيل Ok T من التلوين Ok T من التلوين Ok T من التلوين Ok T من التلوين Ok T من التلوين Ok T من التلوين Ok T من التلوين Ok T من التلوين Ok T من التلوين Ok T من التلوين Ok T من التلوين Ok T من التلوين Ok T من التلوين Ok T من التلوين Ok T من التلوين Ok T من Ok T من Ok T                                                                                                    | تعنی الله الله الله الله الله الله الله الل                                                                                                    | التلوين نضبط Action و الذاقذة.     التلوين نضبط Manager                                                                                                    | ional Formatting Rules Manager 7 ×<br>ormatting rules for: Current Selection<br>ever Rule >> Delete Rule محب<br>pplied in order shown) Format Applies to Stop If True<br>ell Value contains - SD AaBDCCYVZZ - SH510:SH511                                                                                                    | التلوين نضبغط Ok نظهر هذه الذافذة.<br>tional Formatting Rules Manager 7 ×<br>formatting rules for: Current Selection<br>New Rule Petete Rule بالمالية المالية<br>(applied in order shown) Format Applies to Stop II True<br>Cell Value contains - SD AaBbCCYYZz - 5HS10.5HS11                                                                                                    | formatting rules for: Current Selection                                                                                                    | formatting rules for     Current Selection       gew Rule                                                                                                    | gew Rule     Edit Rule     Egetete Rule     Image: Comparison of the state of the state of the sta                                                                     | (applied in order shown)         Format         Applies to         Stop if True           "ell Value contains = SD         AaBbCCYyZz         = SH510:SH511         1         1                                                                                                    | ell Value contains -SD AaBbCcYyZz -SHS10.SHS11 主 🗆                                                                                                    |                                                                                                    | د التلوين نضغط Ok تظهر .<br>۲ ×<br>Stop # True             | ermatting Rules Manager<br>ng rules for: Current Selection v<br>em Extent Rule Relete Rule<br>in order shown) Format<br>e contains - SD AaBbCcryZz                                                                                                    |
|                                                                                                    |                                                                                                    | Put Format Nat                                                                                                    | 1 1 1 1 1 1 1 1 1 1 1 1 1 1 1 1 1 1 1                                                                                                    |                                                                                                    | هد التلوين نضغط Ok تظهر هذه الناقذة.                                                                                                    | مد التلوين نضغط Ok تظهر هذه النافذة. $\sim$                                                                                                    | مد التلوين نضغط Ok تظهر هذه النافذة. $ honei Formatting Rules Marager$ 7 $	imes$                                                                                                    | مد التلوين نضغط Ok تظهر هذه الذاقذة.<br>onal Formatting Rules Marager 7 ×<br>venatting rules for: Current Selection 2                                                                                                    | مد التلوين نضغط Ok تظهر هذه الذاقذة.<br>onal Formatting Rules Manager<br>rematting rules for: Current Selection<br>w Rule کو Relat Rule کو Delete Rule                                                                                                    | مد التلوين نضبغط Ok نظهر هذه الذاقذة.<br>onal Formatting Rules Manager<br>T ×<br>prmatting rules for: Current Selection<br>rvv Rule Edit Rule × Delete Rule<br>pplied in order shown) Format Applies to Stop if True                                                                                                    |                                                            |                                                                                                    |
|                                                                                                    |                                                                                                    | me ne format kat gemele.<br>De tasset<br>(1 to the tasset                                                                                                    | Parate 1                                                                                                    |                                                                                                    | هد التلوين نضغط Ok تظهر هذه الناقذة.                                                                                                    | عد التلوين نضغط Ok تظهر هذه النافذة.<br>×                                                                                                    | عد التلوين نضغط Ok تظهر هذه الذافذة. $7	imes$ tional Formatting Rules Manager $7	imes$                                                                                                    | عد التلوين نضغط Ok تظهر هذه الذاقدة.<br>tional Formatting Rules Manager 7 ×<br>formatting rules for: Current Selection ت                                                                                                    | عد التلوين نضغط Ok تظهر هذه الذاقدة.<br>tional Formatting Rules Manager 7 ×<br>formatting rules for: Current Selection العامين<br>few Rule Rule * *                                                                                                    | عد التلوين نضبغط Ok تظهر هذه الذاقذة.<br>tornal Formatting Rules Manager 7 ×<br>formatting rules for: Current Selection 2<br>tew Rule کې Petete Rule 2<br>applied in order shown) Format Applies to Stop if True                                                                                                    |                                                            |                                                                                                    |
|                                                                                                    |                                                                                                    | me no format Ant generation (                                                                                                    |                                                                                                    |                                                                                                    | هد التلوين نضعط Ok تظهر هذه الذافذة.                                                                                                    | هد التلوين نضغط Ok تظهر هذه الناقذة.<br>×                                                                                                    | عد التلوين نضغط Ok تظهر هذه النافذة. $\sim 7$ tional Formatting Rules Manager                                                                                                    | عد التلوين نضغط Ok تظهر هذه الذاقذة.<br>tional Formatting Rules Manager 7 ×<br>formatting rules for: Current Selection                                                                                                    | عد التلوين نضغط Ok تظهر هذه الذاقذة.<br>tional Formatting Rules Manager 7 ×<br>formatting rules for: Current Selection المحافظ المحافظ المح<br>محافظ المحافظ المحافظ ا<br>محافظ المحافظ المحافظ المحافظ المحافظ المحافظ المحافظ المحافظ المحافظ المحافظ المحافظ المحافظ المحافظ المحافظ المحافظ المحاف<br>محافظ المحافظ المحافظ المحافظ المحافظ المحافظ المحافظ المحافظ المحافظ المحافظ المحافظ المحافظ المحافظ المحافظ المحافظ المحافظ المحافظ المحافظ المحافظ المحافظ المحافظ المحافظ المحافظ المحافظ المحافظ المحافظ المحافظ المحافظ المحافظ المحافظ المحافظ المحافظ المحافظ المحافظ المحافظ المحافظ المحافظ المح<br>محافظ المحافظ المحافظ المحافظ المحافظ المحافظ المحافظ المحافظ المحافظ المحافظ المحافظ المحافظ المحافظ المحافظ المحافظ المحافظ المحافظ المحافظ المحافظ المحافظ المحافظ المحافظ المحاف                                                                                                    | عد التلوين نضغط Ok تظهر هذه الذاقذة.<br>tional Formatting Rules Manager 7 ×<br>formatting rules for: Current Selection عن<br>gew Rule کی Belete Rule کی کی کی کی کی کی کی کی کی کی کی کی کی                                                                                                    |                                                            |                                                                                                    |
|                                                                                                    |                                                                                                    |                                                                                                    | In Tank In Tank In Tan                                                                                                    |                                                                                                    | هد التلوين نضغط Ok تظهر هذه النافذة.                                                                                                    | عد التلوين نضغط Ok تظهر هذه الناقذة.<br>×                                                                                                    | عد التلوين نضغط Ok تظهر هذه النافذة. $\sim 	au 	imes$ tional Formatting Rules Manager $	au 	imes$                                                                                                    | مد التلوين نضغط Ok تظهر هذه الذاقدة.<br>tionel Formatting Rules Manager 7 ×<br>formatting rules for: Current Selection                                                                                                    | مد التلوين نضغط OK تظهر هذه الذاقدة.<br>tional Formatting Rules Manager<br>formatting rules for: Current Selection<br>few Rule کو Delete Rule کی جانب                                                                                                    | مد التلوين نضبغط Ok تظهر هذه الذاقذة.<br>tionel Formatting Rules Manager 7 ×<br>formatting rules for: Current Selection 2<br>few Rule Edit Rule X Delete Rule 4<br>(applied in order shown) Format Applies to Stop if True                                                                                                    |                                                            |                                                                                                    |
| D                                                                                                    | UN Dates I                                                                                                    | The Part Street Law Street Law St                                                                                                    | In Tank                                                                                                    | IN Date:                                                                                                    | عد التلوين نضغط Ok تظهر هذه الذاقذة.                                                                                                    | عد التلوين نضغط Ok تظهر هذه الناقذة.<br>محمد التلوين نضغط $\sim$                                                                                                    | مد التلوين نضغط Ok تظهر هذه الذاقدة. $ ho_{ m Source}$ tional Formatting Rules Manager 7 $	imes$                                                                                                    | عد التلوين نضغط Ok تظهر هذه الناقذة.<br>Sional Formatting Rules Manager 7 ×<br>Formatting rules for: Current Selection 2                                                                                                    | aد التلوين نضغط Ok تظهر هذه النافذة.<br>tional Formatting Rules Manager 7 ×<br>formatting rules for: Current Selection 2<br>few Rule X Detete Rule * *                                                                                                    | ac التلوين نضغط Ok تظهير هذه الذاقذة.<br>tormatting Rules Manager 7 ×<br>formatting rules for: Current Selection 1<br>tew Rule کو let Rule 1<br>tew Rule کو let Rule 1<br>tew Rule 1<br>applied in order shown) Format Applies to 5top if True                                                                                                    | - CA                                                       |                                                                                                    |
| D                                                                                                    | and a second second sec     | The Format And Bernet.                                                                                                    | The second second secon                                                                                                    | Tanan Tanan Tana                                                                                                    | هد التلوين نضغط Ok تظهر هذه الناقذة.                                                                                                    | عد التلوين نضغط Ok تظهر هذه الناقذة. $\sim$                                                                                                    | مد التلوين نضغط Ok تظهر هذه الذاقدة. $\sim$ 500 ما 500 من Normatting Rules Manager 7 $	imes$                                                                                                    | aد التلوين نضغط Ok تظهر هذه الذاقذة.<br>Sonal Formatting Rules Manager 7 ×<br>ormatting rules for: Current Selection ت                                                                                                    | acı التلوين نضغط Ok تظهر هذه الذاقذة.<br>Sonal Formatting Rules Manager 7 ×<br>ormatting rules for: Current Selection العامين<br>Jew Rule کې Relete Rule ۴ ۴                                                                                                    | مد التلوين نضغط Ok تظهير هذه النافذة.<br>Nonal Formutting Rules Manager 7 ×<br>Tormatting rules for: Current Selection ۲ ×<br>New Rule معالي المعالي بين المعالي المعالي بين المعالي المعالي بين المعالي بين<br>المعالي بين المعالي بين المعالي بين المعالي بين المعالي بين المعالي بين المعالي بين المعالي بين المعالي بين المعالي بين المعالي بين المعالي بين المعالي بين المعالي بين المعالي بين المعالي بين الم<br>معالي المعالي بين المعالي بين المعالي بين المعالي بين المعالي بين المعالي بين المعالي بين المعالي بين المعالي بين المعالي بين المعالي بين المعالي بين المعالي بين المعالي بين المعالي بين المعالي بين المعالي بين المعالي بين المعالي بين المعالي بين المعالي بين المعالي بين المعالي بين المعالي بين المعا<br>معالي معالي بين المعالي بين المعالي بين المعالي بين المعالي بين المعالي بين المعالي بين المعالي بين المعالي بين المعالي بين المعالي بين المعالي بين المعالي بين المعالي بين المعالي بيال بين بين المعالي بين المعالي بين المعالي بين المع                                                                                                    |                                                            | Di la contra contra con                                                                                                    |
|                                                                                                    |                                                                                                    | me me format kan bermit                                                                                                    | IN TANK                                                                                                    | The second second secon                                                                                                    | مد التلوين نضغط Ok تظهر هذه الذاقذة.                                                                                                    | مد التلوين نضغط Ok تظهر هذه الناقذة.                                                                                                    | مد التلوين نضغط Ok تظهر هذه الذاقذة.<br>۲ × ۲ × ۲ × ۲ × ۲ × ۲ × ۲ × ۲ × ۲ × ۲ ×                                                                                                    | مد التلوين نضغط Ok تظهر هذه النافذة.<br>stonal Formatting Rules Manager 7 ×<br>formatting rules for: Current Selection                                                                                                    | ac التلوين نضغط Ok تظهير هذه الذاقذة.<br>stonal Formatting Rules Manager 7 ×<br>formatting rules for: Current Selection 2<br>few Rule X Detete Rule * *                                                                                                    | applied in order shown) Format Applies to Stop if True                                                                                                    |                                                            |                                                                                                    |
|                                                                                                    | 100 Tannet                                                                                                    | Tel formation and Destination                                                                                                    | In Tank                                                                                                    | IN I DATE                                                                                                    | سما من التلوين نضغط Ok تظهر هذه النافذة.                                                                                                    | مد التلوين نضغط Ok تظهر هذه الذاقذة.                                                                                                    | مد التلوين نضغط Ok تظهر هذه النافذة.<br>Sional Formatting Rules Manager 7 ×                                                                                                    | مد التلوين نضغط Ok تظهر هذه الذاقذة.<br>bional Formatting Rules Manager 7 ×<br>formatting rules for: Current Selection                                                                                                    | مد التلوين نضغط Ok تظهر هذه الذافذة.<br>tonal Formatting Rules Manager 7 ×<br>formatting rules for: Current Selection                                                                                                    | مد التلوين نضبغط Ok تظهر هذه الذافذة.<br>Actional Formatting Rules Manager 7 × 7<br>formatting rules for: Current Selection ۲<br>few Rule کې Delete Rule کې کې کې کې کې کې کې کې کې کې کې کې کې                                                                                                    | 1004                                                       |                                                                                                    |
|                                                                                                    | IN Dent                                                                                                    | The Fourier Law Control of Control of Contro                                                                                                    | IN INCOME                                                                                                    | In Internet                                                                                                    | سم معمم التلوين نضغط Ok تظهر هذه الناقذة.                                                                                                    | ست مع التارين نضغط Ok تظهر هذه الناقذة.                                                                                                    | سمی کی معنی معنی معنی من معنی من معنی معنی مع                                                                                                    | مده التلوين نصغط Ok تظهر هذه الناقذة.<br>sional Formatting Rules Manager 7 ×<br>formatting rules for Current Selection                                                                                                    | مد التلوين نضغط Ok تظهر هذه الذاقذة.<br>tional Formatting Rules Manager<br>Tormatting rules for: Current Selection                                                                                                    | مد التأوين نصنغط Ok تظهر هذه الذاقذة.<br>Actional Formatting Rules Manager 7 × 7<br>Formatting rules for: Current Selection مع<br>(ew Rule Edit Rule > Delete Rule مع المع المع المع المع المع المع المع ا                                                                                                    | 1000                                                       |                                                                                                    |
|                                                                                                    | NN Danad                                                                                                    | WE THE FUTURE AND BEAMS.                                                                                                    | IN INN                                                                                                    | In Land                                                                                                    | سم معمم المعالي من المعالي المعالي المعالي المعالي المعالي المعالي المعالي المعالي المعالي المعالي المعالي الم                                                                                                    | مد التلوين نضغط Ok تظهر هذه الذاقذة.                                                                                                    | ست من التلوين تضغط Ok تظهر هذه النافذة.<br>من التلوين تضغط Ok تظهر هذه النافذة.<br>من التلوين عنه مع المعني Sionel Formatting Rules Manager                                                                                                    | د التلوين نضغط Ok تظهر هذه الذاقذة.<br>د التلوين نضغط Ok تظهر هذه الذاقذة.<br>۲ × Tormatting Rules Manager<br>۲ • Tormatting rules for: Current Selection                                                                                                    | من من التلوين نضغط Ok تظهر هذه الذاقذة.<br>Eionel Formatting Rules Manager<br>Tormatting rules for: Current Selection<br>بود Rule کر Delete Rule من من المحافظ المحافظ المح<br>محافظ المحافظ المحافظ المحافظ المحافظ المحافظ المحافظ المحافظ المحافظ المحافظ المحافظ المحافظ المحافظ المحافظ المحافظ المحاف<br>محافظ المحافظ المحافظ المحافظ المحافظ المحافظ المحافظ المحافظ المحافظ المحافظ المحافظ المحافظ المحافظ المحافظ المحافظ المحافظ المحافظ المحافظ المحافظ المحافظ المحافظ المحافظ المحافظ المحافظ المحافظ المحافظ المحافظ المحافظ المحافظ المحافظ المحافظ المحافظ المحافظ المحافظ المحافظ المحافظ المحافظ المح<br>محافظ المحافظ المحافظ المحافظ المحافظ المحافظ المحافظ المحافظ المحافظ المحافظ المحافظ المحافظ المحافظ المحافظ المحافظ المحافظ المحافظ المحافظ المحافظ المحافظ المحافظ المحافظ المحاف                                                                                                    | مد التلوين نضبغط Ok تظهر هذه الذاقذة.<br>tionel Formatting Rules Manager<br>formatting rules for: Current Selection<br>few Rule کو Edit Rule کو Belete Rule<br>applied in order shown) Format<br>Applies to<br>Stop if True                                                                                                    |                                                            |                                                                                                    |
|                                                                                                    | IN Land                                                                                                    | me neu Farmat Aat Bernelle                                                                                                    | IN David                                                                                                    | IN Lawy                                                                                                    | مد التلوين نضغط Ok تظهر هذه الذاقة.                                                                                                    | مد التلوين نضغط Ok تظهر هذه الذاقة.                                                                                                    | د التلوين نضغط Ok تظهر هذه الذاقذة.<br>۲ ت ت معنا المعنان المعنان المعنان المعنان المعنان المعنان المعنان المعنان المعنان المعنان المعنان المعنان المع                                                                                                    | د التلوين نضغط Ok تظهر هذه الذاقذة.<br>tonal Formatting Rules Manager 7 ×<br>formatting rules for: Current Selection                                                                                                    | مد التلوين نضغط Ok تظهر هذه الذاقذة.<br>Sonal Formatting Rules Manager<br>Tormatting rules for: Current Selection                                                                                                    | مد التلوين نضغط Ok تظهر هذه الذاقذة.<br>tional Formatting Rules Manager 7 ×<br>formatting rules for: Current Selection<br>few Rule کې Delete Rule کې کې کې کې کې کې کې کې کې کې کې کې کې                                                                                                    |                                                            |                                                                                                    |
|                                                                                                    | and in the second second                                                                                                    | New Your Furthall And Balling                                                                                                    | the second second                                                                                                    | temps                                                                                                    | ست معنا المعناد المعناد<br>معناد المعناد المعناد المعناد المعناد المعناد المعناد المعناد المعناد المعناد المعناد المعناد المعناد المعناد الم                                                                                                    | مد التلوين نضغط Ok تظهر هذه الذاقذة.                                                                                                    | مد التلوين نضغط OK تظهر هذه الذاقذة.<br>7 × 200 عليم مد الذاقذة التركيم المعالي المعالي المعالي المعالي المعالي المعالي المعالي المعالي المعالي المعالي                                                                                                    | مد التلوين نضغط Ok نظهر هذه الذافذة.<br>مد التلوين نضغط Ok نظهر هذه الذافذة.<br>المع المع المع المع المع المع المع المع                                                                                                    | مد التلوين نضغط Ok تظهر هذه الذاقذة.<br>Consel Formatting Rules Manager<br>T ×<br>formatting rules for: Current Selection                                                                                                    | tonal Formatting Rules Manager 7 20<br>Tormatting rules for: Current Selection المحالي<br>tew Rule کې Delete Rule به به المحالي Format Applied in order shown) Format Applied to Stop If True                                                                                                    |                                                            |                                                                                                    |
|                                                                                                    | The contrast of the contrast of the contrast o     |                                                                                                    | The second second                                                                                                    |                                                                                                    | ست من المالية المالية المالية المالية المالية المالية المالية المالية المالية المالية المالية المالية المالية ا                                                                                                    | مد التلوين نضغط Ok تظهر هذه الذاقذة.                                                                                                    | د التلوين نضغط Ok تظهر هذه الناقذة.<br>Sional Formatting Rules Manager 7 ×                                                                                                    | د التلوين نضغط Ok تظهر هذه الذاقذة.<br>د التلوين نضغط Ok تظهر هذه الذاقذة.<br>الاستفادة Nanager ۲ ×<br>formatting rules for: Current Selection                                                                                                    | د التلوين نضغط Ok تظهر هذه الذاقذة.<br>د التلوين نضغط Ok تظهر هذه الذاقذة.<br>Tormatting Rules Manager<br>Tormatting rules for Current Selection                                                                                                    | tonel Formatting Rules Manager 7 ×<br>tomatting rules for:<br>formatting Rules Manager 7 ×<br>formatting rules for:<br>formatting Rules کې Delete Rule جه ۲<br>applied in order shown) Format Applies to Stop H True                                                                                                    |                                                            | and the second second                                                                                                    |
| IN Description                                                                                                    | The Format Ann                                                                                                    |                                                                                                    | The formation and a second second sec                                                                                                    |                                                                                                    | من التلوين نضغط Ok تظهر هذه الذاقة.                                                                                                    | مد التلوين نضغط Ok تظهر هذه الذافذة.                                                                                                    | مد التلوين نضغط Ok تظهر هذه الذاقذة.<br>فد التلوين نضغط Ok تظهر هذه الذاقذة.                                                                                                    | التلوين نضغط Ok تظهر هذه الذاقذة.<br>Sonal Formatting Rules Manager ۲ × ۲<br>formatting rules for: Current Selection                                                                                                    | التلوين نضبغط Ok تظهر هذه الذافذة.<br>د التلوين نضبغط Ok تظهر هذه الذافذة.<br>tional Formatting Rules Manager<br>Tormatting rules for: Current Selection<br>بود Rule کې Relete Rule کې کې                                                                                                    | التالوين نصغط Ok تظهير هذه الذاقذة.<br>د التالوين نصغط Ok تظهير هذه الذاقذة.<br>tional Formatting Rules Manager 7 × 7<br>formatting rules for:<br>tew Rule کې Delete Rule په په معامل محمد معامل محمد محمد معامل محمد معامل محم<br>محمد معامل محمد معامل محمد معامل محمد معامل محمد معامل محمد معامل محمد معامل محمد معامل محمد معامل محمد معامل محمد معامل محم<br>محمد معامل محمد معامل محمد محمد محمد محمد محمد محمد محمد مح                                                                                                    |                                                            | The formed but                                                                                                    |
| Tormal Ant Based                                                                                                    |                                                                                                    |                                                                                                    |                                                                                                    |                                                                                                    | معد التلوين نضغط Ok تظهر هذه الذاقة.                                                                                                    | الله المعالية المعالية الم                                                                                                    | ree Terrent Kan<br>Terrent Terrent Kan<br>Terrent Terrent Kan<br>Terrent Terrent Kan<br>Sonal Formatting Rules Manager<br>Terrent Terrent Kan<br>Sonal Formatting Rules Manager<br>Terrent Cerrent Kan                                                                                                    | ree Territer MAX المعلي المعلي المع<br>معلي المعلي المعلي المعلي المعلي المعلي المعلي المعلي المعلي المعلي المعلي المعلي المعلي المعلي المعلي المعلي ا<br>معلي المعلي المعلي المعلي المعلي المعلي المعلي المعلي المعلي المعلي المعلي المعلي المعلي المعلي المعلي المعلي المعلي المعلي المعلي المعلي المعلي المعلي المعلي المعلي المعلي المعلي المعلي المعلي المعلي المعلي المعلي المعلي المعلي المعلي المعلي المعلي                                                                                                    | rev Furnet MAL معند التاقية المعند<br>عد التلوين نضغط Ok تظهر هذه الذاقذة .<br>bonal Formatting Rules Manager 7 ×<br>ormatting rules for: Current Selection                                                                                                    | الله التروين نضبط Aki التافيزي<br>المعد التلوين نضبط Aki الذافيزي<br>tornal Formatting Rules Manager 7 ×<br>ormatting rules for:<br>(current Selection المعالية)<br>tev Rule کې Delete Rule<br>Applied in order shown) Format Applies to Stop If True                                                                                                    |                                                            | No instant (1) (1)                                                                                                    |
| Andread And Control (1997)                                                                                                    | () (and a construction of the second of the second of the      | to find the second second seco                                                                                                    | a Yes [12] (menances [12] (+6011) [13] [14]                                                                                                    | In York (Inc. Section 2010) - 60(1)                                                                                                    | ne trai in anno 1997 - 1997 - 199                                                                                                    | المعادية المعادية المعادية المعادية المعادية المعادية المعادية المعادية المعادية المعادية المعادية المعادية الم<br>عد التلوين نضغط Ok تظهر هذه النافذة.                                                                                                    | in trae in andream in trae in a second and in trae in a second and in trae in a second and in a second and in                    | In tor a law of the second second                                                                                                    |                                                                                                    |                                                                                                    |                                                            | The second second                                                                                                    |
| analing (1997) (1997) (                                                                                                    | E second E (Adde)                                                                                                    | d own one will increasing all relation to the increasing and relation to the increasing and r                                                                                                    | to Yan (m) something (m) (-60911 (m)                                                                                                    | No York (M) Annual (M) (Annual (M) (Annual (M)))                                                                                                    | معد التلوين نضيغط Ok تظهر هذه الذاقذة.                                                                                                    | ne lange formating fully Manager                                                                                                    | an or an an an an an an an an an an an an an                                                                                                    | المعالية المعالية<br>معالية المعالية المعالية المعالية المعالية المعالية المعالية المعالية المعالية المعالية المعالية المعالية المعالية المعالية المعالية المعالية المعالية المعالية المعالية المعالية المعالية المعالية<br>معالية المعالية المعالية المعالية المعالية المعالية المعالية المعالية المعالية المعالية المعالية المعالية المعالية المعالية المعالية المعالية المعالية المعالية المعالية المعالية المعالية المعالية المعالية المعالية المعالية المعالية المعالية المعالية المعالية المعالية المعالية المعالية المعالي<br>معالية المعالية المعالية المعالية المعالية المعالية المعالية المعالية المعالية المعالية المعالية المعالية المعالية المعالية المعالية المعالية المعالية المعالية المعالية المعالية المعالية المعالية المعالية المعالية المعالية المعالية المعالي                                                                                                    | Image: State Constraint     Image: State Constraint       Image: State Constraint     Image: State Constraint       Image: State Constraint     Image: State Constraint   <                                                                                                    | terrent formatting Rules Manager 7 ×<br>Ormatting rules for:<br>Levrent Selection<br>terrent for:<br>terrent Selection<br>terrent Selection<br>terrent Selec             |                                                            |                                                                                                    |
| Analong (1) (-6511) (F) (F) (F) (F) (F) (F) (F) (F) (F) (F                                                                                                    | I (sendence III (sendence III)                                                                                                    | d many and and                                                                                                    | A soly safe with the second second se                                                                                                    | al nong salls ander<br>No York (m) (sondaring (m) (sking)) (sking))                                                                                                    | مد التلوين نضبغط Ok تظهر هذه الذاقة.                                                                                                    | and and an and an and an and an and an and an and an and an and an and an and an and an and an and an and an an and an and an an an and an an an an an an an an an an an an an                                                                                                    | الله معنى المعنى المعنى المعنى المعنى المعنى المعنى المعنى المعنى المعنى المعنى المعنى المعنى المعنى المعنى الم<br>مد التلوين نصغط NC تظهر هذه الذاقذة.<br>الالما المعنى المعنى المعنى المعنى المعنى المعنى المعنى المعنى المعنى المعنى المعنى المعنى المعنى المعنى المعنى                                                                                                    | الله المعالية المعالية المعا<br>معالية المعالية المعالية المعالية المعالية المعالية المعالية المعالية المعالية المعالية المعالية المعالية المعالية المعالية المعالية المعالية المعالية المعالية المعالية المعالية المعالية المعالي<br>معالية المعالية المعالية المعالية المعالية المعالية المعالية المعالية المعالية المعالية المعالية المعالية المعالية المعالية المعالية المعالية المعالية المعالية المعالية المعالية المعالية المعالية المعالية المعالية المعالية المعالية المعالية المعالية المعالية المعالية المعالية المعالية المعالية المع<br>معالية المعالية المعالية المعالية المعالية المعالية المعالية المعالية المعالية المعالية المعالية المعالية المعالية المعالية المعالية المعالية المعالية المعالية المعالية المعالية المعالية المعالية المعالية المعالية المعالية المعالية ال                                                                                                    |                                                                                                    | المعالية المعالية ال<br>معالية المعالية المعالية المعالية المعالية المعالية المعالية المعالية المعالية المعالية المعالية المعالية المعالية المعالية المعالية المعالية المعالية المعالية المعالية المعالية المعالية المعالية المعالية المعالية المعالية المعالية المعالية المعالية المعالية المعالية المعالية المعالية المعالية المع<br>معالية المعالية المعالية المعالية المعالية المعالية المعالية المعالية المعالية المعالية المعالية المعالية المعالية المعالية المعالية المعالية المعالية المعالية المعالية المعالية المعالية المعالية المعالية المعالية المعالية المعالية ا                                                                                                    |                                                            |                                                                                                    |
| ANALYSE IN CASHING IN THE CASH IN CASH IN CASH                                                                                                    | II (sandasima III) (-60911 IV)                                                                                                    | A new particular series and the series of the series of th                                                                                                    | And Contractions                                                                                                    | And a second second sec                                                                                                    | An and an and an and an and an and an and an and an and an and an and an and an an and an an and an an an and an and an and an and an and an and an and an and an and an and an and an and an and an and an and an and an and an and an and an and an and an and an an an an an an an an an an an an an                                                                                                    | An and a second and a second an                                                                                                    | المعادمة المعادمة معادمة المعادمة الم<br>معادمة المعادمة المعادمة المعادمة المعادمة المعادمة المعادمة المعادمة المعادمة المعادمة المعادمة المعادمة المعادمة المعادمة المعادمة المعادمة المعادمة المعادمة المعادمة المعادمة المعادمة المعادم<br>معادمة المعادمة المعادمة المعادمة المعادمة المعادمة المعادمة المعادمة المعادمة المعادمة المعادمة المعادمة المعادمة المعادمة المعادمة المعادمة المعادمة المعادمة المعادمة المعادمة المعادمة المعادمة المعادمة المعادمة المعادمة المعادمة المعادمة المعادمة المعادمة المعادمة المعادمة المعادمة المعادمة الم<br>معادمة المعادمة المعادمة المعادمة المعادمة المعادمة المعادمة المعادمة المعادمة المعادمة المعادمة المعادمة المعادمة المعادمة المعادمة معادمة معادمة معادمة المعادمة المعادمة المعادمة المعادمة المعادمة المعادمة المعادمة المعادمة معادمة مع           |                                                                                                    | Internet     Internet       Internet     Internet       Internet                                                                                                    | تعدید التلوین نصنعط NA تظهر هذه الذاقذة.     تعد التلوین نصنعط NA تظهر هذه الذاقذة.     تعد التلوین نصنعط Varianting Rules Manager     7 ×  ormatting rules for: Current Selection     sw Rule > Delete Rule     Applies to     Stop if True                                                                                                    |                                                            |                                                                                                    |
| Andreaming (c) (+66411 (K))<br>Permet Ant (K) (K)<br>(K) (K) (K) (K) (K) (K) (K) (K) (K) (K)                                                                                                    |                                                                                                    | And desception                                                                                                    | Rad Complete<br>Inter all and the second second                                                                                                    | And Conception<br>Total (D) International (D) (10011 (D) (D) (D) (D) (D) (D) (D) (D) (D) (D)                                                                                                    | An for an and a second second                                                                                                    | Anno Elemente de la constante de la constante                                                                                                    | An of the second second                   | Anno demonstrating Rules Manager 7 ×<br>ormatting rules for: Current Selection                                                                                                    | And Remember<br>and all and all and all all all all all all all all all al                                                                                                    | And Sectors         In Sectors         In Sectors                                                                                                    |                                                            |                                                                                                    |
| And a first of former<br>And a first of former<br>Formed And<br>Note: Descent<br>Note: Descent<br>Note: De | Addression and a start for format                                                                                                    |                                                                                                    | A following and a definition of the following for the following form for the following for the following for the followi                                                                                                    | A formation of a definition of a formation of a formation of a for                                                                                                    | Artender de la de la de                                                                                                    | Artened formatting flutes Manager                                                                                                    | Artender de de de de de de de de de de de de de                                                                                                    | Artened is determined under some top toom methods and top too top too top top top top top top                                                                                                    | Artened a determine and a data tata to transme<br>war determine<br>recordence and<br>recordence and<br>recordence<br>recordence<br>recordence<br>recordence                                                                                                    | Attendent de la de la de                                                                                                    |                                                            | determine until the termine<br>strate                                                                                                    |
| And and a set of a set of a se                                                                                                    | et of an anti-anti-anti-anti-anti-anti-anti-anti-                                                                                                    | di cris grange si di didicità egiti di la constitució di la constitució di la constitució di la constitució di<br>Constitució di di disconstitució di la constitució di la consti                                                                                                    | An offen and an offen and a second and a second and a sec                                                                                                    |                                                                                                    | en de la gerge de data particular de la gerge de data particular de la gerge de data particular de la gerge de data particular de la gerge de la gerge                                                                                                    | and any of a data set of the set of the set                                                                                                    | an en angel en data base and<br>angel en angel en data base and<br>angel en angel en angel en angel en angel<br>angel en angel en ang<br>en angel en angel en angel en angel en angel en angel en angel en angel en angel en angel en angel en angel en angel en angel en angel en angel en angel en angel en angel en angel en angel en angel en angel en angel en angel en angel            | en de generale de la de la de                                                                                                    | en de une par de la bana de la bana de la ba                                                                                                    | en de la consulta de la consulta de                                                                                                    |                                                            | gen av degelingste verkolt<br>delegentene verkolt selle for formult<br>delegentene                                                                                                    |
| And marked and and and and and and and and and an                                                                                                    | et or and and and and the feature<br>The feature of the feature of t   |                                                                                                    | And the second second s                                                                                                    |                                                                                                    | en en angene en data men angene en data men ang<br>men angene en data men angene en data men ang<br>men angene en data men angene en data men an<br>Angene en data men angene en data men angene en data men angene en data men angene en data men angene en data men angene en data men angene en data men angene en data men angene en data men angene en data men angene en data men angene                                                                                                    | An en angen e Anderson en en en ander<br>An en angen e Anderson en en en ander<br>Angen en angen e Anderson en en ander<br>Trad Die Instantion en angen e Anderson en angen e Anderson en angen e Anderson en angen e Anderson e Anderson e A                                                                                                    | an en angel en dan en en angel<br>en angel en angel en dan en angel<br>en angel en angel en angel en angel<br>en angel en angel en angel en angel<br>en angel en angel en angel en angel<br>en angel en angel en a          | Andrease and a second second seco                                                                                                    | en en angele a data menten en en angele<br>menten en en en en en en en en en en en en e                                                                                                    | en en ander en en en en en en en en en en en en en                                                                                                    |                                                            | gen av degelegete versetet<br>determiner untrale sette for formulat<br>determiner<br>determiner                                                                                                    |
|                                                                                                    | Additional and a start to formation                                                                                                    | A formation in the formation which is formation in the formation of the formation of the fo                                                                                                    | And and a second second                                                                                                    | And and a second second                                                                                                    | Artender Ander under under Ander<br>Tree Georgenie<br>Tree Georgenie<br>Tree Georgen | Artende Andream policie in tenden<br>Artende Georgenia<br>Tende Georgenia<br>Ten | Andream partie and have a former and the former and the former and                   | Artende Advertising vield in the balant<br>internet internet internet in the balant<br>internet internet i                                                                                                    | Arte de de la de la de l                                                                                                    | Andream and and a lot of the second and a lot of the second and and a lot of the second and a lot of t                                                                                                    |                                                            | delegement private to formal<br>deser-                                                                                                    |
|                                                                                                    | initiane initiane ini     |                                                                                                    | And Converting<br>and and and and and and and and and and                                                                                                    | And Conception<br>And Anti-Anti-Anti-Anti-Anti-Anti-Anti-Anti-                                                                                                    | معد التلوين نضغط Ok تظهر هذه الناقذة.                                                                                                    | ne familie internet in fully blanant                                                                                                    | nor de manuelle de la constituir de la constituir de la c                   | non di Formatting Rules Manager 7 ×<br>permatting rules for: Current Selection                                                                                                    | non di Formatting Rules Manager 7 ×<br>permatting rules for: Current Selection<br>evenue for Current Selection<br>evenue for: Current Selection<br>evenue for: Current Selection<br>evenue for: Current Selection<br>evenue for: Current Selection<br>evenue for: Current Selection                                                                                                    |                                                                                                    |                                                            |                                                                                                    |
|                                                                                                    | ine                                                                                                    |                                                                                                    | And Consention<br>and and a second second seco                                                                                                    | And Converting                                                                                                    | en litile ut de lities.                                                                                                    | non formation fulns Mananer                                                                                                    | on al Formatting Rules Marager 7 ×                                                                                                    | And Formatting Rules Manager                                                                                                    | And Sector and Sector Selection                                                                                                    |                                                                                                    |                                                            |                                                                                                    |
|                                                                                                    | Additional stands after Sectional Additional Addit                                                                                                    | Terminati deservativa plata cela to tomat<br>and passed with<br>toma plata with<br>toma plata wit | Terminal determines under neht to transmit                                                                                                    | Termine to determine when refer to termine<br>Termine termine<br>Termine<br>Termine termine<br>Termine termine<br>Termine termine<br>Term | Andread determine prior and the base<br>Andread determine prior and the base<br>The formation and the base<br>The formation and the base<br>The format                                                                                                    | Andread for a first and a first fragment of the former of the former of                                                                                                    | Andread determine unto the house of the second determine and the house of the second determine and the house of the second determine and the house of the second determine and the house of the second determine and the house of the second determine and the house of the second determine and the house of the second determine and the house of the second determine and the house of the house of the                    | Andread Addreading under neuto Lossen<br>Addread Sectored Addread<br>The Sectored Addread<br>The Sectored Addread<br>T | Andread Setterning under nich Schwarz                                                                                                    | Andread Addread and a first to base<br>Addread a first and a first to base<br>Addread a first and a first to base<br>Addread a first and a first to base<br>Addread a first and a first to base<br>Addread a first and a first to base<br>Addread a first and a first to base<br>Addread a first and a first to base<br>Addread a first and a first and a                                                                                                    |                                                            | determine until statis to format                                                                                                    |
| And and and a second and a seco                                                                                                    | et or definition of ended<br>and and and a definition of the fractions<br>the formation of the fraction of the fraction of the fra |                                                                                                    |                                                                                                    |                                                                                                    | en en en general en de la conservation en en en en en en en en en en en en en                                                                                                    | n nit upper formation of the second second s                                                                                                    | nd end angene in de la manime<br>de la manime de la manime<br>de la manime de la manime<br>de la manime de la manime<br>de la manime de la manime<br>de la manime de la manime<br>de la manime de la manime<br>de la manime de la manime<br>de la manime de la manime de la manime<br>de la manime de la manime de<br>de la manime de la manime | en de serge de la main de la main                                                                                                    | en de serge de la de la                                                                                                    | en de serve en la de la de la                                                                                                    |                                                            | gen av degelegate option<br>delegatione petion colle to formula<br>delegation                                                                                                    |
| And a first of former<br>And a first of former<br>Formed And<br>Note: Descent<br>Note: Descent<br>Note: De | Addression and a start for format                                                                                                    |                                                                                                    | Television de la deste series antes de la deste la la deste de la deste deste deste deste                                                                                                    | A formation of a formation of a form                                                                                                    | et en en en en en en en en en en en en en                                                                                                    | rtender in literative data con to transmitter<br>regional formatting fulles Manager                                                                                                    | remeter and and and and a second second seco                   | ettering in disconsistering with the transmission of the transmission of transmission of transmission of trans                                                                                                    | ettermetting rules Manager 7 ×<br>prometting rules for: Current Selection<br>rev Rule Egit Rule > Delete Rule                                                                                                    | <pre>rtermenting rules for: Current Selection rev Rule</pre>                                                                                                    |                                                            | determine until the termine<br>strate                                                                                                    |
|                                                                                                    | I security II (-6011) II (March Committee                                                                                                    | The bill instanting will reduce the second second second                                                                                                    | Ten [2] (semaning [2] (-601) [9]                                                                                                    | The Difference and restore T                                                                                                    | معد التلوين نضغط Ok تظهر هذه الناقذة.                                                                                                    | ne formatting Rules Menance                                                                                                    | معد التلوين نصنعط Ok نظهر هذه النافذة.<br>مرابع التلوين نصنعط Ok نظهر هذه النافذة.<br>مرابع التلوين نصنعط Ok نظهر هذه النافذة.                                                                                                    | التعليم هذه النافذة.<br>هد التلوين نضغط Ck تظهير هذه النافذة.<br>مد التلوين نضغط Ok تظهير هذه النافذة.<br>مد التلوين نضغط Ok تظهير هذه النافذة.<br>معد التلوين نضغط Vital مع مع مع مع مع مع مع مع مع مع مع مع مع                                                                                                    | Image: Section     التقرين نضغط Ok نظهر هذه النافذة.       مد التقرين نضغط Ok نظهر هذه النافذة.       مد التقرين نضغط Ok نظهر هذه النافذة.       مد التقرين نضغط Ok نظهر مذه النافذة.       مد التقرين نضغط Ok نظهر مذه النافذة.       مد التقريز التفذي التقريز التفذي التقريز التفذي التفذي التقريز التفذي التقريز التفذي التقريز التفذي التفذي التقريز التفذي التفذي التفذ                                                                                                    | تعد التلوين نضغط Kake (Seme)     تعد التلوين نضغط Oral Formatting Rules Manager     7 ×  pormatting rules for: Current Selection  rww Rule  poplied in order shown) Format     Applies to     Stop if True                                                                                                    |                                                            | and free states and states and st                                                                                                    |
| Annual Sec. (2000)                                                                                                    | in instance in internet in its internet in its     | to faid and incomparing that industry the tax of the second                                                                                                    | N York [an] International Control [10] Calence Control [10]                                                                                                    | to Yang and Annual Annual Annua                                                                                                    | e The Second and Second and Secon                                                                                                    |                                                                                                    | المعالية المعالية ا<br>معالية المعالية المعالية المعالية المعالية المعالية المعالية المعالية المعالية المعالية المعالية المعالية المعالية المعالية المعالية المعالية المعالية المعالية المعالية المعالية المعالية المعالي<br>معالية المعالية المعالية المعالية المعالية المعالية المعالية المعالية المعالية المعالية المعالية المعالية المعالية المعالية المعالية المعالية المعالية المعالية المعالية المعالية المعالية المعالية المعالية المعالية المعالية المعالية المعالية المعالية المعالية المعالية المعالية المعالية المعالي<br>معالية المعالية المعالية المعالية المعالية المعالية المعالية المعالية المعالية المعالية المعالية المعالية المعالية المعالية المعالية المعالية المعالية المعالية المعالية المعالية المعالية المعالية المعالية المعالية المعالية المعالية المعالية           | الالتارين تمنعل الله المعاود المعالي المعالي الم<br>معالي المعالي المعالي المعالي المعالي المعالي المعالي المعالي المعالي المعالي المعالي المعالي المعالي المعالي الم<br>معالي المعالي المعالي المعالي المعالي المعالي المعالي المعالي المعالي المعالي المعالي المعالي المعالي المعالي المعالي المعالي المعالي المعالي المعالي المعالي المعالي المعالي المعالي المعا<br>معالي المعالي المعالي المعالي المعالي المعالي المعالي المعالي المعالي المعالي المعالي المعالي المعالي المعالي المعالي المعالي المعالي المعالي المعالي المعالي المعالي المعالي المعالي المعالي المعالي المعالي المعالي المعالي المعالي المعالي المعالي المعالي المعالي المعالي المعالي المعالي المعالي المعا<br>معالي معالي المعالي المعالي المعالي المعالي المعالي المعالي المعالي المعالي                                                                                                    | الالله المعادية المعادية ال<br>معادية المعادية المعادية المعادية المعادية المعادية المعادية المعادية المعادية المعادية المعادية المعادية المعادية المعادية المعادية المعادية المعادية المعادية المعادية المعادية المعادية المعادية<br>معادية المعادية المعادية المعادية المعادية المعادية المعادية المعادية المعادية المعادية المعادية المعادية المعادية المعادية المعادية المعادية المعادية المعادية المعادية المعادية المعادية المعادية المعادية المعادية المعادية المعادية المعادية المعادية المعادية المعادية المعادية المعادية المعادية المع<br>معادية المعادية المعادية المعادية المعادية المعادية المعادية المعادية المعادية المعادية المعادية المعادية المعادية المعادية المعادية المعادية المعادية المعادية المعادية المعادية الم<br>معادية المعادية المعادية المعادية المعادية المعادية                                                                                                    |                                                                                                    |                                                            | The second second                                                                                                    |
|                                                                                                    | and instances and instances an     | to Tand becklashing and                                                                                                    | The second second secon                                                                                                    | The second second secon                                                                                                    | عد التلوين نضبغط Ok تظهر هذه الذاقذة.                                                                                                    |                                                                                                    | inne interest in the second interest in the second interest in the second interest interest                     | الله المعلمة المعلمة المعلمة المعلمة المعلمة المعلمة المعلمة المعلمة المعلمة المعلمة المعلمة المعلمة المعلمة ال<br>المعلم المعلم المعلم المعلم المعلمة المعلمة المعلمة المعلمة المعلمة المعلمة المعلمة المعلمة المعلمة المعلمة الم<br>المعلم المعلمة المعلمة<br>معلمة المعلمة المعلمة المعلمة المعلمة المعلمة المعلمة المعلمة المعلمة المعلمة المعلمة المعلمة المعلمة المعلمة المعلمة المعلمة المعلمة الم                                                                                                    |                                                                                                    |                                                                                                    |                                                            |                                                                                                    |
| And Antice Sec. (2007)                                                                                                    | () (and the second second seco     | to fait an annual and address that a second second se                                                                                                    | a face [12] (constrained [12] (const.) [13] [140404                                                                                                    | to Yan (all locations (all -6001)                                                                                                    | ne verient de la constant de la constant de la constant de la constant de la constant de la constant de la const<br>en constant de la constant de la constant                                                                                                    |                                                                                                    | In the provide the providet the providet the providet the p                       | الله الله المعلم الله المعلم الله المعلم الله الله الله الله الله الله الله ال                                                                                                    |                                                                                                    | الله الله الله الله الله الله الله                                                                                                    |                                                            | The second second                                                                                                    |
| analina () (1991) () () () () () () () () () () () () ()                                                                                                    | E senance III (-601) II (Montales)                                                                                                    | A range under gemein<br>In Yange Maria and Andreas III and Andreas III and Andreas I<br>Andreas III and Andreas III and Andreas III and Andreas III and Andreas III and Andreas III and Andreas III and Andreas III and Andreas III and Andreas III and Andreas III and Andreas III and Andreas III and Andreas III and Andreas III                                                                                                    | to Yan (m) something (m) (-60911 (m)                                                                                                    | to Tate [2] [containing [2] [-5011]                                                                                                    | عد التلوين نضغط Ok تظهر هذه الذاقذة.                                                                                                    |                                                                                                    | تعدید التلوین نصفط No تظهر هذه الذاقذة.     است المعالي الله الله الله الله الله الله الله ا                                                                                                    |                                                                                                    |                                                                                                    | Image: State State Sta                                                                                                    |                                                            |                                                                                                    |
| Andrewen (a) (-60311 (K) (Andrewen (Andrewen (                                                                                                    | I Industry II -4011 II II III IIII IIIIIIIIIII Adoretication                                                                                                    | A start units units                                                                                                    | A none with the second second se                                                                                                    | a northe and an and a second and a second an                                                                                                    | مد التلوين نضغط Ok تظهر هذه الذاقذة.                                                                                                    | Ac Internationa Rules Manager                                                                                                    | تعدید التلوین نصنعط NA تظهر هذه الذاقذة.     الد التلوین نصنعط NA تظهر هذه الذاقذة.     الد التلوین نصنعط Sonal Formatting Rules Manager                                                                                                    |                                                                                                    |                                                                                                    | التعلق الله المعلم الله الله الله الله الله الله الله ال                                                                                                    |                                                            | -                                                                                                    |
| AMARINA III (409)1. (E)<br>Format AMA<br>ON Example                                                                                                    | I instance III ( 16011 III III IIII IIIIIIIIIIIIIIIIIIII                                                                                                    |                                                                                                    | to Yest [20] and anima [20] (-1091)                                                                                                    | ter free and a series and a series and a s                                                                                                    | من التلوين نضبغط Ok تظهر هذه الذاقذة.                                                                                                    | An and a second formatting fulles Manager                                                                                                    | التلوين نضغط Ok تظهير هذه الذاقذة.<br>مد التلوين نضغط Ok تظهير هذه الذاقذة.                                                                                                    |                                                                                                    | Internet and the second second se                                                                                                    | تعديد التلوين نضيغط NA تظهير هذه الذاقذة.     تعد التلوين نضيغط NA تظهير هذه الذاقذة.     تعد التلوين نضيغط NA تظهير هذه الذاقذة.     تعد التلوين نضيغط NA تظهير هذه الذاقذة.     تعد التلوين نضيغط NA تظهير هذه الذاقذة.     تعد التلوين تضيغط Papelied in order shown) Format                                                                                                    |                                                            |                                                                                                    |
| Andreamenta (a) (40011 (B))<br>Turring Ant (Brand) (Brand)<br>Mark (Brand) (Brand)<br>Mark (Brand)<br>Mark (Brand)<br>Mark (Bran     | I Sectores II -50911 II II                                                                                                    | And Comparison                                                                                                    | And Comparison<br>and a children and a second second s                                                                                                    | And Comparison<br>and comparison<br>a find (a) (and a comparison (a) (a) (a) (b) (b) (b) (b) (b) (b) (b) (b) (b) (b                                                                                                    | And the second second s                                                                                                    | And Comparison<br>The descence of the descence of the descence o                                                                                                    | And the second second s                   | And Comments<br>The contract of the contract of the contract of                                                                                                    | And the second second s                                                                                                    | And Comments<br>The distance in the second of the second of the second o                                                                                                    |                                                            |                                                                                                    |
| Andrewen (a) (-60311 (R))                                                                                                    | I Instance II -4011 II III IIII IIIIIIIIIII IAANAAAAAAAAAA                                                                                                    | and and and a second second se                                                                                                    | andy and an analysing and address (a constraints)                                                                                                    | andy safe and<br>n Tan [22] Andrews [23] (-6011) [9]                                                                                                    | معد التلوين نضغط Ok نظهر هذه النافذة.                                                                                                    | ac litik a construction fulles Manager                                                                                                    | مد التلوين نضغط NA تظهر هذه الذاقذة.<br>هد التلوين نضغط NA تظهر هذه الذاقذة.<br>هد التلوين نضغط NA تظهر هذه الذاقذة.<br>ه التلوين نضغط NA تظهر منه الذاقذة.                                                                                                    | Image: Second Formatting Rules Manager         T           ۲         ۲           ۲         ۲                                                                                                    | Image: Second Formatting Rules Manager     7       Image: Second Formatting Rules Manager     7       Image: Second Formatting Rules Manager     7       Image: Second Formatting Rules Manager     7       Image: Second Formatting Rules Manager     7       Image: Second Formatting Rules Manager     7       Image: Second Formatting Rules Manager     7                                                                                                    | تعد التلوين نضغط No تظهر هذه الذاقذة.     تعد التلوين نضغط No تظهر هذه الذاقذة.     تعد التلوين نضغط No تظهر هذه الذاقذة.     تعد التلوين نضغط No تظهر هذه الذاقذة.     تعد التلوين نضغط No تظهر هذه الذاقذة.     تعد التلوين تضغط Personal Formatting Rules Manager                                                                                                    |                                                            | -                                                                                                    |
| AMARINA III (46911 I) (A) (A) (A) (A) (A) (A) (A) (A) (A) (A                                                                                                    | I sustaines III (-6011) IV                                                                                                    | And and a set of the set of the s                                                                                                    | And Contractions                                                                                                    | And Control and Control and Co                                                                                                    | And a state of the state of the                                                                                                    | An and a second second                                                                                                    | in a formatting Rules Manager 7 × 7 × 7 × 7                                                                                                    |                                                                                                    |                                                                                                    |                                                                                                    |                                                            |                                                                                                    |
| Analoga (a) (4691) (K) (K) (K) (K) (K) (K) (K) (K) (K) (K                                                                                                    | E Sectores E -60011                                                                                                    | The construction                                                                                                    | And Designation<br>United with well<br>United [20] Interacting [20] (+0.0011 [20]                                                                                                    | And Comparison<br>Defined under all the second second                                                                                                    | An and an and a second second                                                                                                    | And Repared The Analysis of the Analysis of th                                                                                                    | And Reparent And State (1997)                                                                                                    | And Repaired<br>The second second secon                                                                                                    | And Reasons And Conservations And Conservations                                                                                                    | And Benefiting Rules Manager 7 × 7 × 000000000000000000000000000000                                                                                                    |                                                            |                                                                                                    |
| Terring Last                                                                                                    |                                                                                                    |                                                                                                    |                                                                                                    |                                                                                                    | معن التلوين نضغط Ok تظهر هذه النافذة.                                                                                                    | <ul> <li>Record Marian</li> <li>Record Formatting Rules Manager</li> <li>۲۰۰۰</li> </ul>                                                                                                    | - معالم المعالي المعالي المعالي المعالي المعالي المعالي المعالي المعالي المعالي المعالي المعالي المعالي المعالي<br>مد التلوين نضغط Ok تظهر هذه الذاقذة.<br>Sonal Formatting Rules Manager 7 ×                                                                                                    | The formatting Rules Manager The formatting Rules Manager The formatting Rules Manager The formatting Rules Manager The formatting Rules Manager The formatting Rules Manager The formatting Rules Manager                                                                                                    |                                                                                                    | مد التلوين نضغط NK تظهر هذه الذاقذة.           مد التلوين نضغط NK تظهر هذه الذاقذة.           مد التلوين نضغط NK تظهر هذه الذاقذة.           conal Formatting Rules Manager           7           7           wr Rute           Explicit In order shown)           Formatting rules for           Current Selection           wr Rute           X Deleter Rute           xpplied in order shown)           Format           Applies to                                                                                                    |                                                            | 101 (second 101 (state) [1]                                                                                                    |
| Format Ant                                                                                                    |                                                                                                    | Allow Carlow                                                                                                    |                                                                                                    |                                                                                                    | مد التلوين نضغط Ok تظهر هذه النافذة.                                                                                                    | مد التلوين نضغط Ok تظهر هذه النافذة.                                                                                                    | معد التلوين نضغط Ok تظهر هذه الذاقذة.<br>المعالي تضغط Ok تظهر هذه الذاقذة.                                                                                                    | روان تصنعط Ak نظهر هذه الناقذة.     مد التلوين نضغط Ok نظهر هذه الناقذة.     مرابع مدال الناقذة المحموم المحموم المحم<br>محموم المحموم المحموم المحموم المحموم المحموم المحموم المحموم المحموم المحموم المحموم المحموم المحموم المحموم المحموم المحموم المحموم المحموم المحموم المحموم المحموم المحموم المحموم المحموم<br>محموم المحموم المحموم المحموم المحموم المحموم المحموم المحموم المحموم المحموم المحموم المحموم المحموم المحموم المحموم المحموم المحموم المحموم المحموم المحموم المحموم المحموم المحموم المحموم المحموم المحموم المحموم المحموم المحموم المحموم المحموم المحموم المحموم المحموم المحموم المحموم المحموم<br>المحموم المحموم المحموم المحموم المحموم المحموم المحموم المحموم المحموم المحموم المحموم المحموم المحموم المحموم المحموم المحموم المحموم المحموم المحموم المحموم المحموم المحموم المحموم المحموم المحموم المحموموموم المحموم المحموم المحمو                                                                                                    | تعد التلوين نضبغط Nb تظهر هذه الذافذة.     التلوين نضبغط View الفافذة.     تعد التلوين نضبغط View الفافذة.     تعد التلوين نضبغط Ok تظهر هذه الذافذة.     تعد التلوين نضبغط View الفافذة.     تعد التلوين المنابع المالة المالة                                                                                                    | تعد التلوين نضبغط NC تظهر هذه الذاقذة.     مد التلوين نضبغط Ok تظهر هذه الذاقذة.     مده التالوين نضبغط Sonal Formatting Rules Manager     ح                                                                                                    |                                                            | and here and here and                                                                                                    |
|                                                                                                    |                                                                                                    |                                                                                                    |                                                                                                    |                                                                                                    | معن معن المعن المعن المعن المعن المعن المعن المعن المعن المعن المعن المعن المعن المعن المعن المعن المعن المعن ا<br>دد التلوين نضبغط Ok تظهر هذه الناقذة.                                                                                                    | د التلوين نضغط Ok تظهر هذه الناقذة.                                                                                                    | ional Formatting Rules Manager 7 ×                                                                                                    | التلوين نضغط OK تظهر هذه الذاقدة.<br>د التلوين نضغط OK تظهر هذه الذاقدة.<br>Nonel Formatting Rules Manager 7 ×<br>ormatting rules for Current Selection                                                                                                    | التلوين نضغط OK تظهر هذه الذاقدة.<br>د التلوين نضغط OK تظهر هذه الذاقدة.<br>sonal Formatting Rules Manager<br>ormatting rules for<br>ew Rule ک Delete Rule م                                                                                                    | التلوين نضغط OK تظهر هذه الذافذة.<br>هد التلوين نضغط OK تظهر هذه الذافذة.<br>fonal Formatting Rules Manager<br>ormatting rules for:<br>w Rules کو Detete Rule<br>هو Plied in order shown Format<br>Applied to Stop If True                                                                                                    |                                                            | 1                                                                                                    |
|                                                                                                    |                                                                                                    |                                                                                                    |                                                                                                    |                                                                                                    | معد التلوين نضغط Ok تظهر هذه الذاقذة.                                                                                                    | ne التاوين نضغط Ok تظهر هذه الذاقذة.                                                                                                    | me me termet and معد التلوين نصغط Ok تظهر هذه الذاقذة.<br>الماليوين نصغط Sional Formatting Rules Manager 7 ×                                                                                                    | الله المعالية المعالية المعا<br>معالية المعالية المعالية المعالية المعالية المعالية المعالية المعالية المعالية المعالية المعالية المعالية المعالية المعالية المعالية المعالية المعالية المعالية المعالية المعالية المعالية المعالي<br>معالية المعالية المعالية المعالية المعالية المعالية المعالية المعالية المعالية المعالية المعالية المعالية المعالية المعالية المعالية المعالية المعالية المعالية المعالية المعالية المعالية المعالية المعالية المعالية المعالية المعالية المعالية المعالية المعالية المعالية المعالية المعالية المعالية المع                                                                                                    | The formation and المعلى المعلى المعل<br>المعلى المعلى المعلى المعلى المعلى المعلى المعلى المعلى المعلى المعلى المعلى المعلى المعلى المعلى المعلى المعلى المعلى المعلى المعلى المعلى المعلى المعلى المعلى المعلى المعلى المعلى المعلى المعلى<br>معلى المعلى المعلى المعلى المعلى المعلى المعلى المعلى المعلى المعلى المعلى المعلى المعلى المعلى المعلى المعلى المعلى المعلى المعلى المعلى المعلى المعلى المعلى المعلى المعلى المعلى المعلى المعلى المعلى المعلى المعلى المعلى المعلى المعلى المعلى المعلى المعلى المعلى المعلى المعلى المعلى المعلى المعلى<br>معلى المعلى المعلى المعلى المعلى المعلى المعلى المعلى المعلى المعلى المعلى المعلى المعلى المعلى المعلى المعلى الم<br>معلى المعلى المعلى المعلى المعلى المعلى المعلى المعلى المعلى المعلى المعلى المعلى المعلى المعلى المعلى المعلى المعلى ال                                                                                                    | الله المعالية المعالية المع<br>معالية المعالية المعالية المعالية المعالية المعالية المعالية المعالية المعالية المعالية المعالية المعالية المعالية المعالية المعالية المعالية المعالية المعالية المعالية المعالية المعالية المعالية<br>معالية المعالية المعالية المعالية المعالية المعالية المعالية المعالية المعالية المعالية المعالية المعالية المعالية المعالية المعالية المعالية المعالية المعالية المعالية المعالية المعالية المعالية المعالية المعالية المعالية المعالية المعالية المعالية المعالية المعالية المعالية المعالية المعالية المع<br>معالية المعالية المعالية المعالية المعالية المعالية المعالية المعالية المعالية المعالية المعالية المعالية المعالية المعالية المعالية المعالية المعالية المعالية المعالية المعالية المعالية المعالية المعالية المعالية المعالية المعالية ا                                                                                                    |                                                            | The internet and internet. [12]                                                                                                    |
| Formar And                                                                                                    |                                                                                                    | And the second second sec                                                                                                    |                                                                                                    |                                                                                                    | معند التلوين نضبغط Ok تظهر هذه الذاقة.                                                                                                    | مد التلوين نضغط Ok تظهر هذه الذاقذة.                                                                                                    | me me termet an me me termet ing Rules Manager 7 ×                                                                                                    | Terrent see                                                                                                    | تعديد التلوين نضبغط Ok تظهر هذه الذاقذة.     تعد التلوين نضبغط Ok تظهر هذه الذاقذة.     توبير Rules Manager                                                                                                    | تون توسط المالية المالة المالة المالية المالية مالية مالية مال                                                                                                    |                                                            | 101 1-1004110 - 101 1-100411 - 101                                                                                                    |
|                                                                                                    | I Pet Manhail Mann Career                                                                                                    | The fact instance and relation that is the second of the second second s                                                                                                    | TATION IN CONTRACTOR IN CONTRACTOR                                                                                                    | The second second secon                                                                                                    | معادلة التلوين نضغط Ok تظهر هذه الذافذة.                                                                                                    | en The Formatting Rules Manager                                                                                                    | in the second second secon                       |                                                                                                    | Internation Release Manager Internation Rules Manager Internation Rules Manager Internation Rules Manager Internation Rules Manager Internation Rules Manager Internation Rules Manager Internation Rules Manager Internation Rules Manager Internation Rules Manager Internation Rules Manager Internation Rules Rule Internation Rules Rules Internation Rules Rules Internation Rules Rules Internation Rules Internation Rules Internation Rules Internation Rules Internation Rules Internation Rules Internati                                                                                                    |                                                                                                    |                                                            | THE CLEAR AND DRAW                                                                                                    |
| Former Ant                                                                                                    |                                                                                                    | And the second second sec                                                                                                    |                                                                                                    | MARTIN FOR ALL MARTIN DE CALL INCLASS                                                                                                    | معمد التلوين تضغط Ok تظهر هذه الذاقة.                                                                                                    | معد معد التلوين نضغط Ok تظهر هذه الذافذة.                                                                                                    | ne Terrinet an معن معن معن معن معن معن معن معن معن معن                                                                                                    | renternet an معند معند معند معند معند معند معند معند                                                                                                    | روان من علوم المالي المالي ا                                                                                                    | معند التلوين نضبغط Ok تظهر هذه الذاقذة.     مد التلوين نضبغط Ok تظهر هذه الذاقذة.     معند التلوين نضبغط Ok تظهر هذه الذاقذة.     معند التلوين نضبغط Ok تظهر هذه الذاقذة.     معند التلوين نضبغط Ok تظهر هذه الذاقذة.     معند التلوين نضبغط Ok تظهر هذه الذاقذة.     معند التلوين نضبغط Ok تظهر معند الذاقذة.     معند التلوين نضبغط Ok تظهر معند الذاقذة.     معند التلوين نضبغط Ok تظهر معند الذاقذة.                                                                                                    |                                                            | 101 1-100 1-100 1-                                                                                                    |
| Format Not Dates To Dates                                                                                                    |                                                                                                    | AND A REAL PROPERTY AND A REAL PROPERTY AND A REAL                                                                                                    |                                                                                                    |                                                                                                    | د التلوين نضغط Ok تظهر هذه النافذة.                                                                                                    | التلوين نضبغط Collina Rules Manager                                                                                                    | en roman Kan<br>التلوين نضبغط Ok تظهر هذه الذاقذة.<br>ional Formatting Rules Manager 7 ×                                                                                                    | The remain and The Section The Section                                                                                                    | تعدید که النافذی     تعدید     تعدید                                                                                                    | تو تو تو تلفی السند الله الله الله الله الله الله الله الل                                                                                                    |                                                            | The second second secon                                                                                                    |
| Format Ant Research                                                                                                    |                                                                                                    |                                                                                                    |                                                                                                    |                                                                                                    | مربعة عنهم OK تظهر هذه الذاقذة.                                                                                                    | معد معد معد المعد المعد المعد المعد المعد المعد المعد المعد المعد المعد المعد المعد المعد المعد المعد المعد الم                                                                                                    | The formation of the second second secon                       | ree معند المعند المعن<br>مستقلة المعند المعند المعن                                                                                                    | terrer<br>Terrer<br>Terre | me Terrerent Kall کی المحمد الذاقذی<br>Interrent Kalles Manager T × T × T × T × T × T × T × T × T × T                                                                                                    |                                                            | The formation and formation (183                                                                                                    |
| Format Aut                                                                                                    |                                                                                                    | And the All should be the Statistic state of the Statistic state of                                                                                                    |                                                                                                    |                                                                                                    | معمد المعمد معن معمد معمد معمد معمد معمد معمد م                                                                                                    | التلوين نضغط Ok تظهر هذه الناقذة.                                                                                                    | معند معند المعند الم<br>ند المعند المعند المعند المعند المعند المعند المعند المعند المعند المعند المعند المعند المعند المعند المعند المعند المعند المعند المعند المعند المعند المعند المعند المعند المعند المعند المعند ا<br>معند المعند المعند المعند المعند المعند المعند المعند المعند المعند المعند المعند المعند المعند المعند المعند المعند المعند المعند المعند المعند المعند المعند المعند المعند المعند المعند المعند المعند المعند المعند المعند المعند المعند المعند المعند المعند المعند المعند المعند المعند المعند المعند<br>ند المعند المعند المعند المعند المعند المعند المعند المعند المعند المعند المعند المعند المعند المعند المعند المعند المعند المعند المعند المعند المعند المعند المعند المعند المعند المعند المعند المعند المعند المعند المعند المعند المعند              | ren remark and التلوين نضبغط Ok تظهر هذه الذاقذة.<br>التلوين نضبغط Ok تظهر هذه الذاقذة.<br>Sonal Formatting Rules Manager 7 × 7                                                                                                    | التلوين نصنغط NC تظهر هذه الذاقذة.<br>التلوين نصنغط Ok تظهر هذه الذاقذة.<br>Sonal Formatting Rules Manager 7 × 7<br>ormatting rules for: Current Selection                                                                                                    | التلرين نضغط Ok تظهير هذه الذافذة.<br>مستعلقان والعالي المستعلمات المستعلمات المستعلم<br>المستعلمات المستعلمات المستعلمات المستعلمات المستعلمات المستعلمات المستعلمات المستعلمات المستعلمات المستعلمات المستعلمات المستعلمات المستعلمات المستعلمات المستعلمات المستعلمات المستعلمات المستعلم<br>ومستعلمات المستعلمات المستعلمات المستعلمات المستعلمات المستعلمات المستعلمات المستعلمات المستعلمات المستعلمات المستعلمات المستعلمات المستعلمات المستعلمات المستعلمات المستعلمات المستعلمات المستعلمات المستعلمات المستعلمات المستعلمات المستعلمات المستعلمات المستعلمات المستعلمات المستعلمات المستعلمات<br>ومستعلمات المستعلمات المستعلمات المستعلمات المستعلمات المستعلمات المستعلمات المستعلمات المستعلمات المستعلمات المستعلمات ومستعلمات ومستعلمات ومستعلمات ومستعلمات ومستعلمات ومستعامات ومست                                                                                                    |                                                            | The location of location (a)                                                                                                    |
|                                                                                                    |                                                                                                    | The Part Format Ant Entropy                                                                                                    |                                                                                                    |                                                                                                    | ست محمد<br>د التلوين نضغط Ok تظهر هذه النافذة.                                                                                                    | د التلوين نضغط Ok تظهر هذه الناقذة.                                                                                                    | د التلوين نضغط Ok تظهر هذه النافذة.<br>د التلوين نضغط Ok تظهر هذه النافذة.<br>د التلوين مصغط Sional Formatting Rules Manager                                                                                                    | د التلوين نضغط Ok تظهر هذه الذاقذة.<br>tionel Formatting Rules Manager 7 ×<br>formatting rules for Current Selection                                                                                                    | د التلوين نضبغط Ok تظهر هذه الذاقذة.<br>tionel Formatting Rules Manager 7 ×<br>formatting rules for Current Selection ۲ ×<br>few Rule ک Delete Rule ۲ ×                                                                                                    | د التلوين نضغط Ok تظهر هذه الناقذة.<br>tional Formatting Rules Manager 7 × 7<br>formatting rules for: Current Selection علي المستعمل (Current Selection المستعمل)<br>yew Rule کو Rule کو المستعمل کو کار کو کار کو کار کو کار کو کار کار کار کار کار کار کار کار کار کار                                                                                                    |                                                            | in later                                                                                                    |
|                                                                                                    | IN Land                                                                                                    | n Per Format Aut                                                                                                    | IN Land                                                                                                    | IN INI                                                                                                    | ست من من المالي من المالية.<br>مد التلوين نضغط Ok تظهر هذه النافذة.                                                                                                    | من من من من من من من من من من من من من م                                                                                                    | معن معن معن معن معن معن معن معن معن معن                                                                                                    | ional Formetting Rules Manager ۲ 🗙 مد التالوين نضغط Ok تظهير هذه الذاقذة.                                                                                                    | ional Formetting Rules Manager ۲ من من من من من من من من من من من من من                                                                                                    | onal Formatting Rules Manager 7 2 2<br>primatting rules for: Current Selection 2<br>rw Rule کې Petete Rule کې به Rule کې پې Petete Rule کې پې Petete Rule کې د د د د د د د د د د د د د د د د د د                                                                                                    |                                                            |                                                                                                    |
|                                                                                                    | IN Dent                                                                                                    | The Former Ann Barrier Street                                                                                                    | IN INN                                                                                                    | In Land                                                                                                    | سم معمم ok تظهر هذه النافذة.                                                                                                    | مد التلوين نضغط Ok تظهر هذه النافذة.                                                                                                    | معد التلوين نضغط Ok تظهر هذه الذافذة.<br>× التلوين نضغط Ok تظهر هذه الذافذة.<br>× 7 ×                                                                                                    | مد التلوين نصغط Ok تظهر هذه الذاقذة.<br>Nonal Formatting Rules Manager<br>ormatting rules for: Current Selection                                                                                                    | مد التلوين نضغط Ok تظهر هذه الذاقذة.<br>Nonal Formatting Rules Manager<br>ormatting rules for: Current Selection<br>evy Rule ک Delete Rule                                                                                                    | ac التلوين نصنغط Ok تظهر هذه الذاقذة.<br>ional Formatting Rules Manager<br>ormatting rules for: Current Selection<br>eve Rule کو Rule معالی کی Pelete Rule<br>applied in order shown) Format<br>Applies to Stop if True                                                                                                    |                                                            |                                                                                                    |
|                                                                                                    | IN I TANK                                                                                                    | m Per Format Ant Benefic                                                                                                    | I I I I I I I I I I I I I I I I I I I                                                                                                    | The second second secon                                                                                                    | سم محمم المنافع المنافقة.<br>هد التلوين نضغط Ok تظهر هذه النافذة.                                                                                                    | سه معالم من المالية.<br>هد التلوين نضغط Ok تظهير هذه النافذة.                                                                                                    | سم معالم من معالم من النافذة.<br>sonal Formatting Rules Manager 7 ×                                                                                                    | مد التلوين نضغط Ok تظهر هذه الذاقذة.<br>Sonal Formatting Rules Manager 7 ×<br>ormatting rules for: Current Selection                                                                                                    | acı التلوين نضغط Ok تظهر هذه الذاقذة.<br>Sonal Formatting Rules Manager 7 ×<br>ormatting rules for: Current Selection                                                                                                    | مد التلوين نصنغط Ok تظهر هذه الذاقذة.<br>Sonal Formatting Rules Manager 7 ×<br>ormatting rules for: Current Selection مد<br>evv Rule ک Delete Rule مع مع مع مع مع مع مع مع مع مع مع مع مع                                                                                                    | 1.114-00                                                   |                                                                                                    |
|                                                                                                    | Tanan Canada Canada Canad                                                                                                    | m Per Format Ant Bernstein<br>In I Same                                                                                                    | In Take                                                                                                    |                                                                                                    | مد التلوين نضغط Ok تظهر هذه الذاقذة.                                                                                                    | مد التلوين نضغط Ok تظهر هذه الذاقذة.<br>مد التلوين نضغط Ok تظهر هذه الذاقذة.                                                                                                    | مد التلوين نضغط Ok تظهر هذه الذاقذة.<br>sonal Formatting Rules Manager 7 ×                                                                                                    | مد التلوين نضغط Ok تظهر هذه الذاقذة.<br>sonal Formatting Rules Manager 7 ×<br>ormatting rules for: Current Selection                                                                                                    | مد التلوين نضغط Ok تظهر هذه الذاقذة.<br>sonal Formatting Rules Manager 7 ×<br>ormatting rules for: Current Selection                                                                                                    | مد التلوين نضغط Ok تظهر هذه الذاقذة.<br>Sonal Formatting Rules Manager 7 ×<br>ormatting rules for: Current Selection المحالية<br>tev Rule کې Delete Rule محالية<br>applied in order shown) Format Applies to Stop # True                                                                                                    |                                                            |                                                                                                    |
|                                                                                                    | and a second second sec     | Me Per Forma Ant Bernet.                                                                                                    | The second second secon                                                                                                    | In Internet                                                                                                    | مد التلوين نضغط Ok تظهر هذه الذافذة.                                                                                                    | عد التلوين نضغط Ok تظهر هذه الذاقدة.<br>محمد 7 محمد المستعمر المستعمر المستعمر المستعمر المستعمر المستعمر المستعمر المستعمر المستعمر المستعمر المستعمر                                                                                                    | مد التلوين نضغط Ok تظهر هذه الذاقذة.<br>ional Formatting Rules Manager 7 🗙                                                                                                    | مد التلوين نضغط Ok تظهر هذه الذاقذة.<br>Sonal Formatting Rules Manager 7 ×<br>formatting rules for: Current Selection 2                                                                                                    | ac التلوين نضغط Ok تظهير هذه الذاقذة.<br>Sonal Formatting Rules Manager 7 ×<br>formatting rules for: Current Selection 2<br>few Rule X Detete Rule * *                                                                                                    | ac التلوين نضغط Ok تظهير هذه النافذة.<br>tional Formatting Rules Manager 7 ×<br>Tormatting rules for: Current Selection 1<br>tew Rule کو Rule 1<br>Applied in order shown) Format Applies to 5top if True                                                                                                    | 100 TO 100                                                 |                                                                                                    |
| at the bar of the second second secon                                                                                                    |                                                                                                    |                                                                                                    |                                                                                                    |                                                                                                    |                                                                                                    | tional Formatting Rules Manager 7 X                                                                                                    | tional Formatting Rules Manager 7 🛠                                                                                                    | tional Formatting Rules Manager T 🔆.                                                                                                    | tional Formatting Rules Manager 7 X<br>formatting rules for: Current Selection v<br>few Rule X Delete Rule * *                                                                                                    | tional Formatting Rules Manager T × formatting Rules for: Current Selection                                                                                                    | he of the second                                           |                                                                                                    |
| مد التلوين نصنغط Ok تظهر هذه الناقذة.<br>التام Rules Manager 7 ×<br>ules for: Current Selection س<br>Edit Rule × Delete Rule م س<br>der shown Format Applies to Stop if True<br>ntains = SD ABBCCYYZZ - 5H510.5H511                                                                                                    | تعلیم الدافذي معامل الدافذي معامل الدافي معامل الدافي معامل ال<br>معامل معامل المعامل المعامل الدافي معامل الدافي معامل الدافي معامل الدافي معامل الدافي معامل الدافي معامل معامل المعامل معامل معامل معامل معامل معامل معامل معامل معامل معامل معامل معامل معامل معامل معامل معامل معامل معامل معامل معامل         |                                                                                                    | د التأوين نضغط Ok تظهر هذه الذافذة.<br>Sonal Formatting Rules Manager ت المتأوين نضغط Sonal Formatting Rules Manager ت المتأوين نضغط Sonal Formatting rules for:<br>ew Rule کو Beite Rule کی وافلاد Rule کو Delete Rule کی وافلاد Rule کو Delete Rule کی وافلاد Rule<br>applied in order shown) Format Applies to Stop If True<br>RU Value contains - 50 AaBbCCYV22 - SH510.5H511                                                                                                    | التلرين نضغط Ok تظهير هذه الذاقذة.<br>tional Formatting Rules Manager 7 ×<br>formatting rules for: Current Selection<br>gew Rules کولتا Rule کولود Rule<br>(applied to order shown) Format Applies to Stop if True<br>cell Value contains = 50 ABDCCYV22 = SH510.SH511                                                                                                    | formatting rules for: Current Selection                                                                                                    | formatting rules for: Current Selection                                                                                                    | gew Rule     K dit Rule     Celete Rule     Image: Celete Rule       (applied in order shown)     Format     Applies to     Stop if True       (ell Value contains = SD     AaBbCCVV2z     =SH510.SH511     Image: Celeter Rule                                                                                                    | Applied in order shown)         Format         Applies to         Stop if True           cell Value contains = SD         AaBbCCYV2z         = SH510:SH511         1         1                                                                                                    | ell Value contains = SD AaBbCcYyZz = SHS10:SHS11                                                                                                    |                                                                                                    | د التلوين نضغط Ok تظهر .<br>۲ × ۲<br>Stop # True           | ormatting Rules Manager<br>ng rules for: Current Selection<br>Edit Rule Delete Rule<br>in order shown) Format<br>e contains = 50 ABDCCY22                                                                                                    |
| etting Rules Manager 7 منظهر هذه الذاقة.<br>etting Rules Manager 7 من التالوين نصنغط Ok<br>ules for: Current Selection من المحالي<br>Edit Rule: Applies Rule من Stop if True<br>rder shown) Format Applies to Stop if True<br>ntains = 5D AuBbCcYyzz - SHS10:SHS11 ±                                                                                                    | التلوين نضغط Applies to     المعلى هذه الذاقذة.      التلوين نضغط Variation Rules Manager      تع تعلي هذه الذاقذة.      تع تعلي هذه الذاقذة.      تع تعلي مدام الذاقذة.      تع تعلي مدام المعالي المعالي ال<br>المعالي المعالي المعالي المعالي المعالي المعالي المعالي المعالي المعالي المعالي المعالي المعالي المعالي المعالي المعالي المعالي المعالي المعالي المعالي المعالي المعالي المعالي المعالي المعالي المعالي المعالي المعالي المعالي المعالي ا         |                                                                                                    | التلوين نضبغط Ok تظهر هذه الذاقذة.<br>التلوين نضبغط Ok تظهر هذه الذاقذة.<br>ormatting rules for: Current Selection<br>ew Rule کې Delete Rule موجه کې کې کې کې کې کې کې کې کې کې کې کې کې                                                                                                    | tional Formatting Rules Manager Tormatting rules for: Current Selection Yew Rule Yew Rule Yew Rule Yew Rule Applied in order shown) Format Applied to order shown) ABBDCCYYZZ -SHS10SHS11                                                                                                    | formatting rules for: Current Selection                                                                                                    | formatting rules for:     Current Selection       gew Rule     Edit Rule       gew Rule in order shown)     Format       Applied in order shown)     Format       Applied to contains = SD     AaBbCCYy2z                                                                                                    | gew Rule          By Edit Rule           (applied in order shown)         Format           Applies to         Stop If True           (ell Value contains = 50         AaBbCCYYZz                                                                                                    | (applied in order shown)         Format         Applies to         Stop If True           Cell Value contains = SD         AaBbCCYyZz         = SHS 10:SHS 11         1         1                                                                                                    | ell Value contains = 50 AaBbCcYyZz = SHS10.SHS11                                                                                                    |                                                                                                    | د التلوين نضغط Ok تظهر .<br>۲ ×<br>Stop # True<br>1        | ormatting Rules Manager<br>ng rules for: Current Selection<br>e Ext Rule X Delete Rule<br>in order shown) Format<br>e contains = SD ABDCCYYZz                                                                                                    |

OK

Cancel

Apply

| · Format all  | ells based | d on their value |                                         |         |   |
|---------------|------------|------------------|-----------------------------------------|---------|---|
| - Format on   | cells tha  | t contain        |                                         |         |   |
| · Format onl  | top or b   | ottom ranked v   | alues                                   |         |   |
| - Format onl  | values ti  | hat are above or | below                                   | average |   |
| - Format onl  | unique     | or duplicate val |                                         |         |   |
| . Use a form  | la to det  | ermine which co  | ills to fe                              | rmat    |   |
| Format only   | ells with  |                  |                                         |         |   |
| Specific Text | ~          | containing       | ~                                       | -50511  | ± |
|               |            |                  |                                         |         |   |
| -             |            |                  | 3                                       | 1       |   |
|               |            | to Format Set    | 5 I I I I I I I I I I I I I I I I I I I | Format  |   |

## مكونات Microsoft Excel

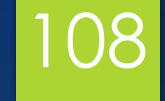

#### قائمة الصفحة الرئيسية Home

هـ مجموعة الأنماط style
 تتضمن:
 Format as Table لتنسيق الجداول بتصاميم جاهزة

| 1                                                                                                    |                   | TRANSPORT DEL                    |            | Fil Shale                                                                                                    |
|----------------------------------------------------------------------------------------------------|-------------------|----------------------------------|------------|----------------------------------------------------------------------------------------------------|
| A DESCRIPTION OF THE OWNER OF THE OWNER OWNER OF THE OWNER OF THE OWNER OF THE OWNER OF THE OWNER OF THE OWNER OF THE OWNER OF THE OWNER OF THE OWNER OF THE OWNER OF THE OWNER OF THE OWNER OF THE OWNER OF THE OWNER OF THE OWNER OF THE OWNER OF THE OWNER OF THE OWNER OWNER OF THE OWNER OWNER | Station Provinces | Autofians -<br>Fall -<br>Chaar - | Part Parte |                                                                                                    |
| TITLE TITLE                                                                                                    |                   |                                  |            |                                                                                                    |
|                                                                                                    |                   |                                  |            | In the local division of the local division of the local divisiono |
|                                                                                                    |                   | BERE O                           |            |                                                                                                    |
|                                                                                                    | THE THEFT         |                                  |            | 10                                                                                                    |
|                                                                                                    |                   |                                  |            |                                                                                                    |
| Dark I                                                                                                    |                   |                                  |            |                                                                                                    |
| Sale Control Francisco Terrative                                                                                                    |                   |                                  |            | 32-6                                                                                                    |

| overed) - Excel                     |                                       |                  |             | Sign in 199                                       |          | a ×     |
|-------------------------------------|---------------------------------------|------------------|-------------|---------------------------------------------------|----------|---------|
| I me what you wa                    | nt to do                              |                  |             |                                                   |          | A Share |
| Condit<br>Format<br>Good, Bad and P | tional Format as tring - Table - Styl | ell linsert Dely | te Format   | AutoSum - Auto<br>Fill - Sort o<br>Clear - Filter | k Find & |         |
| Normal                              | Bad                                   | Good             | Neutral     |                                                   |          |         |
| Data and Model                      |                                       |                  |             |                                                   |          |         |
| Calculation                         | Check Cell                            | Explanatory      | Input       | Linked Cell                                       | Note     |         |
| Output                              | Warning Text                          |                  |             |                                                   |          |         |
| Titles and Head                     | lange                                 |                  |             |                                                   |          |         |
| Headin                              | Heading 2                             | Heading 3        | Heading 4   | Title                                             | Total    |         |
| Themed Cell Sty                     | yles                                  |                  |             |                                                   |          |         |
| 20% - Acce                          | 20% - Acce                            | 20% - Acce       | 20% - Acce. | 20% - Acce.                                       | . 20% -  | Acce    |
| 40% - Acce                          | 40% - Acce                            | 40% - Acce       | 40% - Acce  | 40% - Acce                                        | 40% -    | Acce    |
| 60% - Acce                          | 60% - Acce                            | 60% - Acce       | 60% - Acce. | 60% - Acce.                                       | 60% -    | Acce    |
| Accent1                             | Accent2                               | Accent3          | Accent4     | Accent5                                           | Accen    | 16      |
| Number Format                       |                                       |                  |             |                                                   |          |         |
| Comma                               | Comma [0]                             | Currency         | Currency [0 | Percent                                           |          |         |
| EEE Mew Cell Sty<br>Merge Style     | /1e                                   |                  |             |                                                   |          |         |

#### Cells Styles: لتنسيق الخلايا بأنماط جاهزة
# 109

قائمة الصفحة الرئيسية Home

۲- مجموعة الخلايا cells:

Insert لإدراج صف أو عمود أو خلية في الجدول

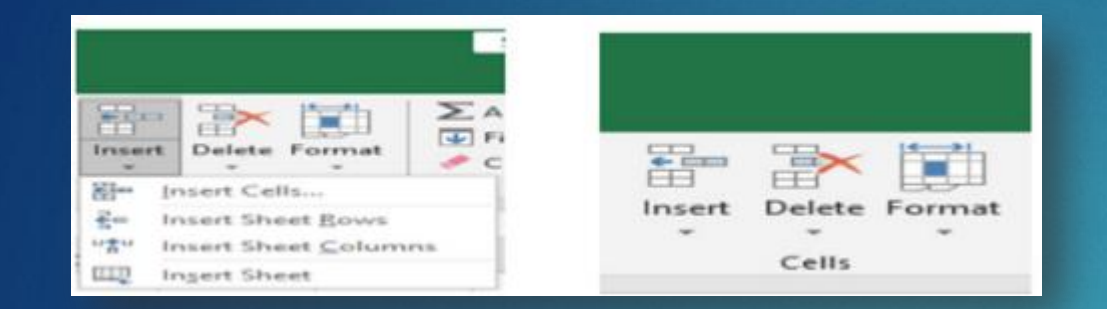

حذف: يمكن حذف الخلايا أو الصفوف أو الأعمدة بتحديدها وإز التها من ورقة العمل على النحو التالي:

- انقر فوق عنوان العمود أو الصف الذي نريد حذفه ومن علامة التبويب الصفحة الرئيسية ومن مجموعة الخلايا انقر فوق السهم الموجود أسفل حذف كما هو موضح في الشكل التالي:
  - لحذف صف انقر فوق حذف صفوف الورقة، وتنتقل البيانات المسجلة أسفل الصف المحذوف إلى الأعلى.
  - لحذف عمود انقر فوق حذف أعمدة الورقة، وتنتقل البيانات المسجلة بعد العمود المحدد إلى موقع العمود المحذوف

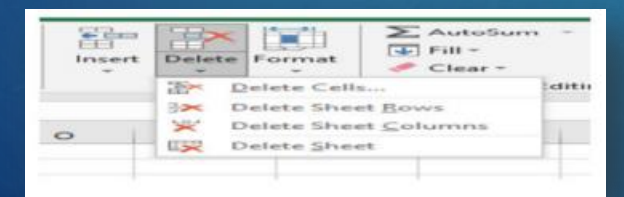

# 110

### مكونات Microsoft Excel

#### قائمة الصفحة الرئيسية Home

#### ٧- مجموعة التحرير Editing:

- المجموع التلقائي Auto sum: يحسب إجمالي الخلايا المحددة ويتضمن خمس وظائف رئيسية:

- المجموع Sum: يجمع القيم.
- المتوسط: يحسب المتوسط.
- عد الأرقام: يحسب الإدخالات الرقمية.
- الحد الأقصى: يبحث عن أعلى قيمة.
  - الحد الأدنى: يبحث عن أقل قيمة.

- ميزة التعبئة Fill: تملأ البيانات في جميع الاتجاهات الأربعة (أعلى، أسفل، يسار، يمين). - التعبئة التلقائية: تنسخ البيانات أو القيم أو الأرقام في خلايا متتالية.

- خطوات استخدام التعبئة:
- ١. انتقل إلى علامة التبويب الصفحة الرئيسية مجموعة التحرير التعبئة
  - ۲. اختر الاتجاه (أعلى، أسفل، يسار، يمين).
    - ٣. بدلاً من ذلك، استخدم مقبض التعبئة:
- حدد خلية، وحرك المؤشر إلى الزاوية اليمنى السفلية حتى يتحول إلى علامة (+).
  - انقر واسحب لنسخ المحتويات إلى الخلايا المجاورة.

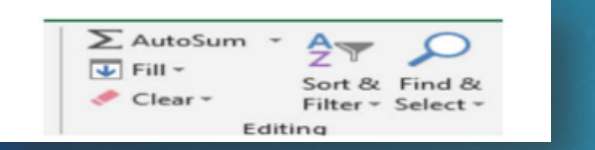

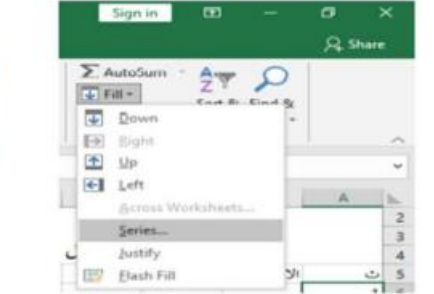

| E | .8 | 6 | F | E     | D |
|---|----|---|---|-------|---|
| - |    |   | - | A     | - |
|   |    |   |   | Am    |   |
|   |    |   |   | dia   |   |
|   |    |   |   | de me |   |
|   |    |   |   | dia.  |   |
|   |    |   |   | Acres |   |
|   |    |   |   | -     |   |
|   |    |   |   |       |   |

#### قائمة الصفحة الرئيسية Home

#### ۷- مجموعة التحرير Editing :

مسح Clear: لحذف محتويات خلية أو مجموعة خلايا، حدد الخلايا المطلوبة ثم اضغط على حذف. في هذه الحالة، قمنا بحذف محتويات الخلية فقط، ولكننا لم نحذف التنسيق من الخلايا. وللتحكم بشكل أكبر فيما نريد حذفه، انتقل إلى: Home-> Edit->Clear

ننقر على القائمة المنسدلة وستظهر خمس خيارات:

- Clear all تمحو كل شيء من الخلايا ويشمل التنسيق والملاحظات.
  - · Clear Format تمحو التنسيق فقط
  - Clear contents تمحو محتويات الخلية.
  - · Clear Comments تمحو التعليق والملاحظات فقط
- · Clear Hyperlinks تمحو الارتباط التشعبي مع الاحتفاظ بتنسيق النص كما لوانه يحتوى على رابط تشعبي.
  - Remove Hyperlinks تمحو الارتباطات التشعبية من الخلية مع حذف تنسيق النص.

|     | 1000 |             | -   | ×         |
|-----|------|-------------|-----|-----------|
|     |      |             | A . | hare      |
| -   | 2 T  | Find Be     |     |           |
| *** | 21   | Sort A to Z |     | ~         |
|     | えし   | Sort Z to A |     | ~         |
|     | 17   | Custom So   | PT  | 100001000 |
|     | T    | Eilter      | 0 - |           |
|     | 75.  | Classic     |     |           |
|     | 100  | Reapply     |     |           |

112 قائمة الد

قائمة الصفحة الرئيسية Home

٧- مجموعة التحرير Editing :

البحث وتحديد البحث والاستبدال FIND AND Select - Home →Editing → FIND AND Select من هذه القائمة تنقر بحث Find & Replace كما في الشكل:

|             |         | ۲ ۱۱۱۵ که یې <sup>مس</sup> ل                                                                                                    |            |
|-------------|---------|----------------------------------------------------------------------------------------------------|------------|
| Find and Re | place   | and the second second se | 2          |
| Find        | Replace |                                                                                                    |            |
| Find what   |         |                                                                                                    | -          |
|             |         |                                                                                                    | Options >> |
|             |         | Find All End Next                                                                                                    | Close      |

في مربع البحث عند Find what نكتب الكلمة التي نريد البحث عنها ثم ننقر البحث عن التالي Find Next ونستمر في البحث عن الكلمة في بقية الأماكن.

أما عندما ننقر تبويب استبدال Replace فيظهر مربع استبدال بـ Replace With فنكتب القيمة الجديدة ثم ننقر أستبدل أذا أردنا استبدال الكلمات واحدة تلو الأخرى، أما أذا أردنا أستبدل الكلمة أينما وجدت فننقر استبدال الكل All Replace كما في الشكل التالي:

| Find Reg                    | lace    |          |           |            |
|-----------------------------|---------|----------|-----------|------------|
| Find what:<br>Replace with: |         |          |           | Optjons >> |
| Replace All                 | Replace | Find All | Find Next | Close      |

| AN AVEC 1                    |                                         | - a                                                                                                    |
|------------------------------|-----------------------------------------|----------------------------------------------------------------------------------------------------|
| the two and figures from the | - New Yor He O Ministered at            | A Real Property lies and the second second second second second second second second second second second second                                                                                                    |
| 9                            | And And And And And And And And And And |                                                                                                    |
| 10 1 1 1 A A                 |                                         | * * * * * * * * ***                                                                                                    |
|                              | (Territori                              |                                                                                                    |
|                              | the parts                               | 7/S (according                                                                                                    |
|                              |                                         | (Annual) (A feet from (A feet from (A feet f |
|                              |                                         |                                                                                                    |

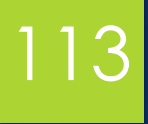

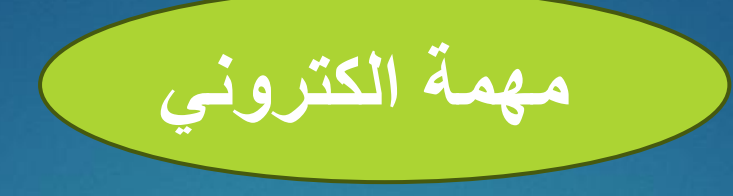

قم بإدراج أهم القوائم في قوائم Microsoft Excel وذكر مكونات القائمة الرئيسية.

ترفع الإجابة على Google Classroom

رابط الانضمام للصف: https://classroom.google.com/c/NzU2Mzg4MjQ3Mzcz?cjc=tezalu6

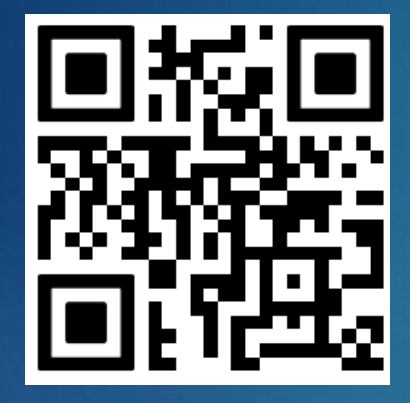

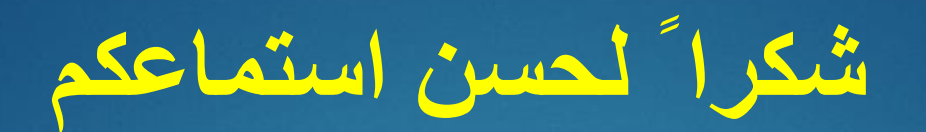

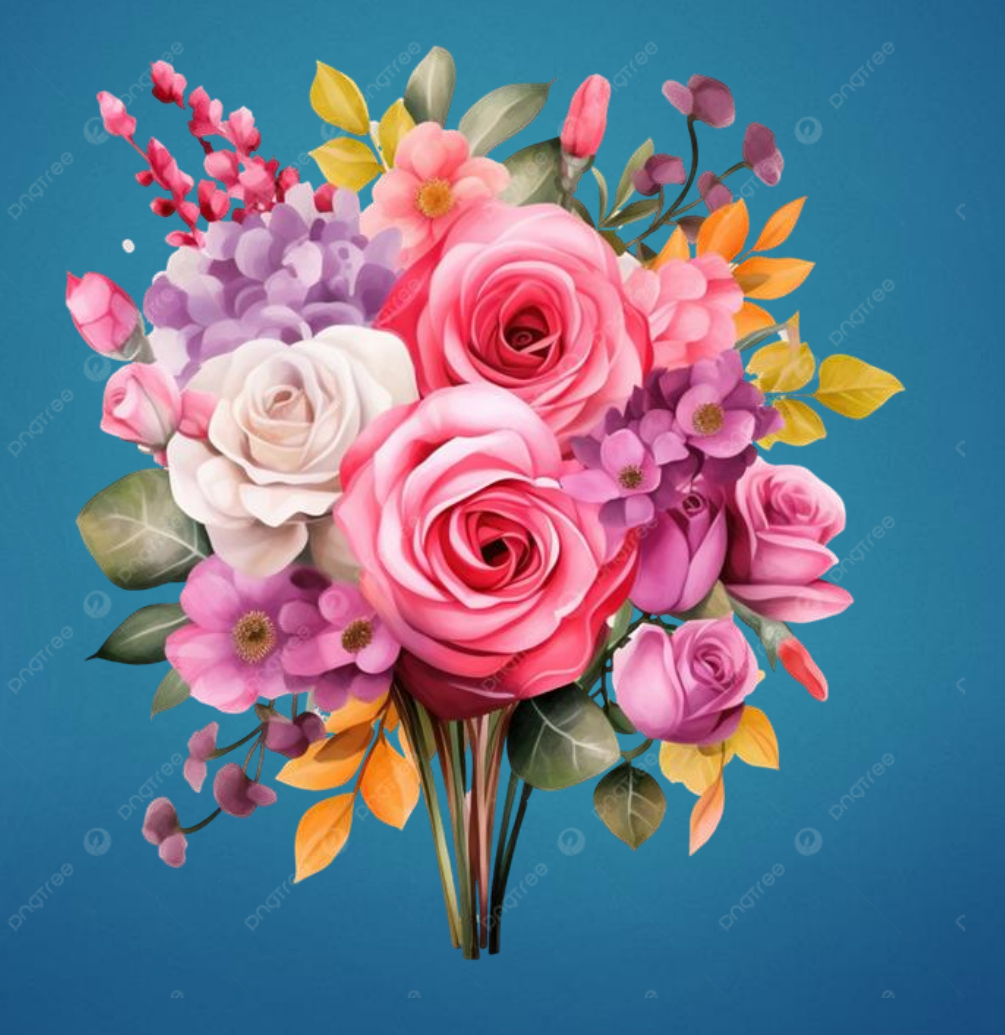

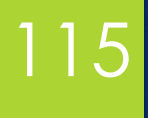

### المحاضرة التاسعة

# Microsoft Excel الجزء الثالث

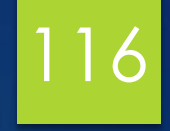

### أهداف المحاضرة

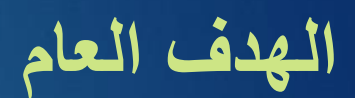

التعرف والتعامل مع برنامج اكسيل من شركة ميكروسوفت

الأهداف السلوكية يكون الطالب في نهاية هذه المحاضرة قدرا على ١. ان يتعرف على مكونات Microsoft Excel ٢. ان يكتسب مهارات التعامل مع الأدوات وأدراج المعاملات والتنسيق

### محتويات المحاضرة

| 1 | 1 | 7 |
|---|---|---|
|   |   |   |

| الموضوع                        | ت  |
|--------------------------------|----|
| اختبار قبلي                    | ١  |
| قائمة ادراج insert             | ۲  |
| مجموعة الرسوم Lustrations      | ٣  |
| الارتباطات التشعبية Hyper Link | ٤  |
| نشاط صفي                       | ٥  |
| النص Text                      | ٦  |
| ادراج الرموز Symbols           | ٧  |
| نشاط الصفي                     | ٨  |
| المعادلات                      | ٩  |
| نشاط الكتروني                  | ١. |

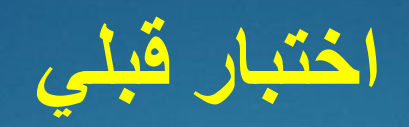

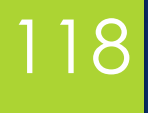

# ما هي قائمة ادراج insert

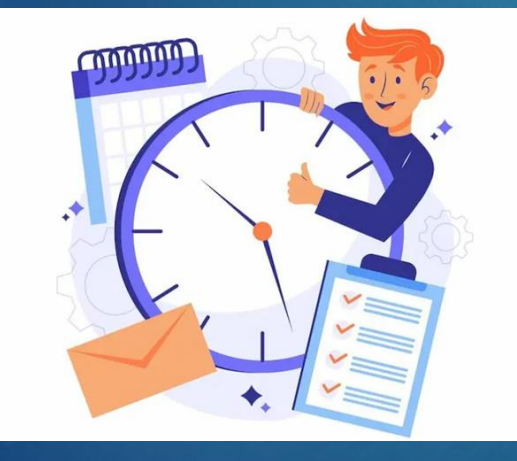

# قائمة إدراج Insert

119

هي التبويب الثالث في برنامج مايكروسوفت إكسل، تحتوي هذه التبويبة على العديد من الخصائص التي تقوم بإدراج العناصر والكائنات مثل: الجداول، والصور، والصور الرسومية، والأشكال، ورسومات SmartArt، والمخططات كما في الشكل التالي.

| 8 1       | e di sa                         |             |                  | field                                                                                                    | Eared                  |             | 5          | an 10 -            | 0 X    |
|-----------|---------------------------------|-------------|------------------|----------------------------------------------------------------------------------------------------|------------------------|-------------|------------|--------------------|--------|
| File      | Here bust                       | Tage Layout | Formulas Data Re | ven Tex Ing 🖓 Mineshary                                                                                                    | Constant State         |             |            |                    | A tree |
| Fuellable | Percentended Table<br>Post Idde | Budeations  | Cet Add ins      | $\begin{array}{c} \overbrace{\begin{array}{c} \hline \\ \hline \\ \hline \\ \hline \\ \hline \\ \hline \\ \hline \\ \hline \\ \hline \\ \hline $ | Det 30 Line Colore Wer | Sker Tender | ₹ <b>8</b> | Ω<br>Spenhada<br>* |        |
|           | Tableto                         |             | A20-410          | Charts                                                                                                    | G Sauts Spandows       | Filters     | C#81       |                    |        |

١- مجموعة الجداول Tables: تحتوي الجدولة على بيانات أو معلومات على شكل صفوف وأعمدة، ولكل عمود اسم ولكل صف رقم.

- ۱ ـ انقر فوق إدراج
- ٢- اختر من مجموعة الجداول

٣- انقر فوق أيقونة الجداول، ستظهر نافذة إنشاء جدول، حدد الخلايا المطلوبة لإنشائها، ثم انقر فوق موافق

| Create Table          | ?           | ×    | 8        |                      | ÷                |     |
|-----------------------|-------------|------|----------|----------------------|------------------|-----|
| Where is the data for | your table? | 1    | File     | Home                 | Insert           | Pi  |
| My table has i        | headers     |      | Ð        | 12                   | }                |     |
| ОК                    | Ca          | ncel | PivotTab | le Recomm<br>PivotTa | ended Ta<br>bles | ble |
|                       |             |      |          | Tables               |                  |     |

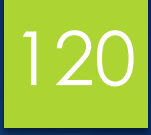

# Layout Formulas Data Review Illustrations Illustrations</td

قائمة الإدراج Insert ٢- مجموعة الرسوم Illustrations تقوم أوامر هذه المجموعة بإدراج أنواع مختلفة من الرسوم التوضيحية مثل الصور، والقصاصات الفنية، والأشكال، والرسومات الذكية، والمخططات، ولقطات الشاشة

١- الصورة Picture: إدراج صورة محفوظة في الآلة الحاسبة.
 ٢ قصاصة فنية ClipArt: إدراج قصاصة فنية موجودة في نظام الآلة الحاسبة.
 ٣- الأشكال shapes: إدراج أشكال مختلفة.

SmartArt -٤ الأشكال الذكية:

- أداة بصرية تستخدم لتمثيل المعلومات أو الأفكار بوضوح وكفاءة.
  - تقدم تصميمات مختلفة لتوضيح هياكل البيانات المختلفة.
    - ٥- ميزة لقطة الشاشة screenshot:
  - تلتقط كل أو جزء من النافذة المعروضة على سطح المكتب.
- عند تنشيطها، يقوم Excel بتصغير ها، مما يسمح للمستخدم بتحديد جزء الشاشة المطلوب.
  - يتم بعد ذلك إدراج المنطقة المحددة في المصنف.

| Illustratio | ans My Add-ins                                                                                                    |
|-------------|----------------------------------------------------------------------------------------------------|
| Pictures    | Shapes Icons 30 SmartArt                                                                                                    |
|             | Recently Used Shapes                                                                                                    |
|             | 12 > 2 0 0 0 0 1 1 0 0 0                                                                                                    |
|             | Lines                                                                                                    |
|             | ~~~~~~~~~~~~~~~~~~~~~~~~~~~~~~~~~~~~~~~                                                                                                    |
|             | Place Corregions                                                                                                    |
|             |                                                                                                    |
|             | <u> </u>                                                                                                    |
|             | 00000000000000000000000000000000000000                                                                                                    |
|             |                                                                                                    |
|             |                                                                                                    |
|             | Block Arrows                                                                                                    |
|             |                                                                                                    |
|             | < <u>□</u> + < <u>0</u> + < <u>0</u> + < |
|             | Equation Shapon                                                                                                    |
|             | -D 202D- HINH MAR                                                                                                    |
|             | Flowchart                                                                                                    |
|             |                                                                                                    |
|             |                                                                                                    |
|             | Stars and Banners                                                                                                    |
|             | and the a short the second second sec                                                                                                    |

|             |                           | inse -                | et P  | age Layout        | Formulas    | Data                       | Review                            | View                  |
|-------------|---------------------------|-----------------------|-------|-------------------|-------------|----------------------------|-----------------------------------|-----------------------|
| Pivot Table | Recomm<br>PivotT<br>Table | ?<br>nended<br>lables | Table | Illustration<br>* | Get Au      | dd-ins<br>dd-ins =         | Rec                               | ommended<br>Charts    |
| 110         | R                         | -                     |       | Pictures S        | hapes Icons | 3D<br>Models -<br>trations | SmartA<br>sa Screens<br>Available | n<br>hat -<br>Windows |
|             |                           |                       |       |                   |             |                            | 0.5                               | E.                    |
|             | _                         |                       | _     | _                 | _           | _                          | di Scree                          | in ⊆lipping           |

# 12

#### مكونات Microsoft Excel

قائمة الإدراج Insert

٣. الارتباطات التشعبية HyperLink

لإدراج ارتباط تشعبي وهو ارتباط يربط بين أي برنامج آخر مثل (Power, Word, cad auto, Access Point with Excel)نختار خلية فارغة ومن قائمة الإدراج نضغط على تبويب الارتباطات

تظهر النافذة التالية.

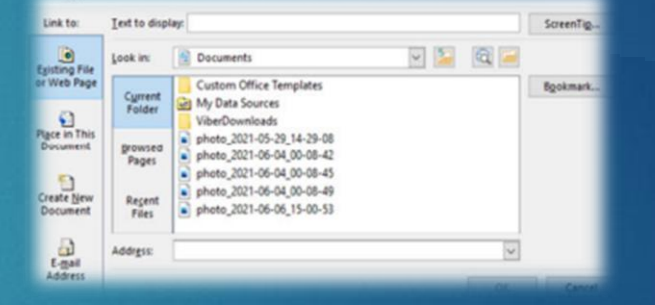

نختار البرنامج ثم نضغط على موافق يظهر الارتباط في الخلية المحددة.

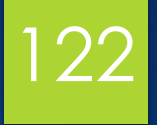

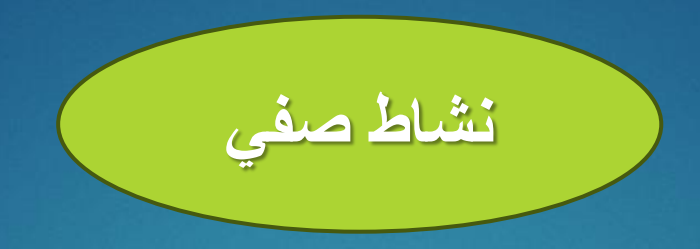

# كيف يمكننا إضافة رابط لموقع معين داخل ملف Exce ؟

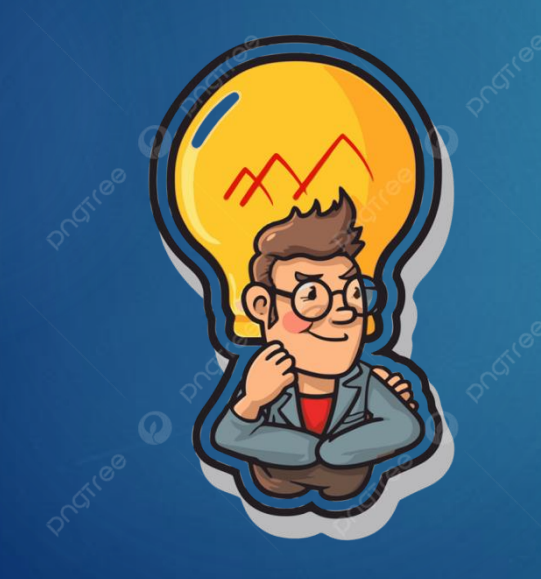

# 123

#### قائمة الإدراج Insert

٤. النص Text تتيح لك أوامر مجموعة النص عرض النص بعدة طرق وإدراج الكائنات المضمنة.

- إدراج مربع نص Textbook
- انقر على زر Textbook
- سيؤدي هذا إلى تغيير مؤشر الماوس إلى شكل
  - نضغط على زر الماوس الأيسر ونسحب.
- سيتم رسم مربع النص ثم نكتب في هذا المربع.

#### إدراج رأس وتذييل Header and Footer:

يمكنك إدراج رأس وتذييل للصفحات باتباع الخطوات التالية:

- في علامة التبويب إدراج، من مجموعة النص، انقر فوق رأس وتذييل، سيفتح مكان مخصص لكتابة العنوان المطلوب.
  - يمكنك إدراج تذييل بنفس الطريقة باستخدام أيقونة التذييل.
  - يمكنك إضافة أرقام الصفحات والتاريخ الحالي من القائمة الإضافية التي تظهر عند النقر فوق الرمز

#### ه. استخدام WordArt

تستخدم تأثيرات نص WordArt لتحسين مظهر النصوص.

- انقر فوق زر WordArt ستظهر قائمة بالأنماط الزخرفية للنص.
- انقر فوق النمط المطلوب. سيتم إدراج مربع نص في الصفحة وفقًا للنمط المحدد. يمكنك الكتابة في المربع.

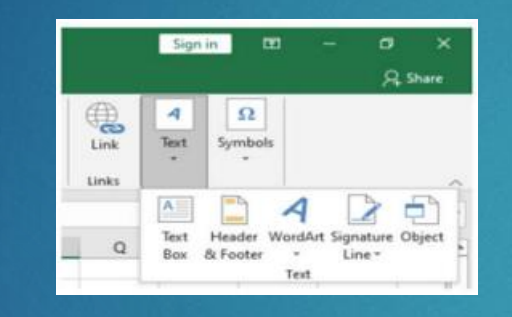

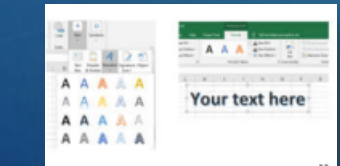

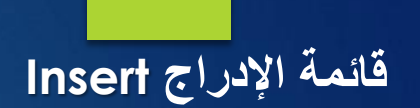

124

٦- إدراج الرموز Symbols : هذاك العديد من الرموز الخاصة التي قد ترغب في إضافتها إلى الصفحة. يمكن إضافة هذه الرموز من زر الرموز في مجموعة الرموز ضمن علامة التبويب إدراج.

| ymos  | 1 1 1 1 1 1 1 1 1 1 1 1 1 1 1 1 1 1 1 | gecia   | a criai | acters |     |     | 1000 |             |         |         |        |            |               |              |                   |     | 1  |
|-------|---------------------------------------|---------|---------|--------|-----|-----|------|-------------|---------|---------|--------|------------|---------------|--------------|-------------------|-----|----|
| ont   | (norm                                 | lal tex | 10      |        |     |     | ~    | Subs        | et Ci   | Interne | cy Sym | Dols       |               |              |                   |     | j, |
| €     | ĸ                                     | Ŧ       | Dp      | 8      | P   | \$  | *    | S           | ¢       | т       | ~      | *          | £             | Ψ            | ₽                 | ¢   |    |
| ₿     | 0                                     | %       | e       | N₽     | Đ   | SM  | TM   | Ω           | e       | н       | 1/5    | a          | 1/2           | 2/3          | 1/5               | 3/5 |    |
| 3/5   | 1/5                                   | 1/6     | 3%      | 1/8    | 3/8 | 3/8 | 7/8  | Y           | С       | Э       | ~      | $\uparrow$ | $\rightarrow$ | $\checkmark$ | $\leftrightarrow$ | \$  | 1  |
| Z     | Z                                     | N       | K       | 1      | 6   | Δ   | Π    | Σ           | -       | 1       | •      | V          | ~             | L            | Ω                 | ſ   |    |
| ecen  | tly use                               | ed syn  | nbols   |        |     |     |      |             |         |         |        |            |               |              |                   |     | -  |
| €     | £                                     | ¥       | O       | ۲      | TM  | ±   | ≠    | $\leq$      | 2       | ÷       | ×      |            | μ             | α            | β                 | π   |    |
| nico  | de na                                 | me:     |         |        |     |     |      | -           |         |         | Inner  |            | T.            |              |                   |     | 1  |
| uro S | Sign                                  |         |         |        |     |     |      | <u>C</u> ha | iracter | code    | 2040   | c   1      | tom:          | Unico        | de (he            | 90  | l  |

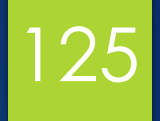

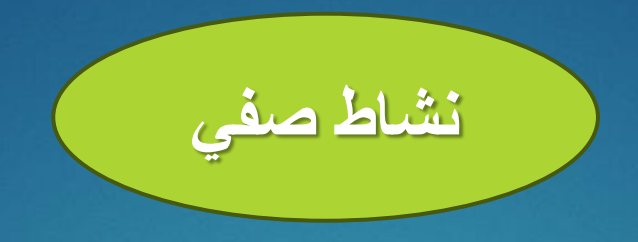

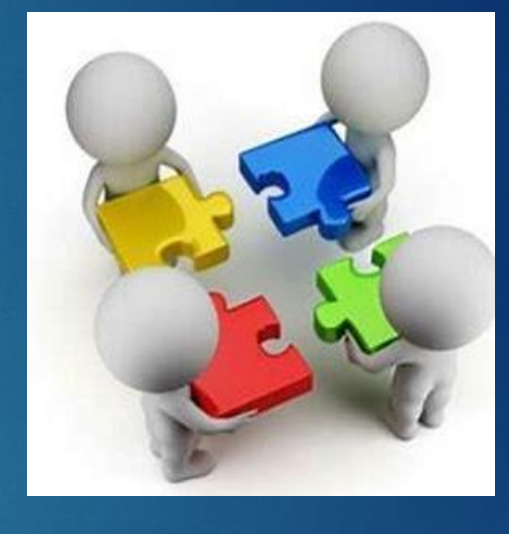

# كيف يمكننا إضافة مربع نص داخل ملف Exce؟

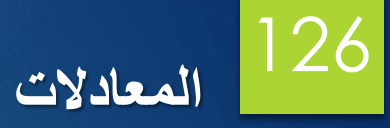

| -       | 1. C                    |                   |             |           |                       |                                        | - <del>تع</del> يق       | d                                   |                                                          |                                                                 |                                                   | 2                                               | nin 😳                                                             |                                         | a ×                           |
|---------|-------------------------|-------------------|-------------|-----------|-----------------------|----------------------------------------|--------------------------|-------------------------------------|----------------------------------------------------------|-----------------------------------------------------------------|---------------------------------------------------|-------------------------------------------------|-------------------------------------------------------------------|-----------------------------------------|-------------------------------|
|         | Home                    | APS POF 1         | nent Page   | Leyout Fo | ormulas Da            | ta Enview                              | View Help Q Tell         | me what you a                       | vent to do                                               | 7, 00, 00,                                                      | 2.0                                               | Station -                                       |                                                                   |                                         | A Share                       |
|         | - B.Z                   | - 11              | - A A       |           | 4)·- >4 -             | 🔁 Wrap Text                            | General<br>- 5 - 96 + 12 | · Condition                         | nal Format as Co                                         | al Inset Dek                                                    | te Format                                         | E Fill -                                        | 27 P<br>Sort & Find &                                             | L.O.                                    | Sign Sign                     |
| e e     |                         | Fart              |             |           | Abgement              |                                        | S Number                 | Formattin                           | g * Table * Style<br>Styles                              | es · · · ·                                                      |                                                   | East                                            | Filter * Select<br>ling                                           | <ul> <li>PDF</li> <li>WPS F</li> </ul>  | OF A                          |
| 48      |                         | × ~               | 5.          |           |                       |                                        |                          |                                     |                                                          |                                                                 |                                                   |                                                 |                                                                   |                                         |                               |
|         |                         |                   |             |           |                       |                                        |                          |                                     |                                                          |                                                                 |                                                   |                                                 |                                                                   |                                         |                               |
|         | A                       | 1                 | c           | 0         |                       | 1                                      | G                        | н                                   | 1 )                                                      | ĸ                                                               | L                                                 | M N                                             | 0                                                                 | P                                       | 9                             |
| Na      | me                      | 10360             | 200         | 30366     | المجموع               | 75 22                                  | ناجح أم راسب             |                                     |                                                          |                                                                 |                                                   |                                                 |                                                                   |                                         |                               |
| Dar     | an                      | 90                | 90          | 77        | 220                   | 86.33                                  | ناحج                     |                                     |                                                          |                                                                 |                                                   |                                                 |                                                                   |                                         |                               |
| Der     | ema                     | 40                | 50          | 40        | 130                   | 43.33                                  | راسي                     |                                     |                                                          |                                                                 |                                                   |                                                 |                                                                   |                                         |                               |
| Da      | cina                    | 40                | 50          | -10       | 150                   | 45.55                                  |                          |                                     |                                                          |                                                                 |                                                   |                                                 |                                                                   |                                         |                               |
| -       |                         |                   |             |           |                       |                                        |                          |                                     |                                                          |                                                                 |                                                   |                                                 |                                                                   |                                         |                               |
|         |                         |                   |             |           |                       |                                        |                          |                                     |                                                          |                                                                 |                                                   |                                                 |                                                                   |                                         |                               |
|         |                         |                   |             |           |                       |                                        |                          |                                     |                                                          |                                                                 |                                                   |                                                 |                                                                   |                                         | -                             |
|         |                         |                   |             |           |                       |                                        |                          |                                     |                                                          |                                                                 |                                                   |                                                 |                                                                   |                                         |                               |
|         |                         |                   |             |           |                       |                                        |                          |                                     |                                                          |                                                                 |                                                   |                                                 |                                                                   |                                         |                               |
|         |                         |                   |             |           |                       |                                        |                          |                                     |                                                          |                                                                 |                                                   |                                                 |                                                                   |                                         |                               |
|         | 1 12                    | el Ourf           |             |           |                       |                                        |                          |                                     | 1.04                                                     |                                                                 |                                                   |                                                 |                                                                   |                                         | -                             |
|         | 1 24                    |                   | - I - C     |           |                       |                                        |                          |                                     |                                                          |                                                                 |                                                   |                                                 |                                                                   |                                         |                               |
| dy      |                         |                   |             |           |                       |                                        |                          |                                     |                                                          |                                                                 |                                                   | 100 1                                           | E E                                                               | -                                       | + 2001                        |
| dy      |                         |                   |             |           |                       |                                        |                          |                                     |                                                          |                                                                 |                                                   | 1001                                            | 1 10                                                              |                                         | + 1001                        |
| dy      |                         |                   |             |           |                       |                                        |                          |                                     |                                                          | Sum                                                             | 1 8.9                                             | المجمو                                          | ۔ ۵ ۔                                                             |                                         | + 100                         |
| ey      |                         |                   |             |           |                       |                                        |                          |                                     |                                                          | Sum                                                             | 1 23                                              | المجمو                                          | الله<br>دالم                                                      |                                         | + 200                         |
| ey .    |                         |                   |             |           |                       |                                        |                          | يجب                                 | ت الحرى                                                  | <u>Sum</u><br>ر حساباه                                          | وع ۱<br>هينة او                                   | ة المجمو<br>روس ما                              | <u>دالماً</u><br>وع لدر                                           | المجم                                   | مىياب<br>تمىاب                |
| ey      |                         |                   |             |           |                       |                                        |                          | یجب<br>ہب الے                       | ت اخری<br>ها ثم نذ                                       | <u>Sum</u><br>ر حساباد<br>جموع فيا                              | رع ۱<br>هينة او                                   | ة المجمو<br>روس ما                              | <u>دالمً</u><br>وع لدر<br>بة المو                                 | المجم<br>د الخلو                        | سر .<br>ساب<br>تحدید          |
| ey.     |                         |                   |             |           |                       |                                        |                          | يجب<br>هب الى                       | ت اخری<br>ها ثم نذه                                      | <u>Sum</u><br>و حساباه<br>جموع في                               | <u>وع م</u><br>هينة او<br>ب الم                   | ة المجمو<br>روس ما<br>إد حساء                   | <u>دالما</u><br>وع لدر<br>بة المو                                 | المجم<br>د الخلو                        | ساب<br>تحديد<br>شيرط          |
| er.     |                         |                   |             |           |                       |                                        |                          | يجب<br>هب الر<br>ورة                | ت اخرى<br>ها ثم نذ<br>في الص                             | <u>Sum</u><br>و حساباه<br>بموع فر<br>موضحة                      | وع م<br>عينة او<br>ب الم                          | ة المجمو<br>روس ما<br>إد حساء<br>نب المع        | <u>دالاً</u><br>وع لدر<br>ية المو<br>فة ونكا                      | المجم<br>د الخلو<br>الصية               | سباب<br>المحديد<br>شريط       |
| er.     | E2                      |                   | •           | ×         | ~                     | <i>f<sub>x</sub></i> =5                | UM(B2,C2,D2)             | يجب<br>هب الر<br>ورة                | ت اخرى<br>ها ثم نذه<br>في الص                            | <u>Sum</u><br>و حساباه<br>بموع فر<br>موضحة                      | وع م<br>عينة او<br>ب الم                          | م المجمو<br>روس مر<br>اد حساء<br>نب المع        | <u>دالمً</u><br>وع لدر<br>بة المو<br>فة ونكة                      | المجم<br>د الخلو<br>الصية               | سباب<br>مساب<br>تحديد<br>شريط |
| ety .   | E2                      |                   | •           | ×         | ~                     | <i>f<sub>x</sub></i> =5                | UM(B2,C2,D2)             | يجب<br>هب الر<br>ورة                | ت اخرى<br>ها ثم نذ،<br>في الص                            | <u>Sum</u><br>ر حساباه<br>بموع في<br>موضحة                      | وع ا<br>عينة او<br>ب الم                          | ة المجمو<br>روس مر<br>إد حساء<br>نب المع        | <u>دالاً</u><br>وع لدر<br>بة المو<br>فة ونكا                      | المجم<br>د الخلو<br>الصية               | ساب<br>تحديد<br>شريط          |
| etty    | E2                      |                   | •           | ×         | ~                     | f <sub>x</sub> =S                      | JM(B2,C2,D2)             | يجب<br>هب الر<br>ورة                | ت اخرى<br>ها ثم نذ،<br>في الص                            | <u>Sur</u><br>و حساباه<br>بموع في<br>موضحة                      | <u>وع ا</u><br>عينة او<br>ب الم                   | ة المجمو<br>وس ما<br>إد حساء<br>نب المع         | <u>دالنا</u><br>وع لدر<br>ية المو<br>فة ونك                       | المجم<br>د الخلو<br>الصية               | ساب<br>تحديد<br>تريط          |
| NUY     | E2                      | A                 | •           | ×         |                       | f <sub>x</sub> =S                      | UM(B2,C2,D2)             | يجب<br>هب الو<br>ورة                | ت اخرى<br>ها ثم نذر<br>في الص<br>E                       | <u>Surr</u><br>و حسابا<br>بموع في<br>موضحة                      | <u>وع م</u><br>عينة او<br>ب الم                   | ة المجمو<br>روس ما<br>اد حساء<br>نب المع        | <u>دالنا</u><br>وع لدر<br>ية المو<br>فة ونكا<br>و                 | المجم<br>د الخلو<br>الصية               | ساب<br>تحديد<br>تريط          |
| νűγ     | E2                      | A                 | • :         | ×         | B<br>[ha]             | fx =5<br>د<br>2 <b>آمادة</b> 2         | UM(B2,C2,D2)             | يجب<br>هب الر<br>ورة<br>وع          | ت اخرى<br>ها ثم نذه<br>في الص<br>E                       | <u>Sum</u><br>و حساباء<br>موضحة<br>موضحة<br>۲                   | <u>وع م</u><br>عينة او<br>ب المر<br>ادلة ال       | ة المجمع<br>روس ما<br>اد حساء<br>نب المع        | <u>دالنا</u><br>وع لدر<br>بة المو<br>فة ونكنا<br>م ام ر           | المجم<br>د الخلر<br>الصية               | ساب<br>تحديد<br>شريط          |
| λάγ<br> | E2                      | A<br>ama          | •           | ×<br>15-  | ه<br>الما<br>70       | <i>f</i> ر =5<br>د<br>2 <b>آمادة</b> 2 | UM(B2,C2,D2)             | يجب<br>هب الو<br>ورة<br>دع          | ت اخرى<br>ها ثم نذر<br>في الص<br>E<br>11مجمو<br>226      | <u>Surr</u><br>و حسابا<br>بموع في<br>موضحة<br>آلمعدل<br>75      | <u>دع المعينة او</u><br>ب الم                     | ة المجمو<br>وس ما<br>اد حساء<br>نب المع         | <u>دالنا</u><br>وع لدر<br>ية المو<br>فة ونكا<br>م<br>احح          | المجم<br>د الخليا<br>الصية              | ساب<br>ا تحدید<br>شریط        |
| λdy     | E2<br>1 N<br>2 S        | A<br>arah         | •<br>e      | ×<br>15-  | ه<br>الما<br>70       | المادة2<br>0                           | UM(B2,C2,D2)             | يجب<br>هب الو<br>ورة<br>0<br>5      | ت اخرى<br>ها ثم نذر<br>في الص<br>قي المجمو<br>226        | <u>Sum</u><br>بموع في<br>موضحة<br>آمعدل<br>75                   | <u>دع ا</u><br>عينة او<br>ب الم<br>ادلة ال<br>.33 | ة المجمع<br>روس ما<br>اد حساء<br>نب المع<br>إسب | <u>دالنا</u><br>وع لدر<br>بة المو<br>فة ونكة<br>م م ر<br>احج      | المجم<br>د الخلر<br>الصية<br>ناجح       | عمىاب<br>• تحديد<br>شريط      |
| ady     | E2<br>1 N<br>2 S<br>3 R | A<br>arah<br>ceem | •<br>•<br>• | ×         | ه<br>الما<br>70<br>90 | ر<br>د<br>المادة2<br>9<br>9            | UM(B2,C2,D2)             | يجب<br>هب الو<br>ورة<br>0<br>5<br>7 | ت اخرى<br>ها ثم نذر<br>في الص<br>قي المجمو<br>226<br>259 | <u>Sum</u><br>و حسابا<br>بموع في<br>موضحة<br>آلمعدل<br>75<br>86 | دع الم<br>ب الم<br>ادلة ال<br>.33                 | ة المجمو<br>وس ما<br>اد حساء<br>نب المع         | <u>دالنا</u><br>وع لدر<br>ية المو<br>فة ونكا<br>م ر<br>احج<br>احج | المجم<br>د الخلو<br>الصية<br>ناجع<br>نا | عماب<br>ا تحديد<br>شريط       |

#### المعادلات Formula

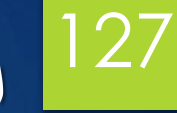

|             |                                                                                                    |           |          | بارة<br>رلا<br>يوط | Ave<br>ت اخری و هی عو<br>الدروس یجب او<br>اثم تذهب الی شر<br>ة فی الصورة | معينة أو حسابة<br>مقسمة على عدد<br>ساب المعدل فيها<br>المعادلة الموضح                                           | لحساب المعلل لدروس<br>عن مجموع الدروس<br>تحديد الخلية المواد ه<br>الصيغة ونكتب |
|-------------|----------------------------------------------------------------------------------------------------|-----------|----------|--------------------|--------------------------------------------------------------------------|----------------------------------------------------------------------------------------------------|--------------------------------------------------------------------------------|
| F           | 2 * 1                                                                                                    | × ~       | f= =AVE  | RAGE(E2/3)         |                                                                          |                                                                                                    |                                                                                |
|             | A                                                                                                    | Б         | c        | D                  | E                                                                        | F                                                                                                    | G                                                                              |
| -           | and the second second second second second second second second second second second second second second second | 1 2 11 11 | Zalall   | المادة             | المحموع                                                                  | المعدل                                                                                                    | ناجح ام ر اسب                                                                  |
| 1           | Name                                                                                                    | Isace     | 20000.   |                    | <b>C</b>                                                                 | Contraction of the second second second second second second second second second second second second second s |                                                                                |
| 1 2         | Name<br>Sarah                                                                                                    | 70        | 90       | 66                 | 226                                                                      | 75.33                                                                                                    | ناحج                                                                           |
| 1<br>2<br>3 | Name<br>Sarah<br>Reem                                                                                            | 70        | 90<br>92 | 66<br>77           | 226<br>259                                                               | 75.33<br>86.33                                                                                                  | ناحج<br>ناحج                                                                   |

#### دالة المجموع IF

هي دالة شريطية تستخدم عندما يكون هنا شريط يجب تحقيقه لاظهار نتيجة معينة . وتكون هناك حتاتين من الاخراج للبيانات في هذه الدالة وهي في حال تحقق الشرط وفي حال عجم تحققه وذاك حسب المطلوب المعادلة الموضحة في الصورة توضحة حالة الطالب ناجح ام راسب

\* 1 × ~ fe elf{F2>=50, "تاحج", "ناحج")

G2

| d, | A     | 8        | c        | D        | E       | F      | G            |
|----|-------|----------|----------|----------|---------|--------|--------------|
|    | Name  | المادة 1 | المادة 2 | المادة 3 | المجموع | المعدل | ناجح ام راسب |
|    | Sarah | 70       | 90       | 66       | 226     | 75.33  | ناحج         |
|    | Reem  | 90       | 92       | 77       | 259     | 86.33  | ناحج         |
|    | Deema | 40       | 50       | 40       | 130     | 43.33  | راسب         |

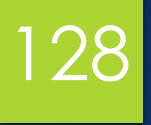

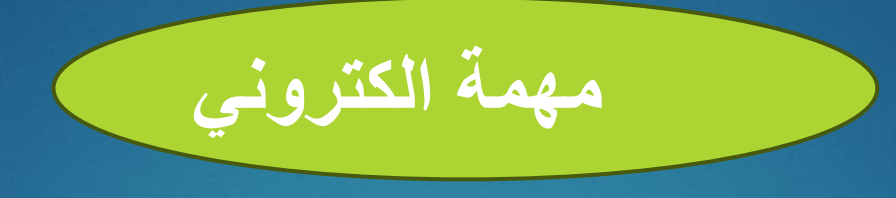

#### أذكر مكونات قائمة الإدراج في Microsoft Excel.

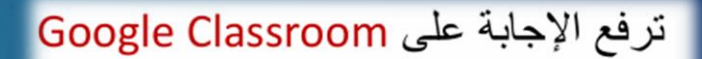

https://classroom.google.com/c/NzU2Mzg4MjQ3Mzcz?cjc=tezalu6

رابط الانضمام للصف:

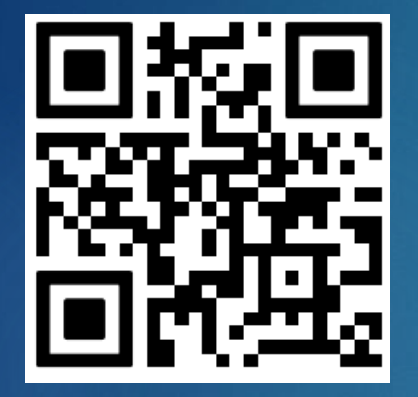

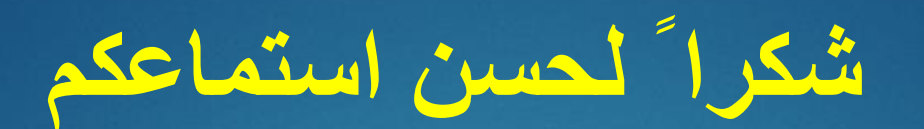

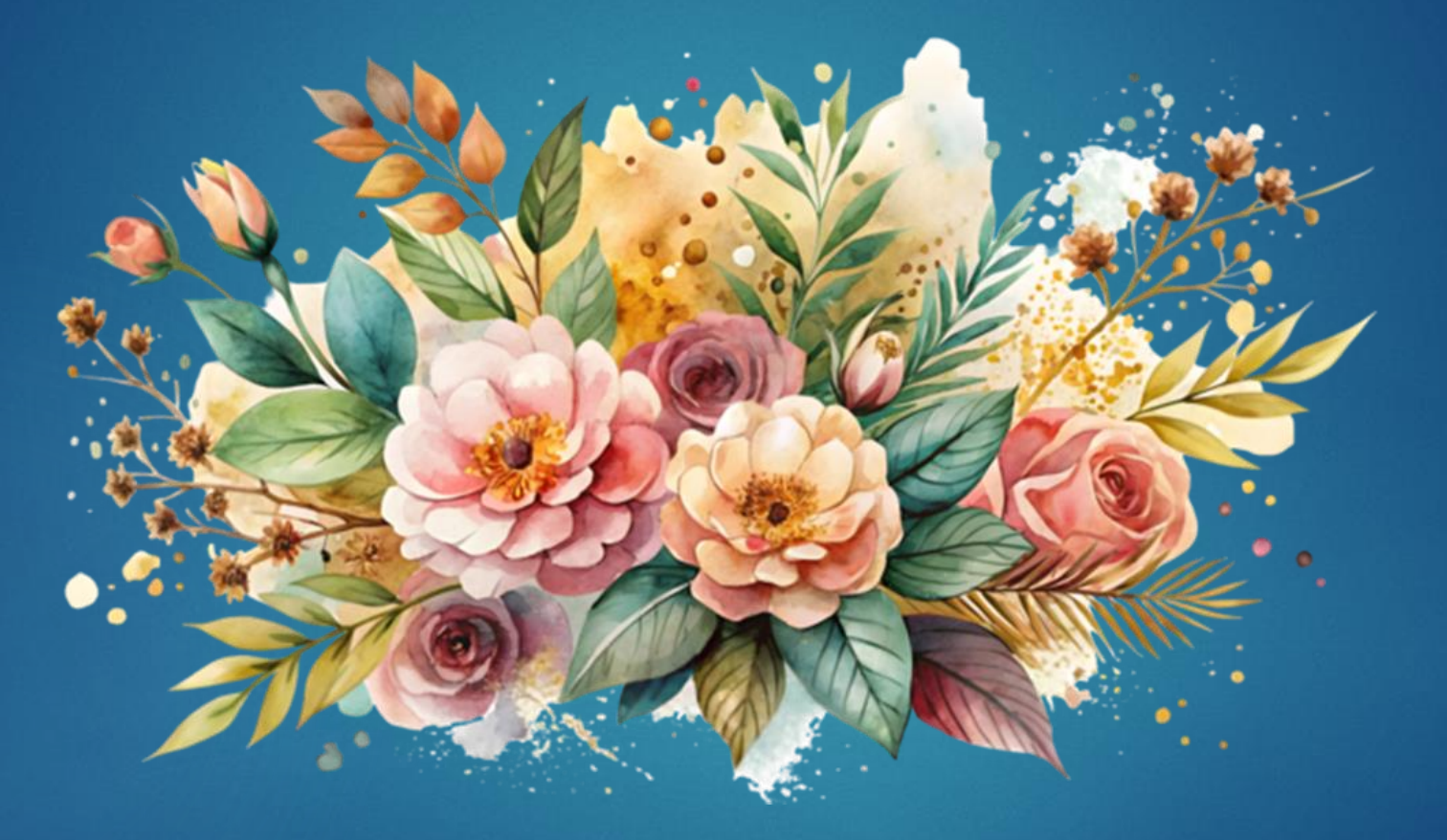

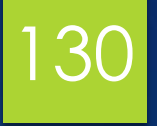

### المحاضرة العاشرة

#### Microsoft Power Point الجزء الاول

# 131

### أهداف المحاضرة

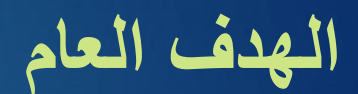

التعرف والتعامل مع برنامج بور بوينت من شركة ميكروسوفت

الأهداف السلوكية يكون الطالب في نهاية هذه المحاضرة قدرا على

۱. ان يتعرف على مكونات Microsoft Power Point
 ۲. ان يكتسب مهارات التعامل مع الأدوات وتنسيق الشرائح
 ۳. ان يكتسب مهارة التعامل مع Animation ضمن الشرائح

### محتويات المحاضرة

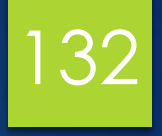

| الموضوع                                   | ت |
|-------------------------------------------|---|
| مقدمة                                     | ١ |
| مكونات Microsoft Power Point الجزء الأول  | ۲ |
| نشاط صفي                                  | ٣ |
| مكونات Microsoft Power Point الجزء الثاني | ٤ |
| نشاط صفي                                  | 0 |
| مكونات Microsoft Power Point الجزء الثالث | ٦ |
| نشاط الكتروني                             | ٧ |

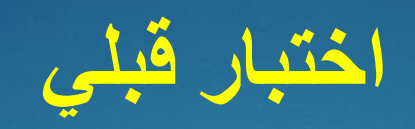

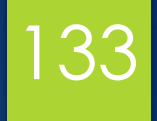

## ماذا تعرف عن برنامج PowerPoint

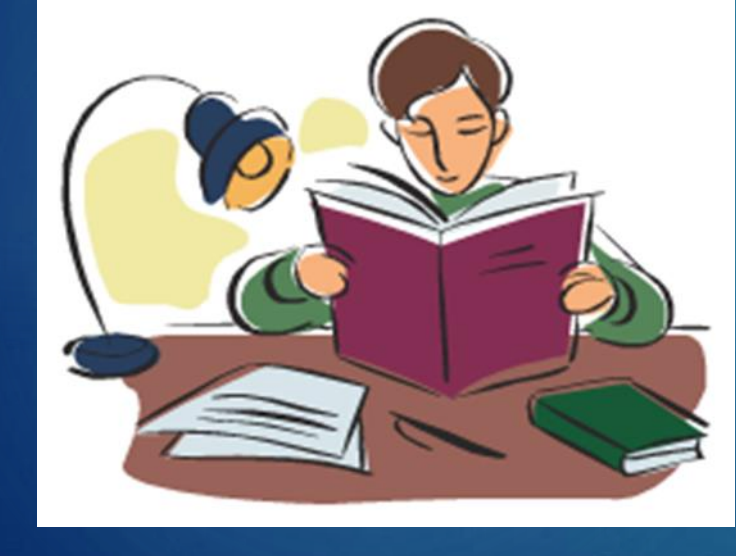

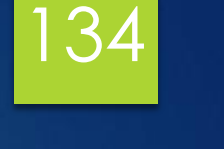

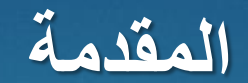

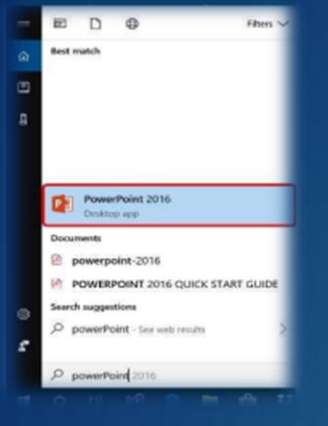

#### PowerPoint

هو أحد تطبيقات حزمة مايكروسوفت أوفيس وهو مخصص لإنشاء عروض شرائح لمساعدة المستخدم على عرض مشروعه أو فكرته باستخدام النصوص أو إدراج بعض الصور والأشكال والفيديوهات أيضًا، والتي يمكن تحريكها أيضًا.

#### تشغيل Microsoft PowerPoint

الطريقة الأولى هي النقر بزر الماوس الأيسر على قائمة ابدأ، ثم كافة البرامج، ثم اختيار Microsoft PowerPoint

 Market 2012
 Barling and Andrew Control

 Market 2012
 Form

 Market 2012
 Form

 Market 2012
 Form

 Market 2012
 Form

 Market 2012
 Form

 Market 2012
 Form

 Market 2012
 Form

 Market 2012
 Form

 Market 2012
 Form

 Market 2012
 Form

 Market 2012
 Form

 Market 2012
 Form

 Market 2012
 Form

 Market 2012
 Form

 Market 2012
 Form

 Market 2012
 Form

 Market 2012
 Form

 Market 2012
 Form

 Market 2012
 Form

 Market 2012
 Form

 Market 2012
 Form

 Market 2012
 Form

 Market 2012
 Form

 Market 2012
 Form

 Market 2012
 Form

 Market 2012
 Form

 Market 2012
 Form

 Market 2012
 Form

 Market 2012
 Form

 Market 2012<

🕝 🚯 🖬

0

الطريقة الثانية: عن طريق كتابة اسم البرنامج في أيقونة البحث في قائمة ابدأ أو شريط المهام، اكتب Point \* وستظهر أيقونة البرنامج لتشغيل البرنامج من خلالها.

الطريقة الثالثة هي عن طريق إنشاء اختصار للبرنامج على سطح المكتب أو في شريط المهام لسهولة الوصول السريع إليه، انقر عليه بزر الماوس الأيسر مرتين.

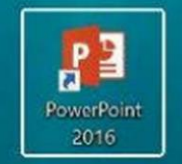

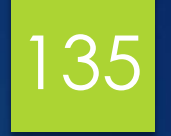

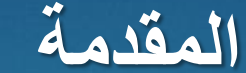

تشغيل Microsoft PowerPoint عند فتح البرنامج تظهر الواجهة كما في الشكل التالي:

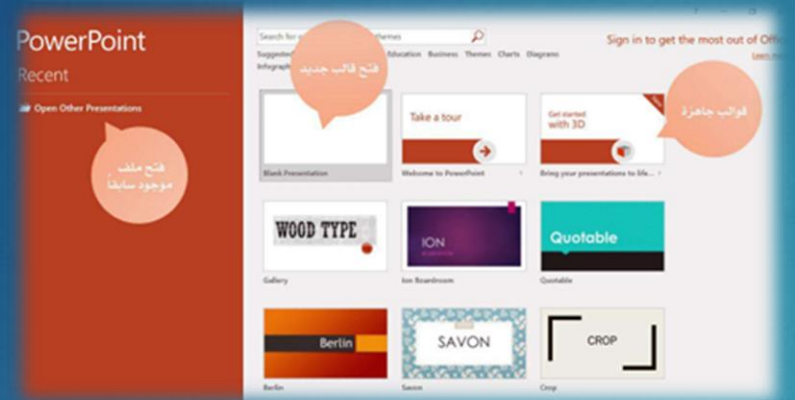

اغلاق برنامج PowerPoint هنالك طريقتان لإغلاق الملف المفتوح حاليا او البرنامج بشكل عام : ١- اضغط على الزر اغلاق الموجود في اعلى يمين الشاشة الموجود في شريط العنوان ٢ عن طريق قائمة ملف File واختيار الامر Close.

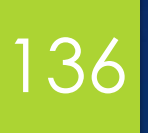

#### المكونات الرئيسية لنافذة MS PowerPoint

تتكون نافذة MS PowerPointمن خمسة أجزاء رئيسية:

| File H    | iome        | Insert | Draw                     | Design | Transitions | Animations            | Side     | Show               | Review. | View           | Help                    | Acrobat | STORYBOARDI                                    | NG 💡    | Tell me what you want to do                                                 |                                        | A Share |
|-----------|-------------|--------|--------------------------|--------|-------------|-----------------------|----------|--------------------|---------|----------------|-------------------------|---------|------------------------------------------------|---------|-----------------------------------------------------------------------------|----------------------------------------|---------|
| Paste     | New         | Res    | iout *<br>set<br>ction * | B I U  | ۲ شد شد     | - A' A'<br>- Aa - Z - | 4<br>A - | 11 - 11<br>11 - 11 |         | र्ख हि<br>भाषा | 11<br>(1)<br>(1)<br>(1) |         | \\ <b>□0</b> □<br>\L\$\$&G•<br>\\{} <b>☆</b> • | Arrange | Öl Stupe Fill*<br>Ø Stupe Outline -<br>Outlik<br>Styles - Ø Shape Effects - | P Find<br>Big Replace →<br>I≥ Select + |         |
| Clipboard | <b>1</b> 52 | Slides |                          |        | Font        |                       |          |                    | Pera    | graph          |                         |         |                                                | Drawing |                                                                             | Editing                                | ^       |
| Cipboard  |             |        |                          |        |             |                       |          |                    |         |                |                         |         |                                                |         |                                                                             |                                        |         |

١. شريط العنوان Title bar: يقع في الجزء العلوي، ويعرض اسم البرنامج والملف. ويتضمن أزرار التحكم في النافذة (إغلاق، تكبير /تصغير) وشريط أدوات الوصول السريع للأوامر المستخدمة بشكل متكرر.

٢. شريط علامات التبويب Tab bar : يحتوي على جميع علامات التبويب الرئيسية، بما في ذلك قائمة الملف، وكل منها يحتوي على مجموعة من الأوامر لوظائف مختلفة.

٣. منطقة عرض الشرائح Slide pane: توجد على اليسار، وتعرض صورًا مصغرة للشرائح لسهولة التنقل وإعادة الترتيب والنسخ واللصق أو الحذف.

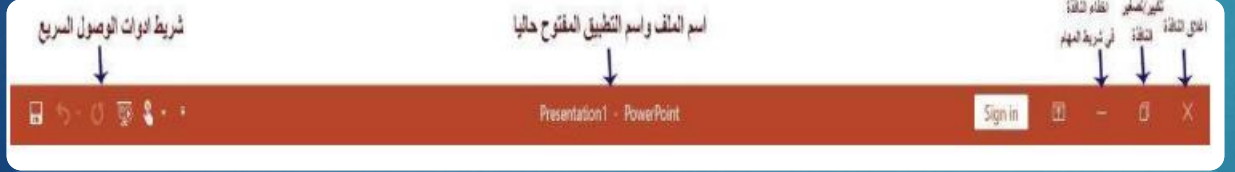

٤. منطقة عمل الشرائح Slide work area: مساحة العمل الرئيسية حيث يمكن للمستخدمين إنشاء الشرائح عن طريق إضافة نص وكائنات وتأثيرات.

م. شريط الحالة Status bar: يوفر تفاصيل العرض وخيارات عرض الشرائح وعناصر التحكم في التكبير لضبط العرض.

# 137

### مكونات Microsoft Power Point الجزء الأول

#### قائمة الملفات File Menu

قائمة الملفات هي جزء من شريط علامات التبويب وتحتوي على العديد من الأوامر الأساسية لإدارة العروض التقديمية.

الأوامر الرئيسية في قائمة الملفات: ١. فتح Open: تستخدم لفتح عرض تقديمي موجود. انقر فوق ملف > فتح > استعراض، وحدد الملف من الموقع المحفوظ، وانقر فوق فتح.

٢. حفظ save: يحفظ التعديلات على عرض تقديمي محفوظ بالفعل.

٣. حفظ باسم Save As: احفظ العرض التقديمي باسم جديد أو في Save As وأدخل اسم ملف، موقع مختلف. انقر فوق ملف > حفظ باسم > استعر اض(Browser)، وأدخل اسم ملف، واختر نوع ملف من القائمة المنسدلة، وانقر فوق حفظ.

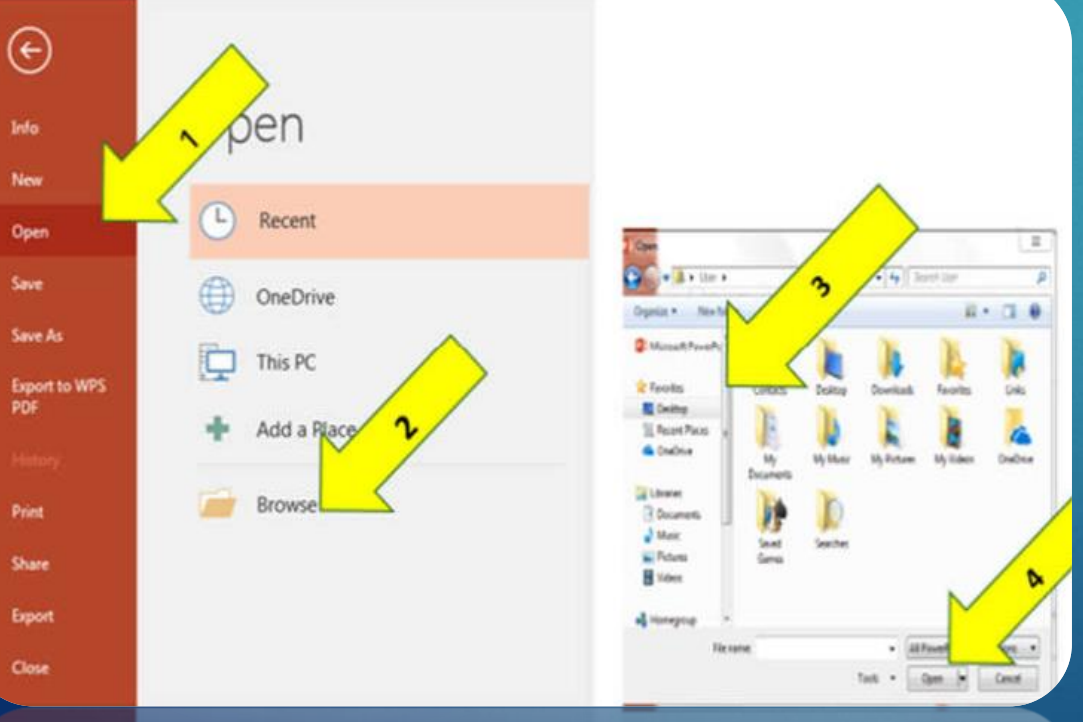

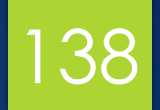

قائمة الملفات File Menu

خطوات الحفظ باسم Save As:

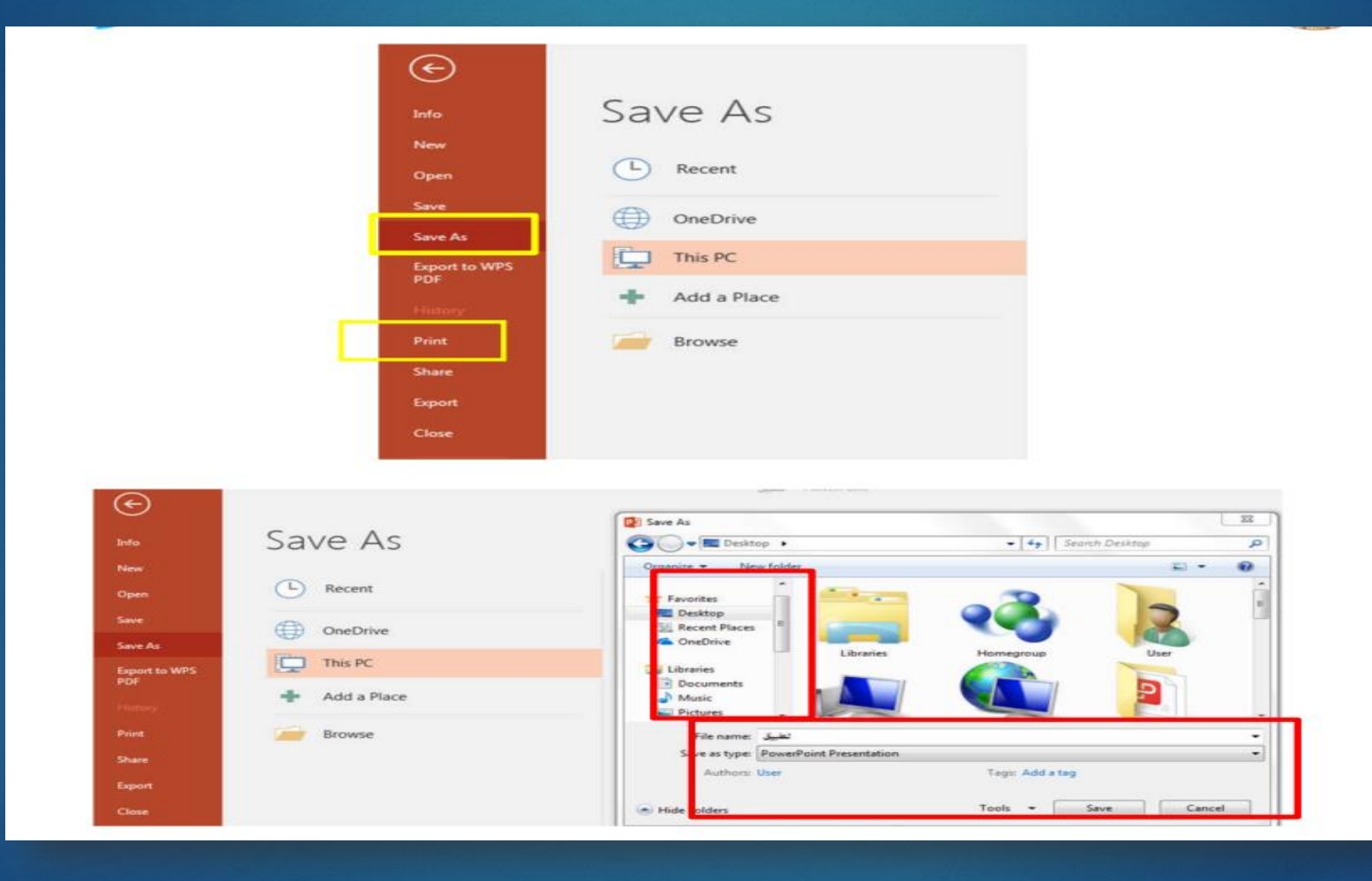

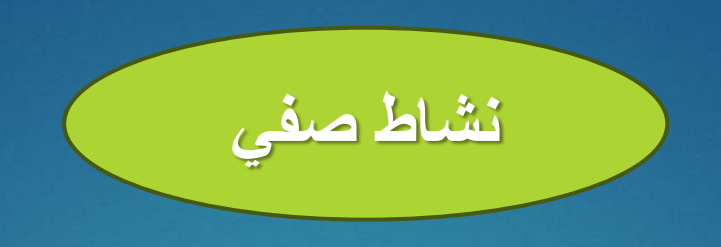

# عدد المكونات الرئيسية لنافذة MS PowerPoint؟

139

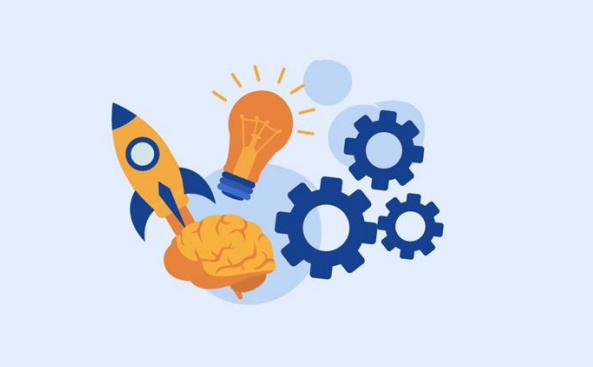

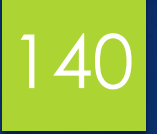

 File
 Home
 Itoset
 Draw
 Draw
 Draw
 Draw
 Draw
 Draw
 Draw
 Draw
 Draw
 Draw
 Draw
 Draw
 Draw
 Draw
 Draw
 Draw
 Draw
 Draw
 Draw
 Draw
 Draw
 Draw
 Draw
 Draw
 Draw
 Draw
 Draw
 Draw
 Draw
 Draw
 Draw
 Draw
 Draw
 Draw
 Draw
 Draw
 Draw
 Draw
 Draw
 Draw
 Draw
 Draw
 Draw
 Draw
 Draw
 Draw
 Draw
 Draw
 Draw
 Draw
 Draw
 Draw
 Draw
 Draw
 Draw
 Draw
 Draw
 Draw
 Draw
 Draw
 Draw
 Draw
 Draw
 Draw
 Draw
 Draw
 Draw
 Draw
 Draw
 Draw
 Draw
 Draw
 Draw
 Draw
 Draw
 Draw
 Draw
 Draw
 Draw
 Draw
 Draw
 Draw
 Draw
 Draw
 Draw
 Draw
 Draw
 Draw
 Draw
 Draw
 Draw
 Draw
 Draw
 Draw
 Draw
 Draw
 Draw
 Draw
 Draw
 Draw
 Draw
 Draw
 Draw
 Draw
 Draw
 Draw
 Draw
 Draw
 Draw
 Draw

علامة التبويب "الصفحة الرئيسية" Home

تحتوي علامة التبويب "الصفحة الرئيسية" على أوامر أساسية لتنسيق النص وإدراج الشرائح وإضافة الأشكال. وهي مقسمة إلى ست مجموعات رئيسية:

١. الحافظة Clipboard: تتضمن القص والنسخ واللصق وأداة نسخ التنسيق، التي تنسخ التنسيق من نص إلى آخر.

٢. الشرائح Slides: تتيح إضافة شرائح جديدة وتغيير تخطيطات الشرائح وإدارة بنية الشرائح.

٣. الخط Font: يتحكم في تنسيق النص، بما في ذلك نوع الخط وحجمه و أنماطه و ألوانه وخيار ات حالة الأحرف.

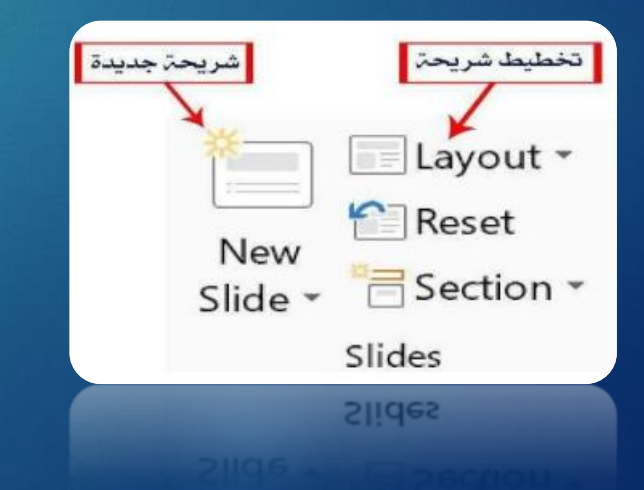

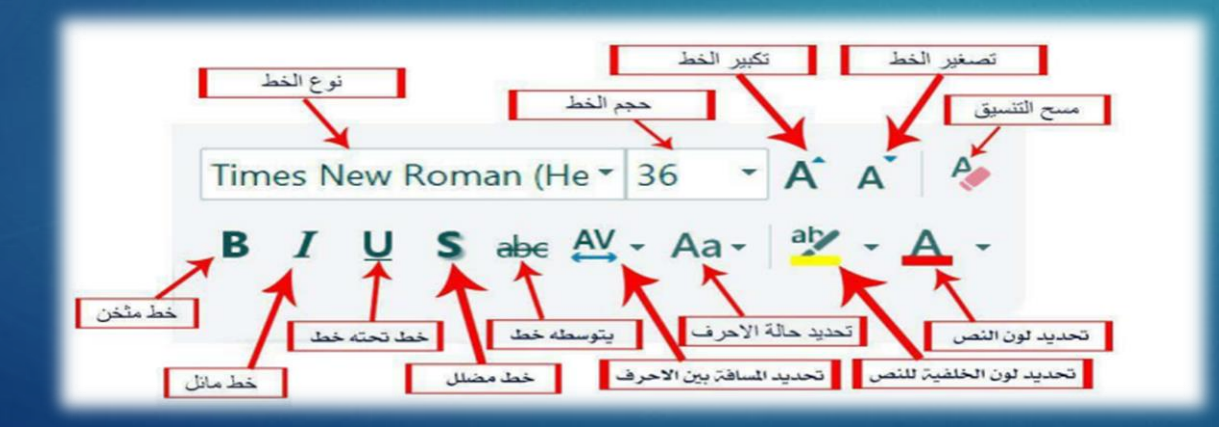

#### علامة التبويب "الصفحة الرئيسية" Home

141

4. الفقرة Paragraph: توفر خيارات محاذاة النص واتجاهه وتباعد الأسطر والمسافة البادئة لتنسيق الفقرة.

م. الرسم Drawing: يتيح إدراج الأشكال وتنسيقها وتطبيق الألوان والتأثيرات وتحسين صور الشرائح.

٦. التحرير Editing: يتضمن أو امر للبحث و الاستبدال و التحديد لإدارة النص و المحتوى بكفاءة.

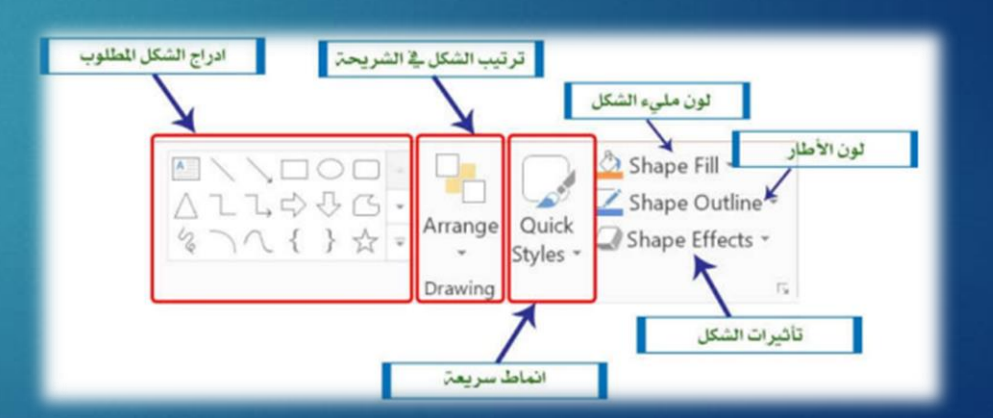

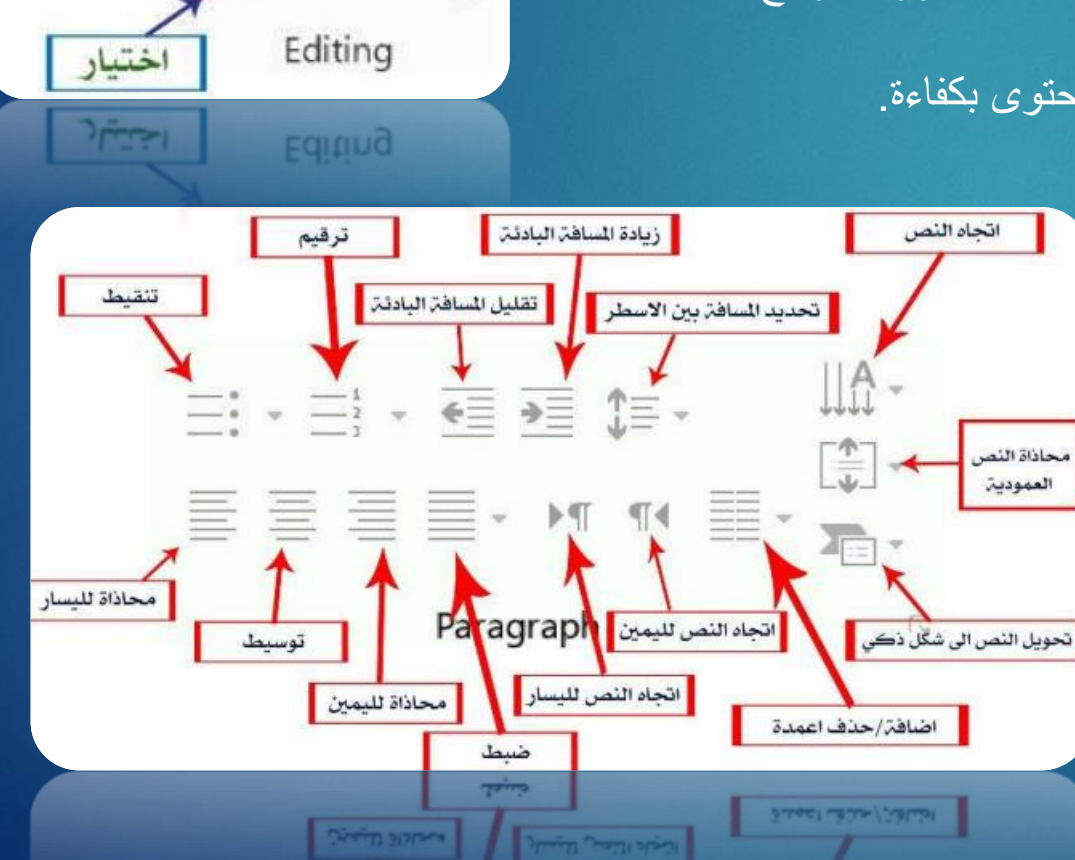

ىحث

Q

Find

ab Replace

Select -

استبدال

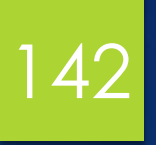

**تبويب إدراج Insert** تحتوي علامة التبويب "إدراج" على أوامر لإضافة كائنات مختلفة إلى عرض تقديمي، مثل الجداول والصور والأشكال.

> **الميزات الرئيسية:** إدراج جدول Table: إضافة جدول عن طريق تحديد إدراج > جدول، ثم تحديد عدد الأعمدة والصفوف في نافذة إدراج جدول قبل النقر فوق موافق.

| File           | Home    | WPS PD                | E.              | Inset    | Design           | Trens       | itions     | Animat | ions Slide Show | Review      | View He  | ep S        | 2 Tell me          | what you     | went to        |                 |        |            |        |            |            |                     | A Share |
|----------------|---------|-----------------------|-----------------|----------|------------------|-------------|------------|--------|-----------------|-------------|----------|-------------|--------------------|--------------|----------------|-----------------|--------|------------|--------|------------|------------|---------------------|---------|
|                |         |                       | -               | 0+       |                  | $\square$   | 7          | il.    | Core Store      |             | 0        | ٨           |                    | A            |                |                 | 5      | π          | Ω      |            | -          | -                   |         |
| New<br>Slide * | Table - | Pictures Onl<br>Picto | line So<br>ures | reenshot | Photo<br>Album - | Shapes<br>* | SmartArt   | Chart  | 3 My Add-ins *  | Link Action | Comment  | Text<br>Box | Header<br>& Footer | WordArt<br>* | Date &<br>Time | Slide<br>Number | Object | Equation . | Symbol | Video<br>* | Audio<br>* | Screen<br>Recording |         |
| Slides         | Tables  |                       | ina             | ges      |                  |             | lustration | \$     | Add-Ins         | Links       | Comments |             |                    | Te           | xt             |                 |        | Symb       | bolis  |            | Med        | a                   | ~       |
|                | a       |                       | _               |          |                  |             |            |        |                 |             |          |             |                    |              |                |                 |        |            |        |            |            |                     |         |
| -              |         |                       |                 |          |                  |             |            |        |                 |             |          |             |                    |              |                |                 |        |            |        |            |            |                     |         |

| دة                       | تحديد عدد الأعما                                                   |
|--------------------------|--------------------------------------------------------------------|
| Insert Table             | ? 🚬 🗙                                                              |
| Number of <u>c</u> olumr | ns: 5                                                              |
| Number of <u>r</u> ows:  | 2                                                                  |
| ОК                       | Carcel                                                             |
| يف                       | تحديد عدد الصفو                                                    |
| ادراج جدول               |                                                                    |
| Home Insert              | Draw Design                                                        |
| Insert Table             | <ul> <li>Photo Album</li> <li>تحديد عدد الصفوف والاعمدة</li> </ul> |
|                          |                                                                    |
|                          | ادراج جدول                                                         |
| Insert Table             |                                                                    |
| Draw Table               |                                                                    |
| Excel Spreads            | heet                                                               |

# 143

تبويب إدراج Insert الميزات الرئيسية: ۲- ادراج ص<u>ورة Picture</u>

ان اضافة الصور هي أحد العناصر الأساسية للتقديم عروض متميزة وذات فكرة واضحة ولإضافة الصور من خلال قائمة ادراج Inserl نختار الامر صورة Pictureسوف تظهر نافذة يتم عن طريقها تحديد مكان الصورة واسم الصورة، ومن ثم نضغط فتح Open

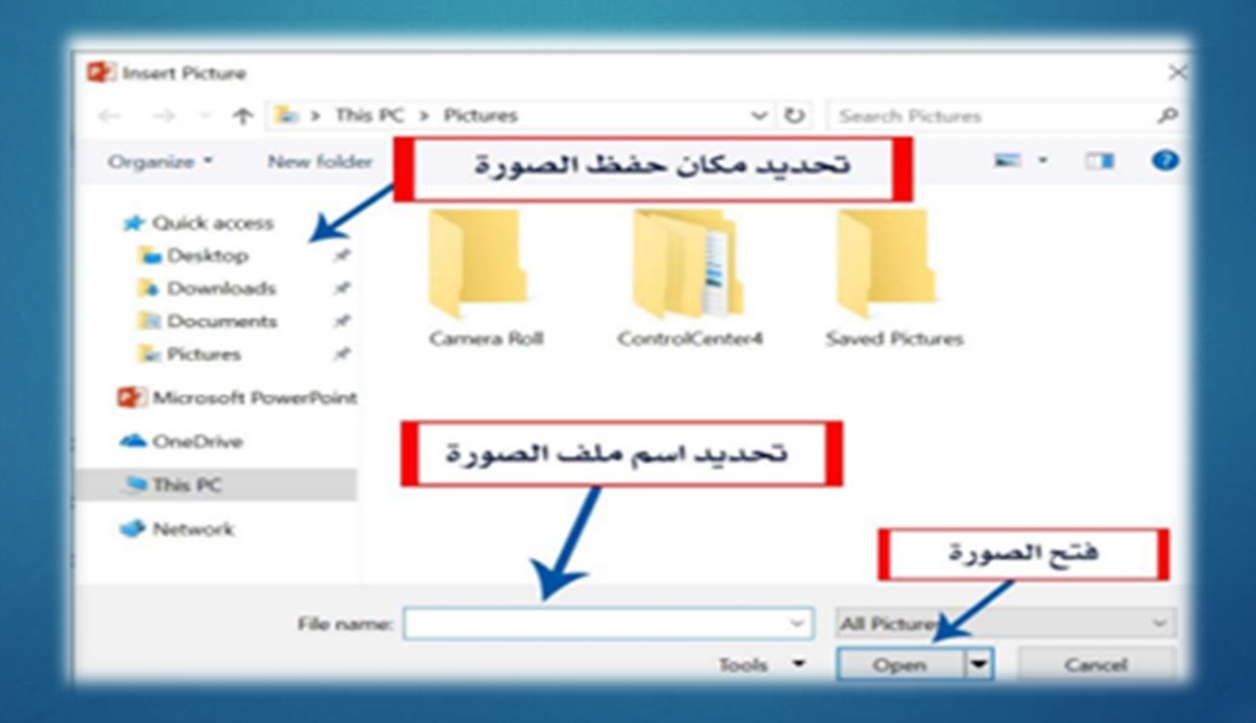

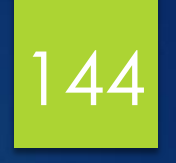

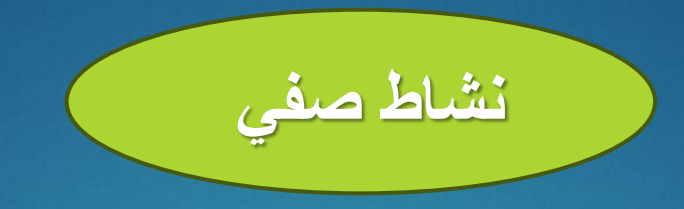

### عدد المكونات الرئيسية لشريط الصفحة الرئيسية في نافذة MS PowerPoint؟

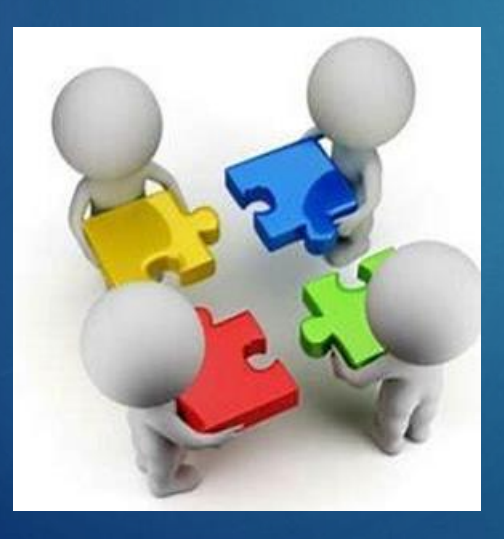
## مكونات Microsoft Power Point الجزء الثالث

#### التبويب "الانتقالات" Transitions

145

تتيح علامة التبويب "الانتقالات" إضافة تأثيرات الحركة بين الشرائح لتعزيز جاذبية العرض وإبقاء الجمهور منشغلاً.

#### الميزات الرئيسية:

- تأثيرات انتقال الشرائح: اختر من بين أنماط انتقال مختلفة لتطبيقها بين الشرائح.
  - تأثيرات الصوت: أضف صوتًا عند الانتقال من شريحة إلى أخرى.
- التحكم في التوقيت: اضبط مدة الانتقال واختر ما إذا كانت الشرائح تتغير تلقائيًا أو عن طريق النقر بالماوس/الضغط على لوحة المفاتيح.

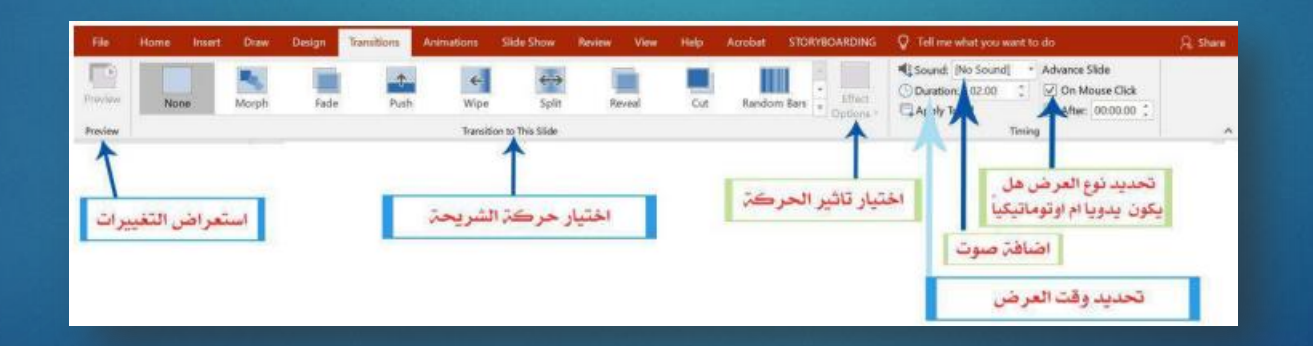

### مكونات Microsoft Power Point الجزء الثالث

# 146

#### التبويب "الرسوم المتحركة" Animations

تتيح علامة التبويب "الرسوم المتحركة" إضافة تأثيرات الحركة إلى محتوى الشريحة، مثل النص والكائنات، لتعزيز التفاعل مع العرض التقديمي.

الميزات الرئيسية:

- تأثيرات الرسوم المتحركة: تطبيق الرسوم المتحركة على النصوص والصور والكائنات الأخرى.
- التحكم في التوقيت: ضبط مدة كل تأثير واختيار ما إذا كان سيتم تشغيله تلقائيًا أو عند النقر بالماوس.
  - التأخير والتسلسل: ضبط التأخير قبل بدء الرسوم المتحركة والتحكم في ترتيب التأثيرات المتعددة.

| 14                             | Home    | inert: | Dias  | Design    | Territions                                                                                                    | Asimulian  | Side Show        | Bestera M | av tiela          | Acobit          | STORYBOARD                                    | NKI Q                                  | Tell roe what        | yciu warti (           | la da (              |                                            | Q Shee |
|--------------------------------|---------|--------|-------|-----------|----------------------------------------------------------------------------------------------------|------------|------------------|-----------|-------------------|-----------------|-----------------------------------------------|----------------------------------------|----------------------|------------------------|----------------------|--------------------------------------------|--------|
| Notice<br>Provider<br>Provider | *       |        | Аррын | ★<br>Tada | the second second secon | Rost In    | <b>A</b><br>Spat | Wer       | Effect<br>Options | Add<br>Animatic | Anim<br>F Ngga<br>M - Helann<br>Advanced Anim | lion Panu<br>r *<br>tion Inista<br>Sat | Dura<br>Dura<br>Dela | On Click<br>doe: 00.50 | * Raon               | idar Animation<br>More Earlie<br>More Unim |        |
| يرات                           | ن التغي | ستعران |       | - 11      | Ch 14                                                                                                    | . 4.751    |                  | je<br>B   | اثير الحرد        | الحتيار ا       | 1                                             |                                        |                      |                        | البَّاخير<br>مدة الع | حديد وقت<br>تحديد                          | ů      |
|                                |         |        | _     |           | , <b>1</b> 1, 11, 12, 12, 12, 12, 12, 12, 12, 12, 1                                                                                                    | الحمييات م |                  |           |                   |                 |                                               |                                        | şa                   | الحرط                  | فيتر بدء             | حديد ڪي                                    | 5      |
|                                |         |        |       |           |                                                                                                    |            |                  |           |                   |                 |                                               |                                        | 2                    |                        | فيتر بده             |                                            |        |

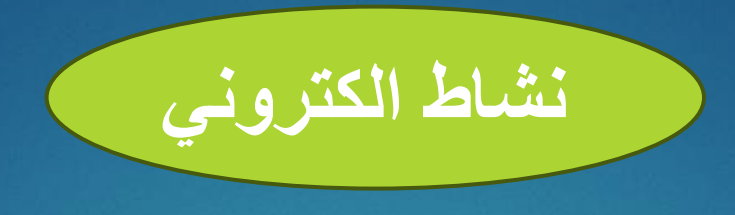

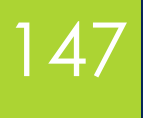

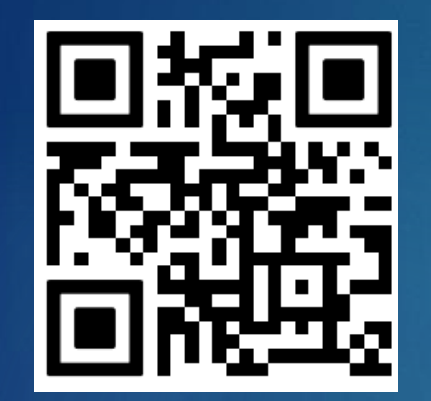

قم بإنشاء ملف PowerPoint يتكون من • شرائح بالمحتوى الذي تريده وقم بتطبيق انتقالات بينها بالإضافة إلى تطبيق بعض خيارات الرسوم المتحركة داخل الشريحة نفسها ؟

ترفع الإجابة على Google Classroom

https://classroom.google.com/c/NzU2Mzg4MjQ3Mzcz?cjc=tezalu6

رابط الانضمام للصف:

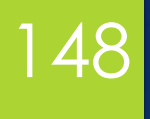

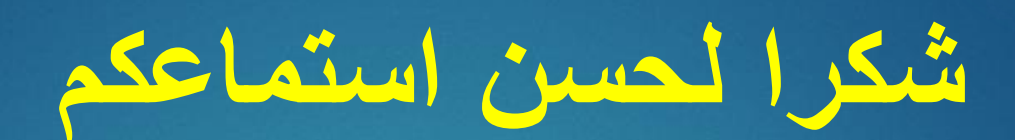

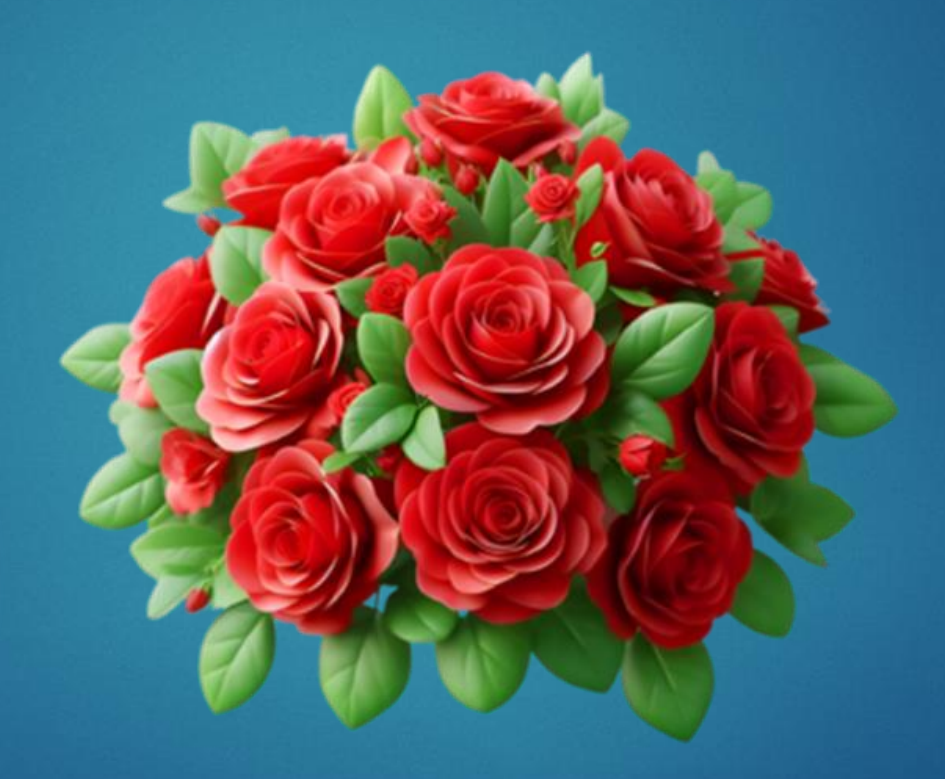

المحاضرة الحادي عشرة

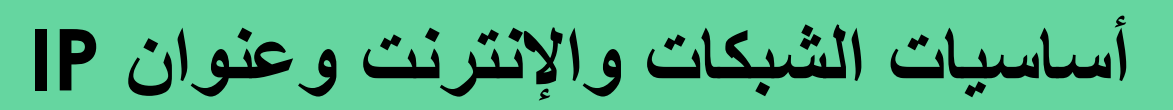

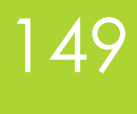

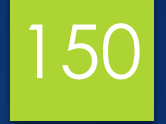

### أهداف المحاضرة

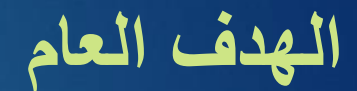

التعرف على شبكات الحاسوب وأنواعها

الأهداف السلوكية يكون الطالب في نهاية هذه المحاضرة قدرا على ١. ان يتعرف بالشبكات ٢. ان يفهم كيفية تصنيف الشبكات ٣. ان يتعرف على عنوان البروتوكول IP

## محتويات المحاضرة

| 151 |
|-----|
|     |

| الموضوع             | ت |
|---------------------|---|
| مقدمة               | ١ |
| مكونات الشبكات      | ۲ |
| نشاط صفي            | ٣ |
| تصنيف الشبكات       | ٤ |
| نشاط صفي            | 0 |
| عنوان البروتوكول IP | ٦ |
| نشاط الكتروني       | ٧ |

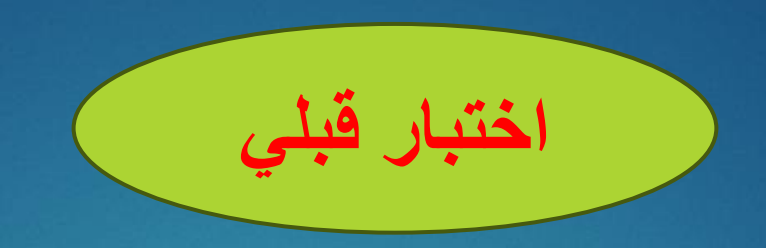

152

# ماهي شبكة الحاسوب؟

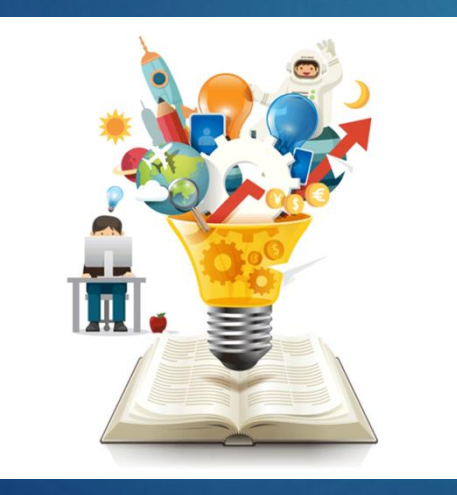

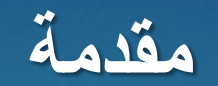

# 153

#### شبكة الحاسوب

شبكة الحاسوب هي مجموعة من الأجهزة المتصلة التي تتشارك البيانات والبرامج والأجهزة. توفر الشبكات فوائد مثل مشاركة الأجهزة (مثل الطابعات) ومشاركة البرامج (مثل الملفات والبريد الإلكتروني) ومشاركة البيانات (مثل قواعد البيانات في البنوك). الأنواع الرئيسية للشبكات هي:

> الإنترنت Internet: شبكة عالمية توفر الوصول إلى المعلومات والخدمات. الإنترانت Intranet: شبكة خاصة للمستخدمين داخل مؤسسة. الإكسترانت Extranet: شبكة خاصة تسمح للأطراف الخارجية بالوصول إلى أجزاء معينة من الإنترانت.

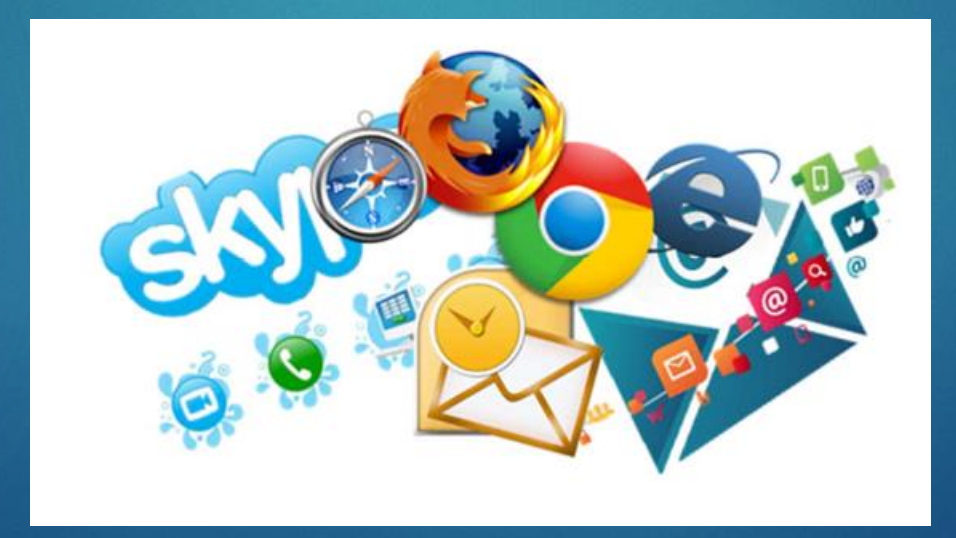

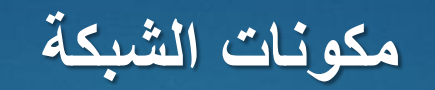

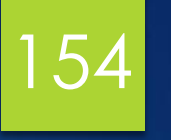

مكونات شبكة الحاسوب

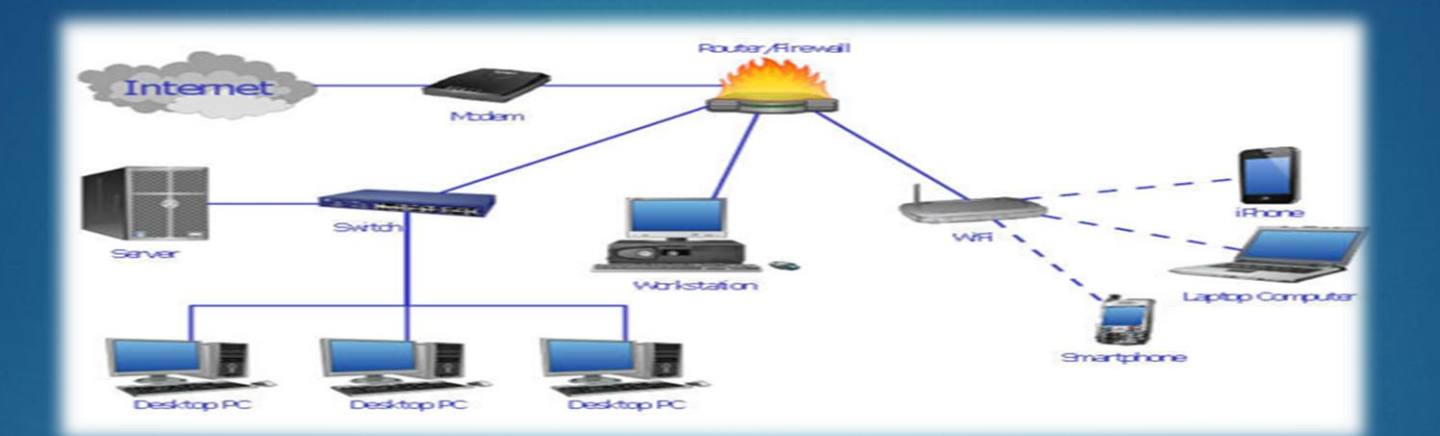

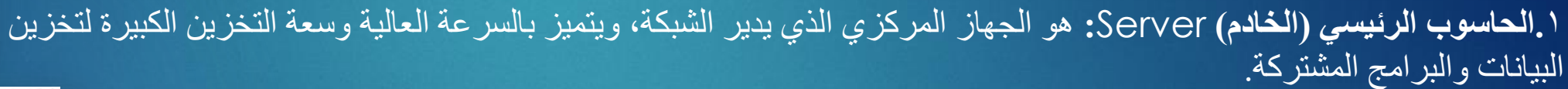

٢. محطات العمل Work Stations: أجهزة الكمبيوتر الشخصية أو الأجهزة الطرفية المتصلة بالخادم للوصول إلى البيانات والتطبيقات المخزنة.

٣. خطوط الاتصال Connection Lines: الكابلات أو الاتصالات اللاسلكية التي تسهل تبادل البيانات بين الخادم والعملاء.

٤. بطاقات الشبكة Network Interface cards: بطاقات داخلية أو خارجية تمكن أجهزة الكمبيوتر من الاتصال بالشبكة.

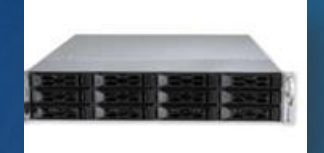

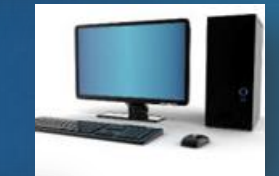

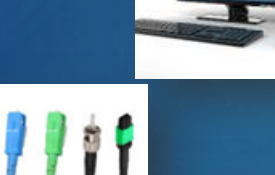

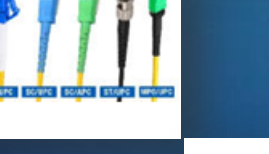

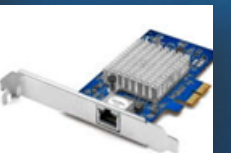

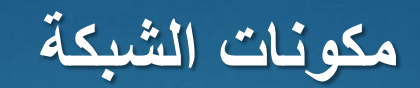

#### مكونات شبكة الحاسوب

155

م. المودم Modem: جهاز يحول الإشارات الرقمية للوصول إلى الإنترنت عبر خطوط الهاتف (تعديل-إزالة تعديل).

٦. الأجهزة الطرفية: الأجهزة المشتركة مثل الطابعات التي يمكن لمستخدمي الشبكة الوصول إليها.

٧ محولات الشبكة Communication Switches هي عبارة عن اجهزة تستخدم لربط حاسبات الشبكة بعضها وفيما بين الشبكات ولتوجيه البيانات بين حاسبات الشبكة ، ومن هذه الأجهزة الجسر - Bridge البوابة - Gateway الموزع – Hub الموجه Router ولتوجيه البيانات بين حاسبات الشبكة ، ومن هذه الأجهزة الجسر - Bridge البوابة - Gateway الموزع – Hub وفيما بين الشبكات ولتوجيه البيانات بين حاسبات الشبكة ، ومن هذه الأجهزة الجسر - Router البوابة - Gateway الموزع – Hub وفيما بين الشبكات ولتوجيه البيانات بين حاسبات الشبكة ، ومن هذه الأجهزة الجسر - Bridge البوابة - Gateway الموزع – Hub موجه Router موجه Router هي برامج الشبكة البوابة - Unidows Server الموزع – Windows في برامج في الحاسوب الرئيسي Windows Server وللالمالي الموجه UNIX

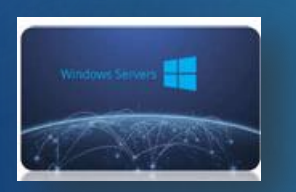

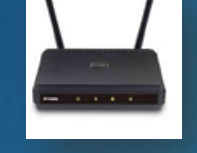

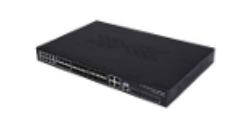

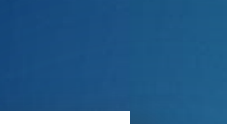

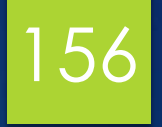

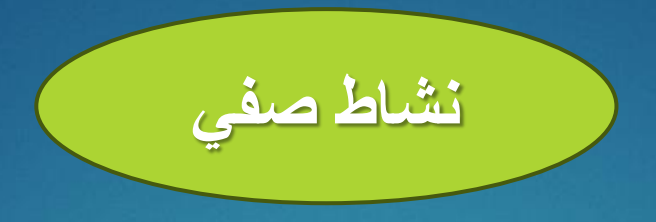

اذكر خمس مكونات للشبكات؟

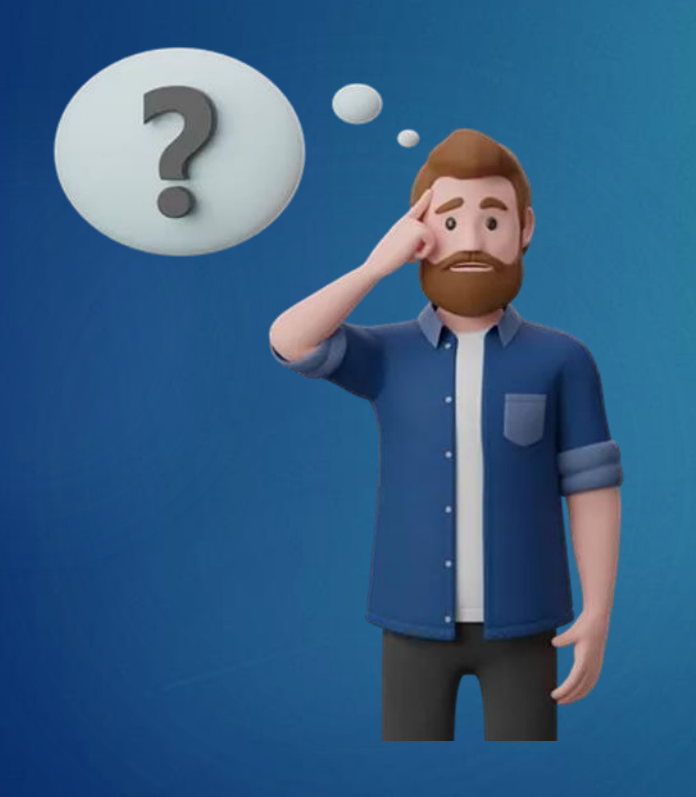

تصنيف الشبكات

## 157

#### تصنيف شبكات الحاسوب حسب النطاق

١. شبكة المنطقة المحلية (LAN (Local Area Network): تربط أجهزة كمبيوتر متعددة بجهاز كمبيوتر رئيسي ضمن منطقة جغرافية صغيرة، مثل غرفة أو مبنى أو مبان قريبة، باستخدام اتصالات سلكية أو لاسلكية. شائعة في المنازل والمدارس والشركات الصغيرة.

٢. شبكة المنطقة المدنية ( MAN (Metropolitan Area Network) تغطي مساحة أكبر من شبكة المنطقة المحلية، وتمتد عادةً عبر عدة مبانٍ أو مدينة (حتى ٦٠ كم). تُستخدم للاتصال على نطاق أوسع، مما يوفر حلاً أفضل للمناطق الجغر افية الممتدة.

٣. شبكة المنطقة الواسعة (WAN(wide Area Network) تربط أجهزة كمبيوتر ببكة المنطقة الواسعة (عمريوتر العيدة أو شبكات LAN متعددة بجهاز كمبيوتر رئيسي، غالبًا ما تمتد عبر بلدان أو قارات. تُستخدم عادةً في الوكالات الحكومية والشركات الكبرى والمنظمات ذات الفروع البعيدة.

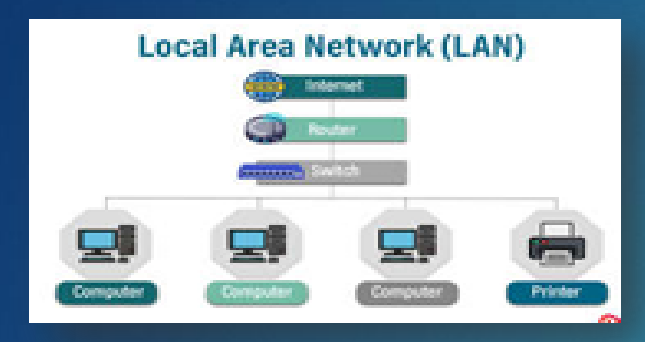

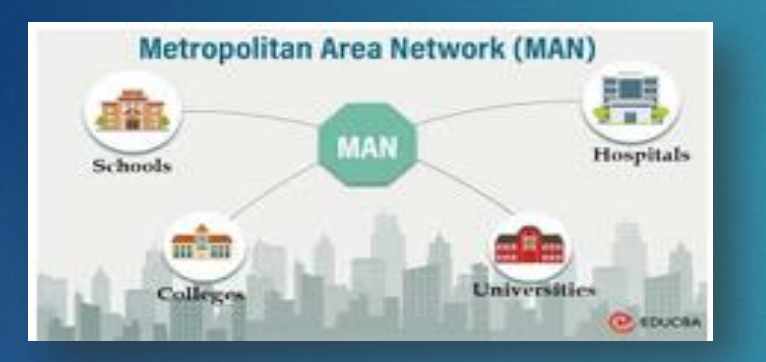

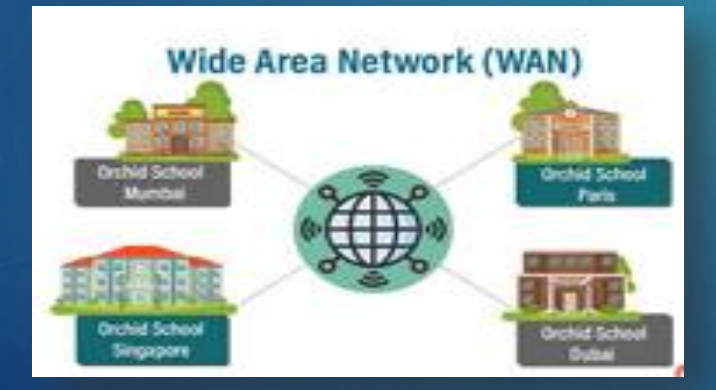

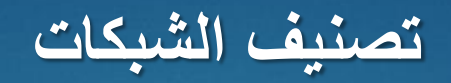

#### تصنيف شبكات الحاسوب حسب طريقة التوصيل Topology

158

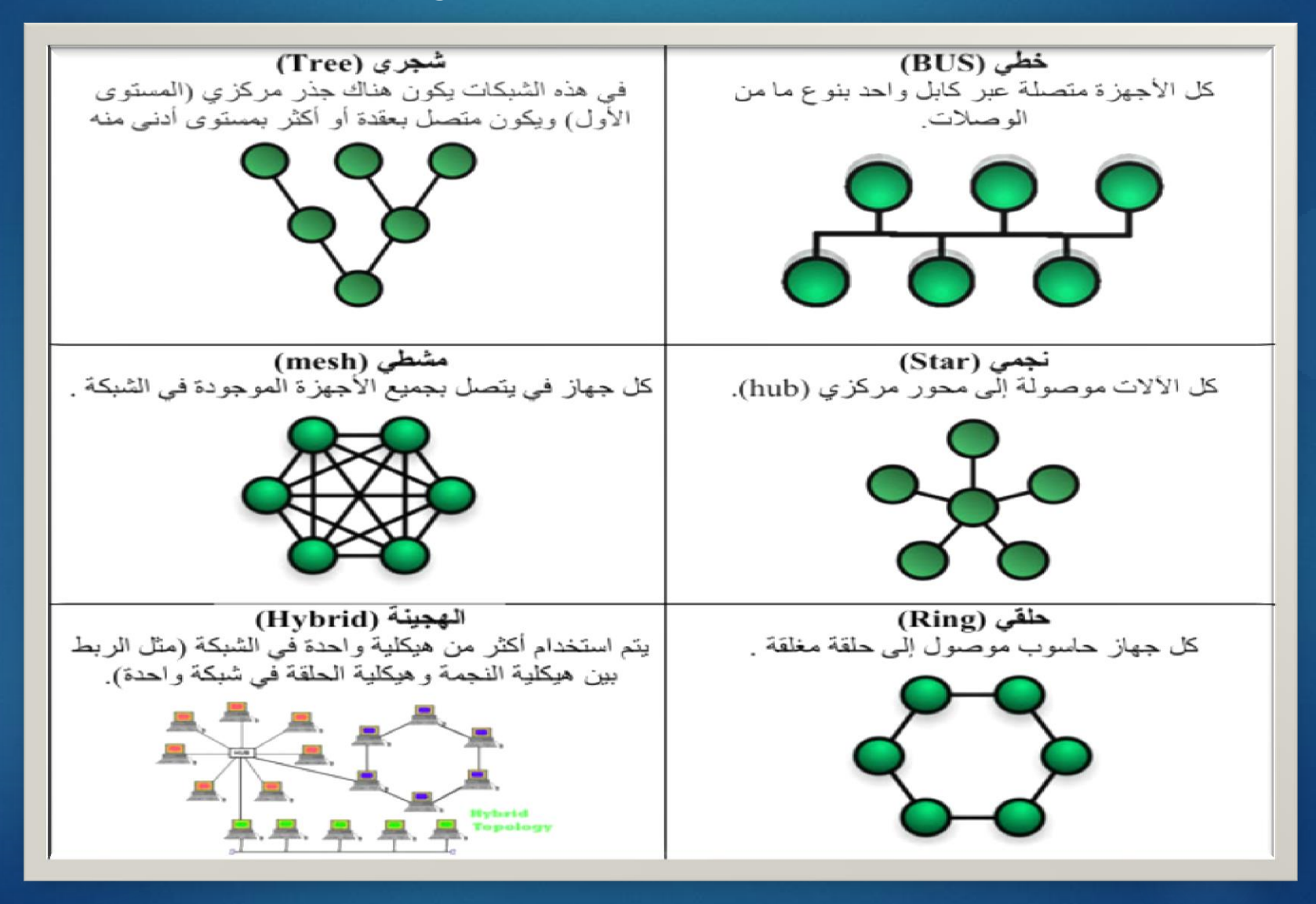

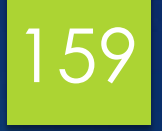

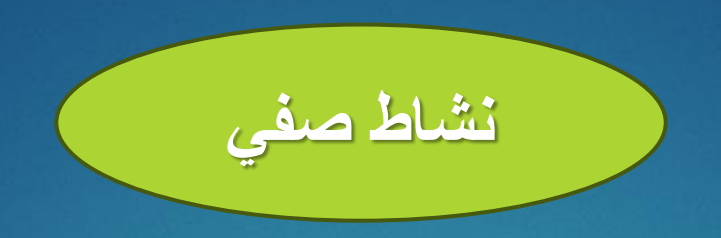

# أذكر أنواع الشبكات حسب النطاق ؟

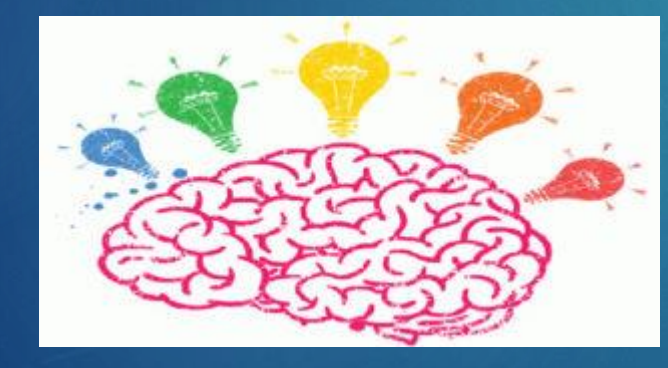

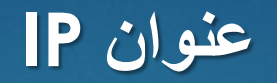

**عنوان بروتوكول الانترنيت PI:** هو معرف رقمي مخصص للأجهزة (أجهزة الكمبيوتر والهواتف والطابعات وأجهزة التوجيه) المتصلة بشبكة باستخدام بروتوكول الإنترنت IP، سواء على شبكة محلية أو الإنترنت.

160

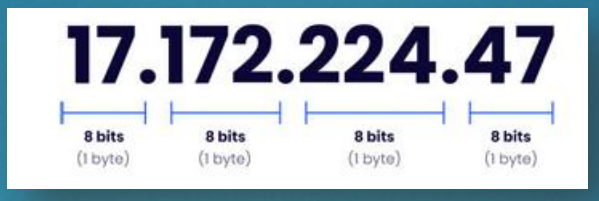

- DNS نظام أسماء النطاقات: نظام لامركزي يخزن المعلومات المتعلقة بالنطاق، ويقوم في المقام الأول بربط أسماء النطاقات بعناوين .Pاوتتمثل وظيفته الرئيسية في ترجمة أسماء النطاقات التي يسهل على الإنسان التعامل معها إلى عناوين IP، مما يتيح الوصول إلى مواقع الويب والخدمات عبر الإنترنت.

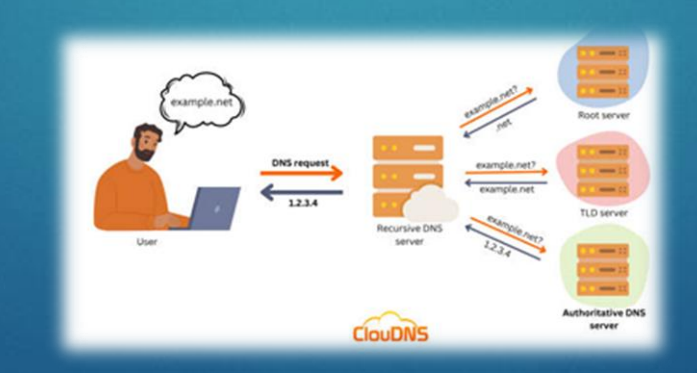

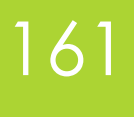

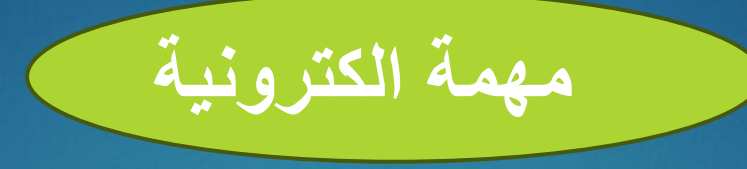

## عرف الإنترنت واذكر أنواعه وما فائدة الـ P]؟

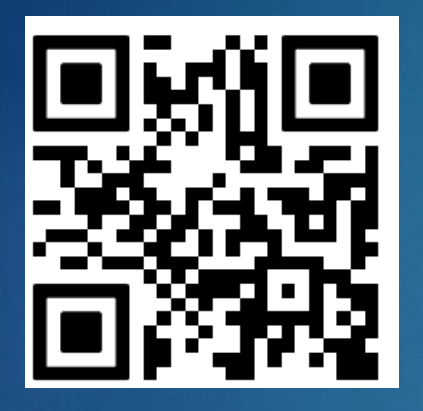

ترفع الإجابة على Google Classroom

https://classroom.google.com/c/NzU2Mzg4MjQ3Mzcz?cjc=tezalu6

رابط الانضمام للصف:

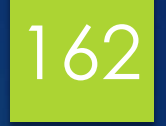

شكرا مستماعكم

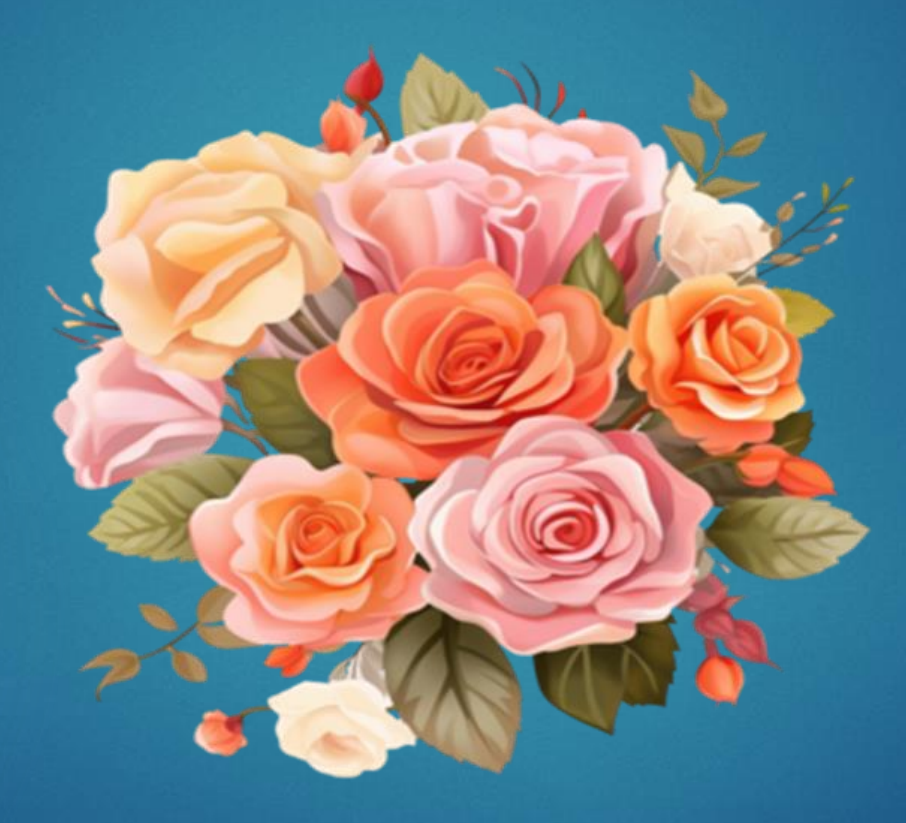

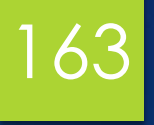

المحاضرة الثانية عشرة

## بروتوكولات الويب والحوسبة السحابية

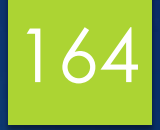

### أهداف المحاضرة

الهدف العام

التعرف على بروتوكولات الانترنيت والحوسبة السحابية

الأهداف السلوكية يكون الطالب في نهاية هذه المحاضرة قدرا على ١. ان يتعرف على الشبكة العنكبوتية وأنواع المتصفحات المختلفة ٢. ان يتعرف على عنوان الـ URL ٣. ان يفهم كيفية تصنيف الشبكات ٤. ان يتعرف على بروتوكولات نقل البيانات وعملها ٥. ان يأخذ فكرة عن الحوسبة السحابية

## محتويات المحاضرة

165

| الموضوع                 | ت |
|-------------------------|---|
| network وعنوان URL      | ۲ |
| نشاط صفي                | ٣ |
| بروتوكولات نقل البيانات | ٤ |
| نشاط صفي                | ٥ |
| الحوسبة السحابية        | ٦ |
| نشاط الكتروني           | ٧ |

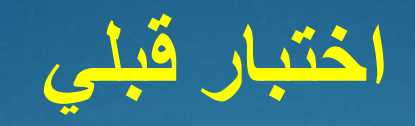

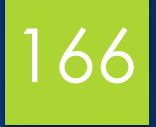

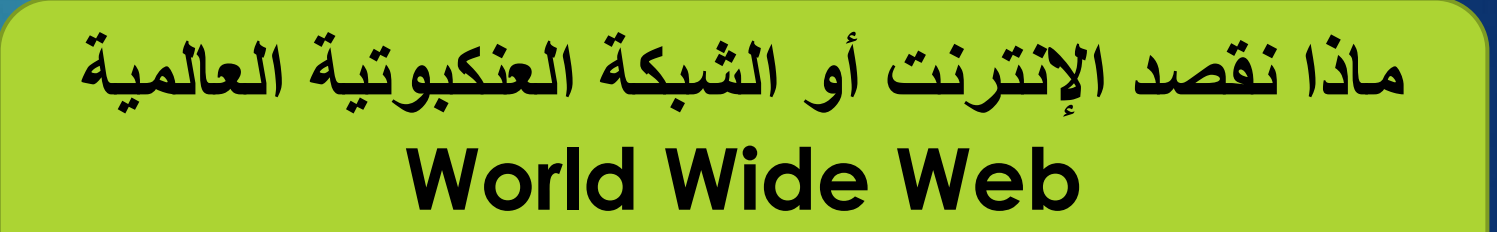

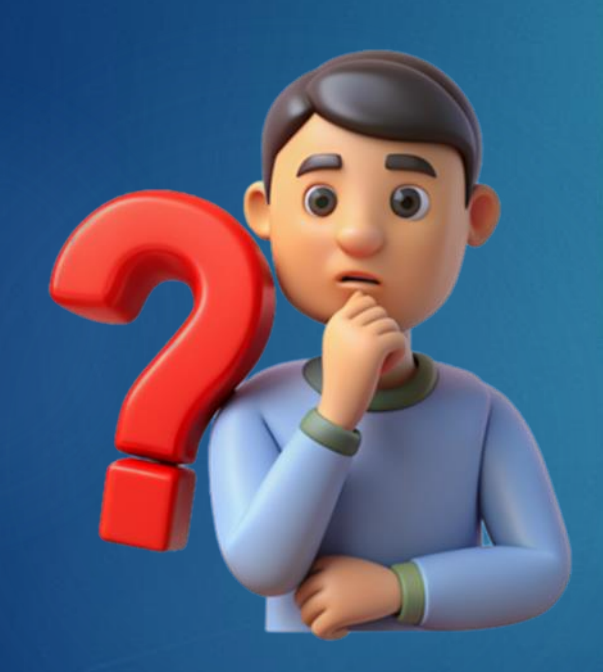

## الشبكة وعنوان URL

# 167

#### الإنترنت أو الشبكة العنكبوتية العالمية World Wide Web - الإنترنت والويب العالمي (WWW) الإنترنت عبارة عن شبكة عالمية تربط بين ملايين أجهزة الكمبيوتر باستخدام بروتوكول الإنترنت (IP) لإرسال واستقبال المعلومات. والويب العالمي ( WWW) عبارة عن نظام من مستندات النص التشعبي المترابطة التي يمكن الوصول إليها من خلال متصفحات الويب (Browser)، مما يسمح للمستخدمين بالتنقل بين الصفحات باستخدام الارتباطات التشعبية (عناوين URL) تحتوي صفحات الويب على نصوص وصور ووسائط متعددة وبيانات يتم نقلها عبر بروتوكولات الإنترنت.

#### - مكونات الإنترنت:

- الأجهزة: شبكات من أجهزة الكمبيوتر المحلية والعالمية المتر ابطة.
  - الأشخاص: ملايين المستخدمين الذين يتواصلون عبر الشبكة.
- المعلومات: تبادل أنواع مختلفة من البيانات (نصوص وصور ومقاطع فيديو وصوت).

#### - متصفحات الويب Web Browsers:

تطبيقات برمجية تسترد وتعرض محتوى الويب من الإنترنت. تستخدم المتصفحات معرفات الموارد الموحدة (URIs) لتحديد موقع صفحات الويب، والتي قد تحتوي على نصوص وصور ومقاطع فيديو ووسائط أخرى. تسمح الار تباطات التشعبية داخل صفحات الويب بالتنقل بسهولة بين الموارد.

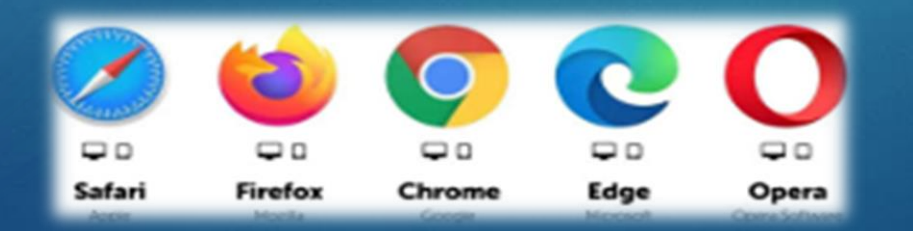

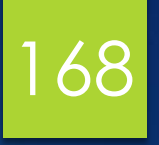

### الشبكة وعنوان URL

#### :URL (Uniform Resource Locator)

عنوان فريد مخصص لكل ملف أو صفحة ويب على الإنترنت. و هو الرابط الذي يتم إدخاله في شريط عنوان المتصفح للوصول إلى مواقع الويب والموارد عبر الإنترنت.

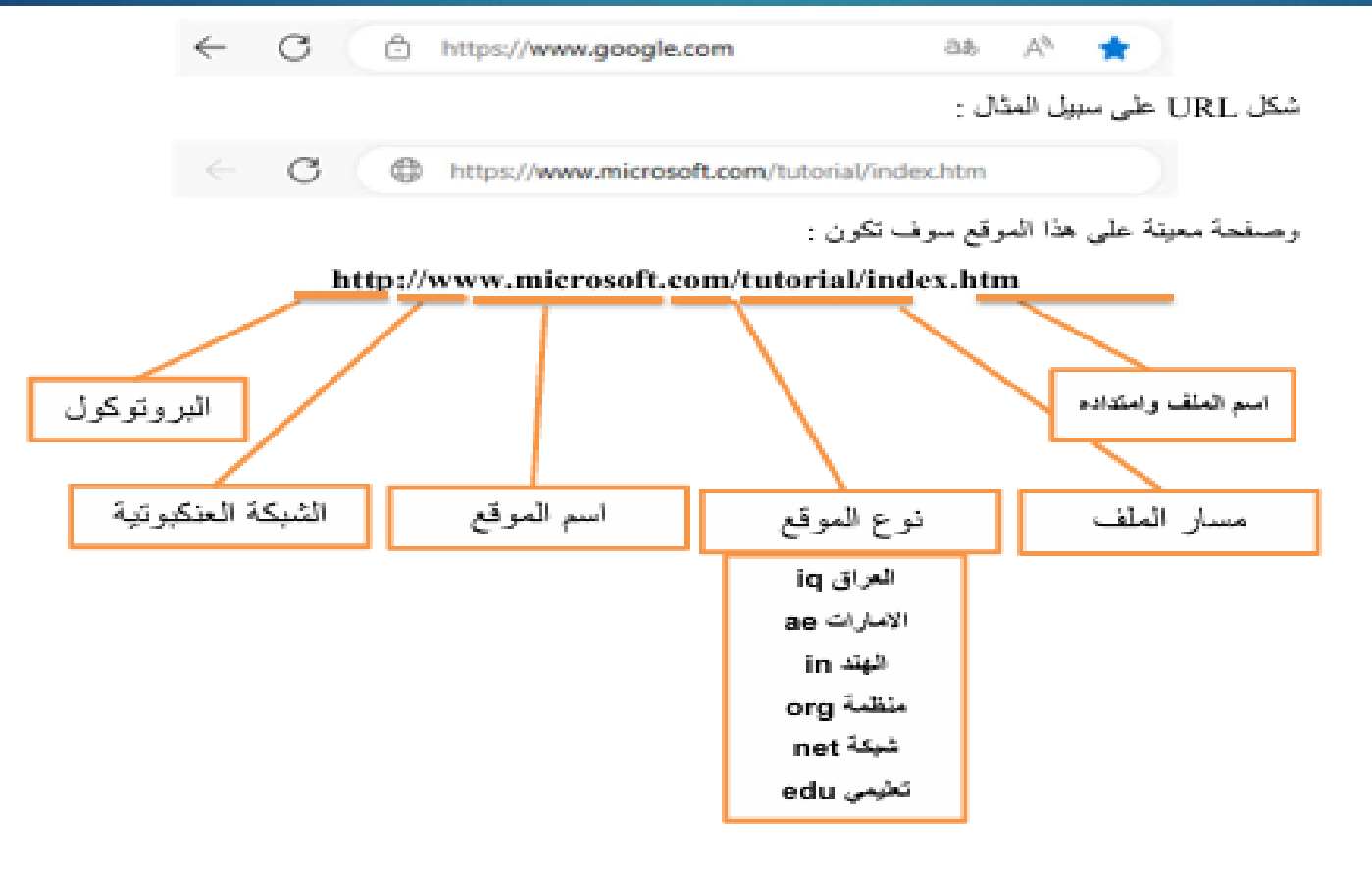

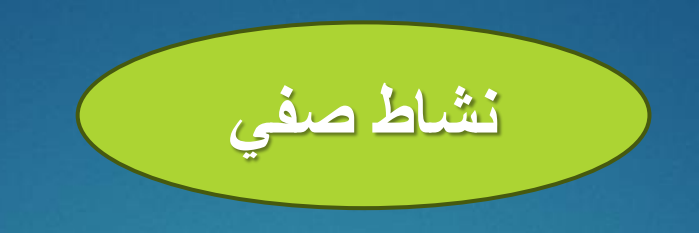

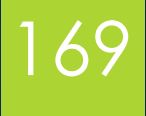

## اذكر أسماء ثلاث متصفحات واذكر أهمية عنوان URL

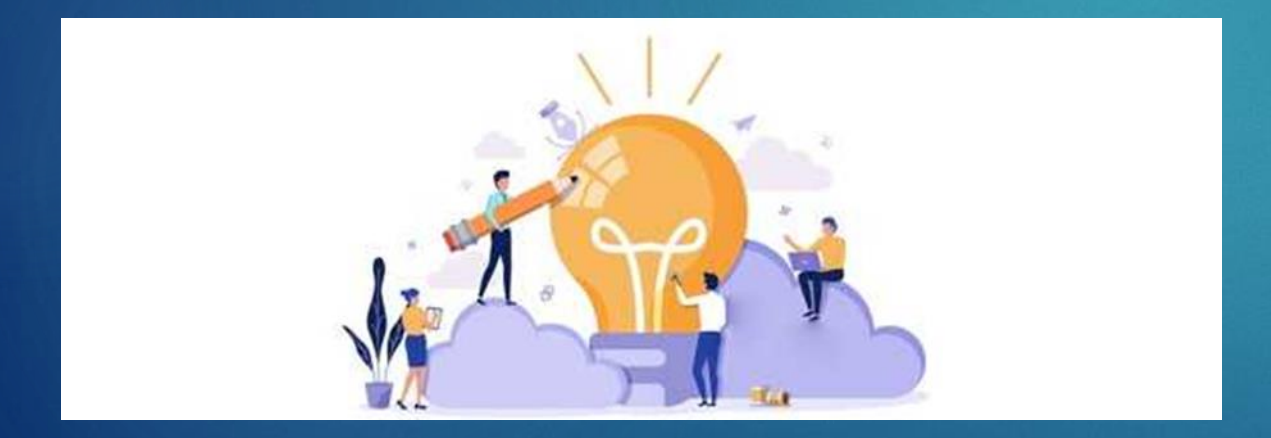

### بروتوكولات نقل البيانات

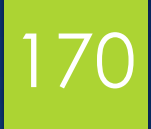

#### بروتوكولات نقل البيانات

- البروتوكول: مجموعة من القواعد التي تحكم نقل المعلومات بين أجهزة الكمبيوتر.

**بروتوكول نقل النص التشعبي (HTTP Hypertext Transfer Protoco)** بروتوكول عديم الحالة لنقل الموارد على الويب، يستخدم في المقام الأول لنشر واستقبال صفحات HTML.

-HTTP بروتوكول نقل النص التشعبي الآمن: نسخة آمنة من HTTP تقوم بتشفير البيانات من أجل التصفح الآمن، وخاصة للمعاملات الحساسة.

← → C Secure | https://mail.google.com/mail/u/0/#inbox

- **بروتوكول نقل الملفات (FTP)File Transfer Protocol)**: طريقة لنقل الملفات عبر الإنترنت، تستخدم عادة لتنزيل الملفات وتحميلها ومشاركتها عبر المتصفحات أو البرامج الخاصة بـ .FTP

#### محرك البحث

تطبيق ويب يبحث عن المعلومات المخزنة في قواعد البيانات عبر الإنترنت. يدخل المستخدمون الكلمات الرئيسية أو العبارات، ويسترد محرك البحث النتائج ذات الصلة ويعرضها.

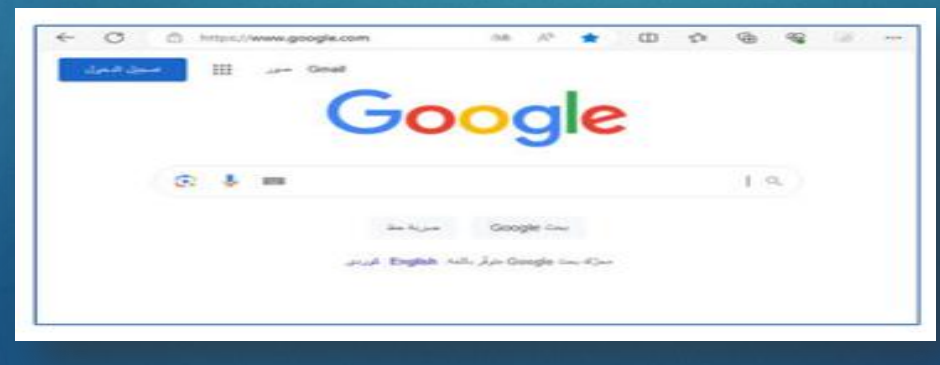

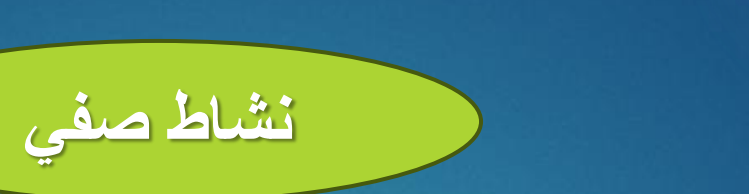

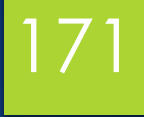

## ما هو الفرق بين Http و Https؟

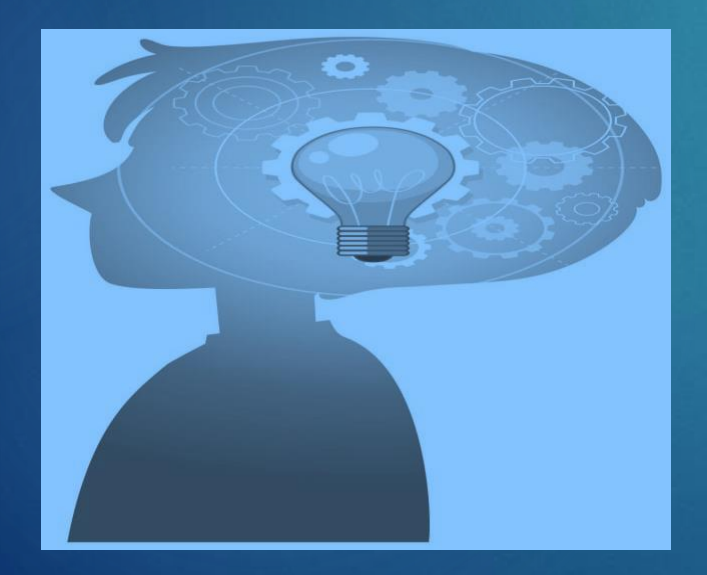

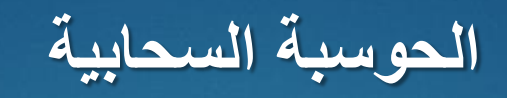

# 172

#### الحوسبة السحابية Cloud computing

نموذج يوفر موارد الحوسبة حسب الطلب عبر الإنترنت، مما يلغي الحاجة إلى التخزين المحلي والأجهزة. ويشمل: - تخزين البيانات والنسخ الاحتياطي: الوصول عن بعد إلى الملفات المخزنة. - البرمجيات وقوة المعالجة: تشغيل التطبيقات دون تثبيتها محليًا.

- جدولة المهام والخدمات عن بعد: البريد الإلكتروني والطباعة عن بعد ومز امنة الملفات.

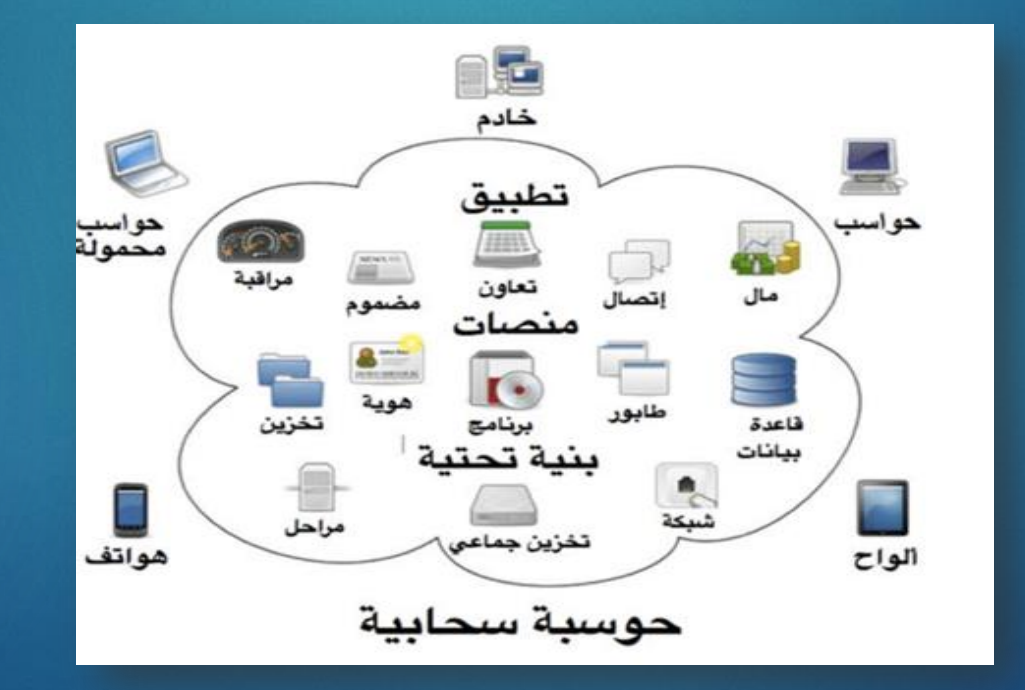

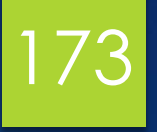

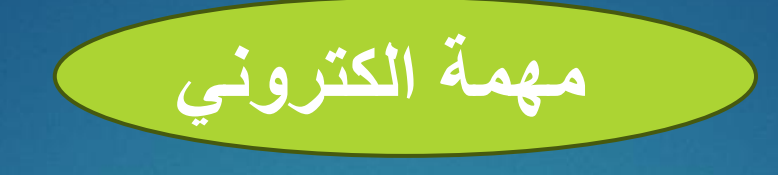

### اذكر بعض البروتوكولات المستخدمة لنقل البيانات واذكر ما تعرفه عن الحوسبة السحابية ؟

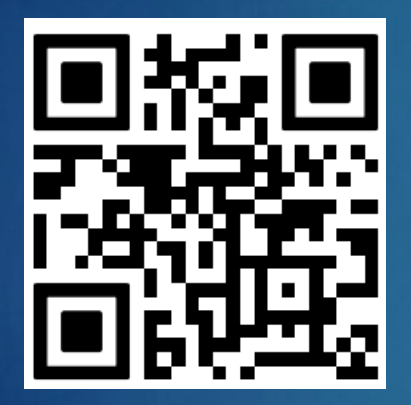

ترفع الإجابة على Google Classroom

https://classroom.google.com/c/NzU2Mzg4MjQ3Mzcz?cjc=tezalu6

رابط الانضمام للصف:

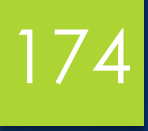

شكرا مستماعكم

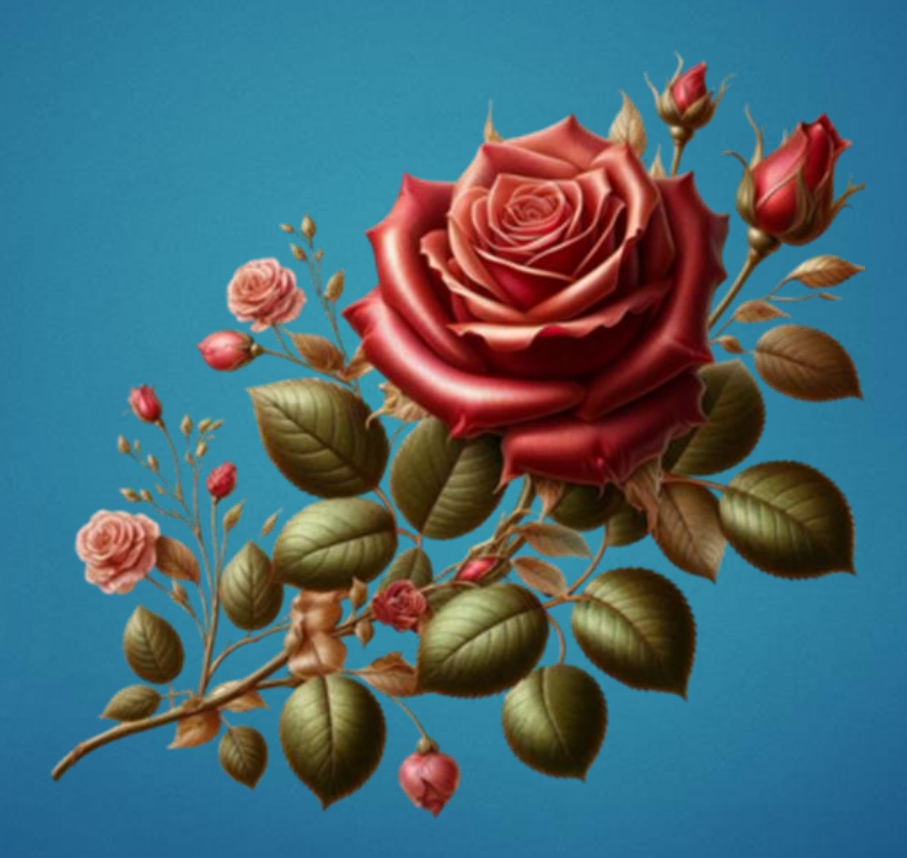

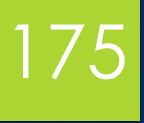

# المحاضرة الثالثة عشرة

البريد الإلكتروني وإنشاء حساب وتلقي الرسائل

# 176

### أهداف المحاضرة

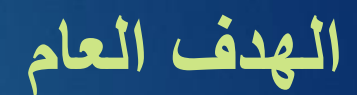

التعرف على الايميل

الأهداف السلوكية يكون الطالب في نهاية هذه المحاضرة قدرا على ١. ان يتعريف على ال Email ٢. ان يعرف كيفية انشاء حساب ٣. ان يعرف كيفية استقبال وارسال الرسائل

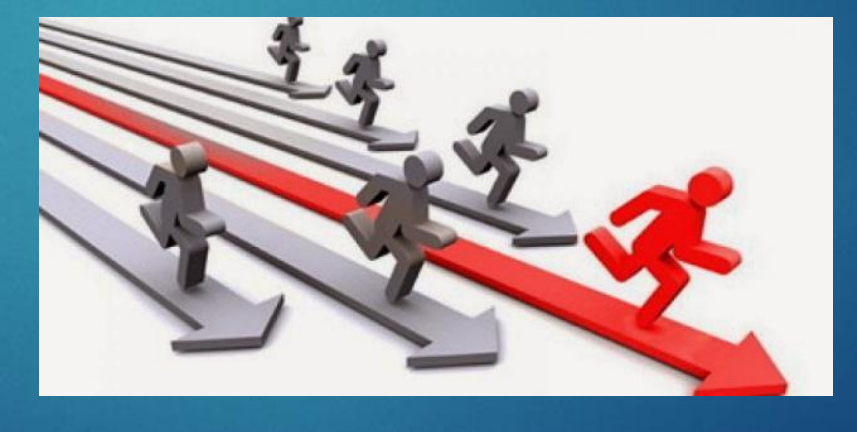

## محتويات المحاضرة

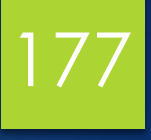

| الموضوع                | ت |
|------------------------|---|
| مقدمة                  | ١ |
| انشاء حساب email       | ۲ |
| نشاط صفي               | ٣ |
| ارسال واستقبال الرسائل | ٤ |
| نشاط صفي               | 0 |
| نشاط الكتروني          | ٦ |

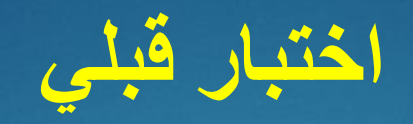

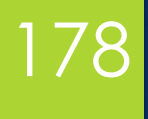

## ما هو البريد الإلكتروني E-mail

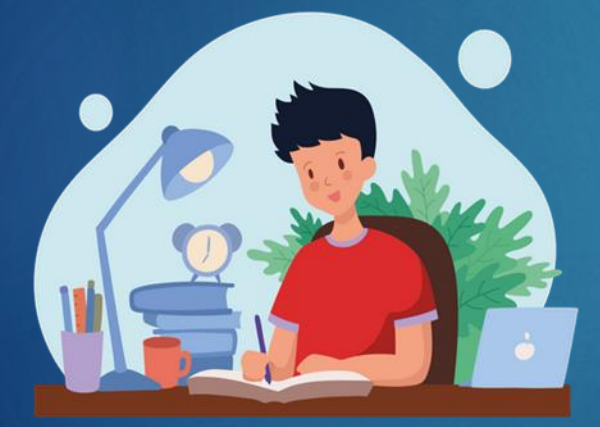

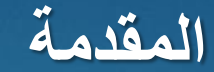

# 179

تعريف البريد الإلكتروني E-mail البريد الإلكتروني هو وسيلة لتبادل الرسائل الرقمية عبر شبكة أو أنظمة كمبيوتر متر ابطة.

الميزات: مستلمون متعددون: يمكن إرسال الرسائل إلى مستخدمين متعددين في وقت واحد.
مستلمون متعددون: يمكن أن تتضمن رسائل البريد الإلكتروني نصوصًا وصورًا ومقاطع صوتية وفيديو وخرائط.
دعم الوسائط المتعددة: يمكن أن تتضمن رسائل البريد الإلكتروني نصوصًا وصورًا ومقاطع صوتية وفيديو وخرائط.
السرعة: يتم تسليم الرسائل في غضون ثوانٍ، ويقوم النظام بإخطار المرسل في حالة فشل التسليم.
إدارة صندوق البريد: يمكن الرد على رسائل البريد الإلكتروني نصوصًا وصورًا ومقاطع صوتية وفيديو وخرائط.
إدارة صندوق البريد: يمكن المستخدمين عرض الرسائل المستلمة والرد عليها وتنظيم صندوق الوارد الخاص بهم بكفاءة.
إدارة صندوق البريد: يمكن الرد على رسائل البريد الإلكتروني أو حفظها أو حذفها أو تخزينها للرجوع إليها لاحقًا.

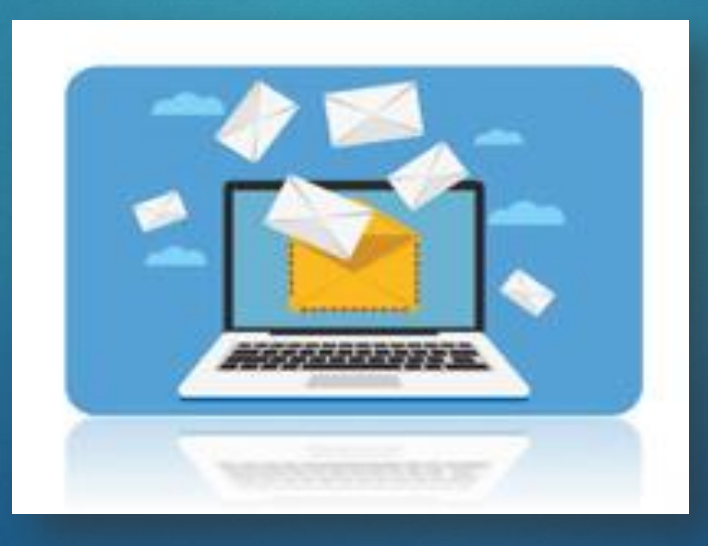

### إنشاء حساب بريد إلكتروني

# 180

**إنشاء حساب جيميل** لإنشاء حساب بريد إلكتروني هناك عدة خيارات أحدها حساب ( G-mail)والذي يتميز بخصوصية وأمان عاليين واستخدام خوارزميات حديثة في هذا المجال.

 ١. نفتح أي متصفح متوفر على الكمبيوتر ونكتب في مربع البحث) إنشاء حساب ((G-mail) ثم نضغط على الخيار الأول ونتبع الخطوات كما هو موضح بالصور أدناه بالترتيب:

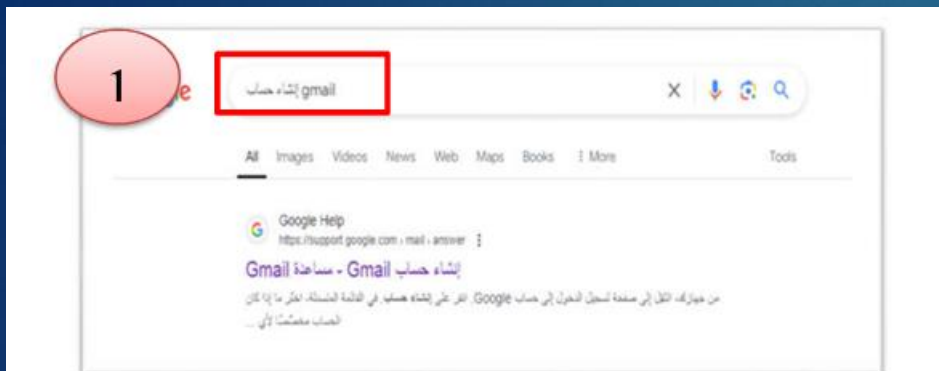

#### او نختار Gmail من القائمة في محرك البحث google .

| (e) + e e<br>199565 III - | D 🖬 mus //www.google.com                                                                                             | - 9 0                                                                                                    | n () * |
|---------------------------|----------------------------------------------------------------------------------------------------|----------------------------------------------------------------------------------------------------|--------|
|                           | G                                                                                                    | oogle                                                                                                    |        |
|                           | -                                                                                                    | P.                                                                                                    | 20     |
| 2                         | استخدام اسم المستخدم وكلمة المرور لتسجيل الم<br>Google Drives Google.<br>الخروج من حساب Gmail الحالي. التعرف على كيف | إنشاء حساب Gomail الاشاء حساب<br>الاهتراد في Gmail، يجب إنشاء حساب Google، يمكنه<br>Braal ومنتجات Google الأخرى، مثل Gomail<br>الاشتراك في حساب Gmail جديد، احرص على<br>ملاحظة مهمة: قل إعداد حساب Gmail جديد، احرص على    |        |
| 3                         | ی Google .<br>ضغط علی انشاء<br>حساب                                                                                  | من Gmail<br>1. من جهازاد، انتقل إلى صفحة تسجيل الدخول إلى حساب<br>2. انفر على إنشاء حساب<br>3. في القائمة المسدقة، اغتر ما إذا كان الم<br>الاستخدام الشخصي<br>4. وعداد حساباد، أنو الحوات التي تظهر على الشما<br>بداء حيال |        |
## إنشاء حساب بريد إلكتروني

| عرب الإكثروني لو قياك<br>من سبت ريبه الإكثروني لو قياك<br>من سبت ريبه الإكثريني<br>الا ترج من المعاني الم<br>الا ترج من المعاني المعالي<br>الا ترج من المعاني المعالي<br>الا ترج من المعاني المعالي<br>الا ترج من المعاني المعالي | حيل الدخول<br>تسجيل الدخول<br>سوف تظهر لنا قائمة تسال عن<br>هل هذا الحساب لك ام لطفلك ام<br>لغرض الاعمال التجارية                                                                              |
|----------------------------------------------------------------------------------------------------|----------------------------------------------------------------------------------------------------|
| فساعة المعرمية بورائعنة                                                                                                    | هرمه -                                                                                                    |
| ۲۰۰۰ الایک<br>اسم الایک<br>اسم الایک (منتباری)                                                                                                    | Google انشاء حساب Google<br>مدينا سك<br>نقوم بكتابة الاسم الاول واسم<br>العائلة ثم نضغط على التالي                                                                                             |
| المسرمية التورد                                                                                                    |                                                                                                    |
| حرب التبر • لند<br>المن • • • • • • • • • • • • • • • • • • •                                                                                                    | <b>5</b><br>معلومات أساسية<br>ادخال معلومات صاحب البريد من تاريخ<br>الميلاد وغير ها ثم نضغط على التالي                                                                                         |
| خعن                                                                                                    |                                                                                                    |
| المنامة المعرسية الترا                                                                                                    | ·                                                                                                    |
| مرفت مر<br>computer.center93 @gmail.com<br>بمله دنمار بارد والارم وتحا                                                                                                    | چ<br>کيفية تمدجيل الدخول<br>بند عرب Groug تسمل شعرل إبر ست Google                                                                                                    |
| فدم وفي<br>واضافة<br>ي لايوجد مدم مرد مد متريز من متر<br>ي التالي مدين مدين مدين مدين                                                                                                    | كتابة الايميل باللغة الانكليزية حسب رغبة المستخ<br>حال ظهرت لك رسالة هذا الاسم موجود قم بتعديل<br>بعض الارقام حتى يتم قبول اسم المستخدم اي يعنم<br>بريد الكتروني يحمل نفس هذا الاسم ثم نضغط عل |

# إنشاء حساب بريد إلكتروني

182

|                                                                                                    | an Na Ray and San Andrew Erne Southers (1994) and (1994) and (1997) and (1997)                                                                                                |
|----------------------------------------------------------------------------------------------------|----------------------------------------------------------------------------------------------------|
| 7                                                                                                    | الشاء كلمة مرور قوية<br>الشاء كلمة مرور قوية<br>معاملة السرحيث يجب ان تحتوي على<br>حروف ورموز وارقام وذاك لزيادة الامان والابتعاد<br>عن كلمات السر الضعفة ثم نضغط على التالي. |
|                                                                                                    |                                                                                                    |
| موان البريد 1750 ولي لاسترداد المسال.                                                                                                    | <b>G</b><br>إضافة بريد الكتروني مخصّص<br>لاسترداد الحساب                                                                                                    |
|                                                                                                    | يجب تحديد بريد الكتروني اخر يعمل ليك لاستيراد<br>هذا البريد الالكتروني الجديد في حال نسيان كلمة<br>السر او غيرها من اثم نضغط على التالي                                       |
| السامة لمعرمية للر.                                                                                                    | التربية •                                                                                                    |
| 9<br>الثان مست على 2000 بترك تمريحة على بنور. تعسم لدين<br>متحدر على كار وعد يتنك لست، وإن نتائج مترك على تمر ترارد في سينة<br>تحصر سية منافي كار تعلا ولندية تتكر.<br>البيانات التي تعالمها عناما كستخام Google                                                                                                    | G<br>الخصوصية والبنود                                                                                                    |
| <ul> <li>احسان قد می مواهدهای عمر بندین تصویرت دی وقتیها در من سنه<br/>مرحمان دریسه ۲۵٫۵ در این درام محقه.</li> <li>حسان تستیم حسات Google عثر کنان می اند می Google از تشقی<br/>معنیا تصریح این Google عثر کنان تستیمان دی گفتید.</li> <li>عنیا تصر عنی محل علی عدر شد Google می حلین حی محقات<br/>می حیل قدی این محمد علی عدر شد Google از تشاه معیر علی حقات Monie</li> <li>عنیا تصریح می محمد علی عدر شد Google می حیل می محمد<br/>می حیل قدی شده مرابع مدر شد Google می حیل محمد محمد محمد<br/>می حیل قدی محمد علی مدین محمد است می محمد محمد محمد محمد محمد<br/>این محمد محمد می محمد محمد این محمد این محمد محمد محمد محمد محمد این حیل<br/>محمد این Boogle می در محمد محمد محمد محمد محمد محمد محمد م</li></ul> | سوف تظهر ينود للخصوصية يجب قرانتها<br>والموافقة عليها ثم نضغط على التالي                                                                                                    |
| 10                                                                                                    | G                                                                                                    |
| computer center 1324@gmail.com                                                                                                    | مر اجعة معلومات حسايك<br>بعد مندر عرن فريد الاكثريز ما تسبق ضعرن لاطر                                                                                                    |
|                                                                                                    | الان بريدك الالكتروني جاهز<br>للاستخدام ثم نضغط على التالي                                                                                                    |
| السنامة المسيسية التبر                                                                                                    |                                                                                                    |
|                                                                                                    |                                                                                                    |

إنشاء حساب بريد إلكتروني

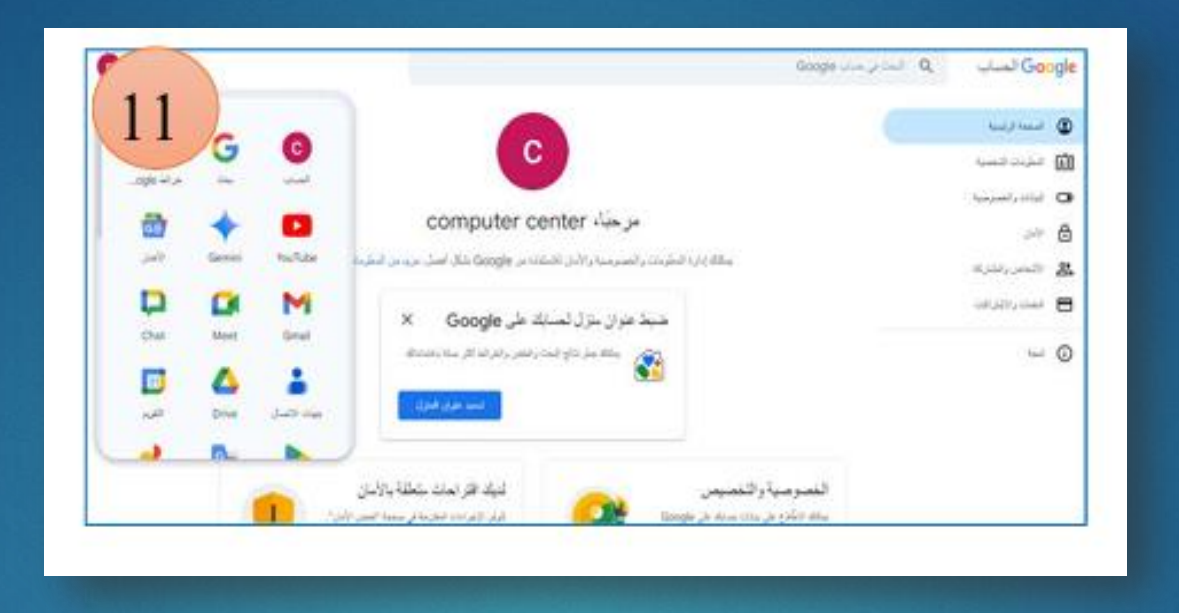

الأن تظهر لنا الواجهة الرئيسية للبريد الإلكتروني بما فيها التطبيقات والإعدادات التي يمكننا الاستفادة منها والتحكم بجميع الإعدادات والمعلومات الشخصية وتفعيل ميزات الأمان والخصوصية وإعداد الأجهزة التي تم فتح هذا البريد الإلكتروني عليها وغيرها من الإعدادات التي يجب مراجعتها والاستفادة من ميزاتها.

183

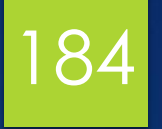

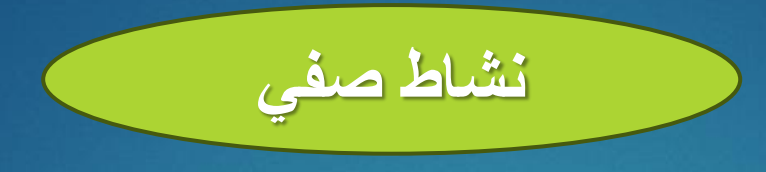

# من منكم يستطيع الآن أن يأتي إليّ ويفتح حسابه الخاص على جهاز الكمبيوتر الخاص بي؟

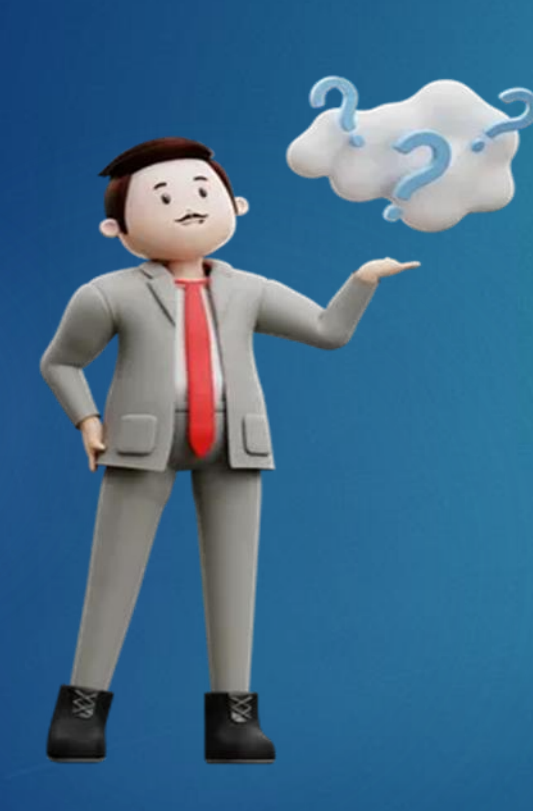

### إرسال واستقبال الرسائل

# 185

إرسال واستقبال رسائل البريد الإلكتروني إرسال بريد إلكتروني:

- العنوان (Subject): وهو موضوع الرسالة. ويجب أن يكون واضحًا ومباشرًا بحيث يوضح غرض الرسالة.
  - المستلم (To): عنوان البريد الإلكتروني للشخص الذي ستُرسل إليه الرسالة.
- نسخة إلى (CC): اختصار لـ "نسخة كربونية" (نسخة طبق الأصل). ويستخدم لإرسال نفس الرسالة إلى أشخاص آخرين غير المستلم الرئيسي.
- نسخة مخفية إلى (BCC): اختصار لـ "نسخة كربونية عمياء" (نسخة طبق الأصل). ويسمح بإرسال الرسالة إلى عدة أشخاص دون أن يعرف كل منهم من هو الآخر.
  - المحتوى (Body): نص الرسالة نفسها. ويمكن أن يحتوي على نص أو صور
    - أو مرفقات أو روابط وما إلى ذلك.
  - المرفقات (Attachments): يمكنك إرفاق ملفات مثل مستندات Word أو ملفات PDF أو المعور.

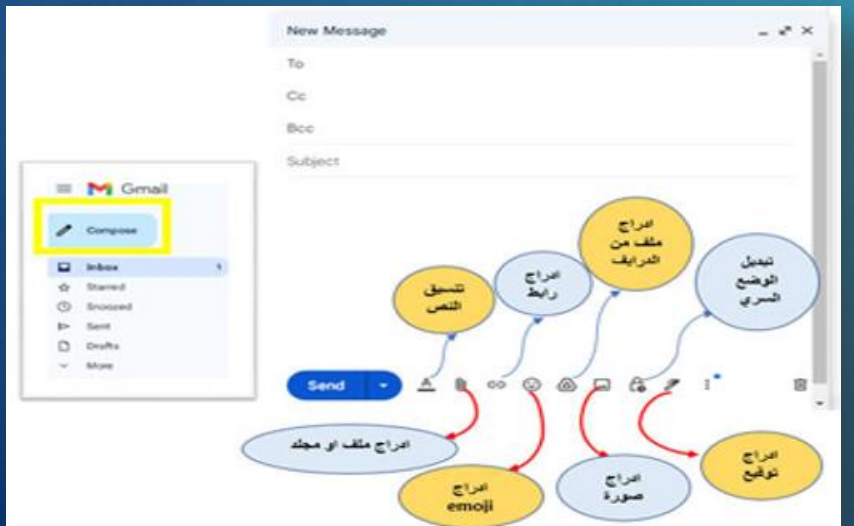

### إرسال واستقبال الرسائل

# 186

إرسال واستقبال رسائل البريد الإلكتروني استقبال البريد الإلكتروني:

الرد(Reply): للرد على رسالة واردة. إعادة التوجيه(Forward): لإعادة إرسال نفس الرسالة إلى شخص آخر. إلغاء(Delete): لحذف الرسائل التي لم تعد بحاجة إليها. التصنيف(Folders): لتنظيم الرسائل في مجلدات محددة مثل "البريد الوارد" أو "الرسائل المهمة". البحث: يمكنك البحث عن رسائل محددة باستخدام الكلمات الرئيسية.

|             | Company<br>Company<br>Com |        |
|-------------|----------------------------------------------------------------------------------------------------|--------|
| • = 0 = 2 h | تو تغییر افراد الالکترونی لاسترداد الحساب ل<br>میں تعدید اللہ میں المیں المیں در الحساب ل<br>میں میں بھی مسیر میں میں دیں میں میں میں میں میں میں م                                                                                                    | an 1 3 |
|             | And a field of field of field                                                                                                    |        |

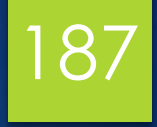

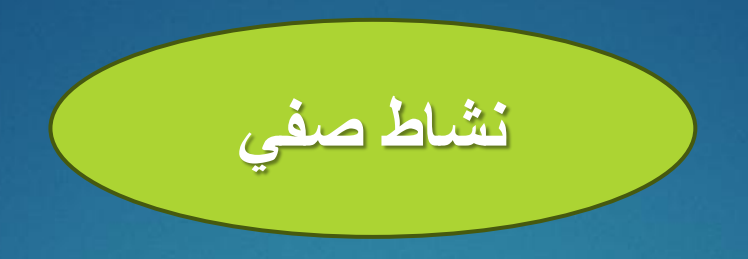

# اذكر خطوات إرسال رسالة باستخدام البريد الإلكتروني

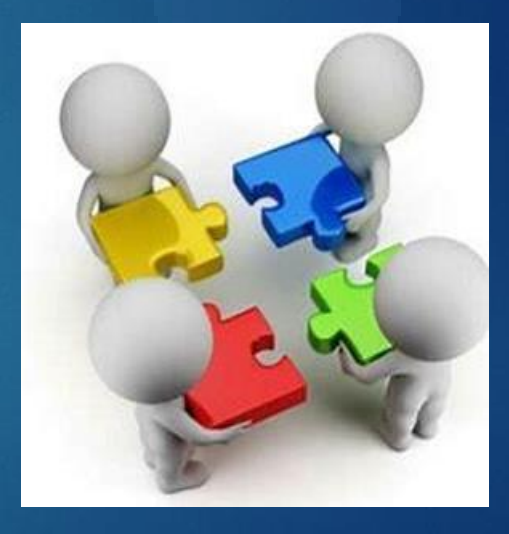

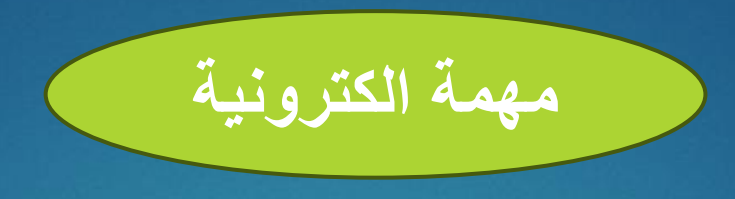

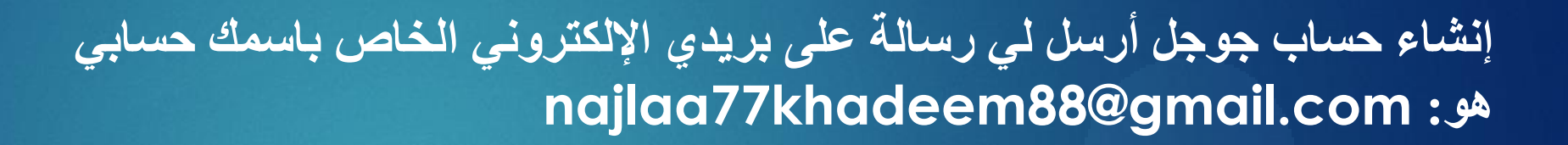

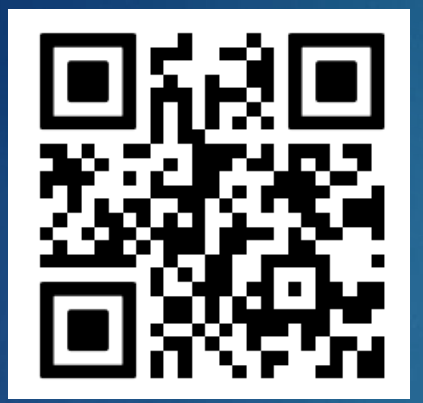

ترفع الإجابة على Google Classroom

https://classroom.google.com/c/NzU2Mzg4MjQ3Mzcz?cjc=tezalu6

رابط الانضمام للصف:

188

المحاضرة الرابعة عشرة

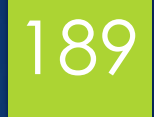

# **Microsoft Outlook**

# أهداف المحاضرة

## الهدف العام التعرف على برنامج outlook

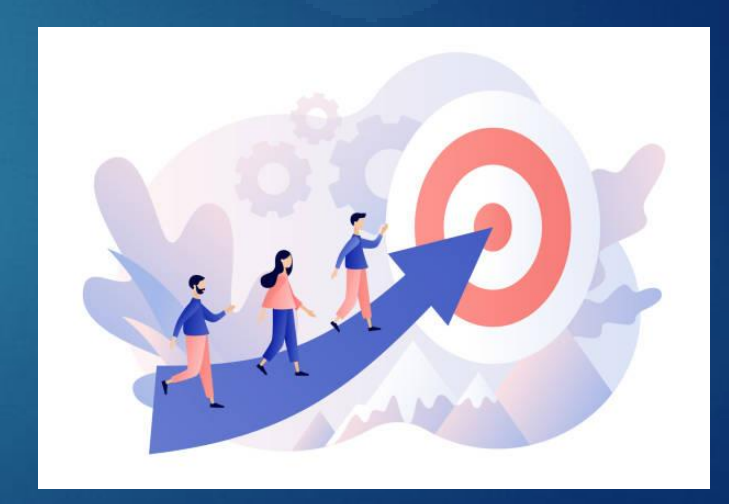

الأهداف السلوكية يكون الطالب في نهاية هذه المحاضرة قدرا على ١- أن يعرف ما هو Outlook. ٢- أن يقوم بإنشاء حساب بريد إلكتروني جديد في برنامج Outlook. ٣- أن يتصفح الرسائل في برنامج Outlook.

محتويات المحاضرة

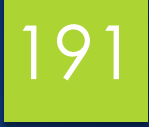

| الموضوع                        | ت |
|--------------------------------|---|
| اختبار قبلي                    | ١ |
| تعريف برنامج Microsoft Outlook | ۲ |
| تشعيل البرنامج Outlook 2016    | ٣ |
| التشغيل لأول مرة               | ٤ |
| مكونات الشاشة Outlook 2016     | 0 |
| مهمة الكترونية                 | ٦ |

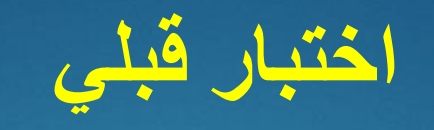

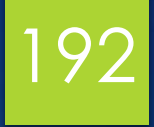

# ما هي مكونات الشاشة الرئيسية Outlook 2016

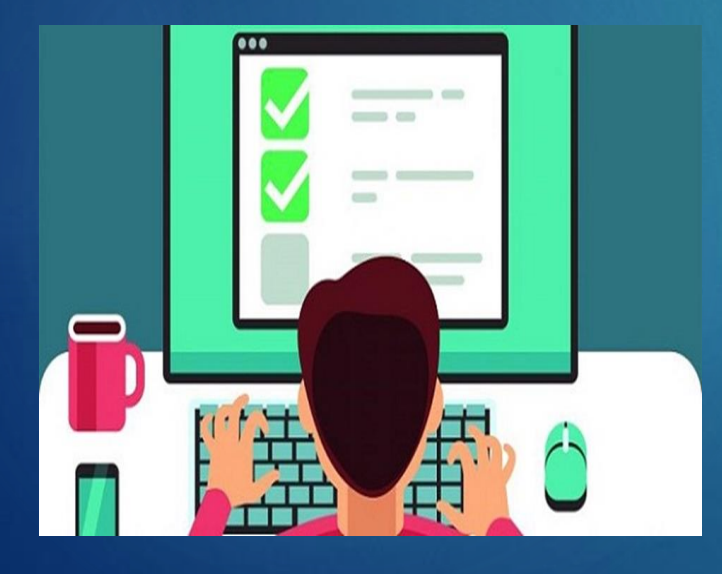

### برنامج Outlook

### :Microsoft Outlook

Microsoft Outlook هو نظام برمجي لإدارة المعلومات الشخصية من Microsoft، و هو متاح كجزء من مجموعة Microsoft Office.ورغم أنه في الأساس عميل بريد إلكتروني، فإن Outlookيتضمن أيضًا وظائف مثل التقويم وإدارة المهام وإدارة جهات الاتصال وتدوين الملاحظات وتسجيل اليوميات وتصفح الويب.

| تصفية البريد الإلكتروني لمكافحة البريد العشواني.          | الإكمال التلقاني لعناوين البريد الإلكتروني.   |
|-----------------------------------------------------------|-----------------------------------------------|
| يتم حظر الصور في بريد HTML لمنع مرسلي البريد<br>العشواني. | الفنات الملونة لعناصر التقويم.                |
| إدارة حقوق المعلومات.                                     | جداول المجموعة.                               |
| دعم جو هري لوظائف الكمبيوتر اللوحي (التعرف على خط         | دعم الارتباط التشعبي في سطور موضوع البريد     |
| اليد).                                                    | الإلكتروني.                                   |
| البحث في المجلدات.                                        | وظيفة بحث محسنة إيقاف البحث واستئنافه لاحقًا. |
| دعم يونيکود.                                              | دعم التقويم القمري.                           |
| معاينة المرفقات.                                          | تكامل ويندوز لايف ماسنجر.                     |
| القدرة على تصدير العناصر كملفات PDF أو XPS.               | اقتراحات الإكمال التلقاني لحرف واحد.          |
| استمع إلى رسائل البريد الإلكتروني الخاصة بك.              | أعلام ملونة (سريعة).                          |
|                                                           |                                               |

#### ممیزات <u>Outlook</u>

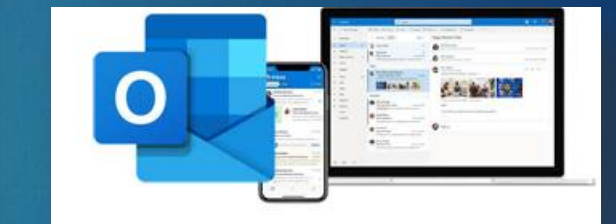

# 193

### تشغيل برنامج Outlook 2016 : ولتشغيل البرنامج من قائمة التي المتر Microsoft Office Outlook 2016 ثم اختر Microsoft Office Outlook 2016 ثم ا كما بالصورة التالية :

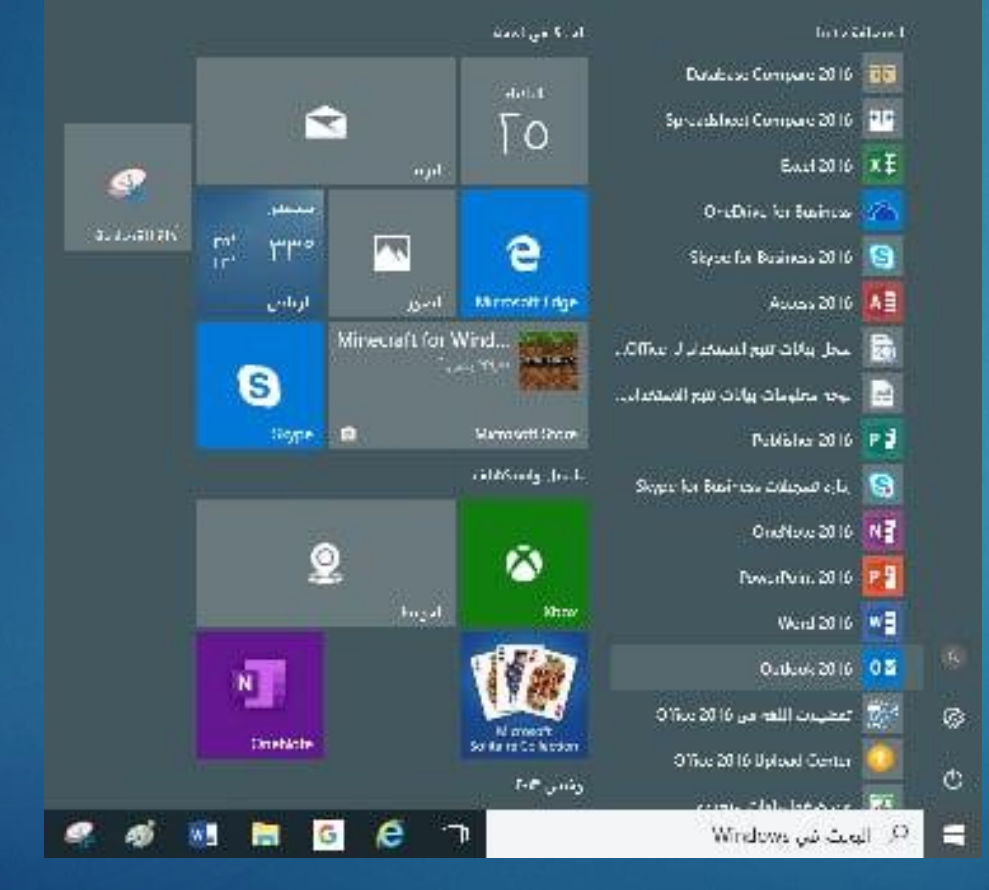

### التشغيل لأول مرة : عند تشغيل البرنامج لأول مرة سيظهر امامك معالج بدء التشغيل

مرحباً بك في Microsoft Outlook 2016

## مرحباً بك في Outlook 2016

Outlook هو مساعدك الشخصي الذي يساعدك على إدارة حياتك بواسطة أدوات فعالة للبريد الإلكتروني والتقويم وجهات الاتصال والمهام.

فلنبدأ. سـنضيف حسـاب البريد الإلكتروني الخاص بك في الخطوات القليلة التالية.

انقر على الزر التالي ثم سينتقل لمرحلة تكوين الحساب

< السابق التالي > إلغاء الأمر

| 1 | 9 | 6 |
|---|---|---|
|   |   |   |

| Microsoft | Outlook | حساب | عداد |
|-----------|---------|------|------|
|-----------|---------|------|------|

إضافة حساب بريد إلكترونك

استخدم Outlook للاتصال بحسابات البريد الإلكتروني مثل Microsoft Exchange Server الخاص بمؤسستك أو حساب Exchange Online كجزء من Microsoft Office 365، كما يعمل Outlook مع حسابات POP وIMAP وIMAP وExchange ActiveSync.

هل تريد إعداد Outlook للاتصال بأحد حسابات البريد الإلكتروني؟

⊛یعم ⊖⊻

اليَالي > الغاء الأمر

< ال<u>س</u>ابق

×

影

اختر نعم لإكمال تكوين الحساب ، ثم انقر على التالي .

ستبدأ المرحلة التالية وهي ادخال بيانات البريد الالكتروني ، وهي اسم تعريف للبريد ، وعنوان البريد ، وكلمة السر ، كما في الصورة التالية :

| ضافة حساب جديد                                          |                                                 |
|---------------------------------------------------------|-------------------------------------------------|
| <b>إعداد الحساب التلقائي</b><br>انقر فوق "التالي" للاتم | ال بخادم البريد وتكوين إعدادات الحساب تلقائيًا، |
| 🔘 حساب البريد الإلكترون                                 | ي                                               |
| الاستم:                                                 | البريد الاول                                    |
|                                                         | مثال: ناجی شعبان                                |
| عنوان البريد الإلكتروني:                                | hamed.mahmoud.1436@gmail.com                    |
|                                                         | مثال: Naji@example.com                          |
| كلمة المرور:                                            | *********                                       |
| أعد كتابة كلمة المرور:                                  | **********                                      |

عند الانتهاء من البيانات ، انقر على الزر التالي ، وسيبدأ المعالج بتكوين الحساب .

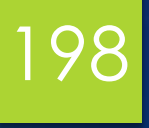

| ضافة حساب جديد                                                  |      |
|-----------------------------------------------------------------|------|
| البحث عند الاتصال عن إعدادات الخادم                             |      |
| يتم التكوين                                                     |      |
| تكوين إعدادات خادم البريد الإلكتروني ، قد يستغرق ذلك عدة دقائق: |      |
| ✔ تأسيس اتصال الشبكة                                            |      |
| amed.mahmoud.1436@gmail.com البحث عن إعدادات خادم 🖕 🍋           | hame |
| تسجيل الدخوار الم الخاده                                        |      |

### هنا يتم التحقق من اتصال الانترنت و اعدادات الخادم للعنوان البريدي الذي قمت بإدخاله وستظهر لك النافذة التالية

|                                    | إضافة حساب |
|------------------------------------|------------|
| البحث عن إعدادات خادم البريد الخاص | يتم الآت ا |

#### يتم التكوين

يقوم Outlook بإكمال إعداد حسابك، قد يستغرق الأمر بضع دقائق،

- 🚽 🛛 تأسيس اتصال الشبكة
- ✔ البحث عن إعدادات hozaifa18@hotmail.com
  - ✔ 🔹 تسجیل الدخول إلی خادم البرید

تهانينا! تم بنجاح تكوين حساب البريد الإلكتروني وأصبح جاهزاً للاستخدام.

بڭ...

جساب آخر...

عند الانتهاء من تكوين الحساب انقر على الزر انهاء .

📃 تغيير إعدادات الحساب

إنهاء الأمر

< السابق

×

渋

### ستظهر امامك الشاشة الرئيسية لبرنامج Outlook 2016 كالصورة التالية :

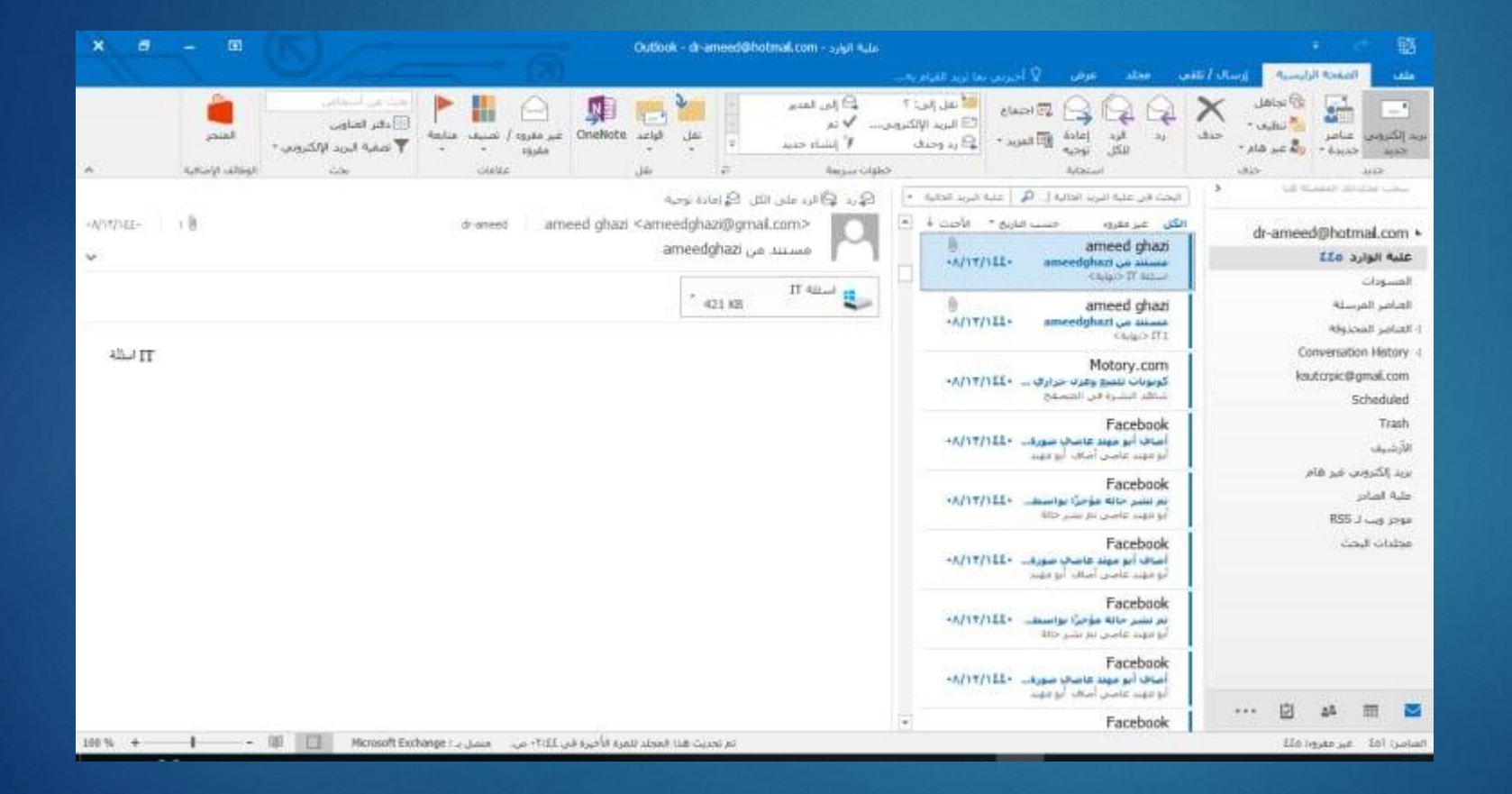

## 200 مكونات الشاشة الرئيسية Outlook 2016

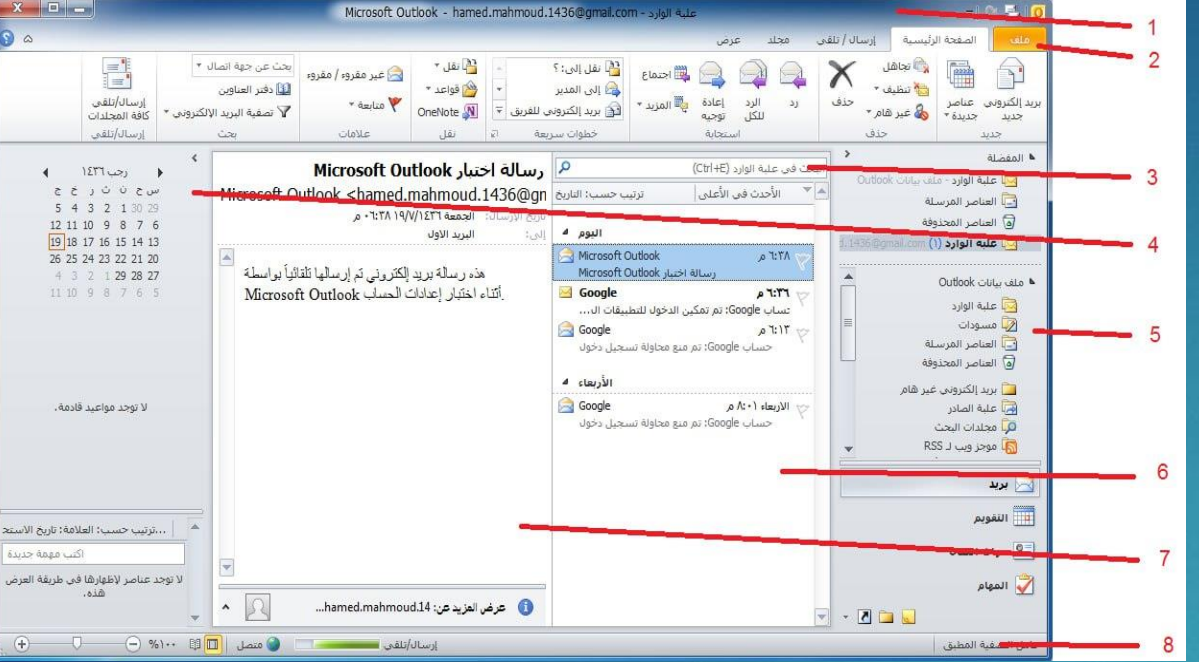

١- شريط العنوان : يظهر فيه أسم البرنامج وأسم المستند الحالي .
 ٣- شريط القوائم : وتحتوي هذه القائمة على جميع الأوامر الخاصة بالبرنامج .
 ٣- شريط الادوات .
 ٢- شريط المهام .

مـ جزء التنقل .
 ٦- جزء العرض أو المعاينة : وبداخله تستطيع قراءة الرسائل واستعراض العناصر الاخرى .
 ٧- جزء العناصر : ويعرض به قائمة بالعناصر الموجودة بالمجلد المحدد .
 ٨- شريط المعلومات : ويعرض عدد عناصر المجلد الحالي .

### برنامج Outlook

# 201

#### : TO

عنوان البريد الإلكتروني للشخص الأساسي الذي نريد إرسال الرسالة إليه. CC:

تعني نسخة كربونية، حيث يمكنك كتابة عناوين البريد الإلكتروني في هذا المربع حتى يمكن إرسال نفس الرسالة إليهم، لكنهم ليسوا الأشخاص الأساسيين الذين يتم إرسال الرسالة إليهم، ولكنهم يحصلون على نسخة منها.

#### :BCC

تعني "نسخة كربونية عمياء"، أي أنه يتم إضافة عناوين البريد الإلكتروني من أجل إرسال نفس الرسالة إليهم، ولكن هذه العناوين غير مرئية للآخرين، على عكس CC، حيث يمكن للمستخدمين الآخرين رؤية عناوين البريد الإلكتروني التي تم إرسال هذه الرسالة إليها أيضًا.

| Aa<br>hemes | Colors *<br>Fonts * | Page Bcc           |            | Use Voting<br>Buttons * | Request a Delivery F | Receipt | Save Sent D |
|-------------|---------------------|--------------------|------------|-------------------------|----------------------|---------|-------------|
|             | Themes              | Show Fields        | Permission |                         | Tracking             | Ģ       | More C      |
|             | Fro <u>m</u> *      | rick.broida@gma    | il.com     |                         |                      |         |             |
| Send        | To <sub>2**</sub>   | joe@user.com       |            |                         |                      |         |             |
| etter       | <u>Ç</u> c          | otherioe@otherus   | er.com     |                         |                      |         |             |
|             | <u>B</u> cc         | cuppajoe@coffee    | user.com   |                         |                      |         |             |
|             | Subject:            | Sales policies for | 2013       |                         |                      |         |             |

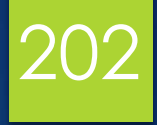

شكرا لحسن استماعكم

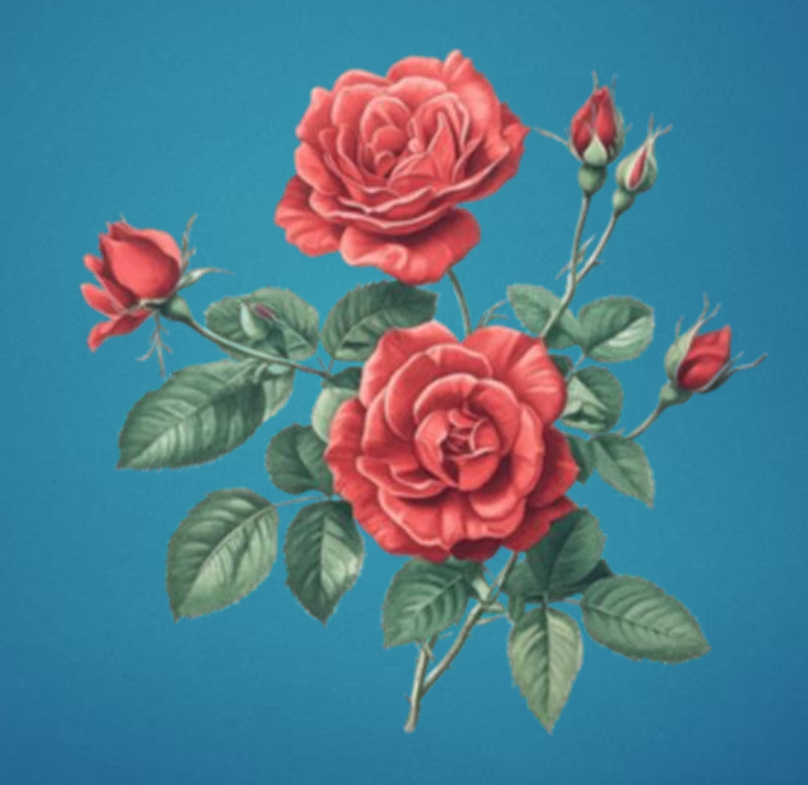

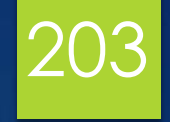

# المحاضرة الخامس عشرة

# استكشاف أخطاء الكمبيوتر وإصلاحها

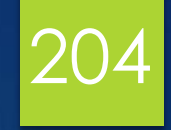

### أهداف المحاضرة

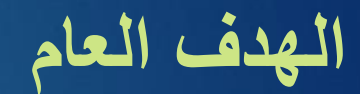

استكشاف الأخطاء وإصلاحها

الأهداف السلوكية يكون الطالب في نهاية هذه المحاضرة قدرا على ١. ان يكتسب مهارة اكتشاف الأخطاء. ٢. ان يتعرف على أدوات اكتشاف الأخطاء وإصلاحها.

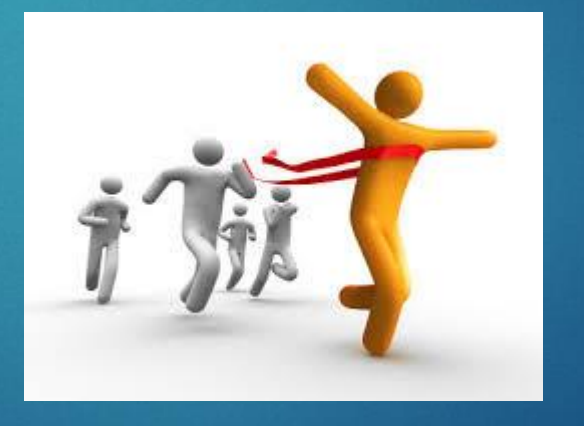

# محتويات المحاضرة

| 200 |
|-----|
|-----|

| الموضوع                              | Ľ |
|--------------------------------------|---|
| مقدمة                                | ١ |
| أنواع الأعطال وكيفية معالجتها (جزءا) | ۲ |
| نشاط صفي                             | ٣ |
| أنواع الأعطال وكيفية معالجتها (جزء٢) | ٤ |
| نشاط صفي                             | 0 |
| أدوات اكتشاف إصلاح الأخطاء           | ٦ |
| نشاط الكتروني                        | ٧ |

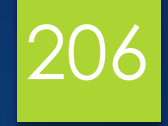

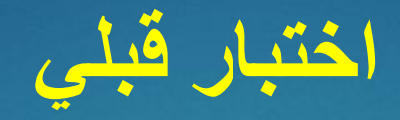

### ما هو اول شيء يجب عليك فحصه عندما لا يعمل الكمبيوتر على الاطلاق ؟

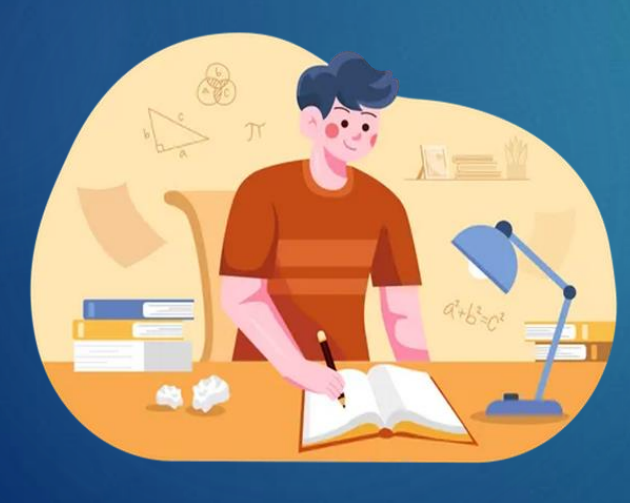

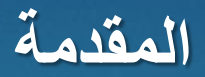

لاستكشاف مشكلات الكمبيوتر بشكل فعال، يتم استخدام طرق تشخيص مختلفة بناءً على طبيعة المشكلة.

١. خطة البداية
تُستخدم عندما لا يتم تشغيل الكمبيوتر على الإطلاق. وتتضمن فحص مصدر الطاقة أولاً، ثم التحقق من المكونات الأساسية الأخرى.

خطة التدقيق
 تضمن سلامة النظام من خلال:
 فحص الكابلات والملحقات.
 التحقق من التثبيت الصحيح للمكونات.
 مراجعة إعدادات الإعداد.
 فحص بطارية CMOS.
 البحث عن التلف المادي (مثل الدخان وارتفاع درجة الحرارة).

٣. خطة الإحلال
يتم استبدال المكونات المعيبة المعلقة بأخرى عاملة للتأكد من اختفاء المشكلة.

٤. خطة التهيئة تُستخدم عندما يتعطل نظام التشغيل بسبب الفير وسات أو أخطاء القرص الصلب. تتضمن العملية تهيئة القرص لإعادة تثبيت النظام بشكل صحيح.

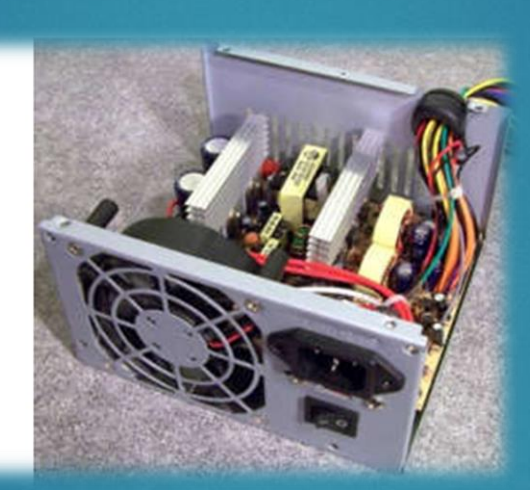

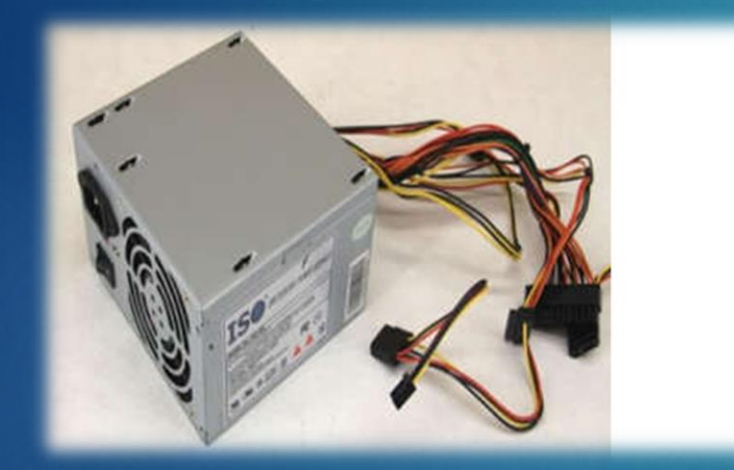

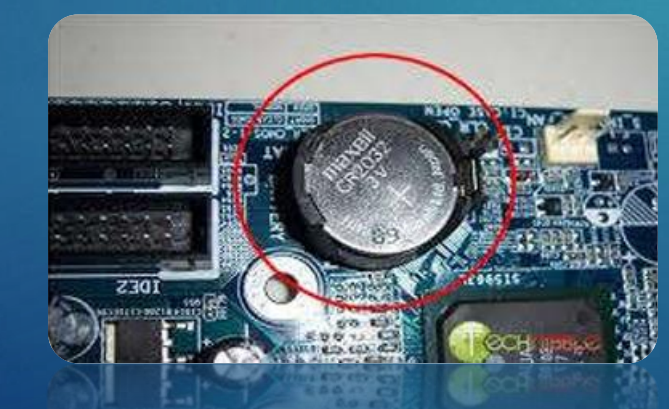

## أنواع الأعطال وكيفية إصلاحها (الجزء الأول)

## 208

أنواع الأعطال التي تسبب توقف أو عطل الكمبيوتر وكيفية إصلاحها: ١. الجهاز لا يعمل على الإطلاق نتيجة الإختبار

- غير متصل بالكهرباء.
- مصدر الطاقة لا يحتوي على كهرباء.
  - كابل التوصيل معيب.
- كابل التوصيل غير متصل بشكل صحيح.
  - وحدة الطاقة معيبة.

۲. الجهاز متصل بالكهرباء ولكنه لا يعرض إشارات على الشاشة: نتيجة الاختبار

- كابل الشاشة غير متصل بالكهرباء أو معيب.
- كابل الشاشة غير متصل ببطاقة الرسوميات أو معيب.
  - هناك مشكلة في الشاشة نفسها.

٣. الجهاز يعمل بشكل غير طبيعي ويصدر صوتًا يشبه صوت الإنذار أو الإسعاف، ولا يعرض أي شيء الشاشية:

- نتيجةً الاختبار
- هناك خلل في اللوحة الأم.

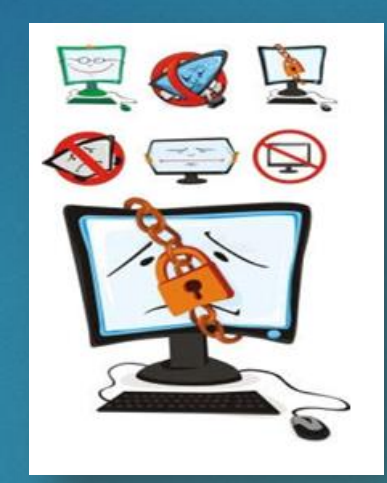

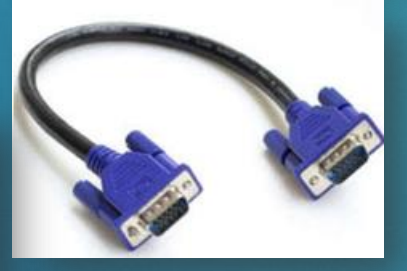

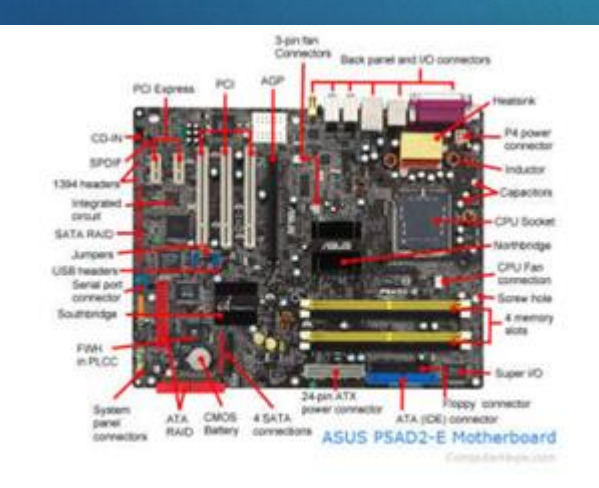

## أنواع الأعطال وكيفية إصلاحها (الجزء الأول)

# 209

أنواع الأخطاء التي تتسبب في توقف الكمبيوتر أو تعطله وكيفية إصلاحها: ٤. يتم تشغيل الجهاز وينفذ اختبار التشغيل الذاتي(POST)، ثم يصدر صوتًا ويتوقف نتيجة الاختبار

يشير الاختبار إلى وجود مشكلة في أحد المكونات الداخلية، مثل الذاكرة أو المعالج.

| المشكلة                             | الرسالة                   |
|-------------------------------------|---------------------------|
| يوجد مشكلة في الذاكرة العشوائية RAM | صوت Beep طويل لفترة واضحة |
| المشكلة في كرت الشاشة               | صوت طويل وصوتين قصيرين    |
| المشكلة في اللوحة الأم Motherboard  | أصوات قصيرة متقطعة        |
| يوجد مشكلة في الــ Power Supply     | صوت مستمر                 |
| المشكلة في المعالج CPU              | ستة أصوات قصيرة متتالية   |

نظام تشغيل مفقود Missing Operating system السبب:

- مشكلات في سجل التمهيد الرئيسي (.(MBR

-جدول أقسام تالف أو مفقود.

- إعدادات BIOS غير صحيحة.

- بطارية CMOSضعيفة.

#### الحل:

- تصحيح إعدادات BIOS إذا تم تكوينها بشكل غير صحيح. - استخدم أمر FDISK لإصلاح سجل التحميل الأساسي إذا كان تالفًا أو مصابًا بفيروس. - استبدل بطارية CMOS إذا كانت ضعيفة.

## أنواع الأعطال وكيفية إصلاحها (الجزء الأول)

210 أنواع الأعطال التي تتسبب في توقف الكمبيوتر أو تعطله وكيفية إصلاحها:

٤. يتم تشغيل الجهاز وينفذ اختبار التشغيل الذاتي (POST)، ثم يصدر صوت صفير ويغلق

خطأ في لوحة المفاتيح أو عدم وجود لوحة مفاتيح Keyboard error or no keyboard present السبب: - لوحة مفاتيح معيبة أو غير متصلة. الحل: - تأكد من توصيل لوحة المفاتيح بشكل صحيح.

- استبدل لوحة المفاتيح إذا كانت معيبة.

Non-system disk or disk error

هذه الرسالة تشير إلى أن الجهاز لم يتمكن من العثور على نظام التشغيل أو لا يوجد Bootable Disk.

فشل وحدة التحكم في القرص الصلب Hard disk controller failure السبب:

- لم يتم اكتشاف القرص الصلب في BIOS
  - -توصيلات كابلات غير صحيحة.
    - قرص صلب تالف فعليًا.
      - الحل:

- تحقق من إعدادات BIOS وقم بتصحيحها. - تأكد من توصيل القرص بشكل صحيح. - استبدل القرص الصلب إذا لزم الأمر.

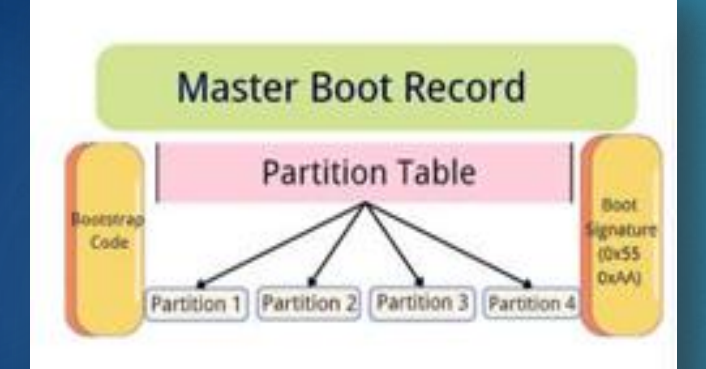

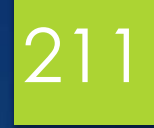

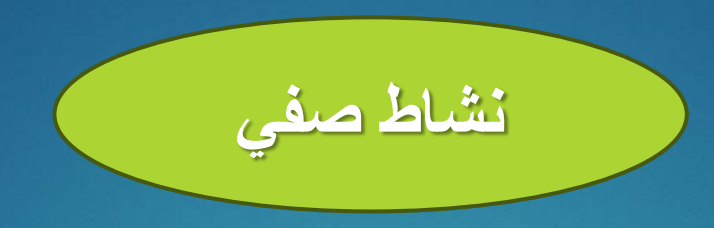

# ماذا نفعل إذا تلقينا رسالة تفيد بأن نظام التشغيل مفقود؟

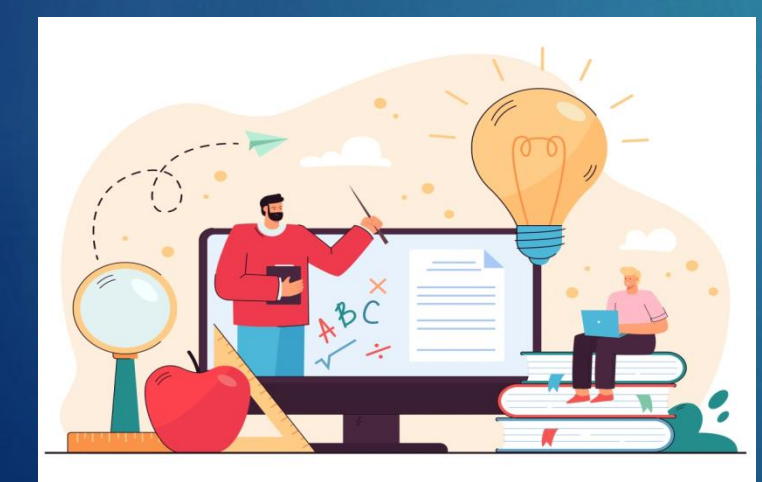

## أنواع الأعطال وكيفية إصلاحها (الجزء الثاني)

## 212

أنواع الأعطال التي تسبب توقف أو عطل في الكمبيوتر وكيفية إصلاحها: ١. الجهاز لا يعمل، ومروحة مصدر الطاقة لا تعمل، ولا توجد إشارات على الشاشة: نتيجة الفحص

- الجهاز غير متصل بالكهرباء.
- مصدر الطاقة لا يوجد به كهرباء.
- التوصيلات غير موضوعة في مكانها الصحيح.
  - كابل التوصيل مقطوع.
  - كابل التوصيل غير متصل بشكل صحيح.
    - مصدر الطاقة مقطوع.

٢. الجهاز متصل بالكهرباء، ومصابيح المؤشر مضاءة، لكن الجهاز لا يبدأ العمل ولا يظهر شيء على الشاشة:

#### نتيجة الفحص

- تأكد من توصيل الشاشة وتشغيلها بشكل صحيح.
- افصل جميع الملحقات مثل الطابعة والماسح الضوئي.
- تحقق من الكابلات وتأكد من توصيلها بشكل صحيح.
  - قد تكون الرقائق والمكونات تالفة.
    - المعالج تالف.
    - رقائق الذاكرة تالفة.

## أنواع الأعطال وكيفية إصلاحها (الجزء الثاني)

## 213

أنواع الأعطال التي تسبب توقف أو عطل في الكمبيوتر وكيفية إصلاحها: ٣ مظاهر أعطال الذاكرة: نتيجة الفحص

- الجهاز يعمل و لا يكمل عملية POST و يعطي إشارة برقم شريحة الذاكرة.
  - الجهاز لا يبدأ التشغيل
- ظهورا الحروف على الشاشة بشكل سيئ، وقد يكون هذا من الشاشة نفسها، لذا يجب فحص الشاشة أو لأ
  - ٤ أعطال لوحة المفاتيح: نتيجة الفحص: أو لاً: الضغط على مفتاح لا يظهر حرف على الشاشة.
- قد لا يكون العطل ماديًا، فعندما يكون الجهاز مشغو لا ببرنامج طويل ثم الضغط على المفتاح لا يستجيب.
  - وجود غبار تحت المفتاح.
  - وجود كسر تحت المفتاح.
    - تلف أسلاك المصفوفة.

ثانيًا: لوحة المفاتيح لا تعمل على الإطلاق أو تعطي حروفًا غير تلك التي يتم الضغط عليها:

قد لا يكون العطل في لوحة المفاتيح، لذا يتم اختباره. جهاز آخر، قد يكون العطل في اللوحة

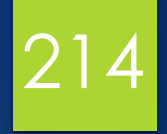

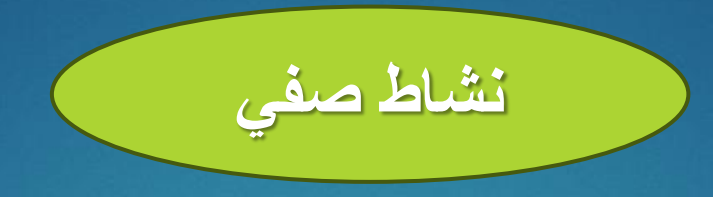

# اذكر مشكلتين تؤثران على الحاسب الآلي وكيفية حلهما مما تعلمته في هذه المحاضرة.

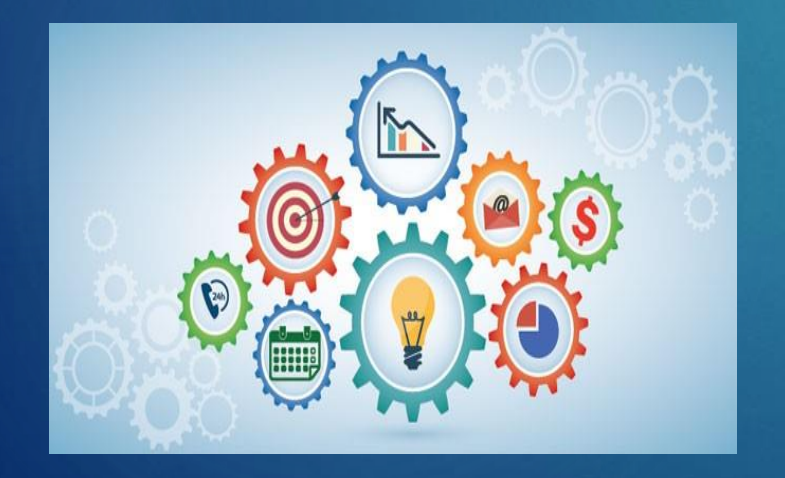

### أدوات استكشاف الأخطاء وإصلاحها

### 215

- تقنيات استكشاف الأخطاء وإصلاحها
  - ١ حدد المشكلة بدقة
- اجمع كل التفاصيل الضرورية لفهم طبيعة المشكلة.
  - اطرح الأسئلة ذات الصلة:
    - متى بدأت المشكلة?
  - ـ هل هي مستمرة أم متقطعة؟
  - ما هي رسالة الخطأ بالضبط؟
    - ٢. إعادة إنتاج المشكلة
  - حاول تكرار المشكلة في نفس الظروف.
- يساعد في التحقق من الأسباب المحتملة وتضييق خطوات استكشاف الأخطاء وإصلاحها.
  - ٣. عزل المشكلة
  - افصل أو أزل الأنظمة أو المكونات واحدًا تلو الآخر لتحديد المصدر.
- مثال: إذا لم يتم تشغيل الكمبيوتر، فافصل الأجهزة الطرفية (الفأرة ولوحة المفاتيح والطابعة) لمعرفة ما إذا كان أحدها هو سبب المشكلة.
  - ٤ جرب الحلول البسيطة أولاً
  - تحقق من الأشياء الأساسية مثل التوصيلات ومصدر الطاقة والإعدادات وما إلى ذلك.
    - يتم حل العديد من المشكلات عن طريق:
      - إعادة تشغيل النظام
      - تحديث برامج التشغيل أو البرامج

### أدوات استكشاف الأخطاء وإصلاحها

# 216

تقنيات استكشاف الأخطاء وإصلاحها التحقق من السجلات ورسائل الخطأ - انظر إلى سجلات النظام لفهم متى وأين حدث الفشل. - استخدم أدوات مثل: - عارض الأحداث لأخطاء النظام. - مدير المهام لتحديد العمليات المستهلكة للموارد. ٦. تطبيق نهج "الفرضية والاختبار" - تكوين فرضية حول السبب - اختبار ها - إذا كانت غير صحيحة، فحاول تجربة أخرى حتى يتم تحديد السبب الجذري. ٧ إعادة تعيين أو استعادة النظام (الملاذ الأخير) – إذا فشلت كل الحلول الأخرى، فأعد تعيين النظام إلى الإعدادات الافتر اضية. - استعادة من نسخة احتياطية إذا لزم الأمر.
# 217

#### أدوات استكشاف الأخطاء وإصلاحها

## أدوات استكشاف الأخطاء وإصلاحها أدوات النظام المدمجة

- مدير المهام Task Manager: يراقب العمليات الجارية والأداء.
- مراقب الأحداث Event Viewer: يسجل أخطاء النظام والتحذير ات.
- أدوات الشبكة Network Tools: تشخيص مشكلات الاتصال باستخدام أوامر مثل:
  - التحقق مما إذا كان الخادم قابلاً للوصول Ping.
    - tracert تتبع المسار إلى وجهة.

**أدوات خارجية شائعة** برامج فحص القرص وإصلاحه (Disk check) مثل chkdsk لتحليل أخطاء القرص.

برامج مكافحة الفيروسات لفحص البرامج الضارة.

أدوات تحليل الشبكة مثل Wireshark لتحليل حركة المرور. أدوات مراقبة الأداء مثل HWiNFO لمراقبة أداء المكونات الداخلية.

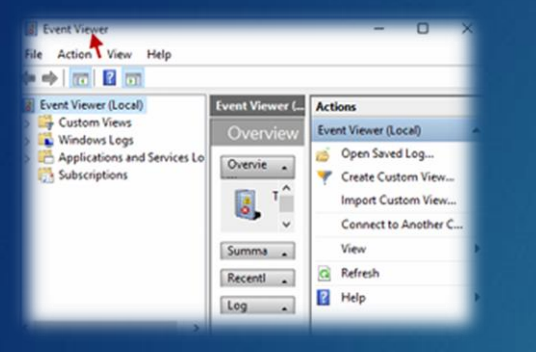

| a better      |                                                                                                    |                                                                                                    |
|---------------|----------------------------------------------------------------------------------------------------|----------------------------------------------------------------------------------------------------|
| Population    | Partnerson a                                                                                             | Shows 1                                                                                                    |
| R Publicación |                                                                                                    | (8)                                                                                                    |
| Apartetters   | CALL MANNE                                                                                               | A HEADY HEADY CONTRACTOR A LINE A                                                                                                |
| Webu was      | Marrory<br>HAD PAR WID                                                                                   |                                                                                                    |
| Ukers         | PAROTO                                                                                                   |                                                                                                    |
| ENSIN         | 10                                                                                                    |                                                                                                    |
| 0             | Bill 152<br>12<br>15<br>14<br>15<br>15<br>15<br>15<br>15<br>15<br>15<br>15<br>15<br>15<br>15<br>15<br>15 | 1 Million                                                                                                    |
| _             | and a second                                                                                             | 56 1.11 GPQ Test   Parame Name Parame   264 3054 115114 Stranme   Virte Virte Parame   Virte Virte Parame   00233742 Virte Linee |

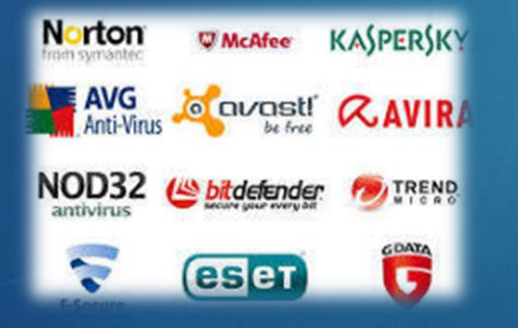

#### أدوات استكشاف الأخطاء وإصلاحها

### 218

أدوات استكشاف الأخطاء وإصلاحها

**أجهزة المحاكاة واستكشاف الأخطاء وإصلاحها** استخدم أدوات تحاكي الأعطال لتحديد نقاط الضعف مثل أدوات اختبار استقرار الأجهزة.

**محركات البحث والمنتديات** استخدم Googleوالمنتديات الفنية مثل Stack Overflow للعثور على حلول معروفة اللمشاكل.

> **الأدلة والوثائق الفنية** راجع دليل المستخدم أو الوثائق الفنية للأنظمة والبر امج المستخدمة.

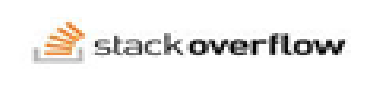

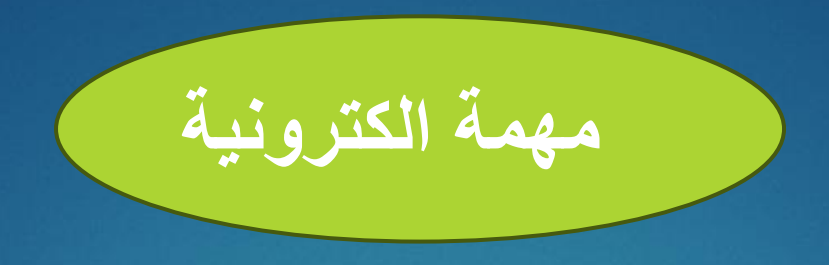

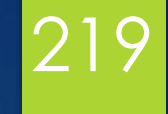

#### اذكر أدوات التصحيح المضمنة والخارجية.

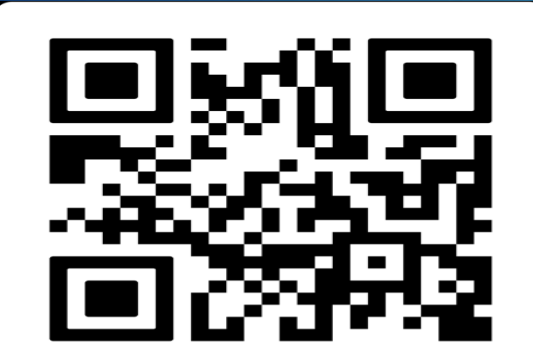

ترفع الإجابة على Google Classroom

https://classroom.google.com/c/NzU2Mzg4MjQ3Mzcz?cjc=tezalu6

رابط الانضمام للصف:

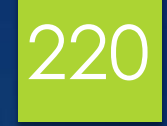

شكرا محسن استماعكم

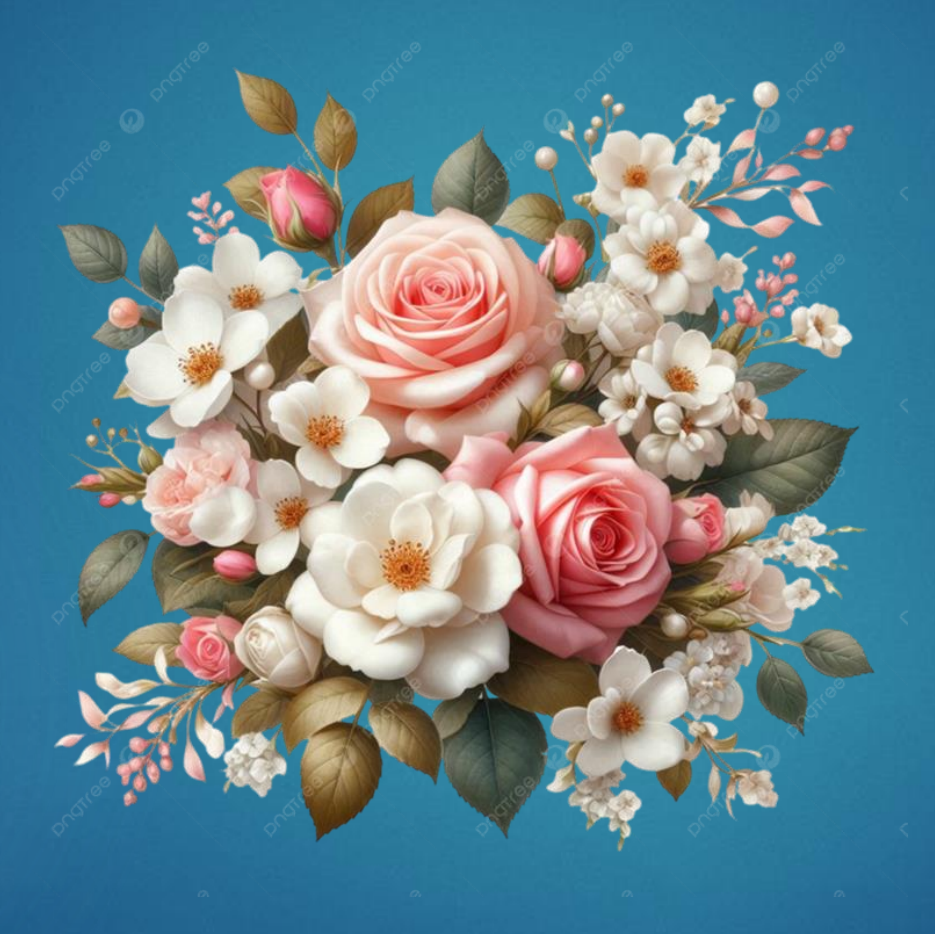

#### المصادر

22

- اساسيات الحاسوب الألي
- 2- اساسيات الحاسوب والبرمجيات

https:// noor-book.com/u6khpf

3- تعليم الحاسوب الآلي للمبتدئين

https:// noor-book.com/n5dflt

- 4- استكشاف وتشخيص أعطال العتاد والبرمجيات
- https://uomustansiriyah.edu.iq/media/lectures/12/12\_20 17\_10\_22!09\_10\_42\_PM.pdf
  - 5- اساسيات الحاسوب وتطبيقاته المكتبية